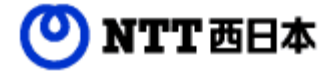

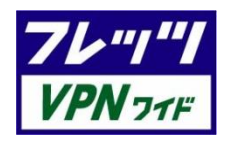

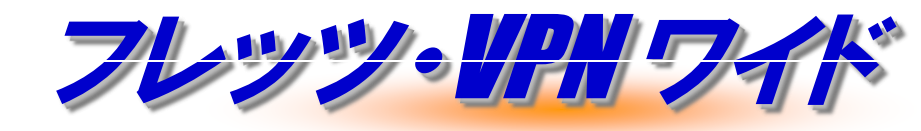

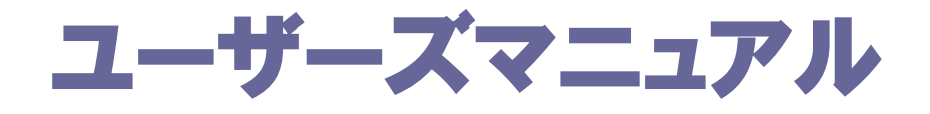

目 次

| 第1章            | サービス申込受付ページの概要                                                          |  |
|----------------|-------------------------------------------------------------------------|--|
| 1. 1.<br>1. 2. | サービス申込受付ページご利用について・・・・・・・・・・・・・・・・<br>サービス申込受付ページへのログイン手順・・・・・・・・・・・・・8 |  |

# 第2章 フレッツ・VPN ワイド申込操作手順

| 2. | 1. | サービス申込受付ページ | 新規お申込方法・・・・・・・・・・・・・・11                      |
|----|----|-------------|----------------------------------------------|
| 2. | 2. | サービス申込受付ページ | 廃止お申込方法・・・・・・・・・・・・・・22                      |
| 2. | З. | サービス申込受付ページ | プラン変更お申込方法・・・・・・・・・・・31                      |
| 2. | 4. | サービス申込受付ページ | 管理者変更の申込・・・・・・・・・・・・・・・・・・・・・・・・・・・・・・・・・・・・ |

# 第3章 カスタマコントロールの概要

| З. | 1. | カスタマコントロールとは・・・・・・・・・・・・・・・・・・・・・・44      |
|----|----|-------------------------------------------|
| З. | 2. | ご利用にあたっての留意事項・・・・・・・・・・・・・・・・・・・・45       |
| З. | З. | カスタマコントロールでできること・・・・・・・・・・・・・・・・・46       |
| З. | 4. | VPN参加者情報の確認・変更・削除・・・・・・・・・・・・・・・・・・・・・47  |
| З. | 5. | VPN管理者が行うこと・・・・・・・・・・・・・・・・・・・・・・・・・・・・54 |

# 第4章 カスタマコントロールの操作

| 4. | 1. | カスタマコントロール全体構成・・・・・・・・・・・・・・・・・・58                    |
|----|----|-------------------------------------------------------|
| 4. | 2. | VPN契約者情報の確認・・・・・・・・・・・・・・・・・・・・・・・59                  |
| 4. | З. | VPN契約者登録内容の設定変更・削除・・・・・・・・・・・・・・・・・・・・・・・・・・・・・・・・・・・ |
| 4. | 4. | VPNアカウント情報の新規登録・・・・・・・・・・・・・・・・・・・・・・・・・・・・・・・・・・・・   |
| 4. | 5. | VPNアカウント情報の一括登録・・・・・・・・・・・・・・・・・・68                   |
| 4. | 6. | VPNアカウント情報のダウンロード・・・・・・・・・・・・・・・ 70                   |
| 4. | 7. | VPN暗証番号変更・・・・・・・・・・・・・・・・・・・・・・・・・・・・ 71              |
| 4. | 8. | ログリポート・・・・・・・・・・・・・・・・・・・・・・・ 73                      |

# 用語解説

◆本マニュアルは、以下の通り用語を統一します。

|     | 用語               | 解説                                                                                          |
|-----|------------------|---------------------------------------------------------------------------------------------|
| 1   | VPN              | フレッツ・VPN ワイド契約者によって構成されるプライベー<br>トグループです。CUG(Closed Users Grou<br>p)とも呼称します。                |
| 2   | 企業識別子            | VPNの名前です。VPNへ接続する際に使用します。                                                                   |
| 3   | V P N契約者         | フレッツ・VPN ワイドの契約者のことです。契約者の種別は<br>VPN管理者とVPN参加者の2種類があります。                                    |
| 4   | V P N管理者         | VPNの管理を行うVPN契約者です。カスタマコントロール<br>を利用して、VPNの様々な設定を行うことができます。                                  |
| (5) | V P N参加者         | VPN管理者の承認のもとVPNに参加するVPN契約者のこ<br>とで、VPN管理者以外のVPN契約者です。VPN管理者よ<br>り通知された情報によりVPNを利用することができます。 |
| 6   | モバイル回線VPN参加<br>者 | モバイル接続サービスを利用してモバイル回線からフレッツ・<br>VPNワイド網へ接続する参加者です。                                          |
| 7   | ユーザ I D          | VPN契約者が利用するユーザIDです。VPNに接続する際、<br>企業識別子と合わせて使用します。                                           |
| 8   | V P N暗証番号        | VPN参加希望者がVPN参加者申し込みの際に使用する暗証<br>番号です。VPNの開設時にVPN管理者が設定します。                                  |
| 9   | カスタマコントロール       | VPN契約者がVPN内の各種設定を契約者ご自身で行なうことができる機能のことです。                                                   |
| 10  | フレッツ 光ネクスト       | NTT西日本が提供するフレッツ 光ネクスト(インターネット<br>接続サービス)、もしくは光コラボレーション事業者が提供す<br>る光アクセスサービスのことです。           |

# 第 1 章

# サービス申込受付ページの概要

# 1.1.サービス申込受付ページご利用について

### 1. 1. 1. サービス申込受付ページとは

▶サービス申込受付ページとは、フレッツ 光ネクストご契約者向けサービス(フレッツ・VPN ワイド)のご 利用状況の確認・変更や、申し込み等を行うことができる、NGN内のサーバに設置したフレッツ 光ネクス ト契約者専用サイトです。

▶サービス申込受付ページはフレッツ 光ネクスト サービス情報サイトよりアクセスすることが可能です。

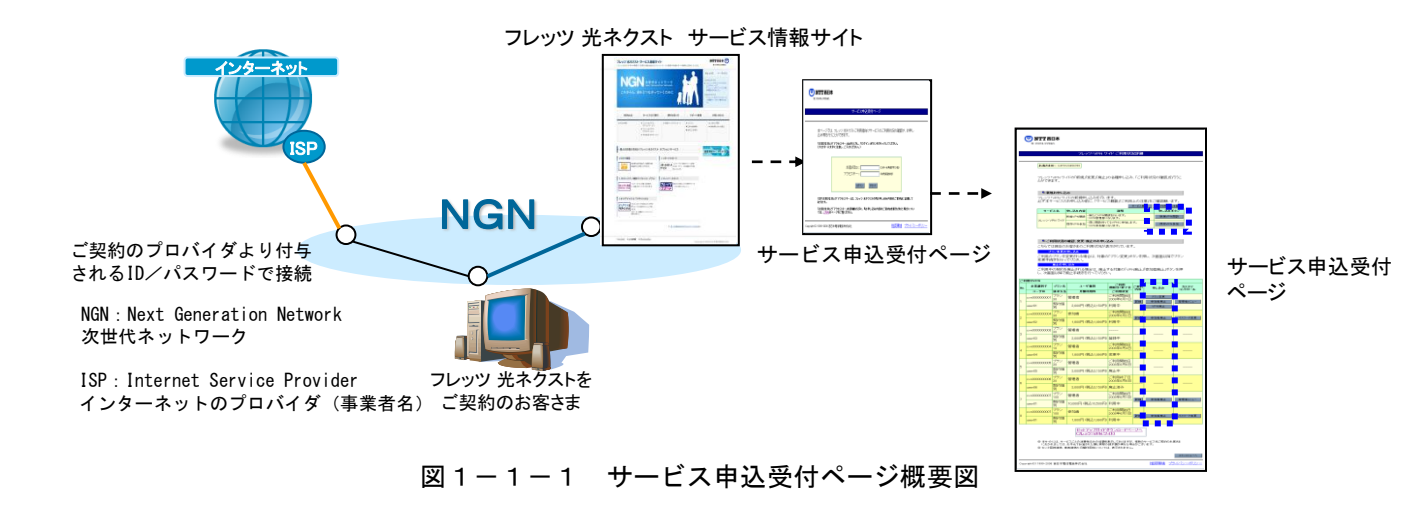

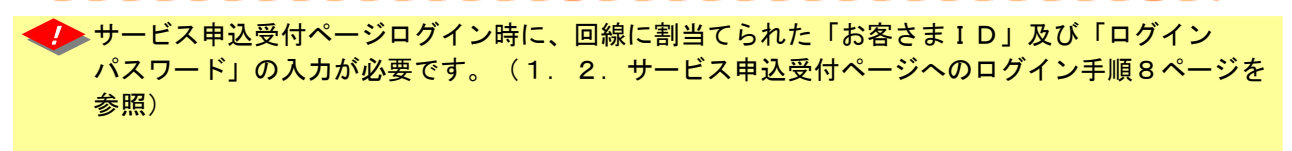

フレッツ 光ネクスト以外からはサービス申込受付ページへ接続することはできません。 フレッツ・ADSL、フレッツ・ISDNをご利用のお客様の参加申込・廃止申込については、 弊社営業担当者にお問合せください。

フレッツ・VPNワイドとサービス申込受付ページを同時に利用する場合、フレッツ・VPN ワイドの通信に影響がある場合があります。サービス申込受付ページをご利用する際は、 フレッツ・VPNワイドへの接続を一旦切断した上でご利用することをお勧めします。

🥐 フレッツ 光ネクスト以外のアクセスサービスではサービス申込受付ページはご利用できません。

「モバイル接続サービス」をご利用中のお客様はサービス申込受付ページでのお申し込みを お控えいただきますようお願いいたします。

### 1. 1. 2. サービス申込受付ページでできること

◆サービス申込受付ページでは、フレッツ 光ネクストご契約者向けサービス(フレッツ・VPN ワイド)のご利用状況の確認・変更、新規・廃止等、各種申し込み等を行うことができます。

◆本マニュアルではフレッツ・∨PN ワイドに関してサービス申込受付ページで行う操作についてご説明しま す。サービス申込受付ページでは、以下の操作を行うことができます。

### サービス申込受付ページで可能な申込種別

#### ◆新規VPNの開設

プラン10・プラン10プラス・プラン30・プラン30プラスをご利用で、センタ回線接続サービス、東西接続サービスなどの付加サービス利用が無い場合のみ申込可能です。新規VPNの開設をされた方は、そのVPNの「VPN管理者」となります。 「VPN管理者」はフレッツ光ネクストのみ契約可能です。

また、サービス申込受付ページから新規VPNの開設をした場合の請求方法は「個別請求」となります。

#### ◆開通済みVPNの参加

VPN管理者が開設したVPNへ参加します。VPN管理者より登録に必要な情報を通知された上で申し込みを行います。 開通済みVPNへの参加をされた方はそのVPNの「VPN参加者」となります。

#### ◆開通済みVPNの廃止

プラン10・プラン10プラス・プラン30・プラン30プラスをご利用で、センタ回線接続サービス、東西接続サービス、モバイル接続サービスなどの付加サービス利用が無い場合のみ申込可能です。

「VPN管理者」のみ操作を行うことができます。そのVPNに参加しているVPN契約者全てが廃止となりますので、この操作をするVPN管理者は、そのVPNのVPN参加者全員の同意を得ている必要があります。

#### ◆VPN参加者の廃止

「VPN参加者」ご本人による操作と、そのVPNの「VPN管理者」による操作が可能です。

「VPN管理者」が操作する場合は、廃止の対象となる「VPN参加者」の同意を得ている必要があります。

#### ◆プラン変更

「プラン10」、「プラン10 プラス」、「プラン30」、「プラン30 プラス」の相互間での変更が可能です。

(「プラン30」から「プラン10」のように拠点数が下がる変更申込をする場合は、予めVPN参加者の廃止を行い、参加拠 点数が10拠点以下になるように変更しておく必要があります)

なお、上記以外のプラン変更については、別途書面による申込みが必要となります。

|                 | 拠点数30以下のプランで、センタ回線接続サー<br>ビス、東西接続サービス、モバイル接続サービス<br>の利用が無い場合 | 拠点数100以上のプラン<br>をご利用中の場合 | センタ回線接続サービス/<br>東西接続サービスをご利<br>用中の場合 |
|-----------------|--------------------------------------------------------------|--------------------------|--------------------------------------|
| 新規VPNの開設※1      | O<br>(VPN管理者のみ)                                              | ×                        | ×                                    |
| 開通済みVPNへの<br>参加 | 0                                                            | 0                        | 0                                    |
| 開通済みVPNの<br>廃止  | O<br>(VPN管理者のみ)                                              | ×                        | ×                                    |
| VPN参加者の<br>廃止   | 0                                                            | 0                        | 0                                    |
| プラン変更           | O<br>(VPN管理者のみ)                                              | ×                        | ×                                    |
| VPN管理者変更        | 0                                                            | ×                        | ×                                    |

図1-1-2 サービス申込受付ページの申込種別一覧

※1 サービス申込受付ページで新規VPNの開設をした場合、料金の請求方法は「個別請求」となります。「管理者一括請求」をご希望の 場合は、書面によるお申込で受け付けております。弊社販売担当者へお申し付けください。

VPN管理者変更は新管理者(変更申込時点でVPN参加者である必要があります)と現管理者の双方からの申込が必要です。

# 1. 1. 3. サービス申込受付ページご利用にあたっての留意点

| ۲ | ▶サービス申込受付ページのご利用にあたっ | て、以下の留意点をご確認ください。 |
|---|----------------------|-------------------|
|---|----------------------|-------------------|

| サービス申込受付ページご利用にあたっての留意点                                                                                                    |
|----------------------------------------------------------------------------------------------------|
| <ul> <li>◆フレッツ 光ネクストがすでに開通している必要があります。</li> <li>・サービス申込受付ページをご利用いただくには、接続されるフレッツ 光ネクストがすでに<br/>開通している必要があります。</li> <li>・フレッツ 光ネクスト以外のアクセスサービスではサービス申込ページはご利用いただ<br/>けません。フレッツ 光ネクスト以外のアクセスサービスでし、ツッ・VPNワイドの申込を<br/>行う場合は書面にての申込となります。</li> </ul>                   |
| <ul> <li>◆フレッツ・VPN ワイドを契約するフレッツ 光ネクストからサービス申込受付ページに<br/>ログインします。</li> <li>・サービス申込受付ページで申し込みいただくサービスは、ログインしたフレッツ 光ネクスト<br/>のオプションサービスとなりますので、 必ずサービスをご利用になる回線から申し込み</li> </ul>                                                                                      |
| ・サービス申込受付ページにログインするには、そのフレッツ 光ネクストごとに<br>割当てられた「お客さまID」及び「ログインパスワード」の入力が必要です。<br>他の回線に割当てられた「お客さまID」、「ログインパスワード」を入力してもログインでき<br>ません。                                                                                                    |
| ・「お客さまID」はフレッツ 光ネクストの「フレッツサービスお申し込み内容のご案内」等に<br>記載されております。「ログインパスワード」は「フレッツサービスお申し込み内容のご案内」<br>に記載のアクセスキーが初期値になりますが、サービス申込受付ページで変更した場合<br>は変更後の値をご利用ください。                                                                                                    |
| ・「フレックサービスお申し込み内容のこ案内」を紛失された場合には再度「フレックサービ<br>スお申し込み内容のご案内」を郵送させていただきますので、0120-116116(営業時間<br>午前9時~午後5時、土・日・祝日も営業。年末年始を除きます。)へお申し込みください。                                                                                                    |
| <ul> <li>◆フレッツ・VPN ワイドを利用する場合は、フレッツアクセスサービスに「フレッツナンバー<br/>通知機能」が事前にお申し込みされている必要があります。</li> <li>・本機能をご利用の場合は必ず、「フレッツ・ナンバー通知機能」が「通知」となっていること<br/>が条件となります。またフレッツ・VPN ワイドのご利用においても同様な条件となります。</li> </ul>                                                              |
| <ul> <li>◆企業識別子をお客さま指定のインターネットドメインを指定する場合はサービス申込受付ページから新規VPN開設を行うことができません。</li> <li>・企業識別子について、お客さま指定のインターネットドメインを指定する場合、VPN開設は弊社営業担当へお問合せください。</li> </ul>                                                                                                    |
| <ul> <li>◆サービス申込受付ページで新規開設をしたVPNの請求方法は「個別請求」となります。</li> <li>「管理者一括請求」のVPNの開設は、書面による申込のみ受け付けております。「管理者<br/>一括請求」をご希望の場合は弊社販売担当者へお申し付けください。</li> <li>・書面によるお申込で開設した請求方法が「管理者一括請求」のVPNへのVPN参加者追加<br/>の申込は書面でのみ受け付けております。サービス申込ページでは受付できませんので、<br/>ご注意ください。</li> </ul> |
|                                                                                                    |

◆「モバイル接続サービス」をご利用中のお客様はサービス申込受付ページでのお申し込みをお控えいただきますようお願いいたします。

### 1. 1. 4. 工事費、月額料金のお支払い方法について

◆フレッツ・∨PN ワイドの工事費、月額料金のお支払い方法は「個別請求」、「管理者ー括請求」から 選択可能です。

1. 請求方法

①個別請求

フレッツ・VPNワイド基本サービスの工事費及び月額利用料を、VPN管理者、VPN参加者の各々に個別請求 します。

②管理者一括請求

フレッツ・VPNワイド基本サービスの工事費及び月額利用料を、お客様のお申込みに基づき、VPN管理者に ー括請求します。

※請求が一括となるのはフレッツ・VPN ワイドに関する料金のみです。フレッツアクセスサービスやその他の サービスは請求一括の対象とはなりませんので、ご注意ください。

※新規VPN開設時に決定した請求方法はVPN利用途中では変更できませんので、ご注意ください。

2. サービス申込受付ページでの申し込み可能種別

図1-1-4 サービス申込受付ページからの申込可否

|                       | 個別請求 | 管理者一括請求           |
|-----------------------|------|-------------------|
| 新規VPN開設               | 0    | ×<br>(書面での申込のみ受付) |
| VPN参加者追加<br>(光ネクストのみ) | 0    | ×<br>(書面での申込のみ受付) |

・サービス申込受付ページから新規に開設したVPNは個別請求となります。管理者一括請求のVPNは 書面によるお申込でのみ受け付けております。

 ・書面によるお申込で開設した一括請求のVPNへのVPN参加者の追加はサービス申込受付ページでは 申込できません。書面でのお申込でのみ受け付けております。

# 1.2.サービス申込受付ページへのログイン手順

1.2.1.サービス申込受付ページへのログイン手順について

サービス申込受付ページへログインするまでの手順を以下に説明します。サービス申込受付ページに ログインするには、以下の①~④の手順で設定します。

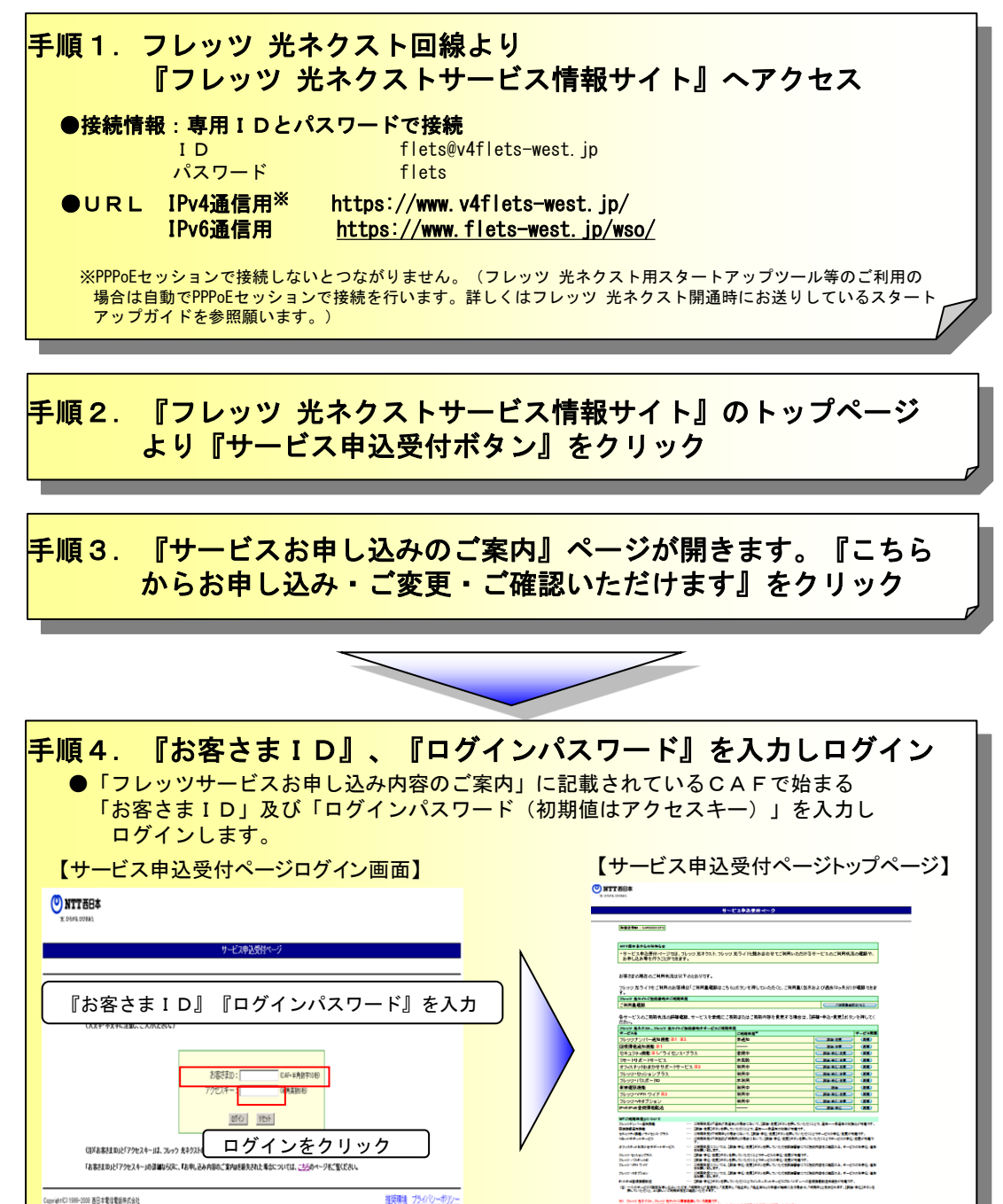

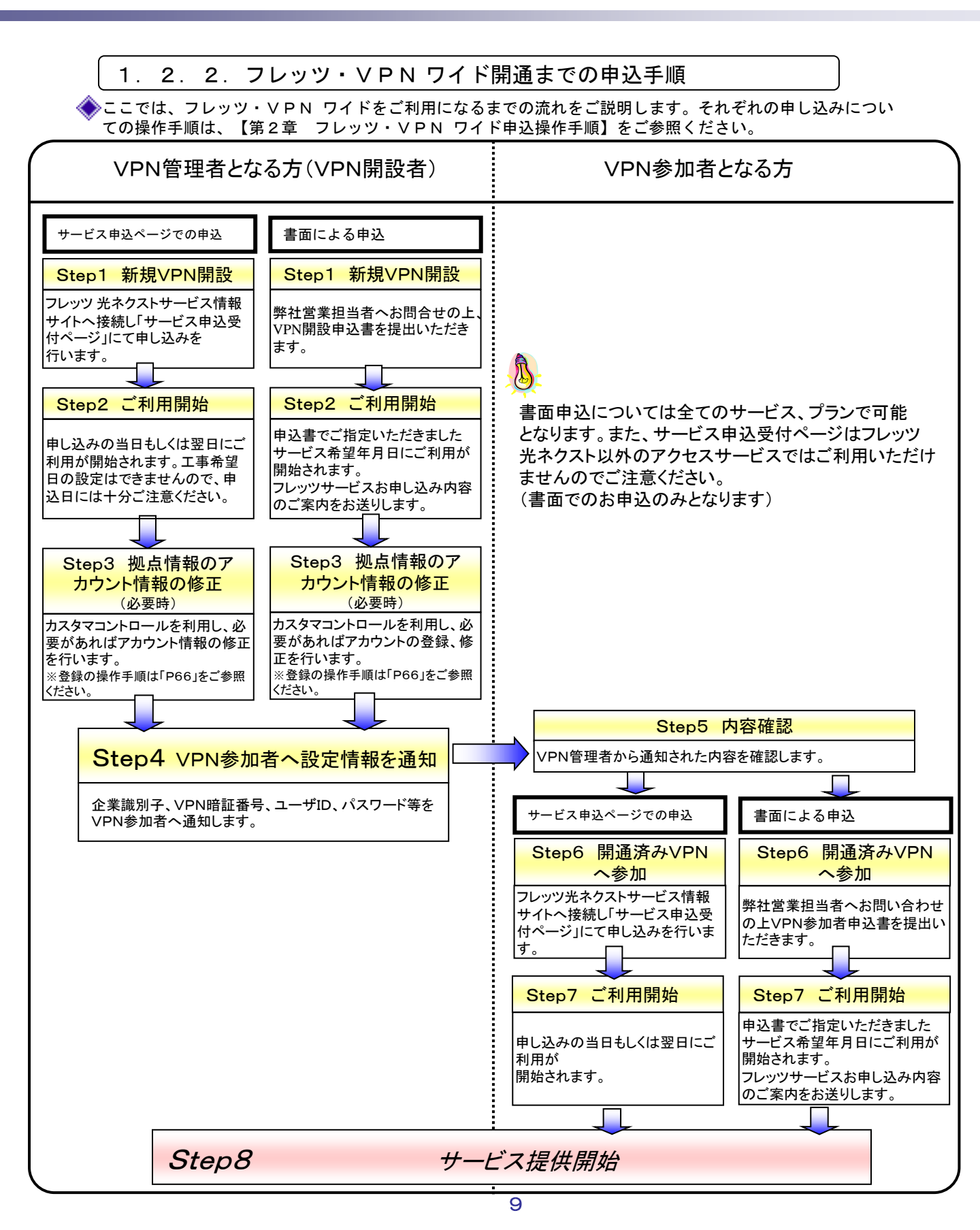

# 第 2 章

# フレッツ・VPN ワイド申込操作手順

# 2.1.サービス申込受付ページ 新規お申込方法

## 2. 1. 1. 新規VPNの開設

- ここでは、新規VPNの開設をされるまでの手順をご説明します。
- ・本手順によりVPNを開設された方がそのVPNの「VPN管理者」となります。
- ・新規VPN開設時の初期費用として、工事費3,000円(税別)がかかります。
- ・工事日(ご利用開始日)は申込当日もしくは翌日となります。
- ・工事希望日(ご利用開始希望日時)の設定はできませんので、申込日には十分ご注意ください。
   ・企業識別子をお客さま指定のインターネットドメインとしたい場合は、書面でのお申込みと
- なりますので、弊社営業担当へお申し付けください。
- ・センタ回線接続サービス及び東西接続サービス、モバイル接続サービスをVPN開設時に お申込みいただく場合は、弊社営業担当へお申し付けください。

本マニュアルで利用されている申込者情報等は、申込例として表記しています。実際の申し込みでは、お客さま情報に 基づき入力願います。

| Image: Comparison         Image: Comparison                                                                                                    |                                                                                                    |                                                                                                    |                                                                                                    | サービス申込受什ページ                                                                                                    |                                                                                                    |                                                                                                    |                                                                                                    |
|----------------------------------------------------------------------------------------------------|----------------------------------------------------------------------------------------------------|----------------------------------------------------------------------------------------------------|----------------------------------------------------------------------------------------------------|----------------------------------------------------------------------------------------------------|----------------------------------------------------------------------------------------------------|----------------------------------------------------------------------------------------------------|----------------------------------------------------------------------------------------------------|
| Image: Property and the state of the state of the                                                                                                    |                                                                                                    | 加方さまの: 044                                                                                                    | 2000012572                                                                                                    |                                                                                                    |                                                                                                    |                                                                                                    |                                                                                                    |
| サービスキャンパロ・フレック あっかく いため なら ひく いため なら ひ いたの な うく いため なら ひ いたの いたの いたの いたの いたの いたの いたの いたの いたの いたの                                                                                                    | ・***ごおやままた・***********************************                                                                                                    | NTTERAS                                                                                                    | 02252                                                                                                    |                                                                                                    |                                                                                                    |                                                                                                    |                                                                                                    |
| Restanded of the multiple state is a final of the state is a final of the st                                                                                                    | Read Read Read Read Read Read Read Read                                                                                                    | ・サービス申込<br>お申し込み等                                                                                                    | 受付ページでは、フレッツ<br>を行うことができます。                                                                                                    | 光ネクスト、フレッツ 光ライトと揺み合わせてご利用いた                                                                                                    | ただけるサービスのご利用状況の                                                                                                    | 0 <b>6238</b> .44.                                                                                                    |                                                                                                    |
| P. P. 2. P. 4. C 14 R Ho & Status (2. 6 H R & Status (2. 6 H R & Status (2.                                                                                                    | Prove A viet zie Haube zie Haube zie beit zo beit zu oblie de die de die Abert die die de die die die die die die die                                                                                                    | お客さまの現在                                                                                                    | のご利用状況は以下のと                                                                                                    | おりです。                                                                                                    |                                                                                                    |                                                                                                    |                                                                                                    |
| ・・・・・・・・・・・・・・・・・・・・・・・・・・・・・・・・・・・・                                                                                                    | ************************************                                                                                                    | フレッツ 光ライ                                                                                                    | トをご利用のお客様は「ご                                                                                                    | 利用量確認はこちら」ボタンを押していただくと、ご利用。                                                                                                    | 量(当月および過去12ヶ月分)が                                                                                                    | 破壊できま                                                                                                    |                                                                                                    |
| ・「中国ない         ・・・・・・・・・・・・・・・・・・・・・・・・・・・・・・・・・・・・                                                                                                    | 「世界医型     「日本国家       日本のないためにありまたのは、日本でしたの生きためには、日本でしたの生きため、日本・ため、生きため、しため、日本・ため、生きため、したの生きため、日本・ため、生きため、日本・ため、生きため、日本・ため、生きため、日本・ため、生きため、日本・ため、生きため、日本・ため、生きため、日本・ため、生きため、日本・ため、生きため、日本・ため、生きため、日本・ため、生きため、日本・ため、生きため、日本・ため、生きため、日本・ため、生きため、日本・ため、日本・ため、                                                                                                    | 7677 2741                                                                                                    | (見約書向けご利用状況                                                                                                    |                                                                                                    |                                                                                                    |                                                                                                    |                                                                                                    |
| Syn.                                                                                                    | Agreeners       1000000000000000000000000000000000000                                                                                                    | ご利用量確認                                                                                                    |                                                                                                    |                                                                                                    |                                                                                                    | 17#2                                                                                                    |                                                                                                    |
| Control     Total     Total     Total     Total       Hypotry/Lindentes     Hypotry/Lindentes     Hypotry/Lindentes     Hypotry/Lindentes     Hypotry/Lindentes       Hypotry/Lindentes     Hypotry/Lindentes     Hypotry/Lindentes     Hypotry/Lindentes     Hypotry/Lindentes       Hypotry/Lindentes     Hypotry/Lindentes     Hypotry/Lindentes     Hypotry/Lindentes     Hypotry/Lindentes       Hypotry/Lindentes     Hypotry/Lindentes     Hypotry/Lindentes     Hypotry/Lindentes     Hypotry/Lindentes       Hypotry/Lindentes     Hypotry/Lindentes     Hypotry/Lindentes     Hypotry/Lindentes     Hypotry/Lindentes       Hypotry/Lindentes     Hypotry/Lindentes     Hypotry/Lindentes     Hypotry/Lindentes     Hypotry/Lindentes       Lindentes     Hypotry/Lindentes     Hypotry/Lindentes     Hypotry/Lindentes     Hypotry/Lindentes       Lindentes     Hypotry/Lindentes     Hypotry/Lindentes     Hypotry/Lindentes     Hypotry/Lindentes       Lindentes     Hypotry/Lindentes     Hypotry/Lindentes     Hypotry/Lindentes     Hypotry/Lindentes       Lindentes     Hypotry/Lindentes     Hypotry/Lindentes     Hypotry/Lindentes     Hypotry/Lindentes       Lindentes     Hypotry/Lindentes     Hypotry/Lindentes     Hypotry/Lindentes     Hypotry/Lindentes       Lindentes     Hypotry/Lindentes     Hypotry/Lindentes                                                                                                    | Column         1000000000000000000000000000000000000                                                                                                    | 各サービスのこ                                                                                                    | 契約状況の <b>詳細確認</b> 、サ                                                                                                    | ービスを新規にご契約またはご契約内容を変更する場                                                                                                    | 恰は、【 <b>詳編・</b> 申込・変更】ポタン                                                                                                    | を押してく                                                                                                    |                                                                                                    |
|                                                                                                    | ・・・・・・・・・・・・・・・・・・・・・・・・・・・・・・・・・・・・                                                                                                    | たさい。<br>フレッツ 金ネクス                                                                                                    | ト、フレッツ えライトご生約者                                                                                                    | 肉ナサービスご利用状況                                                                                                    |                                                                                                    |                                                                                                    |                                                                                                    |
| フレックシンパロクイレスの目的にない     オメタ     日本まま、(日本)     日本まま、(日本)                                                                                                    | 10-022/14/06 (1)       10-022       10-022       10-022       10-022       10-022       10-022       10-022       10-022       10-022       10-022       10-022       10-022       10-022       10-022       10-022       10-022       10-022       10-022       10-022       10-022       10-022       10-022       10-022       10-022       10-022       10-022       10-022       10-022       10-022       10-022       10-022       10-022       10-022       10-022       10-022       10-022       10-022       10-022       10-022       10-022       10-022       10-022       10-022       10-022       10-022       10-022       10-022       10-022       10-022       10-022       10-022       10-022       10-022       10-022       10-022       10-022       10-022       10-022       10-022       10-022       10-022       10-022       10-022       10-022       10-022       10-022       10-022       10-022       10-022       10-022       10-022       10-022       10-022       10-022       10-022       10-022       10-022       10-022       10-022       10-022       10-022       10-022       10-022       10-022       10-022       10-022       10-022       10-022       10-022       10-022       1                                                                                                    | +-C78                                                                                                    |                                                                                                    | 근列用決定"                                                                                                    |                                                                                                    | ナービス馬乗                                                                                                    |                                                                                                    |
| 日本市工業     日本市工業     日本市工業     日本市工業     日本市工業     日本市工業       日本市工業     日本市工業     日本市工業     日本市工業     日本市工業     日本市工業       日本市工業     日本市工業     日本市工業     日本市工業     日本市工業     日本市工業     日本市工業       日本市工業     日本市工業     日本市工業     日本市工業     日本市工業     日本市工業     日本市工業       日本市工業     日本市工業     日本市工業     日本市工業     日本市工業     日本市工業     日本市工業       日本市工業     日本市工業     日本市工業     日本市工業     日本市工業     日本市工業     日本市工業       日本市工業     日本市工業     日本市工業     日本市工業     日本市工業     日本市工業     日本市工業       日本市工業     日本市工業     日本市工業     日本市工業     日本市工業     日本市工業     日本市工業       日本市工     日本市工     日本市工     日本市工     日本市工     日本市工     日本市工       日本市工     日本市工     日本市工     日本市工     日本市工     日本市工     日本市工       日本市工     日本市工     日本市工     日本市工     日本市工     日本市工     日本市工       日本市工     日本市工     日本市工     日本市工     日本市工     日本市工     日本市工       日本市工     日本市工     日本市工     日本市工     日本市工     日本市工     日本市工       日本市工     日本市工     日本市工     日本市工     日本市工     日本市工     日本市工       日本市工     日本市工 <td< td=""><td>世界の日本の日本     日本の日本     日本の日本</td><td>フレッツナンパ</td><td>→通知機能 ※1 ※3</td><td><b>非通知</b></td><td></td><td></td><td></td></td<>                                                                                                    | 世界の日本の日本     日本の日本                                                                                                    | フレッツナンパ                                                                                                    | →通知機能 ※1 ※3                                                                                                    | <b>非通知</b>                                                                                                    |                                                                                                    |                                                                                                    |                                                                                                    |
| Die - Holin - Holin - Dong     1000     1000     1000     1000     1000     1000     1000     1000     1000     1000     1000     1000     1000     1000     1000     1000     1000     1000     1000     1000     1000     1000     1000     1000     1000     1000     1000     1000     1000     1000     1000     1000     1000     1000     1000     1000     1000     1000     1000     1000     1000     1000     1000     1000     1000     1000     1000     1000     1000     1000     1000     1000     1000     1000     1000     1000     1000     1000     1000     1000     1000     1000     1000     1000     1000     1000     1000     1000     1000     1000     1000     1000     1000     1000     1000     1000     1000     1000     1000     1000     1000     1000     1000     1000     1000     1000     1000     1000     1000     1000     1000     1000     1000     1000     1000     1000     1000     1000     1000     1000     1000     1000     1000     1000     1000     1000     1000     1000     1000     1000     1000 <td>ウェーゼボードサービス     第30       ウンマンドログラム     第30       ウンマンドログラム     第30       ウンマンドログラム     第30       マンズキンドを支むせずボードサービス     第40       ウンマンドスポービカ     第40       ウンマンドスポービカ     第40       ウンマンドスポービカ     第40       ウンマンドスポービカ     第40       ウンマンドスポービカ     第40       ウンマンドスポービカ     第40       ウンマンドスポービカ     第40       ウンマンドスポービカ     第40       ウンマンドスポービカ     第40       ウンマンドスポービカ     第40       ウンマンドスポービカ     第40       ウンマンドスポービカ     第40       ウンマンドスポービカ     第40       ウンマンドクリアンド     140       ウンマンドクリアンド     140       ウンマンドカリアンド     140       ウンマンドカリアンド     140       ウンマンドカリアンド     140       ウンマンドカリアンド     140       ウンマンドカリアンド     140       ウンマンドカリアンド     140       ウンマンドカリアンド     140       ウンマンドカリアンド     140       ウンマンドカリアンド     140       ウンマンド     140       ウンマンド     140       ウンマンド     140       ウンマンド     140       ウンマンド     140       ウンマンド     140       ウンマンド     140       ウンマンド     140    <t< td=""><td>国際情報通知を</td><td>【前5 ※1<br/>6 ※1 /ラ /わいフ・ゴ ラ・</td><td></td><td></td><td></td><td></td></t<></td>                                                                                                    | ウェーゼボードサービス     第30       ウンマンドログラム     第30       ウンマンドログラム     第30       ウンマンドログラム     第30       マンズキンドを支むせずボードサービス     第40       ウンマンドスポービカ     第40       ウンマンドスポービカ     第40       ウンマンドスポービカ     第40       ウンマンドスポービカ     第40       ウンマンドスポービカ     第40       ウンマンドスポービカ     第40       ウンマンドスポービカ     第40       ウンマンドスポービカ     第40       ウンマンドスポービカ     第40       ウンマンドスポービカ     第40       ウンマンドスポービカ     第40       ウンマンドスポービカ     第40       ウンマンドスポービカ     第40       ウンマンドクリアンド     140       ウンマンドクリアンド     140       ウンマンドカリアンド     140       ウンマンドカリアンド     140       ウンマンドカリアンド     140       ウンマンドカリアンド     140       ウンマンドカリアンド     140       ウンマンドカリアンド     140       ウンマンドカリアンド     140       ウンマンドカリアンド     140       ウンマンドカリアンド     140       ウンマンド     140       ウンマンド     140       ウンマンド     140       ウンマンド     140       ウンマンド     140       ウンマンド     140       ウンマンド     140       ウンマンド     140 <t< td=""><td>国際情報通知を</td><td>【前5 ※1<br/>6 ※1 /ラ /わいフ・ゴ ラ・</td><td></td><td></td><td></td><td></td></t<>                                                                                                    | 国際情報通知を                                                                                                    | 【前5 ※1<br>6 ※1 /ラ /わいフ・ゴ ラ・                                                                                                    |                                                                                                    |                                                                                                    |                                                                                                    |                                                                                                    |
| オンネオッドはないない       1000       1000       1000       1000       1000       1000       1000       1000       1000       1000       1000       1000       1000       1000       1000       1000       1000       1000       1000       1000       1000       1000       1000       1000       1000       1000       1000       1000       1000       1000       1000       1000       1000       1000       1000       1000       1000       1000       1000       1000       1000       1000       1000       1000       1000       1000       1000       1000       1000       1000       1000       1000       1000       1000       1000       1000       1000       1000       1000       1000       1000       1000       1000       1000       1000       1000       1000       1000       1000       1000       1000       1000       1000       1000       1000       1000       1000       1000       1000       1000       1000       1000       1000       1000       1000       1000       1000       1000       1000       1000       1000       1000       1000       1000       1000       1000       10000       10000       1000       1000                                                                                                    | オンペキャルはまかせずードサービス ※2     1000       フレッジ・センタンプラス     1000       アレッジ・センタンプラス     1000       アレッジ・センタンプラス     1000       アレッジ・マレッツ・     マレッツ・       アレッジ・マレッツ・     マレッツ・       アレッジ・マレッツ・     マレッツ・       アレッジ・マレッツ・     マレッツ・       アレッジ・マレッツ・     マレッツ・       アレッジ・マレッツ・     マレッツ・       アレッジ・マレッツ・     マレッツ・       アレッジ・マレッツ・     マレッツ・       アレッジ・マレッ     ワレッツ・       アレッジ・     アレッツ・       アレッジ・     アレッジ・       アレッジ・     アレッジ・       アレッジ・     アレッジ・       アレッジ・     アレッジ・       アレッジ・     アレッジ・       アレッジ・     アレービス単し込みの前に、       アレッジ・     アレッジ・       アレッジ・     アレッジ・ <td></td> <td></td> <td>- <u>エ</u>ハー<br/>大司約</td> <td></td> <td></td> <td></td>                                                                                                    |                                                                                                    |                                                                                                    | - <u>エ</u> ハー<br>大司約                                                                                                    |                                                                                                    |                                                                                                    |                                                                                                    |
| シレッジ・セッションブラス     単用申     単本キレッダ     (20)       アレッジ・アレッジ・アレッジ・アレッツ・マンド     ドル中     (20)     (20)       アレッジ・マンドハックイド     (20)     (20)       アレッジ・マンドハックイド     (20)     (20)       アレッジ・マンドハックイド     (20)     (20)       アレッジ・マンドハックイド     (20)     (20)       アレッジ・マンドハックイド     (20)     (20)       アレッジ・マンドハックイド     (20)     (20)       アレッジ・マンドハック・ド     (20)     (20)       アレッジ・マンドハック・ド     (20)     (20)       アレッジ・マンドハック・ド     (20)     (20)       アレッジ・マンドハック・ド     (20)     (20)       アレッジ・マンドハック・ド     (20)     (20)       アレッジ・マンドハック・ド     (20)     (20)       アレッジ・マンドハック・ド     (20)     (20)       アレッジ・マンドハック・ド     (20)     (20)       アレッジ・マンドハック・ド     (20)     (20)       アレッジ・マンドハック・ド     (20)     (20)       アレッジ・マンドハック・ド     (20)     (20)       アレッジ・マンドハック・ド     (20)     (20)       アレッジ・マンドハック・ド     (20)     (20)       アレッジ・アンド     (20)     (20)       アレッジ・アンド     (20)     (20)       アレッジ・アンド     (20)     (20)       アレッジ・アンド     (20)     (20)       アレッジ・アンド     (20)     (20)                                                                                                    | シレッシ・セッカッ マノラス       第月中       第第 44 55 57 60         アレッシ・セスクス       第月中       アレッシ・レスク         フレッツ・マイド       アレッツ・マイド       アレッツ・マイド         アレッツ・マイド スタ       月月中       アレッシ・レスク         アレッツ・マイド スタ       月月中       アレッツ・マイド         アレッツ・マイド スタ       月月中       アレッツ・マイド         「日本 40.55 1000       日本 40.55 1000       日本 40.55 1000         アレッツ・マイド スタ       アレッツ・マイド スタ       アレッツ・マイド スタ         アレッツ・マイド フィー       アレッツ・マイド スタ       アレッツ・マイド スタ         アレッツ・マイド フィッシ・マク・マク・ロック・ロック・ロック・ロック・ロック・ロック・ロック・ロック・ロック・ロッ                                                                                                    | オフィスネットお                                                                                                    | まかせサポートサービス                                                                                                    | 122 利用中                                                                                                    | 220-02-22                                                                                                    | (EEC)                                                                                                    |                                                                                                    |
| シレッジ・パメポードロ     本米県用     ####################################                                                                                                    | シレッシ・パスポートロ     米村用     日本キレンボ     花       シレッシ・パヤハワイド 22     田用中     日本キレンボ     花       シレッシ・パヤハワイド 23     田用中     日本キレンボ     ごを       シレッシ・パヤハワイド 23     田用中     日本キレンボ     ごを       ンシッシ・パヤハワイド 23     田田     日本キレンボ     ごを       ご利用状況詳細                                                                                                    | フレック・セッシ                                                                                                    | ョンプラス                                                                                                    | 利用中                                                                                                    | 224-03-25                                                                                                    | (EQ)                                                                                                    |                                                                                                    |
| 第74年39.88       第月中       第84年30       第84年30       第84年30       アレッツ・VPN ワイド       アレッツ・VPN ワイド         アメリアやすび323       第月中       第845.88       第84       第845.88       第84       アレッツ・VPN ワイド       『詳細・申込・変更】をクリ         ご利用状況詳細       第845.88       第845.88       第85       第85       第85       第85       アレッツ・VPN ワイド       『詳細・申込・変更】をクリ         ご利用状況詳細       第845.88       第845.88       第85       第85       第85       アレッツ・VPN ワイドご       第85.88       第85.88       第85.88       第85.88       第85.88       第85.88       第85.88       第85.88       第85.88       第85.88       第85.88       第85.88       第85.88       第85.88       第85.88       第85.88       第85.88       第85.88       第85.88       第85.88       第85.88       第85.88       アレッシ・VPN ワイド       アレッシ・VPN ワイド       アレッシ・VPN ワイド       アレッシ・VPN ワイド       アレッシ・VPN ワイド       アレング・VPN ワイド       アレング・VPN ワイド       アレッジ・VPN ワイド       アレッジ・VPN ワイド       アレッジ・VPN ワイド       アレッジ・VPN ワイド       アレッジ・VPN ワイド       アレッジ・VPN ワイド       アレッジ・VPN ワイド       アレッジ・VPN ワイド       アレッジ・VPN ワイド       アレッジ・VPN ワイド       アレッジ・VPN ワイド       アレック       アレッジ・VPN ワイド       アレッジ・VPN ワイド       アレッジ・VPN ワイド       アレッジ・VPN ワイド       アレック       アレッジ・VPN ワイド       アレック       アレッジ・VPN ワイド       アレック       アレッジ・VPN ワイ                                                                                                    | 第8287888     1489     1898     1898     1000       Durgovert70av     1484     1898     1000     1000       Preserved2ddBa8xi     1000     1000     1000     1000       CiflantKiRift     1000     1000     1000     1000       CiflantKiRift     1000     1000     1000     1000       CiflantKiRift     1000     1000     1000     1000       CiflantKiRift     1000     1000     1000     1000       CiflantKiRift     1000     1000     1000     1000       CiflantKiRift     1000     1000     1000     1000     1000       CiflantKiRift     1000     1000     1000     1000     1000       CiflantKiRift     1000     1000     1000     1000     1000       CiflantKiRift     1000     1000     1000     1000     1000       CiflantKiRift     1000     1000     1000     1000     1000       CiflantKiRift     1000     1000     1000     1000     1000       CiflantKiRift     1000     1000     1000     1000     1000       CiflantKiRift     1000     1000     1000     1000     1000       CiflantKiRift     10000     1000                                                                                                    | フレッジ・パスオ                                                                                                    | -ho                                                                                                    | 未利用                                                                                                    | 「設施・中払・安原」                                                                                                    | (EE)                                                                                                    | · · · · · · · · · · · · · · · · · · ·                                                                 |
| Duggivern of Kazi       HRP       HRP<                                                                                                    | リレッジ・ペアリッド     ビー     ビー<                                                                                                    | <b>来规</b> 磁保機能                                                                                                    |                                                                                                    | 發展曲                                                                                                    |                                                                                                    |                                                                                                    | フレッツ・ VPN ワイド                                                                                         |
| リレッジ・ペタイジョン       利用中       11 11 11 11 11 11 11 11 11 11 11 11 11                                                                                                    | シレッジ・ペタリブション       単用申       シェッシュン       ●         アメタンの名見ない       シェッシュン       ●       シェッシュン       ●       ●       ●       ●       ●       ●       ●       ●       ●       ●       ●       ●       ●       ●       ●       ●       ●       ●       ●       ●       ●       ●       ●       ●       ●       ●       ●       ●       ●       ●       ●       ●       ●       ●       ●       ●       ●       ●       ●       ●       ●       ●       ●       ●       ●       ●       ●       ●       ●       ●       ●       ●       ●       ●       ●       ●       ●       ●       ●       ●       ●       ●       ●       ●       ●       ●       ●       ●       ●       ●       ●       ●       ●       ●       ●       ●       ●       ●       ●       ●       ●       ●       ●       ●       ●       ●       ●       ●       ●       ●       ●       ●       ●       ●       ●       ●       ●       ●       ●       ●       ●       ●       ●       ●       ●       ●       ●       ● </td <td></td> <td></td> <td>17007</td> <td></td> <td></td> <td></td>                                                                                                    |                                                                                                    |                                                                                                    | 17007                                                                                                    |                                                                                                    |                                                                                                    |                                                                                                    |
| Profest 全球情報転送         Profest 全球情報転送           ご利用状況詳細           NTT GELA           > NTT GELA           > NTT GELA           > NTT GELA           > NTT GELA           > Dur SYNAPH 0-1% Offmall (1995) (1991) (1991) (1995) (1991) (1991                                                                                                    | Profered 変換情報報道     Image: Control of the second of the second of the se                                                                                                    | DU99-VPN                                                                                                    | フィド <u>※2</u>                                                                                                    | 11/11-11-11-11-11-11-11-11-11-11-11-11-1                                                                                                    | <b>建物·中达·发展</b>                                                                                                    |                                                                                                    |                                                                                                    |
| ご利用状況詳細<br>♪ #53ま#: CMT10012445<br>> D595 00545                                                                                                    | ご利用状況詳細<br>♪ CORRAND NTTERLA<br>> CORRADD NTTERLA<br>> CORRADD NTTERLA<br>> | フレッジ・VPN<br>フレッジ・V8オフ                                                                                                    | フイド <mark>※2</mark><br>ション                                                                                                    | 10月<br>利用中<br>利用中                                                                                                    |                                                                                                    |                                                                                                    | 【詳細・申込・変更】をクリ                                                                                         |
| <ul> <li>                  新聞の中に込み         </li> <li>                  アレッジ・VPN ワイドの新規申し込みを行います。</li></ul>                                                                                                    | ・新聞が申し込み部に「サービス選挙」に利用上の注意に定確認識、注す。                                                                                                    | フレッジ・VPN<br>フレッジ・Veオフ<br>IPがIPに産産類<br>ご利用状況                                                                                                    | <sup>フイド※2</sup><br>ション<br>■電転送<br><br>羊細                                                                                                    | 1971年<br>利用中<br>利用中<br>———————————————————————————————                                                                                           | Ⅱ         Ⅲ         1         1         1         1         1         1         1         1         1         1         1         1         1         1         1         1         1         1         1         1         1         1         1         1         1         1         1         1         1         1         1         1         1         1         1         1         1         1         1         1         1         1         1         1         1         1         1         1         1         1         1         1         1         1         1         1         1         1         1         1         1         1         1         1         1         1         1         1         1         1         1         1         1         1         1         1         1         1         1         1         1         1         1         1         1         1         1         1         1         1         1         1         1         1         1         1         1         1         1         1         1         1         1         1         1 |                                                                                                    | 【詳細・申込・変更】をクリ                                                                                         |
| - ジン・VPN ワイドの新練中し込みを行います。<br>必ず本サービスのお申じ込みを行います。<br>- ジービス名 単し込み内容 時に「ワービスス構動」ご利用上の注意して確認時後います。<br>- ジービス名 単し込み内容 時に「ワービス構動」ご利用上の注意<br>- ジャンPN ワイド<br>- ジャンPN ワイド<br>- ジャンPN ワイド<br>- ジャンPN ワイド<br>- ジャンPN ワイド<br>- ジャンPN ウービス<br>- ジャンPN ウービス<br>- ジャンPN<br>- ジャンPN ウービス<br>- ジャンPN ウービス<br>- ジャンPN | フレック・バの新練中し込み終行います。<br>必ずオウービスの新申し込み終行います。     サービス構築」に利用上の注意」をご確認執います。       サービス名     申し込み修行います。       フレック・VPN (学校)     新規VPN機能       フレック・VPN (学校)     新規VPN機能       ・VPN(学校報告になります。     新規VPN機能       ・VPN(学校報告になります。     新規VPN機能       ・VPN(学校報告になります。     新規VPN機能                                                                                                    | <u>フレッツ・VPN</u><br>フレッツ・W47<br>フレッツ・W47<br>プレッツ・W57<br>プレッツ・VPN                                                                                                    | フイド※2<br>ション<br>特徴的送<br>二<br>二<br>羊 紀田<br>い<br>い<br>のの123466<br>ワイドの「新規」「変更」「係                                                                                              |                                                                                                    |                                                                                                    |                                                                                                    | 【詳細・申込・変更】をクリ<br>ーのサービス申し込みの前に、<br>【サービス概要】/【ご利用上                                                     |
| サービス名         申し込み内容         注意           フレッシ・VPN ワイド         新聞/VPN樹脂         新聞/VPN樹脂         新聞/VPN樹脂           フレッシ・VPN ワイド         近日、PPN 豊富になります。         新聞/VPN樹脂         アレッツ・VPN ワイド           近日、PVN 参加         小VPN 参加ます。         新聞/VPN参加         新聞/VPN参加                                                                                                    | サービス名         モレスタの第8         注意でいます。         ビモルスタの第8         ビモルスタの第8         ビモルスタの第8         ビモルスタの第8         ブレッツ・         フレッツ・         フレッツ・         フレッツ・         フレッツ・         マレッツ・         マレッシャ         マレッシャ         マレッシャ         マレット         マレット         マレット </td <td><u>コレッツ・VPN</u><br/><u>フレッツ・455</u><br/>マクラーを発行<br/>マクラーを発行<br/>マクラン・PN<br/>エーション・VPN<br/>あまさまD:0<br/>フレッツ・VPN</td> <td>フイド※2<br/>ション<br/>HR板送<br/>二<br/>二<br/>羊 紀<br/>「1000123456<br/>ワイドの「新規」「変更」「多</td> <td>TUT     利用中     利用中     利用中     利用中     マン・ツー・マー     マン・ツー・ワイド ご利用状況詳細     TU-ッツ・VPN ワイド ご利用状況詳細     Stel:の各種申し込み、「ご利用状況の確認」を行うこと</td> <td></td> <td></td> <td>【詳細・申込・変更】をクリ<br/>サービス申し込みの前に、<br/>【サービス概要】/【ご利用上<br/>ご確認ください。</td>                                                                                                    | <u>コレッツ・VPN</u><br><u>フレッツ・455</u><br>マクラーを発行<br>マクラーを発行<br>マクラン・PN<br>エーション・VPN<br>あまさまD:0<br>フレッツ・VPN                                                                                                    | フイド※2<br>ション<br>HR板送<br>二<br>二<br>羊 紀<br>「1000123456<br>ワイドの「新規」「変更」「多                                                                                                    | TUT     利用中     利用中     利用中     利用中     マン・ツー・マー     マン・ツー・ワイド ご利用状況詳細     TU-ッツ・VPN ワイド ご利用状況詳細     Stel:の各種申し込み、「ご利用状況の確認」を行うこと                |                                                                                                    |                                                                                                    | 【詳細・申込・変更】をクリ<br>サービス申し込みの前に、<br>【サービス概要】/【ご利用上<br>ご確認ください。                                           |
| フレッツ・VPN 切谷         新規VPN開設         新規VPN開設         ブレッツ・VPN ワイド           フレッツ・VPN 切谷         市鉄・開設・VPN 切谷         市鉄・REVPN用設         フレッツ・VPN ワイド           スレッツ・VPN 切谷         市鉄・REVPN用設         日本         フレッツ・VPN ワイド                                                                                                    | 新規VPN機能         新規VPN機能         新規VPN機能         新規VPN機能         ブレッツ・VPN ワイド           スック・VPN ワイド         第二部251113/0162-5102.57.         第三VPN 950         フレッツ・VPN ワイド           スロック・VPN 94世紀になります。         第二部251113/0162-5102.57.         第三VPN 950         フレッツ・VPN ワイド                                                                                                    | フレッジ・VPN<br>フレッジ・wet<br>デ・利用状況<br>トTT 西日本<br>フレッジ・VPN<br>で、新潟<br>フレッジ・VPN<br>ど 新潟                                                                                                    | フイド ※2<br>ション<br>特徴修送                                                                                                    | マル・         マル・           利用中         利用中           利用中            マレッツ・         マー           ごしの各種中し込み、「ご利用状況の確認」を行うこと            市・         マー | 1<br>1<br>1<br>1<br>1<br>1<br>1<br>1<br>1<br>1<br>1<br>1<br>1<br>1                                                                                                    |                                                                                                    | 【詳細・申込・変更】をクリ<br>-<br>・<br>サービス申し込みの前に、<br>【サービス概要】/【ご利用上<br>ご確認ください。                                 |
| <u>2Luge-VPN 947 武府VPN参加</u> - 株正環境的にないPNE参加Lます。 - VPN 特別部になります。 - VPN 特別部になります。 - VPN 特別 - VPN 特別 - VPN 特別 - VPN 特別 - VPN 特別 - VPN 特別 - VPN 特別 - VPN 特別 - VPN 特別 - VPN 特別 - VPN 特別 - VPN 特別 - VPN 特別 - VPN 特別 - VPN 特別 - VPN 特別 - VPN 特別 - VPN 特別 - VPN 特別 - VPN 特別 - VPN 特別 - VPN 特別 - VPN 特別 - VPN 特別 - VPN 特別 - VPN 特別 - VPN 特別 - VPN - VPN -                                                                                                    | スレッシ・VPN ウイド         株式TVDN会加         ・株式TVDN会加         ・株式TVDN会加         ・株式TVDN会加         ・         ・         ・         ・         ・         ・         ・         ・         ・         ・         ・         ・         ・         ・         ・         ・         ・         ・         ・         ・         ・         ・         ・         ・         ・         ・         ・         ・         ・         ・         ・         ・         ・         ・         ・         ・         ・         ・         ・         ・         ・         ・         ・         ・         ・         ・         ・         ・         ・         ・         ・         ・         ・         ・         ・         ・         ・         ・         ・         ・         ・         ・         ・         ・         ・         ・         ・         ・         ・         ・         ・         ・         ・         ・         ・         ・         ・         ・         ・         ・         ・         ・         ・         ・         ・         ・         ・         ・         ・         ・         ・         ・         ・         ・         ・         ・         ・         ・         ・         ・ </td <td></td> <td>フイド ※2<br/>ション<br/>特徴を送<br/>二<br/>二<br/>二<br/>二<br/>二<br/>二<br/>二<br/>二<br/>二<br/>二<br/>二<br/>二<br/>二<br/>二<br/>二<br/>二<br/>二<br/>二<br/>二</td> <td></td> <td>日本 ● K - A K     日本 ● K - A K     日本 ● K     かいできます。</td> <td>(ES)<br/>(ES)<br/>(ES)<br/>(ES)<br/>(ES)<br/>(ES)</td> <td>【詳細・申込・変更】をクリ<br/>-<br/>・<br/>サービス申し込みの前に、<br/>【サービス概要】/【ご利用上<br/>ご確認ください。</td>                                                                                                    |                                                                                                    | フイド ※2<br>ション<br>特徴を送<br>二<br>二<br>二<br>二<br>二<br>二<br>二<br>二<br>二<br>二<br>二<br>二<br>二<br>二<br>二<br>二<br>二<br>二<br>二                                                        |                                                                                                    | 日本 ● K - A K     日本 ● K - A K     日本 ● K     かいできます。                                                                                                    | (ES)<br>(ES)<br>(ES)<br>(ES)<br>(ES)<br>(ES)                                                                                                    | 【詳細・申込・変更】をクリ<br>-<br>・<br>サービス申し込みの前に、<br>【サービス概要】/【ご利用上<br>ご確認ください。                                 |
|                                                                                                    | 9,999.                                                                                                    |                                                                                                    | フイド※2<br>ション<br>特徴を送<br>・・・・・・・・・・・・・・・・・・・・・・・・・・・・・・・・・・・・                                                                                                    |                                                                                                    |                                                                                                    | <ul> <li>(日本)</li> <li>(日本)</li>     &lt;</ul> | 【詳細・申込・変更】をクリ<br>●●●●●●●●●●●●●●●●●●●●●●●●●●●●●●●●●●●●                                                 |
| むご利用状況の審認、変更・廃止のお申し込み                                                                                                    |                                                                                                    | フレッジ・VPN<br>フレッジ・ゆう<br>ア・ダーマにを登録<br>プ・利用状況<br>あまさまゆ:0<br>フレッジ・VPN<br>マレッジ・VPN<br>マレッジ・VPN<br>マーンジ・VPN<br>マーンVPN<br>マーンジ・VPN<br>マーンジ・VPN<br>マーン | マイド ※2           ション・<br>特徴的送           第1000123460           ワイドの「新税」「変更」「多<br>ワイドの「新税」「変更」「多<br>ワイドの「新税」「変更」「多<br>マイトの「新税」「変更」「多<br>(************************************ |                                                                                                    |                                                                                                    |                                                                                                    | 【詳細・申込・変更】をクリ<br>サービス申し込みの前に、<br>【サービス概要】/【ご利用上<br>ご確認ください。<br>フレッツ・ VPN ワイド<br>VPN開設【新規VPN開<br>クリック。 |

11

## 同意書

3

4

| フレッツ・VPN ワイド 同意書                                                                                                    |  |  |  |  |
|----------------------------------------------------------------------------------------------------|--|--|--|--|
|                                                                                                    |  |  |  |  |
| お申し込みにあたりましては、以下の同意書に同意いただく必要がございます。                                                                                                    |  |  |  |  |
| 同意する場合、「同意する」ボタンを押し、お申し込み手続きを行ってください。<br>「同意しない」ボタンを押すと、お申し込み手続きをせずにご利用状況詳細画面に戻ります。                                                                                                    |  |  |  |  |
| 「フレッツ・VPN ワイド」の契約申し込みに係わる同意書                                                                                                    |  |  |  |  |
| 「フレッツ・VPN ワイド」に係るVPNグループの管理者となる者(以下「クラス1(管理者)」といいます。)及びクラス1(管理者)が管理<br>を行うVPNグループに参加する者(以下「クラス2(参加者)」といいます。)(は、その「フレッツ・VPN ワイド」の契約中込みに当たり、西<br>日本電信電路株式会社(以下「NTT西日本」といいます。)が規定する以下の条項について同意していただく必要かあります。      |  |  |  |  |
| A.「フレッツ・VPN ワイド」の契約に関する基本事項及び料金等の取扱い<br>・契約に関する基本事項及び料金等の取扱いについては、NTT西日本が定めるIP通信領サービス契約分款に従います。<br>・「フレッツ・VPN ロイド」はマストエフォーショントとてなるり、その通信速度や通信品質(故障復)目時間等)が保証されるもの                                              |  |  |  |  |
|                                                                                                    |  |  |  |  |
| 認証ログがすべてクラス1(管理者)に閲覧されることに同意していただきます。                                                                                                    |  |  |  |  |
| D. 免責<br>以上の事項に起因して発生する可能性のある損失について、NTT西日本がグラス1(管理者)ならびにクラス2(参加者)および<br>その他のもの(「フレッツ・VPN ワイド」の利用に際して発生する間接損害事)に対して重過夫を除き責任を負わないことに<br>同意していただきます。<br>また、VPNの利用に伴うお客さま間のトラブル(ニュンマ 整計では一切関与いたしませんのであらかじめご了承ぐださい。 |  |  |  |  |

同意する 同意しない

∂ 同意書の内容をご確認ください。

同意書に同意し、申し込みいただ く場合【同意する】をクリック。

## 申込者情報入力

|                                                                                                    | フレッツ・VPN ワイド 申込者情報入力                                                                                                    |                                                                                                    |
|----------------------------------------------------------------------------------------------------|----------------------------------------------------------------------------------------------------|----------------------------------------------------------------------------------------------------|
| あ客さまID: CAF0123456789                                                                                                    |                                                                                                    |                                                                                                    |
| 以下の必要項目入力後、「次へ」ボタンを押してくだ<br>◆機種依存文字、「〜」「┃」「〜」「↓」「↓」「↓」                                                                                                    | さい。<br>使用できません。                                                                                                    | ①お申込者の情報を入力してく<br>ださい。ネットワークを構築・                                                                                                |
| ネットワークを構築・運営される担当者の方の情報<br><b>※あ名前(会社名+あ名前)</b><br>(全角の文字以内<br>(洲:OOシステム会社 OO太郎))<br>※ご算給を重要重者                                                                                      |                                                                                                    | 運営される方も含め「お名前」、<br>「ご連絡先電話番号」を入力。                                                                                               |
| (半角鉄率 (第:06-1234-5678))<br>取扱店コード(4桁-3桁-4桁)を入力してください。<br>取扱店コードが無い場合は、「む」を選択してくださ<br>3桁のみご存知の場合は、中央の欄Bに入力して、<br>英学については大文字・小文字を正確に入力して、                                             |                                                                                                    |                                                                                                    |
| <b>取扱店コード</b><br>〈半角英鉄宇〉                                                                                                    |                                                                                                    | ( ②「取扱店コード」(11桁)を<br>  入力。                                                                                                    |
| (32)、アンベビモビースハンについ。<br>(注2)いて西日本販売代理店の方は「9999-999-98<br>(注3)システム構築会社の方は「0000-18F-A000」で<br>フレッツ・VPN ワイドに関する工事完了通知メール<br>ご希望される方は、ご連絡先メールアドレスを入力<br>(携帯電話のスールアドレスはご利用になれません<br>います。) | 99」で入力してください。<br>5プカしてください。<br>を送付いたします。<br>し、工事完了通知の希望するを選択してください。<br>。なみ、 <del>「赤電話のノールアドレスな</del> ご連絡先メールアドレスとして表示されている場合はご? | <ul> <li>取扱店コードをお持ちの方はご</li> <li>入力ください。なお、英字の場</li> <li>合は、大文字でご入力ください</li> <li>【取扱店コードなしの場合】</li> <li>取扱店コードなしの欄へ。</li> </ul> |
| <b>ご連絡先メールアドレス</b><br>《半角60文字以内 [例:tarou1234@isp=a.ne.jp]》                                                                                                    | ■ □ □ □ □ □ □ □ □ □ □ □ □ □ □ □ □ □ □ □                                                                                         | チェックをしてください。                                                                                                    |
| 工事完了通知を希望されますか?                                                                                                    | ○希望する ◎希望しない                                                                                                    |                                                                                                    |
| ▲サル、1972<br>本甲に込みに関する工事が売了したときメールにてあま<br>本甲に込みに関する工事が売了したこときメールにてあま<br>た、「ご達結先メールアドレス」の登録内容にお間違えが                                                                                   |                                                                                                    | <sup>rot</sup><br>③「ご連絡先メールアドレス」<br>を入力。<br>このメールアドレスに情報の配:                                                                     |
| ・ ※はない意識目です」なポポスもくだけい                                                                                                    |                                                                                                    | ====================================                                                                                            |
|                                                                                                    |                                                                                                    | 配信カテゴリにチェックをしてください。                                                                                                    |
|                                                                                                    |                                                                                                    | 配信カテゴリにチェックをしてください。                                                                                                    |

# 5 新規VPN開設申し込み

|                                                                                                    |                                                                                                    | /3 申し込み情報                                                                                                    | の入力                                                                                                    |                                                                                                    |                                                                           |           |                                                                                                    |
|----------------------------------------------------------------------------------------------------|----------------------------------------------------------------------------------------------------|----------------------------------------------------------------------------------------------------|----------------------------------------------------------------------------------------------------|----------------------------------------------------------------------------------------------------|---------------------------------------------------------------------------|-----------|----------------------------------------------------------------------------------------------------|
| The second second se                                                                                                    | The image is a set of the set of the set of th                            | ナービスの申し込み                                                                                                    | に必要な情報を入力していた。                                                                                                    | ざきます。必要項目入力後、「次へ」ボタンを押してください。                                                                                                    |                                                                           |           |                                                                                                    |
|                                                                                                    |                                                                                                    | ▶100別里104千火子、11                                                                                                    | אורי וואינס יני די דויני.                                                                                                    | TH CAUN.                                                                                                    | H. 27個本                                                                   | D 241-496 |                                                                                                    |
|                                                                                                    |                                                                                                    |                                                                                                    |                                                                                                    |                                                                                                    | リービス領要 こ利用上(                                                              |           | プランタを遅切                                                                                                    |
| オンホ         ・・・・・・・・・・・・・・・・・・・・・・・・・・・・・・・・・・・・                                                                                                    | プンキャーシーンのお店できす。                                                                                                    | <b>者求方法</b>                                                                                                    |                                                                                                    | 契約個別(ご契約単位で個別に請                                                                                                    | 末いたします)                                                                   |           | ノノノノロで迭状。                                                                                                    |
|                                                                                                    | With Service 1<br>Weight High Conference<br>Weight High Conference<br>Weight Hight Hight High Conference<br>Weight Hight Hight                                                                                                    | & ブラン名                                                                                                    |                                                                                                    |                                                                                                    |                                                                           |           |                                                                                                    |
|                                                                                                    | 世界の一部では、「「「「「「「「「」」」」」」  「「「「」」」」」  「「」」」」  「「」」」」  「」」」  「」」」  「」」」  「」」」  「」」」  「」」」  「」」  「」」  「」」  「」」  「」」  「」」  「」」  「」」  「」」  「」」  「」」  「」」  「」」  「」」  「」」  「」」  「」」  「」」  「」」  「」」  「」」  「」」  「」」  「」」  「」」  「」」  「」」  「」」  「」」  「」」  「」」  「」」  「」」  「」」  「」」  「」」  「」」  「」」  「」」  「」」  「」」  「」」  「」」  「」」  「」」  「」」  「」」  「」」  「」」  「」」  「」」  「」」  「」」  「」」  「」」  「」」  「」」  「」」  「」」  「」」  「」」  「」」  「」」  「」」  「」」  「」」  「」」  「」」  「」」  「」」  「」」  「」」  「」」  「」」  「」」  「」」  「」」  「」」  「」」  「」」  「」」  「」」  「」」  「」」  「」」  「」」  「」」  「」」  「」」  「」」  「」」  「」」  「」」  「」」  「」」  「」」  「」」  「」」  「」」  「」」  「」」  「」」  「」」  「」」  「」」  「」」  「」」  「」」  「」」  「」」  「」」  「」」  「」」  「」」  「」」  「」」  「」」  「」」  「」」  「」」  「」」  「」」  「」」  「」」  「」」  「」」  「」」  「」」  「」」  「」」  「」」  「」」  「」  「」」  「」」  「」」  「」」  「」  「」」  「」」  「」  「」」  「」」  「」」  「」  「」  「」  「」  「」  「」  「」  「」  「」  「」  「」  「」  「」  「」  「」  「」  「」  「」  「」  「」  「」  「」  「」  「」  「」  「」  「」  「」  「」  「」  「」  「」  「」  「」  「」  「」  「」  「」  「」  「」  「  「                                                                                                    | ¥角英数4文字[例:ab                                                                                                    | 12])                                                                                                    |                                                                                                    |                                                                           |           |                                                                                                    |
| Table 2 ### / Info ####################################                                                                                                    | Tore to 2 ### C # Seide Britset # 1                                                                                                    | 管理者のユーザIDを<br>皆定しない場合は、                                                                                                    | 指定できます。<br>「指定なし」を選択してください                                                                                                    |                                                                                                    |                                                                           |           |                                                                                                    |
|                                                                                                    |                                                                                                    | 「指定なし」を選択                                                                                                    | した場合は自動で付与されま                                                                                                    | -。)<br>5日本から指定させて頂きます。お客さまでご指定したい場                                                                                                    | ≥け営業担当者にお問い合わせ                                                            | 2         | VPN暗証番号情報を                                                                                                    |
|                                                                                                    | 日本の日に、日本の日本の日本の日本の日本の日本の日本日本日本日本日本日本日本日本日本日本日                                                                                                    | 企業識別子                                                                                                    | <u>ь.</u>                                                                                                    |                                                                                                    |                                                                           |           |                                                                                                    |
| <ul> <li>・ 「ロー」「加」に、以下の空気は細胞できてい、<br/>(1、10、11、11、12、12、12、12、11、         (1、10、11、12、12、12、12、12、11、12、12、12、12、12、12、</li></ul>                                                                                                    | <ul> <li>・ 1</li></ul>                                                                                                    | 管理者のユーザID<br>半角30文字以内[例:)                                                                                                    | taro]]                                                                                                    | <ul> <li>○ 指定めり</li> <li>○ 指定なし</li> </ul>                                                                                                    | •                                                                         | VPI       | N暗証番号は、VPN管                                                                                                    |
| U_10+U_1U_1U_1U_1U_1U_1U_1C_2C-2C-2C-2C-2C-2C-2C-2C-2C-2C-2C-2C-2C-2                                                                                                    | L. 16.1. (L. 17.1. C. 17.1. (L. 24-2.7. C. 17.1)     (1 17.1. (L. 24-2.7. C. 17.4.1)     (1 17.1. (C. 24-2.7. C. 24-2.7. C. 24-2.7          | <ul> <li>[ユーザID」に、</li> </ul>                                                                                                    | 」以下の文字は登録できません                                                                                                    |                                                                                                    |                                                                           | 上で        | 非常に重要な情報です。                                                                                                    |
| ・ は、一切に、しゅって数すなられば数ででまたが、<br>(maxのクスズネ、パベオが初合している場合は数ででまたまし、         することを推奨します。           ・ プランパのは上生やなわら得は、変更きなにあれるかくない、         (*)           ・ プランパのは上生やなわら得は、変更きなにあれるかくない、         (*)           ・ プランパのは上生やなわら得は、変更きなにあれるかくない、         (*)           ・ プランパのは上生やなわら得は、変更きなにあれるかとない、         (*)           ・ プランパのは上生やなからない。         (*)           ・ ごろかのにはなきないのからいていたないのない。         (*)           ・ パー・パンパー・         (*)           ・ パー・         (*)           ・ パー・         (*) <t< td=""><td>・1.メーアリカに、1.4.4% はないては、1.4.5% はなどのござい、(1.4.5% はなどのごべい、4.5% はなどのごべい、4.5% はなどのござい、(1.4.5% はなどのござい、4.5% はなどのござい、(1.4.5% はなどのござい、(1.4.5% はなどのございい、(1.4.5% はなどのございい、(1.4.5% はなどのございい、(1.4.5% いいいいいいいいいいいいいいいいいいいいいいいいいいいいいいいいいいいい</td><td>Fij, Tøj, Fjj,</td><td>I¥J, [″J, [\$J, [Jスペース,</td><td>נוי ג<u>ר</u></td><td></td><td>セキ</td><td>ュリティ向上のため、定</td></t<>                                                                                                    | ・1.メーアリカに、1.4.4% はないては、1.4.5% はなどのござい、(1.4.5% はなどのごべい、4.5% はなどのごべい、4.5% はなどのござい、(1.4.5% はなどのござい、4.5% はなどのござい、(1.4.5% はなどのござい、(1.4.5% はなどのございい、(1.4.5% はなどのございい、(1.4.5% はなどのございい、(1.4.5% いいいいいいいいいいいいいいいいいいいいいいいいいいいいいいいいいいいい                                                                                                    | Fij, Tøj, Fjj,                                                                                                    | I¥J, [″J, [\$J, [Jスペース,                                                                                                    | נוי ג <u>ר</u>                                                                                                    |                                                                           | セキ        | ュリティ向上のため、定                                                                                                    |
| ・アンパロには学生がたりくざいで、         (*)         第2日またのいたりのののでありまた。         (*)         第2日またのいたりのののであり、         (*)         第2日またのいたりのののであり、         ※)         ※)         (*)         ※)         ※)         ※)         ※)         ※)         ※)         ※)         ※)         ※)         ※)         ※)         ※)         ※)         ※)         ※)         ※)         ※)         ※)         ※)         ※)         ※)         ※)         ※)         ※)         ※)         ※)         ※)         ※)         ※)         ※)         ※)         ※)         ※)         ※)         ※)         ※)         ※)         ※)         )         ※)         ※)         ※) <td>・アンペロにはな変われるない、プロレンターのない、ごろのないの、このない、アレビンターのない、このない、などのないの、このない、ためないのないのないのないのないのないのないのないのないのないのないのないのないのな</td> <td>・「ユーザID」に<br/>(「user」の大S</td> <td>「user」で始まるものは指定で<br/>で字、小文字が混在している場</td> <td>きません。<br/>合も指定できません)</td> <td></td> <td>する</td> <td>ことを推奨します。</td>                                                                                                    | ・アンペロにはな変われるない、プロレンターのない、ごろのないの、このない、アレビンターのない、このない、などのないの、このない、ためないのないのないのないのないのないのないのないのないのないのないのないのないのな                                                                                                    | ・「ユーザID」に<br>(「user」の大S                                                                                                    | 「user」で始まるものは指定で<br>で字、小文字が混在している場                                                                                                    | きません。<br>合も指定できません)                                                                                                    |                                                                           | する        | ことを推奨します。                                                                                                    |
| ・ ブランの以上を繋がりゆまえ、東東国をなるか、おかけでの、         3         管理者のユーザID<br>指定有無を選択。           ・ ごうがのはまますのこと、東東国をなるか、さかでの、         ・ 「「「「」」」」」         1         第書者のユーザID<br>指定有無を選択。           ・ こうがのです。         ・ こうがのです。         ・ こうがのです。         ・ こうがのです。         ・ 「」」」」         1           ・ こうがのです。         ・ こうがのです。         ・ こうがのです。         ・ こうがのです。         ・ こうがのです。         ・ 「」」」」」         1         1         1         1         1         1         1         2         1         1         1         1         2         1         1         2         1         1         1         2         1         1         2         1         2         1         2         1         2         1         2         1         2         1         2         2         1         2         2         1         2         2         1         2         2         1         2         2         1         2         2         1         2         2         1         2         2         2         2         2         2         2         2         2         2         2         2         2         2         2         2         2         2         2         2                                                                                                    | ************************************                                                                                                    |                                                                                                    |                                                                                                    |                                                                                                    |                                                                           | _         |                                                                                                    |
| - ジンパレス等なから為ロンス変更加をつかっただいない。 - ジンパンパンパンパンパンパンパンパンパンパンパンパンパンパンパンパンパンパンパ                                                                                                    |                                                                                                    |                                                                                                    |                                                                                                    | <u> </u>                                                                                                    | — I                                                                       |           | 3<br>管理者のユーザ I D                                                                                                    |
| ・ 単成・回転したしたいただきます。 ・ 単成・回転したしたいただきます。 ・ 単成・回転したいただきます。 ・ 「「「「「「「」」」」」」、「「」」」」、「「」」」、「」」、「」」、「」」、                                                                                                    | ・ # ##############################                                                                                                    | <ul> <li>ブラン100以上をお</li> </ul>                                                                                                    | 希望される場合は、営業担当者にお問                                                                                                    | しい合わせください。                                                                                                    |                                                                           |           | 指定有無を選択。                                                                                                    |
| ・ ことかのたまする事業の入力モードなか・中外部に実際のと思いていたが、ない、 ・ ことのためにまする事業の入力モードなか・中外部に実際のと思いていたいたりまたの、 新規VPN開設 申し込み内容確認                                                                                                    | ・・これの使用を聞く入たといなき、中原にご知られ、「ことくススださい、<br>・・いの使用を見てきたいいいのはまたを見ないいのにはまた、それのしたとくススださい、「いた<br>となります。マドアに開設後し、「いた<br>となります。マドアに開設後して、「いた<br>となります。マドアに開設後し、「いた<br>となります。マドアに開設後して、「いた<br>となります。マドアに開設後して、「いた<br>となります。マドアに開設後して、「いた<br>となります。マドアに開設後して、「いた<br>となります。マドアに開設後して、「いた<br>となります。マドアに開設をして、「いた<br>となります。マドアに開設をして、「いた<br>となります。マドアに開設をして、「いた<br>となります。マドアに開設をして、「いた<br>となります。マドアに開設をして、「いた<br>となります。マドアに開設をして、「いた<br>となります。マドアに開設して、「いた<br>となります。マドアに開設して、「いた<br>となります。マドアに開設して、「いた<br>となります。マドアに開まる。<br>「注意)<br>企業識別月での指定をご希<br>な客さまに、中したのでのマドアに開設したのすず、<br>「ごた」<br>「注意)<br>企業識別月での指定をごろ<br>な客さまに、中したのでのマドアに開設したのすず、<br>「ごた」<br>「注意)<br>企業識別月での指定をごろ<br>な客さまに、中したのでのマドアに開設したのすず、<br>「注意)<br>企業識別月での指定をごろ<br>な客さまに、中したのでのマドアに開まる。<br>「注意)<br>企業識別月での指定をごろ<br>な客さまに、中したのでのマドアに開設したのすず、<br>「ごた」<br>「注意)<br>「注意)<br>「注意)<br>「注意)<br>「注意]<br>「に登録されたインターオ<br>ドメイン名である必要が<br>ます。<br>「注意)<br>「注意]<br>「注意]<br>「注意]<br>「注意]<br>「注意]<br>「注意]<br>「注意]<br>「注意]<br>「注意]<br>「注意]<br>「し込み内容確認の上<br>「申し込み」をクリック。<br>「注意]<br>「注意]<br>「注意]<br>「注意]<br>「注意]<br>「注意]<br>「注意]<br>「注意]<br>「注意]<br>「注意]<br>「注意]<br>「注意]<br>「注意]<br>「注意]<br>「注意]<br>「注意]<br>「注意]<br>「注意]<br>「注意]<br>「注意]<br>「注意]<br>「注意]<br>「注意]<br>「注意]<br>「注意]<br>「注意]<br>「注意]<br>「注意]<br>「注意]<br>「注意]<br>「注意]<br>「し込み」なので、<br>「注意]<br>「し込み」をクリック。<br>「注意]<br>「し込み」の容確認の上<br>「申し込み」の容確認の上<br>「申し込み」をので、<br>「注意]<br>「しいのす。」<br>「注意]<br>「しいのす。」<br>「」」<br>「」」<br>「注意]<br>「」<br>「注意]<br>「注意]<br>「」<br>「注意]<br>「」<br>「注意]<br>「」<br>「注意]<br>「」<br>「注意]<br>「」<br>「注意]<br>「」<br>「注意]<br>「」<br>「注意]<br>「」<br>「」<br>「」<br>「」<br>「」<br>「」<br>「」<br>「」<br>「」<br>「」                                                                                                    | <ul> <li>新規VPN開設と</li> <li>※は必須項目で</li> </ul>                                                                                                    | オブションサービス(センタ回線接続サ<br>す。 必ずご 入力ください。                                                                                                    | ービス・東西接続サービス)を同時に希望される場合は、営業担当者にお                                                                                                    | 問い合わせください。                                                                |           | (″指定あり″の場合は                                                                                                    |
| <ul> <li>新規VPN開設 申し込み内容確認</li> <li>(④ [次へ]をクリック。</li> <li>(④ [次へ]をクリック。</li> <li>(④ [次へ]をクリック。</li> <li>(④ [次へ]をクリック。</li> <li>(④ [次へ]をクリック。</li> <li>(○ [次へ]をクリック。</li> <li>(○ [次へ]をクリック。</li> </ul>                                                                                                    |                                                                                                    | <ul> <li>ご入力の際にはる</li> <li>VPN管理者は、</li> </ul>                                                                                                    | B項目指定の入力モード(全角・半角<br>表求方法についてVPN参加者に車着                                                                                                    | 第)をご確認の上、正しくご入力ください。<br>二説明約1 了承次得た上で、VPNに参加していただく必要があります。                                                                                                    |                                                                           |           | ッユーッユ しをへのしま<br>指定なしの場合け 「…。                                                                                                    |
| <ul> <li>新規VPN開設 申し込み内容確認</li> <li>         2/2 生し込み内容確認         2/2 生し込み内容の確認         2/2 生し込み内容の確認         2/2 生しるの可愛のなどののののであり、新正を行う場合には「範囲番へ戻る」はかっを削して得入りしてださい。         2/2 生しるの可愛のなどののののであり、新正を行う場合には「範囲番へ戻る」はかっを削して得入りしてださい。         2/2 生しるの可愛のなどののののであり、新正を行う場合には「範囲番へ戻る」はかっを削して得入りしてださい。         2/2 生しるの可愛のなどののののであり、新正を行う場合には「範囲番へ戻る」はかっを削して得入りしてださい。         2/2 生しるの可愛のなどののののであり、新正を行う場合になどがになどます。         2/2 生しるの可愛のなどののののであり、新正を行う場合になどのであり、         2/2 生しるの「彼る」いののの」         2/2 生していたびになどのをしてごりになどいたじません」のとまってご利用開始となります。         1/2 生しるの「彼る」なののの」         2/2 生しるの「彼る」なののの」         2/2 生しるの「彼る」なののの」         2/2 生しるの「彼る」なののの」         2/2 生しるの「彼る」いののの」         2/2 生しるの「彼る」なののの」         2/2 生しるの「彼る」なののの」         2/2 生しるの「彼る」なののの」         2/2 生しるの「彼る」なののの」         2/2 生しるの「彼る」なののの」         2/2 生しるの「彼る」なののの」         2/2 生しるの「彼る」なののの」         2/2 生しるの「彼る」なのの」         1/2 生しるの「なる」ないの」         2/2 生しるの「彼る」なのの」         2/2 生しるの「彼る」ないの」         2/2 生しるの「なる」ないの」         2/2 生しるの「なる」ないの」         2/2 生しるの「なる」ないの」         2/2 生しるの「なる」ないの」         2/2 生しるの「なる」ないの」         2/2 生しるの「なる」ないの」         2/2 生しるの「なる」ないの」         2/2 生しるの「なる」ないの」         2/2 生しるの「なる」ないの」         2/2 生しるの「なる」ないの」         2/2 生しるの「なる」ないの」         2/2 生しるの「なる」ないの」         2/2 生しるの「なる」ないの」         2/2 生しるの「なる」ないの」<th><ul> <li>新規VPN開設 申し込み内容確認</li> <li>         2/2 生し込み内容確認         2/2 生し込み内容の確認         2/2 生し込み内容の確認の(認知)         2/2 生し込み内容の確認の上         1/2 しんの (認知)         1/2 生し込み (認知)         1/2 生し込み (認知)         1/2 し込み (認知)         1/2 生し込み (認知)         1/2 生し込み (認知)         1/2 生し込み (認知)         1/2 生し込み (認知)         1/2 生し込み (認知)         1/2 生し込み (認知)         1/2 生ご知(し込み) (込み) (知)         1/2 生し込み (認知)         1/2 生し込み (認知)         1/2 生し込み (認知)         1/2 生し込み (認知)         1/2 生し込み (認知)         1/2 生し込み (認知)         1/2 生し込み (認知)         1/2 生し込み (認知)         1/2 生</li></ul></th><th></th><th></th><th></th><th></th><th></th><th>となります。VPN開設後</th></li></ul> | <ul> <li>新規VPN開設 申し込み内容確認</li> <li>         2/2 生し込み内容確認         2/2 生し込み内容の確認         2/2 生し込み内容の確認の(認知)         2/2 生し込み内容の確認の上         1/2 しんの (認知)         1/2 生し込み (認知)         1/2 生し込み (認知)         1/2 し込み (認知)         1/2 生し込み (認知)         1/2 生し込み (認知)         1/2 生し込み (認知)         1/2 生し込み (認知)         1/2 生し込み (認知)         1/2 生し込み (認知)         1/2 生ご知(し込み) (込み) (知)         1/2 生し込み (認知)         1/2 生し込み (認知)         1/2 生し込み (認知)         1/2 生し込み (認知)         1/2 生し込み (認知)         1/2 生し込み (認知)         1/2 生し込み (認知)         1/2 生し込み (認知)         1/2 生</li></ul>                                                                                                    |                                                                                                    |                                                                                                    |                                                                                                    |                                                                           |           | となります。VPN開設後                                                                                                    |
| <ul> <li>新規VPN開設 申し込み内容確認</li> <li>(④ [次へ] をクリック。</li> <li>④ [次へ] をクリック。</li> <li>④ [次へ] をクリック。</li> <li>④ [次へ] をクリック。</li> <li>④ [次へ] をクリック。</li> <li>③ [次へ] をクリック。</li> <li>③ [次へ] をクリック。</li> <li>④ [次へ] をクリック。</li> <li>④ [次へ] をクリック。</li> <li>④ [次へ] をクリック。</li> <li>④ [次へ] をクリック。</li> <li>③ [次本] (2007) (2017) (201</li></ul>                                                                                                    | <ul> <li>新規VPN開設 申し込み内容確認</li> <li>(④ [次へ]をクリック。</li> <li>(④ [次へ]をクリック。</li> <li>(④ [次へ]をクリック。</li> <li>(④ [次へ]をクリック。</li> <li>(○ [次へ]をクリック。</li> <li>(○ [次へ] (○ [2 (2 (2 (2 (2 (2 (2 (2 (2 (2 (2 (2 (2 (2</li></ul>                                                                                                    |                                                                                                    |                                                                                                    |                                                                                                    |                                                                           |           |                                                                                                    |
| <ul> <li>新規VPN開設 申し込み内容確認</li> <li>③ [次へ]をクリック。</li> <li>④ [次へ]をクリック。</li> <li>④ [次へ]をクリック。</li> <li>④ [次へ]をクリック。</li> <li>④ [次へ]をクリック。</li> <li>③ [次へ]をクリック。</li> <li>③ [次へ]をクリック。</li> <li>③ [次へ]をクリック。</li> <li>③ [次へ]をクリック。</li> <li>○ (24 L32 A 192 0 #20 (24 L32 A 192 0 #10 (24 L32 A 192 0 #10 (24 L</li></ul>                                                                                                    | <ul> <li>新規VPN開設 申し込み内容確認</li> <li>(④ [次へ]をクリック。</li> <li>④ [次へ]をクリック。</li> <li>④ [次へ]をクリック。</li> <li>④ [次へ]をクリック。</li> <li>④ [次へ]をクリック。</li> <li>② (2年は込み内容の確認</li> <li>○ (2年は込み内容の確認</li> <li>○ (2年は込み内容の確認</li> <li>○ (2年は込み内容の確認</li> <li>○ (2年は込み内容の確認</li> <li>○ (2年は込み内容の確認</li> <li>○ (2年は込み内容の確認</li> <li>○ (2年はしたみ)</li> <li>● (2年は)</li> <li>● (2年は)</li> <li>● (24年は)</li> <li>● (24年は)&lt;</li></ul>                                                                                                    |                                                                                                    |                                                                                                    |                                                                                                    |                                                                           |           | <b>よできません</b> 。                                                                                                    |
| <ul> <li>(④ 【次へ】をクリック。</li> <li>③ 【次へ】をクリック。</li> <li>④ 【次へ】をクリック。</li> <li>④ 【次へ】をクリック。</li> <li>④ 【次へ】をクリック。</li> <li>④ 【次へ】をクリック。</li> <li>④ 【次へ】をクリック。</li> <li>● 「なる」をクリック。</li> <li>● 「なる」をついただきます。</li> <li>● 「なる」をついただきます。</li> <li>● 「なる」をついた」をついただきます。</li> <li>● 「なる」をついた」をついただきます。</li> <li>● 「なる」をついた」をついた」をついた」をついた」をついた」をついた」をついた」をついた</li></ul>                                                                                                    | <ul> <li>(④ 【次へ】をクリック。</li> <li>(④ 【次へ】をクリック。</li> </ul>                                                                                                    |                                                                                                    |                                                                                                    |                                                                                                    |                                                                           |           | <b>よできません</b> 。                                                                                                    |
| <ul> <li>新規VPN開設 申し込み内容確認</li> <li> <b>しとつづくビビ SELVPN用な 中し込み内容確認 しとつづくビビ SELVPN用な 中し込み内容確認 しとつづくビビ SELVPN用な 中し込み内容確認 ビビジーVPN ワイビ SELVPN用な 中し込み内容確認 ビビジーVPN ワイビ SELVPN用な 中し込み内容確認 ビビジーVPN ワイビ SELVPN用な 中し込み内容確認のに                 <b>ビビジーVPN ワイビ SELVPN用な 中し込み内容確認のに                 <b>ビジン SELVPN の 相応 CE ビジン SELVPN の 相応 CE ビジン SELVPN の 相応 CE ビジン SELVPN の 相応 CE ビジン SELVPN の 相応 CE ビジン SELVPN の 相応 CE ビジン SELVPN の 相応 CE ビジン SELVPN の 相応 CE ビジー SELVPN の MEC CE ビジン SELVPN の MEC CE ビジン SELVPN の MEC CE ビジン SELVPN の MEC CE ビジン SELVPN の MEC CE ビジン SELVPN の MEC CE ビジン SELVPN の MEC CE ビジン SELVPN の MEC CE ビジン SELVPN の MEC CE ビジン SELVPN の MEC CE ビジン SELVPN の MEC CE</b> </b></b></li></ul>                                                                                                    | <ul> <li>新規VPN開設 申し込み内容確認</li> <li>(② [次へ]をクリック。</li> <li>③ [次へ]をクリック。</li> </ul>                                                                                                    |                                                                                                    |                                                                                                    |                                                                                                    |                                                                           |           | よできません。<br>                                                                                                    |
| <ul> <li>新規VPN開設 申し込み内容確認</li> <li>(2) (次へ)をクリック。</li> <li>(4) (次へ)をクリック。</li> <li>(4) (次へ)をクリック。</li> <li>(2) (次へ)をクリック。</li> <li>(2) (2) (2) (2) (2) (2) (2) (2) (2) (2)</li></ul>                                                                                                    | <ul> <li>新規VPN開設 申し込み内容確認</li> <li>(1) (次へ)をクリック。</li> <li>(4) (次へ)をクリック。</li> <li>(4) (次へ)をクリック。</li> <li>(5) (2) (2) (2) (2) (2) (2) (2) (2) (2) (2</li></ul>                                                                                                    |                                                                                                    |                                                                                                    |                                                                                                    |                                                                           |           | よできません。<br>                                                                                                    |
|                                                                                                    |                                                                                                    |                                                                                                    |                                                                                                    |                                                                                                    |                                                                           |           | よできません。<br>                                                                                                    |
|                                                                                                    | レレッタイド 気気 VPN ワイド 気気 VPN 時起 キレ込み れるを認られると                ままままままます               ようからなくない。                 とべき 中し込み 内容 な (ない。             たい べきに (は 中し込み 月ば タン (ない。             なん)、             を正を行う場合には (前回画へ良る) ボタンを得して得入力して(ださい。                 オランを               ブラン20                 エーン               ガラン20                 エーン               ガラン20                 エーン               ガラン20                 エーン               ガラン20                 エーン               ガラン20                 エーン               ガラン20                 エーン               ガラン20                 エーン               エーン                 エーン               エーン                 エーシーン               エーン                 エーン               エーン                 エーン               エーン                 エーン               エーン                 エーン               エーン                 エーン                                                                                                    | 新祖∖≀                                                                                                    | ⊃ N 開設 由                                                                                                    | し、认み内容確認                                                                                                    |                                                                           |           | よできません。<br>                                                                                                    |
| 画査査書画:040000013799         2/2 年に込み内容の必認         シン2 年に込み内容の必認         シャーレンスク内容の必認         シャーレンスク内容の必認         シャーレンスク内容の必認         シャーレンスク内容の必認         シャーレンスク内容の必認         シャーレンスク内容の必認         シャーレンスクロスクロン         シャーレンスクロスクロン         ションク         ションク         ションク         ションク         オー         サロン         オー         サロン         オー         オー         サロン         オー         オー         <                                                                                                    | 「注意をまま:: CARRONNENTER         2/2 キレ込み内容の確認         シークロレンタカ内容の確認         シャレシカ内容をご確認ください。         ブランシの         シークロレンタレーなどさい。         ブランシの         シークロレンタレーなどさい。         ブランシの         シークロレンタレーなどさい。         ブランシの         シークロレンターを押してたださい。         ブランシの         シークロレンターを用するから描えらせていただきます。         ママークロレンターを用するから描えらせていただきます。         ママークロレンターを用するから描えるせていただたまます。         ママークロレンターを用するの「「酸温」、10円)         エキス         マシークロレンターの目の(読品、10円)         エキス         マシークロレンターの目の(読品、10円)         エキス         マシークロレンタークス         ドレンタークス         マシークローン         ロンのの目の(読品、10円)         エキス         マシークローン         ロンロ(1204所にすっれる)         マシークローン         マシークローン         ロンロ(1204所にすっれる)         マシークローン         マシークローン         マシークローン         マシークローン         マシークローン         マシークローン         マシークローン         マシークローン         マシークローン         マシークローン         マシークローン         マシークローン                                                                                                    | 新規ⅤF                                                                                                    | ⊃N開設 申                                                                                                    | し込み内容確認                                                                                                    |                                                                           |           | よできません。<br>〕<br>〔次へ】をクリック。                                                                                                    |
| 単語支援第章:24年0000013113         シン2 中し込み内容の確認         シショーロングの内容をご確認(たさい、<br>正しい場合には(中し込み)はなりょくない、俗正を行う場合には(前回面へ良る)ボタンを押して得入力して(たさい、         プラン20         プラン20                                                                                                    | 単語を書か::0400001879           シンタセレスカ内容の必認           たりしたり内容をご認めください。           たりしたり内容をご認めください。           オーレンカ内容ので認め           たりしたり内容をご認めください。           オーレンカ内容のでのUPN開設は行わず、           オーシング           オーシング     <                                                                                                    | 新規ⅤF                                                                                                    | PN開設 申                                                                                                    | し込み内容確認                                                                                                    | 厚著)                                                                       |           | はできません。<br>〕【次へ】をクリック。                                                                                                    |
| 2/2 年し込み内容の確認         ショージン 中し込み内容の確認         ショージン 中したください、修正を行う場合には「前回面へ良る」ボタンを押して再入力してください、         ブランジ         プランジ         プランジ <td< th=""><th>シンタ中に込み内容の変現           シシック目をごを取べたさい。<br/>ごしい場合に以「申し込み」ボタッを押してください。修正を行う場合には「前回面へ良る」ボタッを押して得入力してください。           プランジロ<br/>ジョンジロ<br/>ジョンジロ</th><th>新規ⅤF</th><th>PN開設 申</th><th>し込み内容確認<br/>PN ワイド新潟YPN開設 中したか内容な現代</th><th>厚著)</th><th></th><th>はできません。</th></td<>                                                                                                    | シンタ中に込み内容の変現           シシック目をごを取べたさい。<br>ごしい場合に以「申し込み」ボタッを押してください。修正を行う場合には「前回面へ良る」ボタッを押して得入力してください。           プランジロ<br>ジョンジロ<br>ジョンジロ                                                                                                    | 新規ⅤF                                                                                                    | PN開設 申                                                                                                    | し込み内容確認<br>PN ワイド新潟YPN開設 中したか内容な現代                                                                                                    | 厚著)                                                                       |           | はできません。                                                                                                    |
| シーレスの中学なごを構成(たたかい、<br>EULの場合には「中し込みりばタンを得してください、修正を行う場合には「前回面へ民る」ばタンを得して得入力してください、          から各合さばは、中込を受けった<br>でのVPN開設は行わず、<br>でのVPN開設は行わず、<br>堂業担当者にお問合せく<br>いるなお、お客さまで打<br>常業担当者にお問合せく<br>いるなお、お客さまで打<br>能な企業識別子は、NI<br>に登録きるユーギャ<br>地で<br>課業金額のコーギャ<br>「中国金加ら構成させていただたます。<br>*************************                                                                                                    | シーレスの中学をごを数ください。<br>Eしい場合には「中し込み」ボタンを押してください。修正を行う場合には「前回面へ戻る」ボタンを押して用入力してください。         から答さまは、中心之気がい へ<br>でのVPN開設は行わず、、<br>ビネースのから施定させていただたます。           プラン30         グラン30         ジーン30           プラン30         ジーン30           プラン30         ジーン30           ジージョン30         ジーン30           ジージョン30         ジーン30           ジーン30         ジーン30           プラン30         ジーン30           ジーン30         ジーン30           ジーン30         ジーン30           ジーン30         ジーン30           ジーン30         ジーン30                                                                                                    | 新規∨ F                                                                                                    | PN開設 申<br>フレッジ・V                                                                                                    | し込み内容確認<br><sup>PN ワイド新型VPN開設 申し込み内容容具体</sup>                                                                                                    | 厚者)                                                                       |           | はできません。                                                                                                    |
| browsbirter (は 中し込み) ボタンを押して(ださい、修正を行う場合には「前回画へ戻る) ボタンを押して用入力して(ださい、<br>オランを<br>オース<br>オース                                                                                                    | brought and the state of the state of th | 新規VF                                                                                                    | PN開設 申<br>フレッシッ・V<br>************************************                                                                                                    | し込み内容確認<br><sup>PN ワイド 新型VPN開設 申し込み内容容具体</sup>                                                                                                    | 厚者)                                                                       |           | はできません。                                                                                                    |
| 17524       ブラン40       ビラン40       ビスタン40         2番風日本       MTT 西日本から推定させていただきます。       い。なお、お客さまで打<br>能な企業識別子は、NI<br>に登録されたインターオ         2番素力法       契約毎別(ご契約単位で毎別に離来いたします)       にごを録えされたインターオ         第番句話       3000円 (税込気100円)       ビスタン400円)       ビスタン400円)         ご番用馬雪       お申じ込みた安了していただたいた日をもってご利用開始となります。       ドメイン名である必要か<br>ます。         「私参集       100円)       ビスタン400円         ご番用馬雪       お申じ込みを安了していただたいた日をもってご利用開始となります。       ドメイン名である必要か<br>ます。         「私参集       100円)       ビスタン400円         「本日本二本工作会社「公内       110日/101日       ビスタン400日         「日レ込み」はタンを得されますと夢正・取漏分できなくなります。申し込み内容確認の上<br>「申し込み」をクリック       「申し込み】をクリック         ● またごいます、=       「日レ込み」をクリック       (注意)         「注意)       フレッパナンバー 通知#                                                                                                    | 175>6       175>30         2#無別子       MTTBEAから施定させていただたます。         1000000000000000000000000000000000000                                                                                                    | 新規VF                                                                                                    | PN開設 申<br>フレラジ・V<br>11日の収録<br>* ご教授(たない)                                                                                                    | し込み内容確認<br><sup>PN ワイド 新規VPN開設 申し込み内容容易に</sup>                                                                                                    | 度者)                                                                       |           | はできません。                                                                                                    |
| Image: Service Conductors :         Image: Service Conductors :           Image: Service Conductors :         Image: Service Conductors :           Image: Service Conductors :         Image: Service Conductors :           Image: Service Conductors :         Image: Service Conductors :           Image: Service Conductors :         Image: Service Conductors :           Image: Service Conductors :         Image: Service Conductors :           Image: Service Conductors :         Image: Service Conductors :           Image: Service Conductors :         Image: Service Conductors :           Image: Service Conductors :         Image: Service Conductors :           Image: Service Conductors :         Image: Service Conductors :           Image: Service Conductors :         Image: Service Conductors :           Image: Service Conductors :         Image: Service Conductors :           Image: Service :         Image: Service :           Image: Service :         Image: Service :           Image: Service :         Image: Service :           Image: Service :         Image: Service :           Image: Service :         Image: Service :           Image: Service :         Image: Service :           Image: Service :         Image: Service :           Image: Service :         Image: Service :           Image: Service :<                                                                                                    |                                                                                                    | 新規VF                                                                                                    | PN開設 申<br>フレラジ・V<br>フレラジ・V<br>フレラジ・V<br>フレラジ・V<br>マンジ・V<br>1至の意思<br>そこを思くたさい。<br>「申し込み」ボタンを得してく                                                                                                    |                                                                                                    | <b>度者)</b><br>博して興入力してください。                                               |           | はできません。<br>し<br>【次へ】をクリック。<br>注意)<br>企業識別子の指定をご希<br>お客さまは、申込受付<br>でのVPN開設は行わず、<br>世報日ッまに、知名の<br>でのVPN開設は行わず、                                                                                                    |
|                                                                                                    | *2400       taro         #またた       取納番州(ご取納単位で個別に譲来いたします)         #素方法       取納番州(ご取納単位で個別に譲来いたします)         #第周月時       3,000円 (税込,100円)         ご#用用ゆ       2000円 (税込,100円)         ご#用用ゆ       2000円 (税込,100円)         ご#用用ゆ       2000円 (税込,100円)         ご#用売       2000円 (税込,100円)         ご#用売       2000円 (税込,100円)         ご#用用ゆ       2000円 (税込,100円)         ご#用売       2000円 (税込,100円)         ご#用売       2000円 (税込,2100円)         ご#用売       2000円 (税込,2100円)         ご#用売       1402-234-02円         ************************************                                                                                                    | 新規VF<br>をごませし込みの容<br>正しい場合には<br>プラッち<br>マーク                                                                                                    | PN開設 申<br>フレラジ・V<br>フレラジ・V<br>フレラジ・V<br>フレラジ・V<br>フレラジ・V<br>フレラジ・V<br>マン・マ<br>マン・マ<br>マン・マ<br>マン・マ<br>マン・マ<br>マ・マ<br>マ<br>マ<br>マ<br>マ<br>マ                                                                                                    |                                                                                                    | <b>現者)</b><br>博して購入力してください。                                               |           | はできません。<br>し<br>【次へ】をクリック。<br>注意)<br>企業識別子の指定をご希<br>お客とすい<br>説してわず、<br>営業担当者にお問合せく<br>い、たお、お客さまでも                                                                                                    |
| 株本カ点       契約個別(ご契約単位で個別に講座いたします)       にこ豆球されにインダーオ         用薬用用は       3000円(税込3130円)       ドメイン名である必要カ         エキ果       2000円(税込3100円)       ドメイン名である必要カ         「第月開発」       お申し込みを見てしていただいた日をもってご利用開始となります。       ドメイン名である必要カ         「第月第29日       から数       NGN1 太郎         「日本       「日本       1000円(税込2100円)       ご該用用         「日本       1000円(税込2100円)       ご該用用         「日本       1000円(税込2100円)       ご該用用         「日本       1000円(税込2100円)       ご該用         「日本       1000円(税込2100円)       ご該用         「日本       1000円(税込2100円)       ご該用         「日本       1000円(224株まの==100円)       「日本         「日本       1100円(224株まの==100円)       日本         「日本       1100円(224株まの==100円)       日本         「日本       1100円(224株まの==100円)       日本         「日本       1100円(224株まの==100円)       日本         「日本       1100円(224株まの==100円)       日本         「日本       1100円(224株まの=100円)       日本         「日本       1100円(224株まの=100円)       日本         「日本       1100円(224株まの=100円(224株まの=100円(224株まの=100円(224株まの=100円(224株まの=100円(224株まの=100円(224株まの=100円(224株まの=100円(224株まの=100円(224株まの=100円(224株まの=100円(224株まの=100円(224株まの=100円(224株まの=100円(224株まの=100円(224株まの=100円(224-100円(224-100円(224-100円(22                                                                                                    | 株本力点         契約得別(ご契約単位で得別に請求いたします)         にここすれにインダーイ           用薬用時         3000円(税込3,100円)         ドメイン名である必要が           エキ果         2000円(税込3,100円)         ドメイン名である必要が           ご得用異称         54によりを見てしていただいた目をもってご利用情格となります。         ドメイン名である必要が           中心時         日本市         NGN 太郎         ご得用またまりを示           中心時         二日本         NGN 太郎         ご得用またまりを示           「日本         NGN 太郎         ご得用またまりを示         日本           「日本         NGN 太郎         ご得用書         日本           「日本         NGN 太郎         ご         日本           「日本         NGN 太郎         ご         日本           「日本         NGN 太郎         日本         日本           「日本         小田         日本         日本           「日し込み」ますとの         日本         日本         日本           「日し込み」ますとの         日本         日本         日本           「日本         日本         日本         日本         日本           「日し込み」ますとの         日本         日本         日本         日本           「日本         日本         日本         日本         日本           「日         日本         日本         日本         日本           「日         日本                                                                                                    | 新規VF<br><u> 新規VF</u><br><u> 2/2 中し込み内容</u><br>たしい場合には<br>プランち<br>全国選邦子<br>VPRIN度上の第合                                                                                                    | PN開設 申<br>フレラジ・V<br>フレラジ・V<br>フレラジ・V<br>フレラジ・V<br>フレラジ・V<br>フレラジ・V<br>コレラジ・V<br>コレラジ・V<br>コレラジ・V<br>コレラジ・V                                                                                                    | <ul> <li>レ込み内容確認</li> <li>ワイド新規VEN講座 中した方向客変編(<br/>たさい、修正を行う場合には「前回面へ戻る」ボタンを<br/>フラン30</li> <li>MTT適日本から指定させていただをます。<br/>4012</li> </ul>                                                                                                    | 現君)<br>得して得入力してください。                                                      |           | はできません。<br>し【次へ】をクリック。<br>(次へ】をクリック。<br>注意)<br>注意)<br>な業識別子の指定をご希<br>なるさまは、申込受付へ<br>でのVPN開設は行わず、<br>営業担当者にお問合せで<br>い。なお、お客さまで招                                                                                                    |
| 1       3,000円 (税込3,100円)         エキ液       2,000円 (税込3,100円)         ビペリーロック       おりし込みを発了していただいた日をもってご利用開始となります。         ドム・日本       1         ドム・日本       1         「水田市本       1         「水田市本       1         「ホームアルシス       1         「オームアルシス       1         「オームアルシス       1         「オームアルシス       1         「オームアルシス       キョン         「オームアルシス       キョン         「オームアルシス       キョン         「オームアルシス       キョン         「オームアルシス       キョン         「オームアルシス       キョン         「オームアルシス       キョン         「オームアルシス       キョン         「オームアルシス       キョン         「オームアルシス       キョン         「オームアルシス       キョン         「オームアルシス       キョン         「オームアルシス       キョン         「オームアルシス       キョン         「オームアルシス       オームアルシス         「オームアルシス       オームス         「オームアルシス       オームス         「オームス       オームアルシス         「オームアルシス       オームス         「オームアルシス       オームス         「オームス       オームアルシス         「オーム                                                                                                    | Impair       1,000円 (彼込),100円)         エキ焼       2,000円 (彼込),100円)         「細田県知町       わ申し込みを完了していただいた目をもってご利用開始となります。         「お申し込みを完了していただいた目をもってご利用開始となります。       ます。         「中し込 かまますとき」       「日本日本・日本市         「日本市       「日本日本・日本市         「日本市本・日本市       「日本日本・日本市         「日し込み」ボタンを持されますとき正・取消食できなくなります。       日本日本市         「日し込み」ボタンを持されますとき正・取消食できなくなります。       日本日本市         「日し込み」ボタンを持ちれますとき正・取消食できなくなります。       日本日本市         「日し込み」「「日本日本・日本市       「日本日本市         「日し込み」「「日本日本市       「日本日本市         「日し込み」「「日本日本市       「日本日本市         「日本市       「日本日本市         「日本市       「日本日本市         「日本市       「日本市         「日本市       「日本         「日本                                                                                                    | 新規VF<br><u> あるままの</u> : CAR<br><u> とべる中し込み内容</u><br>たしい場合には<br>プランを<br>全単気子<br>VPNIの後まうう<br>常電音のコーマー                                                                                                    | PN開設 申<br>フレラジ・V<br>フレラジ・V<br>コロックマン<br>ロロックマン<br>ロロックマン<br>ロロックマン<br>ロロックマン<br>ロロックマン<br>ロロック<br>ロロック<br>ロロック<br>ロロック<br>ロロック<br>ロロック<br>ロロック<br>ロロッ                                                                                                    | し込み内容確認<br>PN ワイド新爆YPN講座 中した方向客変編(<br>ださい、修正を行う場合には「前回面へ戻る」ポタンを<br>ブラン30<br>MTT可日本から相定させていただをます。<br>ab12<br>tarro                                                                                                    | <b>見有)</b><br>降して得入力してください。                                               |           | はできません。<br>(次へ)をクリック。<br>(次へ)をクリック。<br>注意)<br>企業識別子の指定をご希<br>な客さまは、申込受付へ<br>でのVPN開設は行わず、<br>営業担当者にお問合せく<br>い。なお、お客さまです<br>能な企業されたく、のう                                                                                                    |
| ・・・・・・・・・・・・・・・・・・・・・・・・・・・・・・・・・・・・                                                                                                    |                                                                                                    | 新規VF<br><u> 新規VF</u><br><u> 2/3年し込み</u><br>お申し込み内容<br>たしい場合には<br>プランを<br>全異型第十<br>VPN 参加男子<br>学者をのコーチャー<br>資本を<br>第本の法                                                                                                    | PN開設 申<br>フレラジ・V<br>フレラジ・V<br>1弾の変変<br>なご変感ください。<br>「中し込み」ボタンを押してく                                                                                                    | し込み内容確認<br>PN ワイド新爆YPN講座 中した方向客を駆使<br>ださい、移在を行う場合には「前回面へ戻る」ポタンを<br>プラン30<br>MTT毎日本から指定させていただをます。<br>ab12<br>taro<br>変動資料(ご変効単位で資料に請求いたします)                                                                                                    | 見書)<br>線して得入力してください。                                                      |           | はできません。<br>②【次へ】をクリック。<br>②【次へ】をクリック。<br>注意)<br>注意)<br>注意)<br>注意)<br>なおまは、申込受付へ<br>ばなおよりにお問合せく<br>い。なお、お客さまでNI<br>能を登えいタイオンターオ                                                                                                    |
| NGH 201         NGH 201         CONCLUSIVE CONCLUSIVE CONCLUS CONCLUS CONCLUSIVE CONCLUSIVE CONCLUS CONCLUS CONCLUSIVE CON                                                                                                    | 単数         INGN 支那           中込 中国         「2000000000000000000000000000000000000                                                                                                    | 新規VF<br>2/3年し込みの<br>お申し込みの<br>さつ3年し込みの<br>さつ3年し込みの<br>さつ3年し<br>ためい場合には<br>うつ3-5<br>全事業第千<br>VPN 参加3-5<br>美まカま<br>月間の同時                                                                                                    | DN開設 申<br>フレラジ・V<br>300012773<br>1日空の変紀<br>たご変紀《たさい」、<br>「申し込み」ボタンを押してく                                                                                                    | し込み内容確認<br>PN ワイド新潟YPN講座中した方向客電源(<br>たさい、修正を行う場合には「前回面へ戻る」ボタンを<br>ブラン30<br>MTT毎日本から指定させていただをます。<br>ab12<br>Earro<br>契約個別(ご契約単位で個別に講来いたします)<br>3000円(税込3,150円)                                                                                                    | 見有)<br>抑して得入力してください。                                                      |           | はできません。<br>②【次へ】をクリック。<br>②【次へ】をクリック。<br>注意<br>注意<br>注意<br>注意<br>注意<br>注意<br>注意<br>注意<br>注意<br>注意                                                                                                    |
| 中島参加         ご舗井売草井テーム         (24)-1234-5873           ご舗井売草井テーム         Law (12)4/45873         Law (12)4/45873           ご飯店コード         1/42/-24/-5872         F           「本市工業加速」ール」総定         中国シール」総定         中国シール         中国シール           「中山込み」ボタンを得されますと参正・取消はできなくなります。中山込み内容確認の上         「申し込み」         中国シール         「申し込み」         「申し込み」         をクリック           ● ホテル(アビュー・ビスにの構築剤シルの構築を含わしてはやすが、注意の中レビスに注意のなきをまたおかれては、お子市工業をおける (注意)         (注意)         フレッハソートンパー 通知#                                                                                                    | *込め設置       ご業券を見参する       06-124-3878         ご業券をしたっておしる       tarout/224時まり-arvajp         医数カコード       1/462-32.6-1932         *エキカロ業体・ションを得されますとき正・取消はできなくなります。申し込み内容確認の上       「申し込み」ボタンを得されますとき正・取消はできなくなります。申し込み内容確認の上         「申し込み」ボタンを得されますとき正・取消はできなくなります。申し込み内容でごので正確にご準知ください。       ● またのにはまり、ビニンとの業績後とかの機構を含む」にはいますが、意志のサービスとごを聞めたあさきをにはかれた。こと、おそれは事まさればた意味の算体構成できなり、ック         ・       ・       ・         ・       ・       ・         ・       ・       ・         ・       ・       ・         ・       ・       ・         ・       ・       ・         ・       ・       ・         ・       ・       ・         ・       ・       ・         ・       ・       ・         ・       ・       ・         ・       ・       ・         ・       ・       ・         ・       ・       ・       ・         ・       ・       ・       ・         ・       ・       ・       ・         ・       ・       ・       ・         ・       ・       ・       ・         ・       ・       ・       ・          ・ <td>新規VF<br/><u> あまままま</u>: cxx<br/>2/3 中し込み内容<br/>たしい場合には<br/>プラン6<br/>全国義可子<br/>VPNI参加多子<br/>要定参のユーザ語<br/>算まえる。<br/>用領利用料<br/>工会長<br/>ご何用部の</td> <td>DN開設 申<br/>フレラジ・V<br/>000012113<br/>1理の変変<br/>をご変感ください。<br/>「中し込み」ボタンを押してく</td> <td>し込み内容確認<br/>PN ワイド新潟VPN講座中したあ内容を選ば<br/>ださい、修正を行う場合には「前回面へ戻る」ボタンを<br/>ブラン30<br/>NTT市日本から指定させていただをます。<br/>さい2<br/>短の<br/>翌前個別(ご契約単位で個別に農来いたします)<br/>3,000円 (税込3,150円)<br/>2,000円 (税込3,150円)</td> <td>現書)<br/>牌して得入力してください。</td> <td></td> <td>はできません。<br/>し【次へ】をクリック。<br/>注意)<br/>注意)<br/>注意ン<br/>な客さまは、申込受付へ<br/>でのVPN開設は行わず、<br/>営業はお問合せく<br/>い。な企業識別子はお問合せく<br/>い。な企業識別子は、NI<br/>能な企業されたインターオ<br/>ドメイン名である必要か<br/>ます。</td>                                                                                                    | 新規VF<br><u> あまままま</u> : cxx<br>2/3 中し込み内容<br>たしい場合には<br>プラン6<br>全国義可子<br>VPNI参加多子<br>要定参のユーザ語<br>算まえる。<br>用領利用料<br>工会長<br>ご何用部の                                                                                                    | DN開設 申<br>フレラジ・V<br>000012113<br>1理の変変<br>をご変感ください。<br>「中し込み」ボタンを押してく                                                                                                    | し込み内容確認<br>PN ワイド新潟VPN講座中したあ内容を選ば<br>ださい、修正を行う場合には「前回面へ戻る」ボタンを<br>ブラン30<br>NTT市日本から指定させていただをます。<br>さい2<br>短の<br>翌前個別(ご契約単位で個別に農来いたします)<br>3,000円 (税込3,150円)<br>2,000円 (税込3,150円)                                                                                                    | 現書)<br>牌して得入力してください。                                                      |           | はできません。<br>し【次へ】をクリック。<br>注意)<br>注意)<br>注意ン<br>な客さまは、申込受付へ<br>でのVPN開設は行わず、<br>営業はお問合せく<br>い。な企業識別子はお問合せく<br>い。な企業識別子は、NI<br>能な企業されたインターオ<br>ドメイン名である必要か<br>ます。                                                                                                    |
| ご道路去ノール アメシス         tarvu12498pp-a.rwijp           配換コーボ         1A82-xxx0-r%32           「本会古「道路之ノール」総置         今留する           「中し込み」ボタンを得るれますと修正・取消はできなくなります。中し込み内容について正確にご確認ください。         申し込み」の容確認の上<br>【申し込み】をクリック           ● まやへには、サービスにとの構築能体の機構を含むしておりますが、意味の中・ビスをご知的のななきまにおかれましては、知識などれては、などのでは、またの情報構成体を構成したの機構を含むしておりますが、         (注意)<br>コレッパリーンパー 通知機能                                                                                                    | ご道藤永& 770-2       Larou (224%):p-urw.jp                                                                                                    | 新規VF                                                                                                    | DN開設 申<br>フレラジ・V<br>000012173<br>1日の変紀<br>をご変現ください、<br>「中し込み」ボタンを押してく                                                                                                    | し込み内容確認<br>PN ワイド新潟VPM開設中したみ内容を思い<br>ださい、修正を行う場合には「前回面へ戻る」ボタンを<br>ブラン30<br>NTT毎日本から植定させていただをます。<br>4512<br>2000<br>別の目(説込3,150円)<br>2000円 (説込3,150円)<br>2000円 (説込3,150円)<br>2000円 (読込3,150円)<br>2000円 (読込3,150円)                                                                                                    | 現在)<br>押して得入力してください。                                                      |           | はできません。   し【次へ】をクリック。  注意)  注意)  注意)  注意ン  なな客なりに、申込受付へ  でのVPN開設は行わず、  ごべのVPN開設は行わず、  になむ業識別子は、NI<br>に登録されたインターオ<br>ドメイン名である必要か<br>ます。                                                                                                    |
| 国家市コード         1/102~30-17892           「中山込み」ボタッを得されますと多正・取消はできなくなります。中山込み内容在このいて正確にご確認ください。         申し込み内容確認の上<br>【申し込み】をクリック           ● キャー・ビスことの美麗報ビルの総構を含ましておりますが、激怒のサービスをご思想の知識を含ましおかれた。では、お子れで評価をため認定意味の構成が確認です。         (注意)<br>コーレッパソーン・バーブス 1000000000000000000000000000000000000                                                                                                    | Tabar - K     Tabar - K     Tabar        | 新規VF<br>加速さまの:CAR<br>2/3中し込み内容<br>さしい場合には<br>ブランを<br>全国数子<br>VPN・参加多う<br>電しい場合には<br>ブランを<br>全国数子<br>マロン<br>第二日<br>日本<br>でした<br>第二日<br>での<br>の<br>での<br>の<br>で<br>の<br>の<br>の<br>の<br>の<br>の<br>の<br>の<br>の<br>の<br>の<br>の<br>の                                                                                                    | DN開設 申<br>フレラジ・V<br>200012773<br>1理の電処<br>をご確認ください、<br>「申し込み」ボタンを押してく                                                                                                    | し込み内容確認<br>10 ワイド新潟ンド内県設中したから客意見(*<br>たさい、修正を行う場合には「前回面へ戻る」ボタンを<br>ブラン30<br>MTT番日本から指定させていただをます。<br>はい2<br>なから指定させていただをます。<br>はい2<br>なかの円(彼込3,150円)<br>2,000円(彼込3,150円)<br>2,000円(初)<br>3,000円(彼込3,150円)<br>2,000円(初)<br>3,000円(初)<br>3,000円(初)                                                                                              | <b>厚着)</b><br>牌して得入力してください。<br>関始となります。                                   |           | はできません。   し【次へ】をクリック。  注意)  注意)  注意  注意  注意  注意  注  た  な  な  た  れ  に  た  た  た  た  た  た  た  た  た  た  た  た                                                                                                    |
| 中ロシック         中ロシック         中ロシック         中ロシック         中ロシック         中ロシック         中ロシック         中ロシック         中ロシック         中ロシック         中ロシック         中ロシック         中ロシック         ロック         ロック                                                                                                    | 「中し込み」ボタンを押されますと後正・取満はできなくなります。中し込み内容在認の上           「中し込み」ボタンを押されますと後正・取満はできなくなります。中し込み内容在このいて正確にご確認ください。           ●また会社ます・一ビスことの意思病にたいますが、温気のサービスを出始の加加さきまにおかれま、てき、ドチルで詳細されば、温気の単生活を発見したのな感染を発見、たいますが、温気のサービスを出始の加加さきまになかれま、てき、ドチルで詳細されば、温気の単生活の通知が確認でなる           (注意)           フレッツナンバー通知機事前にお申し込みされて                                                                                                    | 新規VF                                                                                                    | DN開設 申<br>フレラジ・V<br>フレラジ・V<br>フレラジ・V<br>フレラジ・V<br>マリーフ・<br>マリーン<br>マリーン<br>マーク<br>マーク<br>マーク<br>マーク<br>マーク<br>マーク<br>マーク<br>マーク                                                                                                    | し込み内容確認<br>*** ウイド新急YPM県設中したから客客員(***********************************                                                                                                    | <b>現著)</b><br>牌して興入力してください。<br>開始となります。                                   |           | はできません。<br>(次へ)をクリック。<br>注意)<br>注意)<br>注意常著なの指定をご希<br>なでのVPN構設は行わず、<br>営業はまい開設は行わず、<br>営業は、もお問合せく<br>い。な企業識別子は、NI<br>に登録されたインターオ<br>ドメイン名である必要か<br>ます。                                                                                                    |
| 「申し込み」ボタンを得されますと修正・取消はできなくなります。申し込み内容について正確にご確認ください。<br>● まやっこは、サービスことの検算機込みの機構を発見しておりますが、激励のサービスをご思想のおゆきまにおかれ知っては、お手先で計算された「戦と勝の算体構み変な活動<br>(注意)<br>コーレットパーナンパー 酒 知力機                                                                                                    | 「中し込み」ボタンを押されますと修正・取消はできなくなります。中し込み内容について正確にご確認ください。<br>● まや小には、サービスごとの構実剤にみの機構を含わしておりますが、激励のサービスをご知的の為なさきてにおかれましては、おそれで計算されの難な描が重なる者<br>(注意)<br>フレッツナンバー通知機<br>事前にお申し込みされて                                                                                                    | 新規VF<br>あるさまの:cont<br>2                                                                                                    | DN開設 申<br>フレラジャン<br>フレラジャン<br>フレラジャン<br>コロックロック<br>コロックロック<br>コロック<br>コロックロ<br>コロックロ<br>コロックロ<br>コロック<br>コロックロ<br>コロックロ<br>コロックロ<br>コロック<br>コロックロ<br>コロックロ<br>コロックロ<br>コロック<br>コロックロ<br>コロックロ<br>コロックロ<br>コロックロ<br>コロックロ<br>コロックロ<br>コロック<br>コロックロ<br>コロックロ<br>コロックロ<br>コロックロ<br>コロックロ<br>コロー<br>コロックロ<br>コロー<br>コロー<br>コロー<br>コロー<br>コロー<br>コロー<br>コロー<br>コロ                                                                                                    | し込み内容確認<br><b>PN ワイド新規VPN開設 申し込み向客意製作</b><br>ださい、修正を行う場合には「前回面へ民る」ボタンを<br>プラン30<br>NTT毎日本から指定させていただをます。<br>452<br>ない2<br>2000 (税込、150円)<br>2000 (税込、150円)<br>2000 (税し、150円)<br>2000 (税し、150円)<br>2000 (税L)<br>2000 (税L)<br>2000 (税L)<br>2000 (税L)<br>2000 (税L)<br>200 (                                                                                                    | <b>現著)</b><br>樽して興入力してください。<br>関始となります。                                   |           | はできません。<br>し【次へ】をクリック。<br>注意)<br>注意<br>注意<br>注意<br>次のVPU<br>出なのVPU<br>出な<br>に設ました<br>に<br>なる<br>に<br>登<br>なる<br>に<br>た<br>で<br>本<br>に<br>た<br>の<br>し<br>に<br>た<br>ち<br>で<br>の<br>し<br>に<br>た<br>ち<br>に<br>た<br>た<br>で<br>、<br>れ<br>た<br>に<br>た<br>に<br>た<br>に<br>た<br>に<br>た<br>た<br>に<br>た<br>た<br>に<br>た<br>た<br>に<br>た<br>た<br>に<br>た<br>た<br>で<br>れ<br>に<br>た<br>た<br>に<br>た<br>た<br>た<br>で<br>た<br>れ<br>に<br>た<br>た<br>た<br>た<br>で<br>た<br>れ<br>に<br>た<br>た<br>た<br>た<br>た<br>た<br>た<br>た<br>で<br>れ<br>た<br>た<br>た<br>た<br>で<br>れ<br>た<br>た<br>た<br>た<br>た<br>た<br>た<br>た<br>た<br>た<br>た<br>た<br>た |
| <ul> <li>              ・キャー・ビスごとの場覧構築から総構を会社にないますが、激散のサービスをご接続の加容さまになかれたでは、お手先で評算された構成と推測の算者構成構成である             ・・・・・・・・・・・・・・・・・・・・・・・・・</li></ul>                                                                                                    |                                                                                                    | 新規VF<br>1000-000-000-000-000-000-000-000-000-00                                                                                                    | DN開設 申<br>フレラジャン<br>フレラジャン<br>フレラジャン<br>コロックネン<br>シー<br>コロックネン<br>シー<br>コロックネン<br>シー<br>コロックネット<br>コロックネット<br>コロック<br>コロック<br>コロー<br>コロー<br>コロー<br>コロー<br>コロー<br>コロー<br>コロー<br>コロー                                                                                                    | し込み内容確認<br>*** ウイド新爆YPM開設 中したか何客電製作<br>ださい、修正を行う場合には「前回面へ戻る」ボタンを<br>「フラン30<br>MTT西日本から指定させていただをます。<br>は12<br>になっ<br>夏朝御州(ご夏朝単位で御州に読れいたします)<br>3,000円 (税込3,130円)<br>2,000円 (税込3,130円)<br>2,000円 (税込3,130円)<br>2,000円 (税込3,130円)<br>2,000円 (税込3,130円)<br>2,000円 (税込3,130円)<br>2,000円 (税込3,130円)<br>2,000円 (税込3,130円)<br>2,000円 (税込3,130円)<br>2,000円 (税込3,130円)<br>1,000円 (税込3,130円)<br>1,000円 (税3,130円)<br>1,000円 (税3,130円)<br>1,000円 (税3,             | <b>現有)</b><br>樽して鳥入力してください。<br>開始となります。                                   |           | はできません。                                                                                                    |
| **< <p>(注意)</p>                                                                                                    | ***CEN.***.<br>(注意)<br>フレッツナンバー通知機<br>事前にお申し込みされて                                                                                                    | 新規VF                                                                                                    | DN開設 申<br>フレラジ・V<br>フレラジ・V<br>フレラジ・V<br>フレラジ・V<br>マーン<br>コロッジ・V<br>マーン<br>コロッジ・<br>コロッジ・<br>コロッ<br>コロッジ<br>コロッジ<br>コロッジ<br>コロッジ<br>コロッジ<br>コロッジ<br>コロッジ<br>コロッジ<br>コロッ<br>コロッ<br>コロッジ<br>コロッジ<br>コロッジ<br>コロッジ<br>コロッジ<br>コロッ<br>コロッ<br>コロッ<br>コロッ<br>コロッ<br>コロッ<br>コロッ<br>コロッ                                                                                                    | し込み内容確認<br><b>PN ワイド新規VPN開設 中し込み内容確認</b><br>ださい、修正を行う場合には「前回面へ戻る」ボタンを<br>プラン30<br>MTT商日本から指定させていただをます。<br>はり2<br>はか<br>型前番別(ご思約単位で番別に離来いたします)<br>3,000円(脱込3,100円)<br>お申し込みを完了していただいた目をもってご利用<br>NGN 太郎<br>00-1234-367<br>はない<br>2,000円(脱込2,100円)<br>お申し込みを完了していただいた目をもってご利用<br>NGN 太郎<br>00-1234-367<br>はない<br>2,000円(脱込2,100円)<br>お申し込みを完了していただいた目をもってご利用<br>NGN 太郎<br>00-1234-367<br>本語はできなくなります。中し込み内容につい                                                                                                    | 現有)<br>得して得入力してください。<br>同格となります。<br>                                      |           | はできません。                                                                                                    |
| (注意)                                                                                                    |                                                                                                    | 新規VF                                                                                                    | DN開設 申<br>フレラジ・V<br>フレラジ・V<br>3日空の変怒<br>たごを取ください。<br>「申し込み」ボタンを押してく<br>う<br>- 1日<br>- 1日<br>- | し込み内容確認<br>PN ワイド新爆YPN講座 中した方角客電線(第<br>とさい、修正を行う場合には「前回番へ戻る」ボタンを<br>プラン30<br>MTT毎日本から相定させていただをます。<br>4012<br>なかる<br>取納番別(ご愛効単位で番別に離来いたします)<br>3,000円(税込3,100円)<br>2000円(税込3,100円)<br>2000円(税し3,100円)<br>2000円(税し3,100円)<br>2000円(税し3,100円)<br>2000円(税し3,100円)<br>2000円(税し3,100円)<br>2000円(税し3,100円)<br>2000円(税し3,100円)<br>2000円(税し3,100円)<br>2000円(税し3,100円)<br>2000円(和)(100円)<br>2000円(和)(100円)<br>2000円(和)(100円)<br>2000円(和)(100円)<br>2000円(和)(100円)<br>2000円(和)(100円(和)(100円)<br>2000円(和)(100円(和)(100(                                                                                                    | <b>現存)</b><br>樽して購入力してください、                                               |           | はできません。                                                                                                    |
|                                                                                                    | (注意)<br>( (注意)<br>フレッツナンバー通知機<br>事前にお申し込みされて                                                                                                    | 新規VF<br>2/2中し込みの<br>さー/2中し込みの等<br>さー/2中し込みの等<br>さー/2中し込みの等<br>またい3年さにしい3年さにし<br>りまた。<br>1992年<br>1992年<br>1993年<br>1992年<br>1992年<br>1992年<br>1993年<br>1995年<br>1995<br>1995年<br>1995年<br>1995年<br>1995年<br>1995<br>1995年<br>1995<br>1995<br>1995<br>1 | DN開設 申<br>フレラジ・V<br>300012113<br>123の成果<br>をごを取ください。<br>「中し込み」ボタンを押してく<br>50<br>123の成果<br>たい、<br>「中し込み」ボタンを押してく<br>50<br>123の成果<br>50<br>123の成果<br>50<br>123のののののののののののののののののののののののののののののののののののの                                                                                                    | し込み内容確認  TO J ド新爆ソPN開設 中したか内容確認  TO J ド新爆ソPN開設 中したか内容を開催  たさい、移在を行う場合には「前回都へ戻る」ボタンを  プラン30  MTT 西日本から指定させていただをます。 ab12  taro  契約得別(ご契約単位で得別に請求いたします)  3,000円 (税込3,100円)  2,000円 (税込3,100円)  2,000円 (税込3,100円)  2,000円 (税込3,100円)  2,000円 (税込3,100円)  2,000円 (税込3,100円)  2,000円 (税込3,100円)  2,000円 (税込3,100円)  2,000円 (税込3,100円)  2,000円 (税込3,100円)  2,000円 (税込3,100円)  2,000円 (税込3,100円)  2,000円 (税込3,100円)  2,000円 (税込3,100円)  3,000円 (税込3,100円)  3,000円 (税し3,100円)  3,000円 (税し3,100円)  3,000円 (税1,100円 (税1,100円)  3,000円 (税1,100円 (MU1,100円 (MU1,100円)  3,000円 (MU1,100円 (MU1,100円 (MU1,100円 (MU1,100円 (MU1,100円 (MU1                                                                                                    | <b>現在)</b><br>博して得入力してください。<br>開始となります。<br>正確にご確認くたさい。<br>手元可能された「記法別の資本類 |           | はできません。                                                                                                    |
| (注意)                                                                                                    | (注意)<br>  フレッツナンバー通知機<br>  事前にお申し込みされて                                                                                                    | 新規VF                                                                                                    | DN開設 申<br>フレラジ・V<br>フレラジ・V<br>フレラジ・V<br>マンラジ・V<br>マンラン<br>マンラン<br>マンラン<br>マンラン<br>マンラジ・V<br>マンラン<br>マンラン<br>マンラン<br>マンラン<br>マンラン<br>マンラン<br>マンラン<br>マンラン<br>マンラン<br>マンラン<br>マンラン<br>マンラン<br>マンラン<br>マンラン<br>マン<br>マンラン<br>マン<br>マン<br>マン<br>マン<br>マン<br>マン<br>マン<br>マン<br>マン<br>マ                                                                                                    | し込み内容確認<br>10 9-4ド新たVPM県設中したか内容を認<br>25 9-4ド新たVPM県設中したか内容を思(*)<br>25 9-30<br>MTT毎日本から相定させていただをます。<br>ab12<br>taro<br>型効剤(ご愛効単位で適用に請求いたします)<br>3,000円(税込3,100円)<br>2,000円(税込3,100円)<br>2,000円(税込3,100円)<br>2,000円(税込3,100円)<br>2,000円(税込3,100円)<br>2,000円(税込3,100円)<br>2,000円(税込3,100円)<br>2,000円(税込3,100円)<br>2,000円(税込3,100円)<br>2,000円(税込3,100円)<br>2,000円(税込3,100円)<br>2,000円(税込3,100円)<br>1,002-3,00-1392<br>本部<br>1,002-3,00-1392<br>本部<br>2,000円(税込3,100円)<br>2,000円(税込3,100円)<br>2,000円(税込3,100円)<br>2,000円(税込3,100円)<br>2,000円(税込3,100円)<br>2,000円(税込3,100円)<br>2,000円(税込3,100円)<br>3,000円(税込3,100円)<br>3,000円(税払3,100円)<br>3,000円(税払3,100円)<br>3,000円(税払3,100円)<br>3,000円(税払3,100円)<br>3,000円(税払3,100円)<br>3,000円(税払3,100円)<br>3,000円(税払3,100円)<br>3,000円(税払3,100円)<br>3,000円(税払3,100円(税払3,100円)<br>3,000円(税払3,100円(税払3,100円)<br>3,000円(税払3,100円(税払3,100円(和),100円(税払3,100円(和),100円(和),100(和),100(和),100(和),100(\pi),100(\pi),                                                     | <b>度有)</b><br>博して得入力してください。<br>開始となります。                                   |           | はできません。                                                                                                    |
|                                                                                                    | フレッツナンバー通知機<br>  事前にお申し込みされて                                                                                                    | 新規VF                                                                                                    | DN開設 申<br>フレラジ・V<br>300012773<br>127の変紀<br>をご確認ください、<br>「申し込み」ボタンを押してく<br>50<br>50<br>50<br>50<br>50<br>50<br>50<br>50<br>50<br>50                                                                                                    | し込み内容確認<br>*** ワイド新急YPM県設中し込み向客意製作<br>ださい、修正を行う場合には「前国面へ民る」ボタンを<br>プラン30<br>NTTTB日本から指定させていただをます。<br>ab12<br>taro<br>男が周知(ご思約単位で週別に講来いたします)<br>3,000円 (彼込,100円)<br>2,000円 (彼込,100円)<br>2,000円 (沈,100円)<br>2,000円 (彼上,100円)<br>2,000円 (沈,100円)<br>2,000円 (沈,100円 | <b>現有)</b><br>博して購入力してください。<br>開始となります。<br>                               |           | はできません。                                                                                                    |
|                                                                                                    | 事前にお申し込みされて                                                                                                    | 新規VF                                                                                                    | DN開設 申<br>フレラジ・V<br>フレラジ・V<br>000012713<br>127の弦秘<br>をご破死ください、<br>「中し込たり」ボタンを持してく<br>の<br>127のな秘<br>をご破死ください、<br>「中し込たり」ボタンを持してく<br>の<br>127のない。<br>「中し込たり」ボタンを持してく<br>の<br>127のない。<br>「中し込たり」ボタンを持してく<br>の<br>1270のない。<br>「中し込たり」ボタンを持してく<br>の<br>1270のない。<br>1270のない。<br>12700<br>127000<br>127000<br>12700<br>127000<br>127000<br>127000000000000000000000000000000000000                                                                                                    | L 込み内容確認     To J イド新急VPN県設 中し込み内容容易(***********************************                                                                                                    | <b>現有)</b><br>博して興入力してください。<br>開始となります。<br>                               |           | はできません。                                                                                                    |
|                                                                                                    |                                                                                                    | 新規VF                                                                                                    | DN開設 申<br>フレフジ・V<br>フレフジ・V<br>フレフジ・V<br>フレフジ・V<br>マン・<br>マン・<br>マン・<br>マン・<br>マン・<br>マン・<br>マン・<br>マン・                                                                                                    | L 込み内容確認     The O-1ド新聞YPH 開設 中したから客意製作     Control の の の の の の の の の の の の の の の の の の の                                                                                                    | <b>現有)</b><br>博して興入力してください。<br>「<br>間 裕となります。                             |           | はできません。                                                                                                    |

# 新規VPN開設 受付完了

|                             | 7649.                                      | VPN ワイド新規VPN開                              | 趁 受什完了(管理者)                           |                                                |                                           |
|-----------------------------|--------------------------------------------|--------------------------------------------|---------------------------------------|------------------------------------------------|-------------------------------------------|
|                             | 012012                                     |                                            |                                       |                                                |                                           |
|                             |                                            |                                            |                                       | 146009108                                      |                                           |
| 3./3 <del>受付完</del> 工       |                                            |                                            |                                       |                                                |                                           |
| 新聞VPNの問題でしょ                 | S-VEN ウィバは申し込みを承じまし                        | た。ご利用いただくVPNの情報は以下                         | a⊱≌V <del>o</del> ∮.                  |                                                |                                           |
| おなさちビンFN管理会<br>コントロールマニュアルク | となりますので、VPNのご利用にある<br>「ウンロードにしっか・VPN ワイドミッ | こっては記録はせいトアップガイド、カスタ:<br>シック上Vダウンロードできます。) | マコントロールマニュアルをご覧ください                   | , ∰∰ <b>⊤</b> ದ್ <del>ಕು</del> ⊪ಶಾರಕ್-ಗಳಿಕಿನ¢ನ | 3 <del>4</del> -                          |
| お問い合わせの際の                   | こ、この響きに表示されている                             | 教授を知得いすることがございます                           | ので、申酬するなどして加手元に                       | 「保守してください。                                     | 🎷 この画面に表示される情報は、                          |
|                             |                                            |                                            |                                       |                                                | <ul> <li>V P N に 接続 する 場合 に 必要</li> </ul> |
|                             |                                            |                                            |                                       |                                                | となりますので 印刷するな                             |
| 加中し込み内容                     |                                            | 新規VFN開設                                    |                                       |                                                | ビレナ伊方レナノださい                               |
| 3536<br>ABB217              |                                            | 2-520                                      |                                       |                                                | として休任してくたさい。                              |
|                             |                                            | ab12                                       |                                       |                                                |                                           |
| ****                        |                                            | ● おお長刻 (ご知道)単位で長刻に始ま!                      | (AL <b>★★</b> )                       |                                                |                                           |
| 月銀川同林 学」                    |                                            | 2,000円(開設2,150円)                           | · · · · · · · · · · · · · · · · · · · |                                                | ┝━━━┥ 印刷画面表示。 │                           |
| 工事長 22                      |                                            | 2,000円(開設2,100円)                           |                                       |                                                |                                           |
| ご利用開始日                      |                                            | 2008年4月1日 よりご利用いただけま                       | <b>*.</b>                             |                                                |                                           |
|                             | ねら前                                        | NGN X#                                     |                                       |                                                | 印刷画面表示ボタンを押す                              |
| 中込券債報                       | ご油が先電源部分                                   | 05-1224-5679                               |                                       |                                                | と必要情報が印刷画面に表                              |
|                             | ご進祥先メールアドレス                                | baroul 2040lap-amage                       |                                       |                                                |                                           |
| 単数ホコード                      |                                            | 1AB2-5L6-Y992                              |                                       |                                                | 示されます。この画面を印                              |
| 「工事売丁温加メー」                  | ル」記録                                       | 増量する                                       |                                       |                                                | 刷し、保存してください。                              |
| ご利用いただけるアカウ                 | 2.4.情報                                     |                                            |                                       |                                                |                                           |
|                             | 1-90                                       | パスワード                                      | PTFLA                                 | #72-4-520                                      |                                           |
| VPN                         | userA                                      | userA                                      | 192.169.1.1                           | 255.255.255.0                                  |                                           |
|                             | user02                                     | user02                                     | 192.160.1.2                           | 255.255.255.0                                  |                                           |
|                             | user03                                     | 044703                                     | 19216813                              | 255,255,255,0                                  |                                           |
|                             | US4F04                                     | user04                                     | 1921081.4                             | 255,255,255,0                                  |                                           |
|                             | Deeroo<br>Maarina                          | userus<br>martit                           | 1021001.0                             | 2002002000                                     |                                           |
|                             | teartic                                    | useroc                                     | 10210017                              | 200,200,200,0                                  |                                           |
|                             | 10000                                      | unar00                                     | 10214010                              | 265 265 265 0                                  |                                           |
|                             | user00                                     | user02                                     | 192.160.1.9                           | 255,255,255,0                                  |                                           |
|                             | user10                                     | user10                                     | 192,169,1,10                          | 255,255,255,0                                  |                                           |
|                             | user11                                     | user11                                     | 192,169,1,11                          | 255,255,255,0                                  |                                           |
|                             | user12                                     | ucer12                                     | 192,169,1,12                          | 255,255,255,0                                  |                                           |
|                             | user12                                     | user12                                     | 192.169.1.12                          | 255,255,255,0                                  |                                           |
|                             | user14                                     | user14                                     | 1921081.14                            | 255,255,255,0                                  |                                           |
|                             | user15                                     | user15                                     | 192.160.1.15                          | 255.255.255.0                                  |                                           |
| VPN##                       | user16                                     | user16                                     | 192.169.1.16                          | 255.255.255.0                                  |                                           |
|                             | user17                                     | user17                                     | 192.169.1.17                          | 255.255.255.0                                  |                                           |
|                             | user19                                     | user19                                     | 192.169.1.19                          | 255.255.255.0                                  |                                           |
|                             | user19                                     | user19                                     | 192.160.1.19                          | 255.255.255.0                                  |                                           |
|                             | user20                                     | user20                                     | 192.168.1.20                          | 255.255.255.0                                  |                                           |
|                             | user21                                     | user21                                     | 192.160.1.21                          | 255.255.255.0                                  | a la                                      |
|                             | ucer22                                     | 014722                                     | 192.160.1.22                          | 255.255.255.0                                  | V                                         |
|                             | 014722                                     | uter22                                     | 192.160.1.22                          | 255.255.255.0                                  | NTT西日本上り初期払い出される                          |
|                             | user24                                     | user24                                     | 192.160.1.24                          | 255.255.255.0                                  |                                           |
|                             |                                            | une/25                                     | 192102123                             | 101101000                                      | IPアドレスは端末型払い出しと                           |
|                             | user28                                     | use/20                                     | 192.108.1.20                          | 200,205,255,0                                  | なる為 サブネットマスクけ 「                           |
|                             | 100027<br>100027                           |                                            | 102100120                             | 200220200                                      |                                           |
|                             | 00072                                      | 1000/20<br>1000/20                         | 192.100.1.20                          | 200.200.200.0                                  | 255.255.255.255」となり                       |
|                             |                                            |                                            | 100100100                             |                                                | ます。                                       |
|                             |                                            | 2000 CU                                    | 100100100                             | 101101000                                      |                                           |

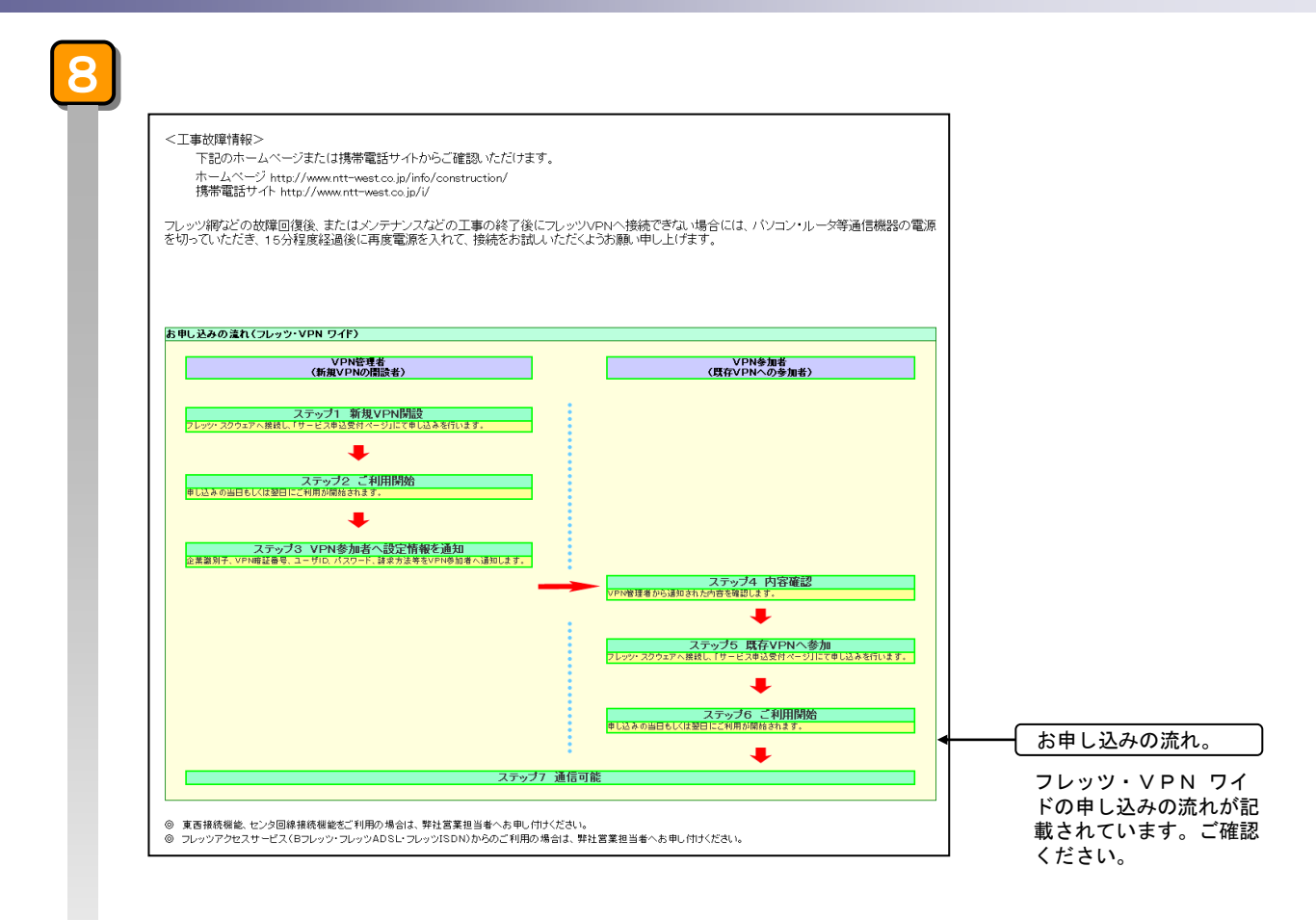

| 以上で、新規VPNの開設申し込みは終了です。              |  |
|-------------------------------------|--|
| ご利用開始日が過ぎましたら、開通の確認(以下①、②)を行ってください。 |  |
| ①サービス申込受付ページ画面のご利用状況が「利用中」になっているか   |  |
| ②VPNに接続可能か                          |  |

💡 ご利用料金は、工事日(ご利用開始日)より課金がはじまります。(日割り計算を行います)

| 中 z<br>参加<br>り道 | ▶申し込み<br>□者となる<br>通知された                        | 完了後、 VPN参加者<br>方は、開通済みVPN〜<br>情報が必要となります。                                            | となられる方<br>の参加申し                                                 | 5へ、以下の情報を配布(通知)<br>込み時、フレッツ・VPN ワイ                                                            | する必要がありま<br>イドご利用時、VP                                | ミす。V P N<br>' N 管理者よ |
|-----------------|------------------------------------------------|--------------------------------------------------------------------------------------|-----------------------------------------------------------------|-----------------------------------------------------------------------------------------------|------------------------------------------------------|----------------------|
|                 |                                                | 企業識別子                                                                                |                                                                 | (VPN参加者)ユーザID                                                                                 | (注)                                                  |                      |
|                 |                                                | V P N 暗証番号                                                                           |                                                                 | (VPN参加者)パスワード                                                                                 | (注)                                                  |                      |
| <b>P</b> ()     | 主)・・・プラ:<br>サブ <sup>:</sup><br>(VP<br>設定<br>利用 | ン10、プラン30のVPNを開<br>ネットマスク)はVPN開設E<br>N参加者)ユーザID・パスワ<br>を変更することが可能です<br>する(参加者が契約する)) | 設した場合、<br>時にVPN管理<br>フード・IPアド<br><sup>「</sup> 。ただし、(N<br>前のみ、変更 | (VPN参加者)ユーザID、パスワ-<br>理者に対し、NTT西日本より自動す<br>レス・サブネットマスクは、カスタマ<br>/PN参加者)ユーザIDについては<br>可能となります。 | ード(その他IPアドレ<br>で払いだされます。<br>?コントロールにより、<br>、当該ユーザIDを | ス、                   |

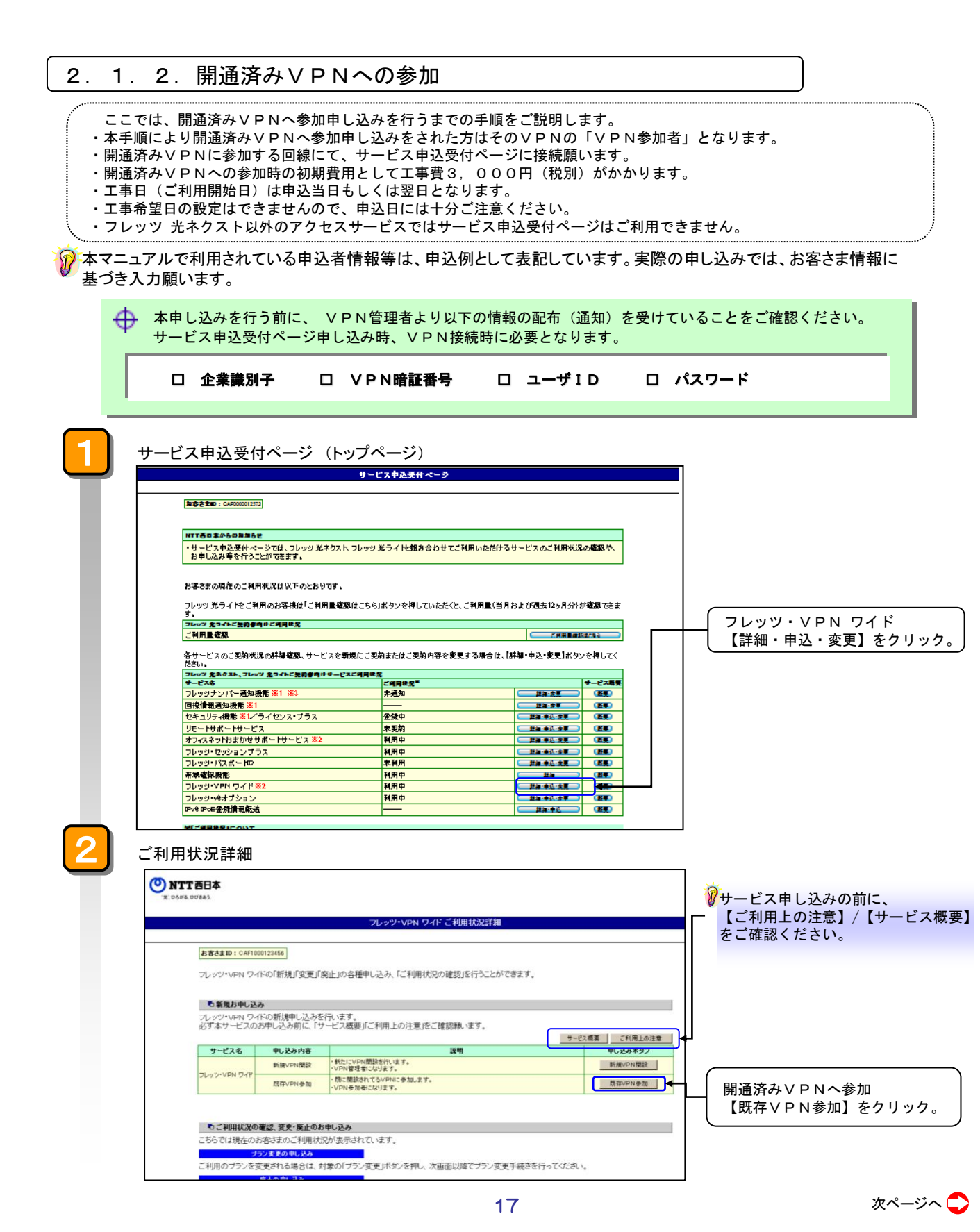

# 2 同意書

| フレッツ・VPN ワイド 同意書                                                                                                    |
|----------------------------------------------------------------------------------------------------|
|                                                                                                    |
| お申し込みにあたりましては、以下の同意書に同意いただく必要がございます。                                                                                                    |
| 同意する場合、「同意する」ボタンを押し、お申し込み手続きを行ってください。<br>「同意しない」ボタンを押すと、お申し込み手続きをせず「こご利用状況詳細画面に戻ります。                                                                                                    |
| 「フレッツ・VPN ワイド」の契約申し込みに係わる同意書                                                                                                    |
| 「フレッツ・VPN ワイド」に係るVPNグループの管理者となる者(以下「クラス1(管理者)」といいます。)及びクラス1(管理者)が管理<br>を行うVPNグループに参加する者(以下「クラス2(参加者)といいます。)は、その「フレッツ・VPN ワイド)の契約中込みに当たり、<br>日本電信電話株式会社(以下NTT西日本)といいます。)が規定する以下の奈項〔こいて同量していただく必要があります。<br>A. 「フレッツ・VPN ワイド」の契約に関する基本事項及び科会等の取扱い、<br>・契約に関する基本事項及び科会等の取扱い、については、NTT西日本が定めるIP通信指付レービス契約的域に従います。 |
| ・「フレッツ・VPN ワイド」はベストエフォード型サービスであり、その通信速度や通信品質(破壊復旧時間等)が保証されるもの                                                                                                    |
| <br>物理ログがすべてクラフィ (祭理会)(「問題会オ)ろこと(「同音)」でいただきます                                                                                                    |
| し、免費  以上の事項に起因して発生する可能性のある抽失について、NTT西日本がクラス1(管理者)ならびにクラス2(参加者)および その他のもの(「フレッツ・VPN ワイド」の利用(ご際して発生する間接資書等)に対して重過たを除き責任を負わないことに 同意していただきます。                                                                                                    |

同意する 司意しない

同意書の内容をご確認ください。

同意書に同意し、申し込みいただ く場合【同意する】をクリック。

申込者情報入力

4

|                                                                                                    | フレッツ・VPN ワイド 申込者情報入力                                                                                                    |                                                                                                   |
|----------------------------------------------------------------------------------------------------|----------------------------------------------------------------------------------------------------|---------------------------------------------------------------------------------------------------|
| ★客さま1D: CAF0123456789 以下の必要項目入力後、「次へ」ボタンを押してくださ ◆機種依存文字、「〜」「」」「」」「」」「」」「」」「」」「、」「」」「」」「、」「」」「、」「」」「、」「」」」は使 ネットワークを構築、運営される担当者の方の情報ぞ (会良の実行)(の大助)) *********************************** | 約, »。<br>用できません。<br>に入力 <i>してにた</i> ね、                                                                                                    | <ul> <li>①お申込者の情報を入力してください。ネットワークを構築・<br/>運営される方も含め「お名前」</li> <li>「ご連絡先電話番号」を入力してください。</li> </ul> |
| (半角数平 (例:06-1234-5678))<br>取扱店コード(4桁-3桁-4桁)を入力してください。<br>取扱店コードが無い場合は、「な」)を選択してくださ<br>3桁のみご存知の場合は、中央の欄Eに入力してくた<br>英学については大文字・1)文字を正確に入力してくた                                            | رایا از این از این از این از این از این از این از این از این از این از این از این از این از این از این از این ا<br>زور این از این از این از این از این از این از این از این از این از این از این از این از این از این از این از این<br>زور این از این از این از این از این از این از این از این از این از این از این از این از این از این از این از این |                                                                                                   |
| <b>取義店コード</b><br>〈半角英数字〉                                                                                                    |                                                                                                    | (②「取扱店⊐ード」(11桁)を<br>↓ 単角入力。                                                                       |
| 6注3)システム構築会社の方は「0000-18F-A000」で、<br>フレッツ・VPN ワイドに関する工事完了通知メール3<br>ご希望される方は、ご想防大メールアトレスを入力し<br>(場帯電話のメールアトレスはご利用になれません。<br>います。)<br>ご課各をメールアドレス                                         | 入力してください。<br>6送付いたします。<br>、工事実で通知の希望するを選択してください。<br>なお、携帯電話のメールアドしスとして表示されている場合はご                                                                                                    | <ul> <li>入力ください。なお、英字の場合は、大文字でご入力ください</li> <li>(取扱店コードなしの場合)</li> <li>取扱店コードなしの欄へ、</li> </ul>     |
| 〈半角60文字以内 [例:tarou1234@isp-a.ne.jp]〉<br>「本宗之通知を参望されままれか?                                                                                                    |                                                                                                    | チェックをしてください。                                                                                      |
| 工業家で通知<br>本申し込みに関する工事は、概ね1時間程度となります。<br>本申し込みに関する工事が完てしたことをメールにても知<br>た、「ご達絡先メールアドレス」の登録内容にお問慮入がん<br>、いけん法律見会せ、 ルポースキノだお、                                                              | 30世します。工事内容を正顧に通知するため、一部あ客さま固有の情報が記載されます専転子めご了承報いま<br>いようご注意ください。<br>次へ                                                                                                    | (3)「ご連絡先メールアドレス」<br>を入力。<br>このメールアドレスに情報の配<br>信を希望される場合は、メール<br>配信カテゴリにチェックをして                    |
|                                                                                                    |                                                                                                    | ください。                                                                                             |

# 開通済みVPN参加申し込み

5

| お客さまID: CAP                                                                                                    | F0123456789                                                                                                    |                                                                                                    |                                                              |              | □ 1 ①「企業識別子」、「 1                                                                                                    | V P                                                                          |
|----------------------------------------------------------------------------------------------------|----------------------------------------------------------------------------------------------------|----------------------------------------------------------------------------------------------------|--------------------------------------------------------------|--------------|----------------------------------------------------------------------------------------------------|------------------------------------------------------------------------------|
| 1/3 申し込み                                                                                                    | ッ情報の入力                                                                                                    |                                                                                                    |                                                              |              | 証备号」、「ユーサ」し                                                                                                    | リーを                                                                          |
| サービスの申し                                                                                                    | いねに必要が情報を入力して                                                                                                    | いただきます 糸巾を発想するいのいのいの間囲老ト                                                                                                    | い刷在されているい下の                                                  | の酒田を入力後 「次へ」 |                                                                                                    |                                                                              |
| ッーこ人の中し、ボタンを押してく                                                                                                    | 込みに必要な情報を入力して<br>ださい。                                                                                                    | NCICCます。参加さ布室するVPN0JVPN官理有よ                                                                                                    | VEDITICA ( CLIVER, PO                                        | 加賀田で八万度、「八へ」 |                                                                                                    |                                                                              |
|                                                                                                    |                                                                                                    |                                                                                                    | サービス                                                         | こ利用上の注意      |                                                                                                    | こ て お                                                                        |
| ※企業盡別子<br>(半角61文字以内                                                                                                    | [/M:abcd0123])                                                                                                    |                                                                                                    |                                                              |              | ホーオスニレけできませ                                                                                                    | μ. Γ. Γ.<br>Η ζ.                                                             |
| ※VPN暗証番号<br>(半角4文字「例:a                                                                                                    | wh12])                                                                                                    |                                                                                                    |                                                              |              | タ史りることはできませ<br>VDN管理者から高領した                                                                                                    | - 7.                                                                         |
| ※ご利用になるユ<br>(米角20 立字)」は                                                                                                    | L-HID<br>[All taxe]]                                                                                                    |                                                                                                    |                                                              |              | いい自生行から文順した                                                                                                    | - <u>-</u> -                                                                 |
| (+H30X+MM                                                                                                    | [M]. (di 0]/                                                                                                    |                                                                                                    |                                                              |              |                                                                                                    | いる                                                                           |
|                                                                                                    |                                                                                                    | 250                                                                                                    |                                                              |              | は、VPN官理有に10版制                                                                                                    |                                                                              |
|                                                                                                    |                                                                                                    |                                                                                                    |                                                              |              | 200                                                                                                    |                                                                              |
| <ul> <li>※は必須項</li> <li>ご入力の際</li> <li>VPN管理者<br/>(例)・VPI</li> <li>VPI</li> </ul>                                                                                                    | 目です。必ずご入力ください。<br>には各項目指定の入力モード(全角・<br>により配布されている内容とVPN参加<br>N参加者からのお申し込み前に、VP<br>N参加者からのお申し込み前に、VP                                                                                                    | 半角等)をご確認の上、正しくご入力ください。<br>程誉のお申し込み内容との不一数により、お申し込みが受け付<br>管理者がFVPN暗証番号はを変更している場合。<br>等理者がF2中HF11は参制時にている場合、                                                                                                    | けられない場合があります。                                                |              | ②【次へ】をクリック                                                                                                    |                                                                              |
|                                                                                                    |                                                                                                    |                                                                                                    |                                                              |              | (例)                                                                                                    |                                                                              |
| 開通済み                                                                                                    | ↓V P N参加申<br>기                                                                                                    | し込み内容確認<br>ッツ・VPN ワイド 展存VPN参加申し込み的容i                                                                                                    | 行政                                                           |              | <ul> <li>・ V P N参加者からの申し<br/>V P N 管理者が『V P N<br/>を変更している場合。</li> <li>これらのユーザ情報の詳細<br/>V P N 管理者にお問合せく</li> </ul>                                                               | ン込ま<br>N 暗言<br>につさ                                                           |
| 開通済み<br><u> あまさま 10:0400</u><br>2/3 申し込みが<br>たまし、込みがあた                                                                                                    | ↓VPN参加申<br>71<br>123456789<br>123456789                                                                                                    | し込み内容確認<br>ッツ・VPN ワイド 展存VPN参加申し込み的容i                                                                                                    | 雲                                                            |              | <ul> <li>・ V P N参加者からの申し<br/>V P N 管理者が『V P N<br/>を変更している場合。</li> <li>これらのユーザ情報の詳細<br/>V P N 管理者にお問合せく</li> </ul>                                                               | ン込<br>N 暗<br>に<br>だ<br>さ                                                     |
| 開通済み<br>あまま: D: 0 AFOT<br>2/3 申し込みの容を<br>5日し、場合には TE                                                                                                    | VPN参加申<br>223456789<br>123456789<br>123557<br>1235757<br>123575757<br>123575757<br>123575757<br>123575757<br>123575757<br>123575757<br>123575757<br>12357575757<br>1235757577<br>12357577577<br>1235757777777777777777777777777777777777 | し込み内容確認<br>ッツ・VPN ワイド 展存VPN参加申し込み内容す                                                                                                    | 信息                                                           |              | <ul> <li>・ V P N参加者からの申し<br/>V P N 管理者が『V P N<br/>を変更している場合。</li> <li>これらのユーザ情報の詳細<br/>V P N 管理者にお問合せく</li> </ul>                                                               | い時間につき                                                                       |
| 開通済み<br><u> あ客さまい: coAPU</u><br>2/3 申し込み内容を<br>EUし場合にはFF<br>金素書別子<br>375を                                                                                                    | KVPN参加申<br>71<br>123456789<br>123456789<br>12345778<br>123456789<br>123456789<br>123456789<br>123456789<br>123456789<br>123456789<br>123456789<br>123456789<br>123456789<br>123456789<br>123456789<br>12345778<br>12345778<br>1235778<br>1235778<br>12357778<br>12357778<br>1235777778<br>1235777777777777777777777777777777777777                                                                                                    | し込み内容確認<br>ッツ・VPN ワイド 既存VPN参加 申し込み内容研<br>、修正を行う場合には「前画面へ戻る」ボタンを押し<br>「のTY000000001<br>1-51:00                                                                                                    | 認                                                            |              | <ul> <li>・ V P N参加者からの申し<br/>V P N 管理者が『V P N<br/>を変更している場合。</li> <li>これらのユーザ情報の詳細<br/>V P N 管理者にお問合せく</li> </ul>                                                               | し込<br>1<br>1<br>1<br>に<br>て<br>さ                                             |
| 開通済み<br>あ客さまID: CAFOT<br>と/3 申し込み内容を<br>を実識別子<br>ジラン名<br>PDN暗証者を                                                                                                    | * V P N 参加申<br>21<br>123456789<br>12367689<br>に確認ださい。<br>申し込み」ボタンを押してくださ                                                                                                    | し込み内容確認<br><u>&gt;ツ・VPN ワイド 康存VPN参加申し込み内容</u><br>、修正を行う場合には「前画面へ戻る」ボタンを押し<br>マバの0000001<br>フラン30<br>5555                                                                                                    | <b>1認</b><br>て再入力してください。                                     |              | <ul> <li>・ V P N参加者からの申し<br/>V P N 管理者が『V P N<br/>を変更している場合。</li> <li>これらのユーザ情報の詳細<br/>V P N 管理者にお問合せく</li> </ul>                                                               | い時につき                                                                        |
| 開通済み<br>あ客さま10:0400<br>2/3 申し込み内容を<br>全工場別子<br>ジラン名<br>PDN暗証者系<br>ご利用になるユーザ                                                                                                    | <ul> <li>シンPN参加申</li> <li>21</li> <li>122456789</li> <li>1289の確認</li> <li>ご確認ださい。</li> <li>ギャンを押してくださ</li> <li>コロックを押してくださ</li> </ul>                                                                                                    | し込み内容確認<br>>ツ・VPN ワイド 既存vPN参加申し込み内容で<br>、修正を行う場合には「前画面へ戻る」ボタンを押し<br>マバの0000001<br>ブラン30<br>5555<br>user04                                                                                                    | 行用入力してください。                                                  |              | <ul> <li>・ V P N参加者からの申し<br/>V P N 管理者が『V P N<br/>を変更している場合。</li> <li>これらのユーザ情報の詳細<br/>V P N 管理者にお問合せく</li> </ul>                                                               | し込む 日本 につき                                                                   |
| 開通済み<br>あまさま10:0400<br>2/3 申し込み内容を<br>Eしい場合には下<br>を実識別子<br>フラン名<br>/PN暗選手<br>ご利用になるユーザ<br>満来方法                                                                                                    | <ul> <li>VPN参加申</li> <li>7(</li> <li>122456789</li> <li>7皆の確認</li> <li>ご確認べたさい。</li> <li>判し込みリボタンを押してくださ</li> <li>710</li> </ul>                                                                                                    | し込み内容確認<br>>ツ・VPN ワイド 度存VPN参加申し込み内容<br>v、修正を行う場合には「前画面へ戻る」ボタンを押し<br>ovr000000001<br>ブラン30<br>5555<br>00er-04<br>契約個別(ご契約単位で個別に請求いたします)                                                                                                    | 行用入力してください。                                                  |              | <ul> <li>・ VPN参加者からの申し<br/>VPN管理者が『VPN<br/>を変更している場合。</li> <li>これらのユーザ情報の詳細<br/>VPN管理者にお問合せく</li> </ul>                                                                         | し込い時間 につてさ                                                                   |
| <b>開通済み</b><br><b> <b>     お客さまい</b>: CAPOP<br/>2/3 申し込み内容を<br/>正しい場合には下<br/>企業過勤子<br/>フラン名<br/>7ラン名<br/>7ラン名<br/>7月1日<br/>7月1日</b><br>7月1日<br>7月1日<br>7月11日<br>7月11日<br>7月111日<br>7月11日<br>7月11日<br>7月11日<br>7月111日<br>7月111日<br>7月111日<br>7月111日<br>7月111日<br>7月111日<br>7月111日<br>7月111日<br>7月111日<br>7月111日<br>7月1111日<br>7月11111111111 | ► V P N 参加申<br>71<br>122456789<br>19800確認<br>ご確認べたさい。<br>申し込みリボタンを押してくださ<br>100                                                                                                    | し込み内容確認<br>ッツ・VPN ワイド 既存VPN参加申し込み的容征<br>、修正を行う場合には「前画面へ戻る」ボタンを押し<br>のvr000000001<br>オラン30<br>5555<br>000円 税込1890円)<br>2000円 税込1890円)                                                                                                    | 信息                                                           |              | <ul> <li>・ V P N参加者からの申し<br/>V P N 管理者が『V P N<br/>を変更している場合。</li> <li>これらのユーザ情報の詳細<br/>V P N 管理者にお問合せく</li> </ul>                                                               | い日本 にたさ                                                                      |
| <b>開通済み</b><br>ままさまの: CAPOT<br>をなままの: CAPOT<br>ないたいのであった。<br>ないたいのであった。<br>ないたいのでのであった。<br>ないたいのでのであった。<br>ないたいのでのでのであった。<br>ないたいのでのでのでのでのでのでのでのでのでのでのでのでのでのでのでのでのでのでの                                                                                                    | ► V P N 参加申<br>71<br>123456789<br>1990確認<br>に確認べたさい。<br>申し込みリボタノを押してくださ<br>100                                                                                                    | し込み内容確認<br>ッツ・VPN ワイド 既存VPN参加申し込み内容領<br>、修正を行う場合には「前画面へ戻る」ボタンを押し<br>ッvr000000001<br>ブラン30<br>5555<br>user04<br>契約1個別(ご契約単位で個別に請求いたします)<br>1,800円 税込1,800円)<br>2,00円 税込2,900円)<br>2,00円 税込2,900円)                                                                                                    | (二)<br>て再入力してください。                                           |              | <ul> <li>・ V P N参加者からの申し<br/>V P N 管理者が『V P N<br/>を変更している場合。</li> <li>これらのユーザ情報の詳細<br/>V P N 管理者にお問合せく</li> </ul>                                                               | ンN暗<br>にたさ                                                                   |
| <b>開通済の</b><br>あ客さまID: CAF01<br>な客さまID: CAF01<br>な子のの容を<br>を早し、込み内容を<br>を早し、込み内容を<br>を早し、込み内容を<br>な子のの容を<br>子のの容を<br>子ののな<br>子ののな<br>子ののの<br>子ののの<br>子ののの<br>子ののの<br>子ののの<br>子ののの<br>子ののの<br>子ののの<br>子ののの<br>子ののの<br>子ののの<br>子ののの<br>子ののの<br>子ののの<br>子ののの<br>子ののの<br>子ののの<br>子ののの<br>子ののの<br>子ののの<br>子ののの<br>子ののの<br>子ののの<br>子のののの<br>子のののの<br>子ののの<br>子ののの<br>子ののの<br>子ののの<br>子ののの<br>子のののの<br>子ののの<br>子ののの<br>子ののの<br>子ののの<br>子ののの<br>子ののの<br>子ののの<br>子ののの<br>子ののの<br>子ののの<br>子ののの<br>子ののの<br>子ののの<br>子ののの<br>子ののの<br>子ののの<br>子ののの<br>子ののの<br>子ののの<br>子ののの<br>子ののの<br>子ののの<br>子のののの<br>子のののの<br>子のののの<br>子ののの<br>子ののののの<br>子ののの<br>子ののの<br>子のののの<br>子ののの<br>子ののの<br>子ののの<br>子ののの<br>子ののの<br>子ののの<br>子ののの<br>子ののの<br>子ののの<br>子ののの<br>子ののの<br>子ののの<br>子ののの<br>子ののの<br>子ののの<br>子ののの<br>子ののの<br>子ののの<br>子ののの<br>子ののの<br>子ののの<br>子ののの<br>子ののの<br>子ののの<br>子ののの<br>子ののの<br>子ののの<br>子ののの<br>子ののの<br>子ののの<br>子ののの<br>子ののの<br>子ののの<br>子ののの<br>子のの<br>子ののの<br>子ののの<br>子ののの<br>子ののの<br>子ののの<br>子ののの<br>子ののの<br>子ののの<br>子ののの<br>子ののの<br>子ののの<br>子ののの<br>子ののの<br>子ののの<br>子ののの<br>子ののの<br>子ののの<br>子ののの<br>子ののの<br>子ののの<br>子ののの<br>子ののの<br>子ののの<br>子ののの<br>子ののの<br>子ののの<br>子ののの<br>子ののの<br>子ののの<br>子のののの<br>子ののの<br>子ののの<br>子ののの<br>子ののの<br>子ののの<br>子ののの<br>子ののの<br>子ののの<br>子ののの<br>子ののの<br>子ののの<br>子ののの<br>子ののの<br>子のの<br>子ののの<br>子ののの<br>子ののの<br>子ののの<br>子ののの<br>子のののの<br>子ののの<br>子<br>子のののの<br>子のののの<br>子のののの<br>子のののの<br>子ののの<br>子ののの<br>子<br>子ののののの<br>子<br>子<br>子ののの<br>子<br>子ののの<br>子のののの<br>子<br>子ののの<br>子ののののの<br>子のののの<br>子<br>子ののののの<br>子<br>子のののののの               | ×VPN参加申<br>フロ<br>123450789<br>ご確認べださい。<br>申し込みリボタンを押してくださ<br>100                                                                                                    | し込み内容確認<br>>ソ-VPN ワイド 既存VPN参加申し込み内容研<br>、修正を行う場合(には「前画面へ戻る」ボタンを押し<br>くvn000000001<br>フラン30<br>5555<br>User04<br>契約5個別に契約単位で個別に請求したします)<br>1,800円(税込2,900円)<br>お申し込みを完了してしただした日をもってご利<br>NGN 大郎                                                                                                    | て再入力してください。<br>用開始となります。                                     |              | <ul> <li>・ V P N参加者からの申し<br/>V P N 管理者が『V P N<br/>を変更している場合。</li> <li>これらのユーザ情報の詳細<br/>V P N 管理者にお問合せく</li> </ul>                                                               | ンN IIIIIIIIIIIIIIIIIIIIIIIIIIIIIIIIIIII                                      |
| 開通済み<br>までは10:04P07<br>2/3 申し込み内容を<br>と主義別子<br>ジランは場合には「作<br>を主義別子<br>ジランな<br>を<br>で利用になるユーザ<br>系大法<br>同価利用料<br>工事業<br>ご利用間紙日<br>単込る情報                                                                                                    | <ul> <li>VPN参加申</li> <li>22456789</li> <li>123456789</li> <li>123456789</li> <li>123456789</li> <li>123456789</li> <li>12345728</li> <li>12345728</li> <li>12345</li></ul>                                                                                                    | <ul> <li>レ込み内容確認</li> <li>ッツ・VPN ワイド 既存VPN参加申し込み内容</li> <li>・ 修正を行う場合には「前画面へ戻る」ボタンを押し<br/><ul> <li>マッパの00000001</li> <li>ブラン30</li> <li>5555</li> <li>user04</li> <li>契約/個別に契約単位で個別に請求いたしまず)</li> <li>1,800円(税込1,800円)</li> <li>2,000円(税込2,100円)</li> <li>赤町し込みを完了していたたじょた日をもってご利<br/><ul> <li>NGN 大郎</li> <li>06-333-3333</li> </ul> </li> </ul></li></ul> | 全部<br>て再入力してください。<br>用開始となります。                               |              | <ul> <li>・ V P N参加者からの申し<br/>V P N 管理者が『V P N<br/>を変更している場合。</li> <li>これらのユーザ情報の詳細<br/>V P N 管理者にお問合せく</li> </ul>                                                               | ンN にたて<br>たて                                                                 |
| 開通済み<br>ままさま10:0400<br>2/3 申し込みだ<br>5申し、場合には「F<br>を主導到子<br>ブラン名<br>「PNN頃猛考<br>ご利用になるユーザ<br>系オ方法<br>円類利用料<br>「本考<br>ご利用開始日<br>単込者情報                                                                                                    | <ul> <li>× V P N 参加申</li> <li>21</li> <li>123456789</li> <li>123950確認</li> <li>123650確認</li> <li>12365789</li> <li>123456789</li> <li>123456789</li> <li>123456789</li> <li>123456789</li> <li>12345789</li> <li>12345</li></ul>                                                                                                    | <ul> <li>レ込み内容確認</li> <li>シソ・VPN ワイド 既存VPN参加 申し込み内容</li> <li>シ、修正を行う場合には「前画面へ戻る」ボタンを押し<br/>のvr000000001</li> <li>ブラン30</li> <li>5555</li> <li>user04</li> <li>契約1個別(ご契約単位で個別に請求いたします)</li> <li>1,500円(税込1,800円)</li> <li>2,000円(税込2,100円)</li> <li>お申し込みを完了していただいた日をもってご和<br/>NGN 太郎</li> <li>06-3333-3333</li> <li>tars@ngn.com</li> </ul>                 | 【記<br>て再入力してください。<br>用開始となります。                               |              | <ul> <li>・ V P N参加者からの申し<br/>V P N 管理者が『V P N<br/>を変更している場合。</li> <li>これらのユーザ情報の詳細<br/>V P N 管理者にお問合せく</li> </ul>                                                               | ン<br>込<br>暗<br>に<br>て<br>だ<br>さ                                              |
| 開通済み<br>あ客さま10:0400<br>2/3 申し込み内容を<br>企業識別子<br>フラン名<br>レリい増益を気には「<br>をまごの別になるユーザ<br>高米方法<br>月額利用料<br>工事者<br>ご利用になるユーザ<br>単込者情報<br>取扱応コード                                                                                                    | <ul> <li>シンPN参加申</li> <li>212456709</li> <li>「皆の確認</li> <li>ご確認べたさい。</li> <li>申レ込み」ボタンを押してくださ</li> <li>************************************</li></ul>                                                                                                    | し込み内容確認<br>> * 修正を行う場合には「前面面へ戻る」ボタンを押し<br>cvr000000001<br>プラン30<br>5555<br>ueer04<br>契約個別(ご契約単位で個別に請求いたしまず)<br>1,800円 (税込,1890円)<br>2,000円 (税込,1890円)<br>2,000円 (税込,2,100円)<br>お申し込みを完了していただいた日をもってご利<br>NGN 太郎<br>06-333-3333<br>はare@e_com<br>1,422-516-2892<br>本を要求る                                                                                     | 【認<br>て再入力してください。<br>用開始となります。                               |              | <ul> <li>・ V P N参加者からの申し<br/>V P N管理者が『V P N<br/>を変更している場合。</li> <li>これらのユーザ情報の詳細<br/>V P N 管理者にお問合せく</li> </ul>                                                                | ンN にだ                                                                        |
| 開通済み<br>あ客さまID: CAPOT<br>2/3 申し込みには「<br>を呈こしい場合には「<br>を呈こい場合には「<br>で<br>なるまま」の<br>2/3 申し込みには「<br>で<br>なるままの<br>2/3 申し込みには<br>で<br>1<br>3<br>3<br>5<br>5<br>5<br>5<br>5<br>5<br>5<br>5<br>5<br>5<br>5<br>5<br>5                                                                                                    | <br>・ VPN参加申<br>・ 122456789<br>122456789         ・ 122456789         ・ 122456789         ・ 122456789         ・ 122456789         ・ 122456789         ・ 122456789         ・ 122456789         ・ 122456789         ・ 122456789         ・ 122456789         ・ 122456789         ・ 122456789         ・ 122456789         ・ 122456789         ・ 122456789         ・ 122456789         ・ 122456789         ・ 122456789         ・ 122456789         ・ 122456789         ・ 122456789         ・ 122456789         ・ 122456789         ・ 122456789         ・ 122456789         ・ 122456789         ・ 122456789         ・ 122456789         ・ 122456789         ・ 122456789         ・ 1224578         ・ 1224578         ・ 1224578         ・ 1224578         ・ 1224578         ・ 1224578         ・ 1224578         ・ 1224578         ・ 1224578         ・ 1224578         ・ 1224578         ・ 1224578         ・ 1224578         ・ 1224578         ・ 1224578         ・ 122457         ・ 122457         ・ 122457         ・ 122457         ・ 122457         ・ 122457         ・ 122457         ・ 122457         ・ 122457         ・ 122457         ・ 122457         ・ 122457         ・ 122457         ・ 122457         ・ 122457         ・ 122457         ・ 122457         ・ 122457         ・ 122457         ・ 122457         ・ 122457         ・ 122457         ・ 122457         ・ 122457         ・ 122457         ・ 122457         ・ 122457         ・ 122457         ・ 122457         ・ 122457         ・ 122457         ・ 122457         ・ 122457         ・ 122457         ・ 122457         ・ 122457         ・ 122457         ・ 122457         ・ 122457         ・ 122457         ・ 122457         ・ 122457         ・ 122457         ・ 122457         ・ 122457         ・ 122457         ・ 122457         ・ 122457         ・ 122457         ・ 122457         ・ 122457         ・ 122457         ・ 122457         ・ 122457         ・ 122457         ・ 122457         ・ 122457         ・ 122457         ・ 122457         ・ 122457         ・ 122457         ・ 122457         ・ 122457         ・ 122457                                                                                                    |                                                                                                    | (第)<br>で再入力してください。<br>用開始となります。<br>ご確認ください。<br>、ては、お手元で計算された |              | <ul> <li>・ V P N参加者からの申し<br/>V P N管理者が『V P N<br/>を変更している場合。</li> <li>これらのユーザ情報の詳細<br/>V P N 管理者にお問合せく</li> <li>ブレッツナンバー通知構<br/>前にお申し込みされてい<br/>合は、引き続きお申し込<br/>えません。</li> </ul> | ンN にだ<br>畿い込<br>能なみ                                                          |
| <b>開通済み</b><br>ま客さまD: 0AF01<br>2/3 申し込み内容を<br>正しい場合には下<br>正しい場合には下<br>正しい場合になって<br>ジッ名<br>ソPN電量番号<br>ご利用になるユーザ<br>ゴ新末方法<br>月質利用料<br>二利用開始日<br>申込者情報<br>取扱応コード<br>「工事完了通知メー」<br>「中し込み」ポタン<br>③ 本サイトには、サー<br>合かございます。                                                                                                    |                                                                                                    | し込み内容確認<br>>>>>>>>>>>>>>>>>>>>>>>>>>>>>>>>>>>>                                                                                                    | (第)<br>で再入力してください。<br>用開始となります。<br>ご確認ください。<br>、ては、あ手元で計算された |              | <ul> <li>・ V P N参加者からの申し<br/>V P N管理者が『V P N<br/>を変更している場合。</li> <li>これらのユーザ情報の詳細<br/>V P N管理者にお問合せく</li> <li>ブレッツナンバー通知構<br/>前にお申し込みされてい<br/>合は、引き続きお申しえ<br/>えません。</li> </ul>  | ン<br>3<br>2<br>1<br>1<br>1<br>1<br>1<br>1<br>1<br>1<br>1<br>1<br>1<br>1<br>1 |

## 開通済みVPN参加 受付完了

|                             |                                                           | フレッツ・VPN ワイド 既存VPN参加 受付完了                                   |                                        |
|-----------------------------|-----------------------------------------------------------|-------------------------------------------------------------|----------------------------------------|
|                             |                                                           |                                                             |                                        |
| お客さまID: CAF01               | 123456789                                                 | 2008年05月01日<br>18時05分23秒                                    |                                        |
| <u>3/3 受付完了</u><br>お申しみみを承知 | ヨ た ご利用いただへのいの                                            | #毎20/+1/1下のトナルトやオ                                           | この画面に表示される情報は、                         |
| お客さまはVPN参<br>ード(フレッツ・VP)    | ©のこ。これが新いれてくいわれの<br>参加者となります。 サービスご利<br>N ワイド)」リンクよりダウンロー | 用時の設定方法についてはセットアップガイドをご覧ください。(画面下の「セットアップガイドダウンロ<br>トできます。) | VPNに接続9る場合に必要となりますので、印刷するなどして保存してください。 |
| お問い合わせの                     | 際に、この画面に表示されて                                             | いる情報をお伺いすることがございますので、印刷するなどしてお手元に保存してください。<br>              |                                        |
| お申し込み内容                     |                                                           | 既存VPNへの参加申込                                                 |                                        |
| プラン名                        |                                                           | プラン30                                                       |                                        |
| 企業識別子                       |                                                           | cvn000000001                                                |                                        |
| ご利用になるユーザ                   | FID                                                       | user04                                                      |                                        |
| パスワード                       |                                                           | 管理者より付与されたバスワード                                             | 「印刷画面表示」をク                             |
| IPアドレス                      |                                                           | 255.255.255.4                                               | リック                                    |
| サブネットマスク                    |                                                           | 255.255.255.0                                               |                                        |
| 請求方法                        |                                                           | 契約個別(ご契約単位で個別に請求いたします)                                      |                                        |
| 月額利用料 ※1                    |                                                           | 1,800円(税込1,890円)                                            |                                        |
| 工事費 ※2                      |                                                           | 2,000円(税込2,100円)                                            |                                        |
| ご利用開始日                      |                                                           | 2008年5月1日 よりご利用いただけます。                                      |                                        |
|                             | お名前                                                       | NGN 太郎                                                      | 印刷両両キテギタンを押すり必要結                       |
| 申込者情報                       | ご連絡先電話番号                                                  | 06-3333-3333                                                | 印刷画面衣小小グノを押りて必要頂                       |
|                             | ご連絡先メールアドレス                                               | taro@nishinihon.com                                         | 報が印刷画面に表示されます。この画                      |
| 取扱店コード                      |                                                           | 1Aa2-5L6-z89Z                                               | 面を印刷し、保存してください。                        |
| 「工事実フ通知マー」                  | ル」配信                                                      | 希望する                                                        |                                        |

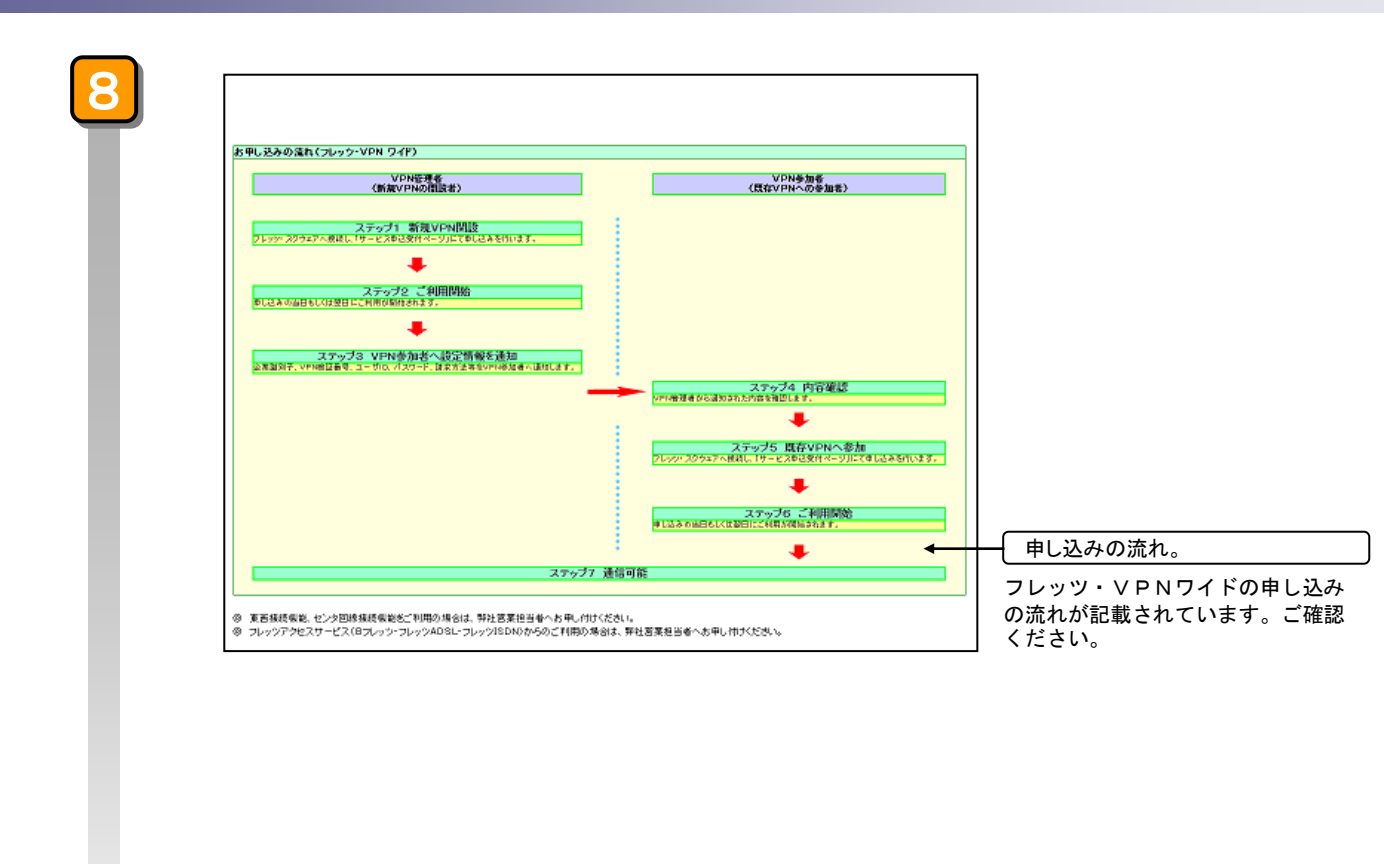

以上で、開通済みVPNへの参加申し込みは終了です。 ご利用開始日が過ぎましたら、開通の確認(以下①、②)を行ってください。 ①サービス申込受付ページ画面のご利用状況が「利用中」になっているか ②VPNに接続可能か

ご利用料金は、工事日(ご利用開始日)より課金がはじまります。(日割り計算を行います)

# 2.2.サービス申込受付ページ 廃止お申込方法

### 2.2.1.開通済みVPNの廃止

ここでは、開通済みVPNの廃止を行う手順をご説明します。本操作を実行できるのは、そのVPNの「VPN管理者」 のみです。また、フレッツ 光ネクストのみで構成されるVPNはこの方法でVPN廃止は可能ですが、フレッツ 光ネクス ト以外のフレッツアクセスサービスで参加している参加者がいる場合はVPN廃止はできません。書面による申込で先にフ レッツ 光ネクスト以外のフレッツアクセスサービスの参加者の廃止を行ってから実施していただく必要があります。「V PN管理者」は本操作を行う前に、そのVPNの「VPN参加者」全員に開通済みVPNを廃止することについて同意を得 ている必要があります。開通済みVPNの廃止にかかる工事費はありません。廃止希望日の指定はできません。開通済みV PNの廃止申し込み完了をもってご利用終了となりますので、廃止申込日には十分ご注意ください。

- ※本マニュアルで利用されている申込者情報等は、申込例として表記しています。実際の申込では、お客さま情報に基づき入力 願います。
- ※フレッツ・VPN ワイドのご利用廃止に際し、お客さまルータにおけるフレッツ・VPN ワイドへの接続先設定が残ることで、NGNへの不要な接続要求が発生する場合があります。
- VPN廃止後は、VPN管理者、VPN参加者全てにおいてお客さまルータにおけるフレッツ・VPN ワイドへの接続先設 定を削除いただきますようお願いいたします。

### サービス申込受付ページでの廃止における注意点

廃止する必要があります)

- ・サービス申込受付ページで開通済みVPNの廃止はVPN管理者・参加者すべてがフレッツ光ネクストである場合のみです。 ・フレッツ光ネクスト以外のフレッツサービスでフレッツ・VPNワイドへ参加しているVPN参加者がいる場合は、本操作は実行
- できません。 (フレッツ 光ネクスト以外のフレッツサービスでフレッツ・VPNワイドへ参加しているVPN参加者を先に書面による申し込みで

#### サービス申込受付ページ(トップページ)

|                                                                                                    | サービス申込受什ページ                                                                                                    |                                |                                                                                                    |       |          |         |  |
|----------------------------------------------------------------------------------------------------|----------------------------------------------------------------------------------------------------|--------------------------------|----------------------------------------------------------------------------------------------------|-------|----------|---------|--|
| <b>加査さ全部</b> : CAF0000012572                                                                                                    |                                                                                                    |                                |                                                                                                    |       |          |         |  |
| NTTERASCONNEC                                                                                                    |                                                                                                    |                                |                                                                                                    |       |          |         |  |
| ・サービス申込受付ページでは、フレッツ 光ネクス<br>お申し込み等を行うことができます。                                                                                                    | トラレッツ 光ライド 組み合わせてご利                                                                                                    | 用いただけるサービスのご利用状況。              | の <b>破</b> 線や、                                                                                                    |       |          |         |  |
| お客さまの現在のご利用状況は以下のとおりです。                                                                                                    |                                                                                                    |                                |                                                                                                    |       |          |         |  |
| フレッツ 光ライトをご利用のお客様は「ご利用量鑑<br>す。                                                                                                    | 駆はこちら」ボタンを押していただくと、こ                                                                                                    | (利用量(当月および過去12ヶ月分)が            | の確認できま                                                                                                    |       |          |         |  |
|                                                                                                    |                                                                                                    |                                |                                                                                                    |       |          |         |  |
| フレッツ 免ライトご知為者病けご利用後見                                                                                                    |                                                                                                    |                                |                                                                                                    |       |          |         |  |
| コレッジ えライトご知知者内はご利用状況<br>ご利用量 磁源<br>各サービスのご知知状況の計構 磁源、サービスを約                                                                                                    | 新規にご契約またはご契約内容を変更す                                                                                                    | ご留意書書記<br>する場合は、【詳報・中込・変更】ボタン  | またまる<br>・を押してく                                                                                                    |       |          |         |  |
| コレッジ 先っかご生活参加すご利用決発<br>ご利用量 電源<br>各サービスのご見始状況の基準電源、サービスを行<br>ださい。<br>コレッジ 生まるスト、フレッジ 全ライトご生活参加サービ                                                                                                    | 新規にご契約またはご契約内容を変更す<br> スご利用後急                                                                                                    | 21月東西西<br>する場合は、【詳報・中込・変更】ボタン  | ###3<br>/を押してく                                                                                                    |       |          |         |  |
| コレック あっかご 知時時時 ドゴ明県発見<br>ご 利用量 金数<br>各サービスのご 契約状況の詳細 金数、サービスを引<br>ださい。<br>コレック えんクスト、フレック えっかご 生物者向け サービ<br>サービスを<br>コレッツ イング、二次の 振客 タイ・タイ                                                                                                    | 新規にご契約またはご契約内容を変更さ<br>本ご利用体気<br>・<br>・<br>・<br>ないの                                                                                                    | 2 営業重要の<br>する場合は、【結構・中込・変更】ポタン | またる<br>・を押してく<br>・・・・・・・・・・・・・・・・・・・・・・・・・・・・・・・・・・・・                                                                                                    |       |          |         |  |
| コレッタネットご知道者のはご利用地名<br>ご利用量を取<br>各サービスのご知知状況の詳細を取、サービスをお<br>ださい。<br>コレッタまたのみ、コレッタまったご知道者のサービ<br>キービスを<br>フレッジナンドー通知機能 ※1 ※3<br>同時後年半年の時後 ※1                                                                                                    | 新規にご契約またはご契約内容を変更す<br>(大が月後夏<br>二が月後年<br>未通知<br>———————————————————————————————————                                                                                                    | 2 保護要認<br>する場合は、【詳報・中込・変更】ポタン  | またまる<br>・を押してく<br>サービス県長<br>(医長)                                                                                                    |       |          |         |  |
| コレック まったご 知識者時代ご利用現況<br>ご利用 夏安祝<br>各サービスのご 別約状況の詳算後記、サービスをは<br>ださい。<br>フレック またうひょうしいク まったご 法前書者 サチービ<br>キーごス名<br>フレッジナント (一通知後能 ※1 ※3)<br>回信後知道本知時態 ※1<br>ひまっ」15 ~ 声 ※ 2 (ごう インワス・ゴラコ                                                                                                    | 新規にご契約またはご契約内容を変更す<br>法ご何用総定<br>「非規矩型」<br>「<br>本通知<br><br><br>                                                                                                    |                                | またま<br>を 得してく<br>サービス県要<br>(医男)<br>(医男)<br>(医男)                                                                                                    |       |          |         |  |
| コレッタネットご支援参考はご利用地名<br>ご利用量を取<br>名サービスのご契約状況の試算を取<br>ださい。<br>フレックまたるひは、フレックまつかご支援参考サキーご<br>キービスを<br>オービスを<br>オージンパー通知機能 ※1 ※3<br>回復情報通知機能 ※1<br>セキュリティ機能 ※1/ライセンス・ブラス<br>リートはなと、サレービス                                                                                                    | 新規にご契約またはご契約内容を変更す<br>に可用地変<br>「可用地変"<br>本通知<br>一一<br>を強中<br>大型約                                                                                                    |                                | またる な や を 押してく  ・ を 押してく  ・ を 押して く  ・ を 押して く  ・ を 押して く  ・ を 押して く  ・ を 押して く  ・ を 押して く  ・ を 押して く  ・ を 押して く  ・ を 押して く  ・ を 押して く  ・ を 押して く  ・ を 押して く  ・ を 押して く ・ を や ・ ・ ・ ・ ・ ・ ・ ・ ・ ・ ・ ・ ・ ・ ・ ・ ・                                                                                                    |       |          |         |  |
| コレッタッインご知道者の上で利用な名<br>ご利用しなな。<br>さ利用しなな。<br>されていたいでは、<br>コレックまたかは、コレックまたかご生活者の体化。<br>オージスを<br>コレックまたかは、コレックまたかご生活者の体化。<br>キージス<br>の、コレックまたのに生活者の体化。<br>この<br>可能が見たいです。<br>コレックス・フレックロットが、<br>ロックス・アレットのかけが、<br>ロックス・アレットのかけが、<br>ロックス・アレットのかけが、<br>ロックス・アレットのかけが、<br>ロックロットが、<br>コレックス・アレットののかけが、<br>ロックロットが、<br>コレックス・アレットのかけが、<br>ロックロットが、<br>コレックス・アレットのでのかけが、<br>コレックス・アレットののかけが、<br>コレックス・アレットののかけが、<br>コレックス・アレットののかけが、<br>コレックス・アレットののかけが、<br>コレックス・アレットののかけが、<br>コレックス・アレックス、<br>コレックス・アレックス、<br>コレックス・アレックス・<br>コレックス・<br>コレクス・<br>コンクス・<br>コレクス・<br>コンクス・<br>コンクス・<br>コークス・<br>コレックス・<br>コンクス・<br>コンク<br>コンクン<br>コンクン<br>コンク<br>コンクン<br>コンク<br>コンクン<br>コンク<br>コンク | 新規にご契約またはご契約内容を変更す<br>にご何用発気 <sup>®</sup><br>株通知<br><br>全残中<br>本契約<br>利用中                                                                                                    |                                | またる<br>・を押してく<br>・を押してく<br>・<br>・<br>で<br>・<br>で<br>、<br>、<br>、<br>、<br>、<br>、<br>、<br>、<br>、<br>、<br>、<br>、<br>、                                                                                                    |       |          |         |  |
| コレッタ あったご 安和参加法ご利用規模<br>ご利用 最近初<br>各サービスのご 別約 代況の詳算 使取、サービスをは<br>ださい。<br>フレッタ たみらみ、コレッタ まったご 法前参加 サービ<br>キービスを<br>フレッタナムソイト通知 機能 ※1 ※3<br>回復情報道称の機能 ※1 ※3<br>回復情報道称の機能 ※1 ※3<br>回復情報道称の機能 ※1 ※3<br>回復情報道称の機能 ※1<br>セキュリティ機能 ※1~ライセンス・プラス<br>リモードガネードサービス<br>オンペスタンドあまか使 サポードサービス ※2<br>フレッジ セクジョン ブラス                                                                                                    | 計画にご契約 またはご契約 内容を変更す<br>                                                                                                    |                                | またる<br>・を押してく<br>・を押してく<br>・を押してく<br>・を押してく<br>・を押してく<br>・を押してく<br>・を押してく<br>・を押してく<br>・を押してく<br>・を押してく<br>・を押してく<br>・を押してく<br>・を押してく<br>・を押してく<br>・を用してく<br>・を用してく<br>・を用してく<br>・を用してく<br>・を用してく<br>・を用してく<br>・を用してく<br>・を用してく<br>・を用してく<br>・を用してく<br>・を用してく<br>・を用してく<br>・を用してく<br>・をののののでのでのでのでのでのでのでのでのでのでのでのでのでのでのでのでのでの                                                                                                    |       |          |         |  |
| 2007 まったご知道者はご利用地名<br>ご利用地名の<br>ご利用地名の<br>ご利用地名の<br>こそれたことの<br>ための<br>ための<br>ための<br>ための<br>ための<br>ための<br>ための<br>ため                                                                                                    | 新規にご契約またはご契約中等を変更す<br>二/可用性変 <sup>®</sup><br>本通知<br>一一<br>全球中<br>本受約<br>利用中<br>利用中<br>本利用                                                                                                    |                                | またも<br>・を抑してく<br>・を抑してく<br>・<br>の<br>を取り<br>・<br>の<br>を取り<br>・<br>で<br>を取り<br>・<br>で<br>で<br>の<br>で<br>の<br>で<br>の<br>の<br>の<br>の<br>の<br>の<br>の<br>の<br>の<br>の<br>の<br>の<br>の |       |          |         |  |
| 2007 まったご知道者内は「月月見ま<br>ご利用量を取<br>ど利用量を取<br>名サービスのご知知状況の計算を取<br>ださい。<br>2007 まったご知識化況の計算を取<br>そうてき、<br>2007 まったご知識化況()<br>でののまたかい。<br>2007 まったご知識者のはでき<br>でののまたかい。<br>2007 まったご知識者のはでき<br>でののまたかい。<br>2007 まったご知識者のはでき<br>でののまたかい。<br>2007 まったご知識者のはでき<br>2007 まったご知識者のはでき<br>2007 まったご知識者のは、<br>2007 まったご知識者のは、<br>2007 まったご知識者のは、<br>2007 まったご知識者のは、<br>2007 まったご知識者のは、<br>2007 まったご知識者のは、<br>2007 まったご知識者のは、<br>2007 まったご知識者のは、<br>2007 まったご知識者のは、<br>2007 まったご知識者のは、<br>2007 まったご知識者のは、<br>2007 まったご知識者のは、<br>2007 まったいで、<br>2007 まったご知識者のは、<br>2007 まったご知識者のは、<br>2007 まったご知識者のは、<br>2007 まったご知識者のは、<br>2007 まったいで、<br>2007 まったことの<br>2007 まったご知識者のは、<br>2007 まったで、<br>2007 まったで、<br>2007 まったで、<br>2007 まったで、<br>2007 まったで、<br>2007 まったで、<br>2007 まったで、<br>2007 まったで、<br>2007 まったで、<br>2007 まったで、<br>2007 まったで、<br>2007 またで、<br>2007 まのたで、<br>2007 まったで、<br>2007 まったで、<br>2007 まのたで、<br>2007 まのたで、<br>2007 まのたで、<br>2007 まのたで、<br>2007 まのたで、<br>2007 まのたで、<br>2007 まのたで、<br>2007 まのたで、<br>2007 まのたで、<br>2007 まのたで、<br>2007 まのたて、<br>2007 まのたで、<br>2007 まのたで、<br>2007 まのたで、<br>2007 まのたて、<br>2007 まのたで、<br>2007 まのたて、<br>2007 まのたて、<br>2007 まのたで、<br>2007 まのたて、<br>2007 まのたて、                                                                                                    | 新規にご契約 またはご契約 内容を 変更 s<br>- <u>大ご何用 年夏</u><br>- <u>年間 用 年夏</u><br>- <u>金</u> 健中<br>- 大契約<br>-<br>-<br>-<br>-<br>-<br>-<br>-<br>-<br>-<br>-                                                                                                    |                                | またるこ<br>小を押してく<br>・<br>・<br>・<br>・<br>・<br>・<br>・<br>こ<br>こ<br>の<br>・<br>、<br>、<br>、<br>、<br>、<br>、<br>、<br>、<br>、<br>、<br>、<br>、<br>、                                                                                                    |       |          |         |  |
| コレッタ まったご 安和参考にご利用地名<br>ご利用地名<br>名サービスのご知知状況の計算を取、サービスをす<br>ださい。<br>フレッタ まうない、フレッタ まったご 医前参考サチービ<br>オーマスを<br>フレッタントンドー 通知機能 ※1 第3<br>国境情報通知機能 ※1 第3<br>国境情報通知機能 ※1 第3<br>国境情報通知機能 ※1 第3<br>国境情報通知機能 ※1 第3<br>国境情報通知機能 ※1 第3<br>国境情報通知機能 ※1 第3<br>日本 コリラィ機能 ※1 デライゼンス・プラス<br>フレッジ・ジスポートロ<br>帯が感染機能<br>フレッジ・ワイド ジス                                                                                                    |                                                                                                    |                                | たてもこ<br>小を押してく<br>・<br>使用してく<br>・<br>で<br>に<br>で<br>の<br>で<br>の<br>で<br>の<br>で<br>の<br>で<br>の<br>で<br>の<br>で<br>の<br>で<br>の<br>で<br>の<br>で<br>の<br>で<br>の<br>で<br>の<br>で<br>の<br>の<br>の<br>の<br>の<br>の<br>の<br>の<br>の<br>の<br>の<br>の<br>の                                                                                                    | <br>ſ | 71/21/11 | • VPN   |  |
| フレッタネイトご要想参考トご利用単常<br>ご利用量を取<br>「利用量を取<br>をサービスのご契約状況の計算を取<br>フレックまたるフス、フレックまつけご要想参考すーご<br>フレックまたるフス、フレックまつけご要想参考すーご<br>マージスで<br>つし、「一通知機能 ※1 (2015)<br>「日代損害品が現象 ※1/うくセンス・ブラス<br>リモードガス・ドリービス ※2<br>フレッジ・ジョンブラス<br>フレッジ・ジョンブラス<br>フレッジ・ジョン「ラス<br>フレッジ・ジョン「フス<br>フレッジ・ジョン「フス<br>フレッジ・ジョン「フス                                                                                                    | 新聞にご契約またはご契約中等を変更す     「可用地変"         ・ 本通知         ・ 一         ・ 全級中         ・ 大変約         ・ 利用中         利用中         利用中 |                                | たても<br>小を押してく<br>・を押してく<br>・を押してく<br>・を押してく<br>・を見<br>・を見<br>・を見<br>・を見<br>・を見<br>・を見<br>・を見<br>・を見                                                                                                    | <br>  | フレッツ     | • V P N |  |

#### ご利用状況詳細

|              | 10111000000000  | 6圧ですいる場合には、「発圧するX11 | 象のI VPN廃止」I 参加者廃止」オ | ドタンを押し、次画面」          | 以降で廃  | 止手続きを行ってく    | <i>げこさ</i> い。 |
|--------------|-----------------|---------------------|---------------------|----------------------|-------|--------------|---------------|
| 2 <b>4</b> 4 | J用中VPN<br>企業識別子 | プラン名                | ユーザ種別               | ご利用                  | 二型約   |              | カスタマ          |
| la.          | ユーザル            | 請求方法                | 月額利用料               | ご利用状況                | 内容    | 甲し込み         | コントロール        |
|              | cvn0000000001   | ブラン30               | 管理者                 | ご利用開始日<br>2008年6月1日  | BY AB | <br>参加者廃止    | 管理者メニュー       |
|              | user01          | 契約個別                | 3,000円 (税込3,150円)   | 利用中                  |       | <b>VPN廃止</b> |               |
|              | cvn0000000002   | ブラン30               | 参加者                 | ご利用開始日<br>2008年6月2日  | B¥AB  | 参加者廃止        | パスワード変更       |
|              | user02          | 契約個別                | 1,800円(税込1,890円)    | 利用中                  |       |              |               |
|              | cvn0000000000   | ブラン30               | 管理者                 |                      |       |              |               |
|              | user03          | 契約個別                | 3,000円 (税込3,150円)   | 登録中                  |       |              |               |
| ł            | cvn0000000004   | ブラン10               | 管理者                 | ご利用開始日<br>2008年6月4日  |       |              |               |
|              | user06          | 契約個別                | 3,000円 (税込3,150円)   | 変更中                  |       |              |               |
|              | cvn0000000005   | ブラン10               | 管理者                 | ご利用開始日<br>2008年6月5日  |       |              |               |
|              | user05          | 契約個別                | 3,000円 (税込3,150円)   | 変更中                  |       |              |               |
|              | cvn0000000006   | ブラン10               | 参加者                 | ご利用開始日<br>2008年6月6日  |       |              |               |
|              | user06          | 契約個別                | 1,800円 (税込1,890円)   | 変更中                  |       |              |               |
|              | cvn0000000007   | ブラン30               | 管理者                 | ご利用開始日<br>2008年6月7日  |       |              |               |
|              | user07          | 契約個別                | 3,000円 (税込3,150円)   | 廃止中                  |       |              |               |
|              | cvn000000008    | ブラン30               | 管理者                 | ご利用終了日<br>2008年6月8日  |       |              |               |
|              | user08          | 契約個別                | 3,000円 (税込3,150円)   | 廃止済み                 |       |              |               |
|              | cvn0000000009   | ブラン100              | 管理者                 | ご利用開始日<br>2008年6月9日  | 1¥48  | 参加者廃止        | 管理者メニュー       |
|              | user09          | 契約個別                | 10,000円(税込10,500円)  | 利用中                  |       |              |               |
| 0            | cvn0000000010   | ブラン100              | 参加者                 | こ利用開始日<br>2008年6月10日 | B¥ 48 | 参加者廃止        | パスワード変更       |
|              | user10          | 笑約10別               | 1.800円(根水1.890円)    | 「不可用」中               |       |              |               |

廃止を行うVPNの 【VPN廃止】申し込みをクリッ

ご利用状況が「利用中」と表示されていない場合、【VPN廃止】申し込み ボタンは現れません。(VPN廃止申し込み不可)

# 3

#### 廃止申込者情報入力

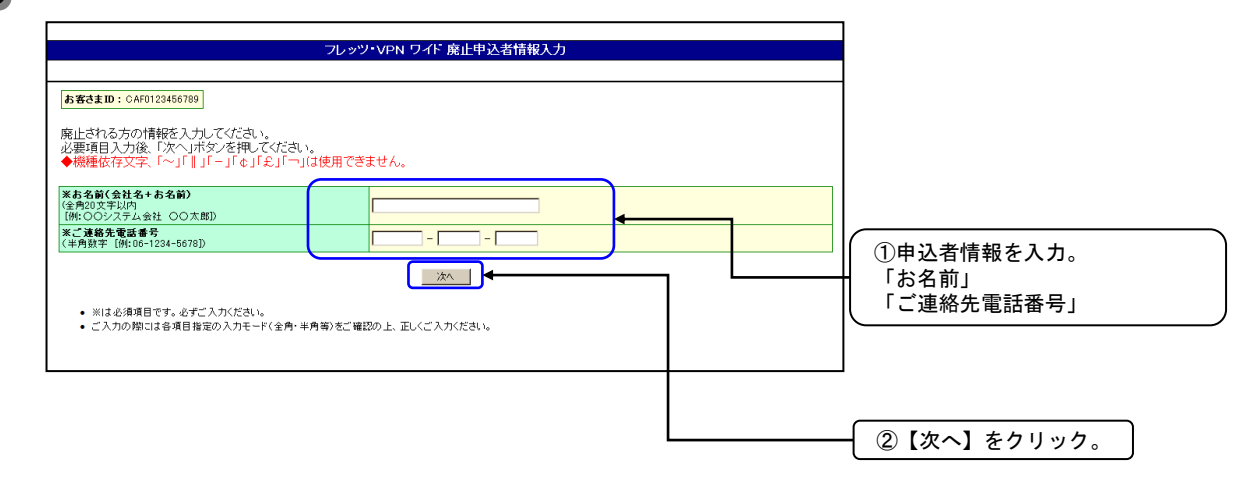

|                                                                                                    |                                                                                                    | OK                                                                                                    | 内容を確認           【OK】を                                                          |
|----------------------------------------------------------------------------------------------------|----------------------------------------------------------------------------------------------------|----------------------------------------------------------------------------------------------------|--------------------------------------------------------------------------------|
|                                                                                                    |                                                                                                    |                                                                                                    |                                                                                |
|                                                                                                    |                                                                                                    | フレッツ・VPN ワイド VPN廃止 甲し込み内容確認                                                                                                    | 画面のご案内に承諾され                                                                    |
| お客さまID: CAF01                                                                                                    | 23456789                                                                                                    |                                                                                                    | 合は、クリックせずに申                                                                    |
| <u>1/2 廃止内容の</u>                                                                                                    | 2確認                                                                                                    |                                                                                                    | 断してくたさい。                                                                       |
| 以下の内容でVPM                                                                                                    | の廃止を承ります。                                                                                                    |                                                                                                    |                                                                                |
| なお、 VPNを廃止<br>が 必要となります。<br>だく必要があります                                                                                                    | すると、このVPNを利用し<br>。 同意を得ていないことに                                                                                                    | ・ているVPN参加者の契約もすべて廃止となることから、すべてのVPN参加者からの同意を得てい<br>より発生したトラブルにつきましては、弊社は一切の責任を負わないことを承諾の上でお申し込み                                                                                                    | ること<br>メリヤロ                                                                    |
| よろしければ「承諾                                                                                                    | 。<br>認上で廃止」ボタンを押し                                                                                                    | してください。                                                                                                    |                                                                                |
| ブラン名<br>企業券別子                                                                                                    |                                                                                                    | フラン30<br>cv:000000001                                                                                                    |                                                                                |
| 正朱融約十<br>請求方法                                                                                                    |                                                                                                    | 2010年10月(ご契約単位で個別に請求いたします)                                                                                                    | 承諾いただく場合                                                                       |
| こ利用終了日                                                                                                    | お名前                                                                                                    | お申し込みを完了していただいた日をもってご利用終了となります。<br>NGN 大郎                                                                                                    | ────────────────────────────────────                                           |
| 廃止申込者                                                                                                    | ご連絡先電話番号                                                                                                    | 06-0303-0303                                                                                                    |                                                                                |
|                                                                                                    |                                                                                                    |                                                                                                    |                                                                                |
|                                                                                                    |                                                                                                    |                                                                                                    | ● ● ● ● ● ● ● ● ● ● ● ● ● ● ● ● ● ● ●                                          |
| VPN廃止                                                                                                    |                                                                                                    |                                                                                                    | 画面のご案内に承諾され<br>合は、クリックせずに申<br>断してください。                                         |
| VPN廃止                                                                                                    | 受付完了                                                                                                    | フレッツ・VPN ワイド VPN廃止 受付完了                                                                                                    | 画面のご案内に承諾され     合は、クリックせずに申     断してください。                                       |
| VPN廃止<br>起著さまID: CAF0122                                                                                                    | · 受付完了<br>466789                                                                                                    | フレッツ・VPN ワイド VPN廃止 受付完了<br>2008年05月0日<br>1049057226                                                                                                    | 画面のご案内に承諾され<br>合は、クリックせずに申<br>断してください。                                         |
| <b>VPN廃止</b><br><u>ま変まD: 04F012</u><br>2/2 受付完了                                                                                                    | 受付完了<br>                                                                                                    | フレッツ・VPN ワイド VPN廃止 受付完了<br>2008年05月01日<br>181405-59288                                                                                                    | 画面のご案内に承諾され<br>合は、クリックせずに申<br>断してください。                                         |
| <b>VPN廃止</b><br><b>ま</b> 客さま10: CAF0122<br><u>2/2 受付完了</u><br>廃止申し込み変承り                                                                                                    | - 受付完了<br>450780<br>ました。廃止する内容は以                                                                                                    | フレッツ・VPN ワイド VPN廃止 受付完了<br>2008年05月01日<br>181405分23년                                                                                                    | 画面のご案内に承諾され<br>合は、クリックせずに申<br>断してください。                                         |
| <b>レアN廃止</b><br>あまさま10:04F0125<br>2/2 受け完了<br>廃止申し込みを承り<br>料金のご請求は廃止                                                                                                    | - 受付完了<br>456780<br>ました。廃止する内容は以<br>はお申込受付完了日の前日                                                                                            | フレッツ・VPN ワイド VPN廃止 受付完了<br>2008年05月0日<br>181前05分23日<br>17の通りです。<br>1までとなります。                                                                                                    | 画面のご案内に承諾され<br>合は、クリックせずに申<br>断してください。                                         |
| VPN廃止 あ客さま10:04F012(2) 2/2 受け完了 廃止申し込みる承り 料金のご請求(3廃1) フレッジンVPN クテジーングアングアン プレッジンVPN クテジーングアングアン プレッジンVPN クテジーングアングアングアン プレッジンVPN クテジーングアングアングアン プレッジンVPN クテジーングアングアン プレッジンVPN クテジーングアングアン プレッジンVPN クテジーングアングアン プレッジンVPN クテジーングアングアン プレッジンVPN クテジーングアングアングアングアングアングアングアングアングアングアングアングアングアン                                                                                                    | - 受付完了<br>ました。廃止する内容は以<br>しお申込受付完了日の前日<br>「ドのご利用廃止に際し、<br>生する場合があります。<br>レータにおけるフレッシャン                                                      | フレッツ・VPN ワイド VPN廃止 受付完了<br>2008年05月0日<br>10日055323년<br>1日の55323년<br>1までとなります。<br>お客さまルータにおけるフレッツ・VPN ワイドへの接続先設定が残ることで、フレッツ網への不<br>VPN ワイドへの接続先設定を削除。<br>がただきます。うお願い致します。                                                                                                    | <ul> <li>画面のご案内に承諾され<br/>合は、クリックせずに申<br/>断してください。</li> <li>画面印刷(保存)</li> </ul> |
| <b>レアN廃止</b><br>あ客さま10:04F012(2<br><u>2/2 受付完了</u><br>廃止申し込みを承り<br>料金のご請求(成風<br>フレッジンPP 0-7<br>変山接続要求が発<br>廃止後(お客さま、<br>プラン名                                                                                                    | ■ 受付完了<br>ました。廃止する内容は以<br>比却申込受付完了日の前日<br><b>ドのご利用廃止に際</b> し、<br>■ - ダにおけるフレッツ・1                                                            | フレッツ・VPN ワイド VPN廃止 受付完了<br>2008年05月0日<br>18405月23日<br>18405月23日<br>18405月21日<br>18405月21日<br>18405 | 画面のご案内に承諾され合は、クリックせずに申断してください。 画面印刷(保存)                                        |
| <b> <b>     VPN廃止</b><br/><b>          まるま10:</b> 0460122<br/>2/2 受付完了<br/>廃止申し込みを承り<br/>科金のご請求は廃止<br/><b>フレッジ・VPN つ</b><br/><b>フレッジ・VPN つ</b><br/><b>         では装添求が発 </b><br/><b>         廃止後はお客さま</b><br/><b> </b><br/><b> </b></b><br><b> </b><br><b> </b><br><b></b><br><br><b></b> | - 受付完了<br>- 受付完了<br>                                                                                                    | フレッツ・VPN ワイド VPN廃止 受付完了       2008年05月0日       1840552285       1840552285       までとなります。       お客さまルータにおけるフレッツ・VPN ワイドへの接続先設定が残ることで、フレッツ網への不<br>VPN ワイドへの接続先設定を削除しただきますようお願い致します。       プラン30       マアバロの100       2000001       200001       200001                                                                                                    | <ul> <li>画面のご案内に承諾され<br/>合は、クリックせずに申<br/>断してください。</li> <li>画面印刷(保存)</li> </ul> |
| <ul> <li>VPN廃止</li> <li>あ客さま10: CAFD12:</li> <li>2/2 受け完了</li> <li>廃止申し込みを添り</li> <li>料金のご請求は施</li> <li>フレッジ・VPP、ク</li> <li>廃止後はお客さま、</li> <li>プラン名</li> <li>企業書別子</li> <li>道案大法</li> <li>ご利用解す日</li> </ul>                                                                                                    | ● 受付完了<br>#86789<br>ました。廃止する内容は以<br>比却申込受付完了日の前臣<br>「のご利期廃止に廃し、<br>上する場合があります。<br>レータにおけるフレッツ、                                              | フレッツ・VPN ワイド VPN廃止 受付完了         2008 #05 月01日         18465 5/28 년         18465 5/28 년         18465 5/28 년         18465 5/28 년         18465 5/28 년         18465 5/28 년         18465 5/28 년         18465 5/28 년         18465 5/28 년         18465 5/28 년         18465 5/28 년         18465 5/28 년         18465 5/28 년         18465 5/28 년         1847 5/28 년         1847 5/28 년         1847 5/28 년         1848 5/28 년         1848 5/                                                                                                    | <ul> <li>画面のご案内に承諾され<br/>合は、クリックせずに申<br/>断してください。</li> <li>画面印刷(保存)</li> </ul> |
| <b>レアN廃止</b><br>あ客さまD: 0AF0127<br>2/2 受け完了<br>廃止申し込みを承り<br>料金のご請求は類<br>フレッツ・レアク<br>廃止後はお客さま。<br>プラン名<br>企業書別子<br>活求方法<br>ご利用紙 7日<br>廃止申込者                                                                                                    | 受付完了     (*0ご利用廃止に燃し、<br>せうるが寄す)     ました。廃止するが寄は以     はか申込受付完了日の前日     (*のご利用廃止に燃し、     セする場合があります。     レーダにおけるフレッツ・     あれ勤働     ニョコロカルエニー | フレッツ・VPN ワイド VPN廃止 受付完了           2008 #06 月01日           18#05 5/28 8           「下の通りです。           日までとなります。           お客さまルータにおけるフレッツ・V           N ワイドへの接続先設定を削減、ただきますようお願い致します。           プラン30           ロャパの00000001           契約7時別に注影り単位で値際に請求いたします)           2008年5月1日 をもってご利用終了となりました。           NGN 太郎           Per 2009-0000                                                                                                    | <ul> <li>画面のご案内に承諾され<br/>合は、クリックせずに申<br/>断してください。</li> <li>画面印刷(保存)</li> </ul> |

月額利用料は、廃止申込日(サービス申込受付ページ投入日)の前日までの課金となります。 (日割り計算を行います)

### 2. 2. 2. VPN参加者の廃止(VPN参加者本人による操作)

ここでは、VPN参加者の廃止を行う手順をご説明します。本操作を実行できるのは、廃止を申込まれる「VPN参加者」 ご本人、もしくはそのVPNの「VPN管理者」です。「VPN管理者」が本操作を実行する場合は、事前に廃止の対象とな る「VPN参加者」に同意を得ている必要があります。VPN参加者の廃止にかかる工事費はありません。VPN参加者の廃 止申し込み完了をもってご利用終了となりますので、廃止申込日には十分ご注意ください。なお、廃止希望日の設定はござい ませんので申込後、即時廃止となりますのでご注意願います。

※本マニュアルで利用されている申込者情報等は、申込例として表記しています。実際の申込では、お客さま情報に基づき入力 願います。

※フレッツ・VPN ワイドのご利用廃止に際し、お客さまルータにおけるフレッツ・VPN ワイドへの接続先設定が残ることで、NGNへの不要な接続要求が発生する場合があります。

VPN参加者廃止後は、廃止したVPN参加者においてお客さまルータにおけるフレッツ・ VPN ワイドへの接続先設定を 削除いただきますようお願いいたします。

※フレッツ 光ネクスト以外のフレッツサービスで参加するVPN参加者は書面による申込でのみ廃止することができます。 サービス申込受付ページで廃止することはできません。

1

サービス申込受付ページ(トップページ)

|                                                                                                    | 9-CX46244-9                                                                                                    |                                                                                                    |
|----------------------------------------------------------------------------------------------------|----------------------------------------------------------------------------------------------------|----------------------------------------------------------------------------------------------------|
| 加査さまた: CAF000012572                                                                                                    |                                                                                                    |                                                                                                    |
| NTT書目本からの知知らせ                                                                                                    |                                                                                                    |                                                                                                    |
| ・サービス申込受付ページでは、フレッツ 光ネク:<br>お申し込み等を行うことができます。                                                                                                    | スト, フレッツ 光 ライトと知み合わせてご利.                                                                                                    | 用いただけるサービスのご利用状況の <b>確認</b> や、                                                                                                    |
| お客さまの現在のご利用状況は以下のとおりです                                                                                                    | ·.                                                                                                    |                                                                                                    |
| フレッツ 光ライトをご利用のお客様は「ご利用量)<br>す。                                                                                                    | 確認はこちら」ボタンを押していただくと、ご                                                                                                    | (利用量(当月および過去12ヶ月分)が確認できま                                                                                                    |
|                                                                                                    |                                                                                                    |                                                                                                    |
| フレッツ えライトご見約者向けご利用決定                                                                                                    |                                                                                                    |                                                                                                    |
| コレック えっかご 生物参考けご 利用後足<br>ご利用量 密想<br>各サービスのご 契約状況の詳細 密想、サービスで                                                                                                    | と新規にご契約またはご契約内容を変更す                                                                                                    |                                                                                                    |
| コレック 先っかご生わ参考けご何月味是<br>ご科用量を取<br>各サービスのご知的状況の詳細を取、サービスで<br>ださい。<br>コレック またりスト、コレック たうイトごをおき向けまー<br>モニアキャ                                                                                                    | を新規にご契約またはご契約内容を変更す<br>-ビスご利用発意<br>                                                                                                    | <u></u> する場合は、【詳補・申込・変更】ポタンを押してく                                                                                                    |
| フレック 思ったご知道者曲はご何用決定<br>これ用量確認<br>各サービスのご知効状況の詳細確認、サービスで<br>さない。<br>フレック 生えるス、フレック 生ったご知道者曲はサー<br>キービスを<br>コレッツナッパイー賞知識数 ※1 ※3                                                                                                    | を新規にご契約またはご契約内容を変更す<br>- ビスご何用後見<br>「ビ何用後見 <sup>®</sup><br>を再加                                                                                                    |                                                                                                    |
| フレック まったご 生物者 ちゅう ご 時間 使変<br>ご 料用 生体気<br>各サービスのご 契約 状況の詳細 使気、サービス<br>をわったことのご 見かかえ フレック まったご 契約者 内ォー<br>こしいう えんかス. フレック まったご 契約者 内ォー<br>そこであ<br>つしつ ジナンパー 通知 教客:1 第3                                                                                                    | を新規にご契約またはご契約内容を変更す<br>- ビス:4月後夏<br>- 「月後夏 <sup>®</sup><br>- 本 <u>-</u>                                                                                                    | ごが用意点が上し、           する場合は、【詳細・中込・変更】ボタンを押してく           サービス構築           単二ビス構築           単二ビス構築           単二ビス構築           単二ビス構築           単二二、構築           単二二、構築           単二二、構築           単二二、           単二二、           単二二、           単二、           単二、           単二、           単二、           単二、           単二、           単二、           単二、           単二、           単二、           単二、           単二、           単二、           単二、           ・           ・           ・           ・           ・           ・           ・           ・           ・           ・           ・           ・           ・           ・           ・           ・           ・           ・           ・           ・           ・           ・           ・           ・ |
| フレックまったご生物を向けご利用発見<br>これ用量なな<br>各サービスのご見外状況の計算を取、サービスパ<br>その、<br>フレックまた3ス、フレックまったご生物を向ける。<br>サージスを<br>フレッツナンパー通知機能 ※1<br>総合コリティ機能 ※1                                                                                                    | e<br>新規にご契約またはご契約内容を変更す<br>- ビスI用発気<br>- 「用発気 <sup>®</sup><br>-<br>-<br>-<br>-<br>-<br>-<br>-<br>-<br>-<br>-<br>-<br>-<br>-                                                                                                    |                                                                                                    |
| フレックまったご生活者を作用ご利用を見<br>これ用量を取<br>をしているいこれが、次の <b>は何</b> を取、サービスも<br>だだい、<br>フレックまたかな、フレックまったご生活者を作りまー<br>サービスを<br>「個代価単語の単体を、11<br>セネーリティ機能を入いうイロンス・プラス<br>ロシードポポードサービンス                                                                                                    | <ul> <li>(1) 第二人はご知知内容を変更す</li> <li>(2) 「日本</li> <li>(2) 日本</li> <li>(2) 日本</li> <li>(2) 日本</li> <li>(2) 日本</li> <li>(2) 日本</li> <li>(2) 日本</li> <li>(3) 日本</li> <li>(4) 日本</li> <li>(4) 日本</li> <li>(5) 日本</li> <li>(5) 日本</li> <li>(6) 日本</li> <li>(7) 日本</li> <li>(7) 日本</li> <l< td=""><td></td></l<></ul> |                                                                                                    |
| フレックまったご生物書作はご利用構成<br>ご利用量を取<br>おりービスのご見的状況の計制を取、サービスだ<br>さい。<br>コレックまたなか、コレックまったご生物書作はサー<br>キージスを<br>フレッジナンパー通知機能 第1 830<br>国営情報通知事業 第1<br>セネュリティ機能 第1/5 イセンス・プラス<br>リモードがポードサービス<br>オンスネットはまかせがポードサービス 第2                                                                                          | を新規にご契約またはご契約内容を変更す<br>- <del>これに何間検索<br/>- 「何間検索<sup>®</sup><br/>- 一<br/>- 一<br/>- 一<br/>- 全鉄中<br/><br/><br/>-<br/>-<br/>-<br/>-<br/>-<br/>-<br/>-<br/>-<br/>-<br/>- </del>                                                                                                    |                                                                                                    |
| フレック まやくご 装約者小市ご 何用年度<br>ご村用 単弦の<br>話 りービスのご 契約 代況の 林神 違気、 サービス (<br>ださい、<br>フレック まんシス、フレック まっかご 読約者 小手<br>キービス (<br>フレックナン)・「通知 機能 ※1 (<br>2 年 」 リティ機能 ※1 ( ライセンス・プラス)<br>リモードが ポードウービス<br>オフスネットわまた) ゼガス ( トウービス ※2<br>フレッツ・ビッション プラス                                                              | 会新成にご知知またはご知知内容を更更す<br>-ビスご何間後至<br>-ビスご何間後至<br>-ビスご何間後至<br>-<br>-<br>-<br>-<br>-<br>-<br>-<br>-<br>-<br>-<br>-<br>-<br>-                                                                                                    |                                                                                                    |
| フレックまた・ご知識者はご利用を見<br>これ用意ない<br>をおして入っていた。<br>だがい、<br>フレックまたかは、フレックまたかご定約書情ませー<br>サージスを<br>フレッジナンバー通知機能 ※1 ※3<br>回信情知是の成態 ※1 / ライセンス・プラス<br>リモードがポードサービス、※2<br>フレッジ・パスポートロービス ※2                                                                                                    |                                                                                                    |                                                                                                    |
| フレックまったご生活者を含まご利用性度<br>ご利用量を取<br>各リービスのご見分状況の計算を取、サービスだ<br>ださい。<br>フレックまたシストフレックまったご生活者を含ます。<br>フレックナンパー通知能を1183<br>回信情報通知者をあ11<br>セキュリティ機能を125イセンス・プラス<br>リモードがポードサービス<br>オンパネットはまたり使すポードサービス 第2<br>フレッツ・セッションプラス<br>フレッツ・セッションプラス<br>フレッツ・セッションプラス                                                 | を新成にご契約またはご契約内容を変更す<br>- これ何間後夏 <sup></sup><br>- 本現内<br>- 本現内<br>- 利用中<br>- 末利用<br>利用中<br>-<br>-<br>-<br>-<br>-<br>-<br>-<br>-<br>-<br>-                                                                                                    |                                                                                                    |
| フレックまた、ご知識者時に3月時度<br>こ村用量を20<br>こ村用量を20<br>なりーごスの、気効実況の4時線を20、サービス 1<br>ださい。<br>フレックまたな、フレック生またにご知識者時まー<br>サージス<br>回復情報通知機能 21<br>ロックまたな、フレック<br>しいっかした。<br>フレック・レンク・レント・ブラス<br>リージョントレービス<br>オンパスキャントリービス ※2<br>フレック・セッションプラス<br>フレック・セッションプラス<br>フレック・レストービス<br>第を変現機能<br>フレック・レストービス<br>ドレージューレジー |                                                                                                    |                                                                                                    |
| フレック まっか ご 法お参考サビ (利用 先交)<br>ご 村用 生ない<br>と 村用 生ない<br>と 村川 生ない<br>と サービスのご 思か ポリスの オリ 中ごス (<br>と づい)<br>・ ご なん コレック まっかご 生お参考ササー<br>・ ご なん コレック まっかご 上お参考ササー<br>・ ご なん コレック まっかご と おう<br>同学 他 王 近 み い かい<br>一 い かい い い い い い い い い い い い い い い い い い                                                  | 全部成にご認知またはご認知内容を変更す     ビュー     ビュー     全球中     水理的     利用中     利用中      利用中     利用中     利用中                                                                                                    |                                                                                                    |

フレッツ・ VPN ワイド 【詳細・申込・変更】をクリック。

#### ご利用状況詳細

2

| •   | 🏷 ご利用状況の確認、変更・歳止のお申し込み                                    |                        |                           |                    |          |                       |                      |  |  |  |  |  |
|-----|-----------------------------------------------------------|------------------------|---------------------------|--------------------|----------|-----------------------|----------------------|--|--|--|--|--|
| こち  | こちらでは現在のお客さまのご利用状況が表示されています。                              |                        |                           |                    |          |                       |                      |  |  |  |  |  |
|     | プラン変更の申し込み                                                |                        |                           |                    |          |                       |                      |  |  |  |  |  |
| ご利  | ご利用のプランを変更される場合は、対象の「プラン変更」ボタンを押し、次画面以降でプラン変更手続きを行ってください。 |                        |                           |                    |          |                       |                      |  |  |  |  |  |
|     | 管理者変更の申込                                                  |                        |                           |                    |          |                       |                      |  |  |  |  |  |
| 管理  | 2者を変更され                                                   | る場合は、新たに管              | 理者となる参加者が                 | 、「管理者変更」オ          | ドタンを押    | し、次画面以降で、管理者          | 音変更手続きを行             |  |  |  |  |  |
| って  | ください。                                                     | - 不子体主体 7 体 3          |                           | क.ट.व. रूका म      | br ,≠:±m | 、东西东山坡、水谷田玉水          | जन्म-स्वर्ग- स्वर्ग- |  |  |  |  |  |
| 新花  | は官理者から                                                    | 2021日初ご称 11友、巧<br>礼 1。 | 官理者は「官理者系                 | 更承認"告認」小           | X/214(   | 人 八回国以降じ官理者3          | 《史本記》 告認于            |  |  |  |  |  |
|     | a                                                         | 上の申し込み                 |                           |                    |          |                       |                      |  |  |  |  |  |
| 二"禾 | 川用中の契約を                                                   | 「廃止される場合は、             | 廃止する対象のIVF                | N廃止I「参加者」          | 廃止 ボタ    | しを押し、次面面以降で履          | 象止手続きを行っ             |  |  |  |  |  |
| た   | ださい。                                                      |                        |                           |                    |          | 5 CH 01 // 2009/44 Ch |                      |  |  |  |  |  |
| -   |                                                           |                        |                           |                    |          |                       |                      |  |  |  |  |  |
| これ  | ІЯФУРМ                                                    |                        |                           | -5-64.000          |          |                       |                      |  |  |  |  |  |
| No. | 企業識別子                                                     | プラン名                   | ユーザ種別                     | こ利用<br>開始日/終了日     | ご契約      | 申し込み                  | カスタマ                 |  |  |  |  |  |
|     | ユーザID                                                     | 諸求方法                   | 月額利用料                     | こ利用状況              | 1.161    |                       | 4764-76              |  |  |  |  |  |
|     | 000000000000000000000000000000000000000                   | 15130                  | 98. <b>*</b>              | 利用開始日              |          | プラン変更                 |                      |  |  |  |  |  |
| 1   | 441000000000                                              | 7 7 7 9 9 9 9          |                           | 2008年6月1日          | [i¥i⊞]   | 参加者廃止                 | 管理者メニュー              |  |  |  |  |  |
|     | user01                                                    | 管理者一括                  | 6,600円 (税込6,930円)         | 利用中                |          | VPN廃止                 |                      |  |  |  |  |  |
|     | cvp000000002                                              | 15:30                  | 类加查                       | 利用開始日              |          | 管理者変更                 |                      |  |  |  |  |  |
| 2   |                                                           | 60 m 44 62             | e                         | 2008年6月2日          |          | 参加考慮止                 | パスワード変更              |  |  |  |  |  |
|     | user02                                                    | 首種者 一括<br>オーシックの       | -                         | 20100 PP           |          |                       |                      |  |  |  |  |  |
| 3   | user03                                                    | 契約個別                   | ■/±/目<br>3.000円(税込3.150円) |                    |          |                       |                      |  |  |  |  |  |
| 4   | avn0000000004                                             | プラン10                  | 管理者                       | 利用開始日<br>2008年5月4日 |          | 管理者変更承認・否認            |                      |  |  |  |  |  |
|     | user08                                                    | 契約個別                   | 1,800円 (税込1,890円)         | 変更中                |          |                       |                      |  |  |  |  |  |
|     |                                                           |                        |                           | DIGHTER O          |          |                       |                      |  |  |  |  |  |

廃止を行うVPNの 【VPN参加者廃止】申し込 みをクリック。

ご利用状況が「利用中」と表示されていない場合、【VPN廃止】申し込みボタンは現れません。(VPN 廃止申し込み不可)

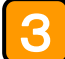

#### 廃止申込者情報入力

| フレッツ・VPN ワイド 廃止申込者情報入力                                                                                                    |                                   |
|----------------------------------------------------------------------------------------------------|-----------------------------------|
| あちまむ: 0470122450789     廃止される方の情報を入力してびださい。<br>必要項目入力後、「次へ」ボタンを押してびださい。<br>◆ 初級性な存文字、「~」「」」「」」」」」」」」」」は使用できません。     ※おち寄い会社さもお名前)<br>(体白のス年以内<br>(MCOOVステム会社 OOX意知)     ※ご連絡免疫調査号<br>(半月級子 (MCO0-1234-56-78))     ※ご連絡免疫調査号     (半月級子 (MCO0-1234-56-78))     ※以本     ・ ※以よぶ海湾目です。必ずご入力ださい。     ・ ご入力の際にはる項目指面の入力モード(全角・半角南)をご確認の上、正しご入力がださい。 | ①申込者情報を入力。<br>「お名前」<br>「ご連絡先電話番号」 |
|                                                                                                    | ②【次へ】をクリック。                       |

### 参加者廃止 申し込み内容確認

|              |                 | フレッツ・ハクト ワイド 参加廃止 由し込み内容確認      |                |
|--------------|-----------------|---------------------------------|----------------|
|              |                 |                                 |                |
| お客さまID: CAFO | 123456789       |                                 |                |
|              |                 |                                 |                |
| 1/2 廃止内容(    | <u>の確認</u>      |                                 |                |
| 以下のVPN参加     | 者の廃止を承ります。お申し   | 込み内容をご確認ください。                   |                |
| よろしければ「廃」    | トする」ボタンを押してください | ۱ <sub>۵</sub>                  |                |
| ブラン名         |                 | -<br>ブラン30                      |                |
| 企業識別子        |                 | cvn0000000001                   |                |
| 廃止するユーザID    |                 | user03                          |                |
| 請求方法         |                 | 契約個別(ご契約単位で個別に請求いたします)          |                |
| こ利用終了日       |                 | お申し込みを完了していただいた日をもってご利用終了となります。 |                |
| 南上由江水        | お名前             | NGN 太郎                          |                |
| <b>RE454</b> | ご連絡先電話番号        | 06-3333-3333                    |                |
| 「廃止する」ボタ     | ンを押されますと修正・取消   | はできなくなります。申し込み内容について正確にご確認ください。 |                |
|              |                 | 廃止する                            |                |
|              |                 |                                 | 」  【兇止する】をクリック |

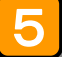

4

## 参加者廃止 受付完了

|                                  |                                                            | フレッツ・VPN ワイド 参加廃止 受付完了                                                         |                                                               |
|----------------------------------|------------------------------------------------------------|--------------------------------------------------------------------------------|---------------------------------------------------------------|
| <mark>お客さまID:</mark> CAFC        | 123456789                                                  | 200                                                                            | 008年05月01日<br>18#405分23秒                                      |
| <u>2/2 受付完了</u>                  |                                                            |                                                                                |                                                               |
| VPN参加者の廃                         | iト申し込みを承りました。廃i                                            | -する内容は以下の通りです。                                                                 |                                                               |
| 料金のご請求は                          | ■・・・■・●・●・●・●・●・●・●・●・●・●・●・●・●・●・●・●・●                    |                                                                                |                                                               |
| フレッツ・VPN 「<br>要な接続要求が<br>廃止後はお客さ | フイドのご利用廃止に際し、<br>「発生する場合があります。<br><del>まルータにおけるつしッツ・</del> | お客さまルータにおけるフレッツ VPN ワイドへの接続先設定が残ることで、フレッツ<br>/PN ワイドへの接続先設定を削劣いただきますようお願い効います。 |                                                               |
| ブラン名                             |                                                            | ブラン30                                                                          |                                                               |
| 企業畫別子                            |                                                            | cvn0000000001                                                                  | お問い合わせがあった際に、                                                 |
| 廃止するユーザID                        |                                                            | user03                                                                         | この画面に表示されている情報                                                |
| 請求方法                             |                                                            | 契約個別(ご契約単位で個別に請求いたします)                                                         | 必要となることがありますので                                                |
| ご利用終了日                           |                                                            | 2008年5月1日 をもってご利用終了となりました。                                                     | 印刷するなどして保存してくた                                                |
| 廃止申込者                            | お名前                                                        | NGN 太郎                                                                         |                                                               |
|                                  | ご連絡先電話番号                                                   | 06-3333-3333                                                                   | U*o                                                           |
| 0101.019.000                     |                                                            |                                                                                | ユーザ I Dの再利用は、廃止<br>エ事完了後に可能となります。<br>廃止工事は当日または翌日1<br>完了となります |
|                                  |                                                            |                                                                                |                                                               |
|                                  |                                                            |                                                                                |                                                               |
|                                  |                                                            |                                                                                |                                                               |

ご利用料金は、廃止申込日(サービス申込受付ページ投入日)の前日までの課金となります。 (日割り計算を行います)

## 2.2.3. VPN参加者の廃止(VPN管理者による操作)

※VPN管理者による操作で廃止できるVPN参加者はフレッツ光ネクストで参加するVPN参加者のみです。 フレッツ光ネクスト以外のフレッツサービスで参加するVPN参加者は本操作で廃止することはできません。 (フレッツ光ネクスト以外のフレッツサービスのVPN参加者の廃止は書面による申し込みでのみ可能です)

|                                                                                               |                                                                                                    |                                                                                                    |                                                                                                    | 4-6                                                                                                    | ス中込受什ページ                                                                                                    |                                                                                                    |                                                                                                    |                                                                                                    |                                              |                                                                           |
|-----------------------------------------------------------------------------------------------|----------------------------------------------------------------------------------------------------|----------------------------------------------------------------------------------------------------|----------------------------------------------------------------------------------------------------|----------------------------------------------------------------------------------------------------|----------------------------------------------------------------------------------------------------|----------------------------------------------------------------------------------------------------|----------------------------------------------------------------------------------------------------|----------------------------------------------------------------------------------------------------|----------------------------------------------|---------------------------------------------------------------------------|
|                                                                                               | 2021                                                                                                    | CAF0000012572                                                                                                    |                                                                                                    |                                                                                                    |                                                                                                    |                                                                                                    |                                                                                                    |                                                                                                    |                                              |                                                                           |
| ■117番ロネルもの知知らせ<br>・サービス中込実体ページでは、フレッツ 形ネクスト、フ<br>わ中し込み等を行うことができます。<br>お客さまの現在のご判用状況は以下のとおりです。 |                                                                                                    |                                                                                                    | スト フレッジ ガライトと施設合わせてご利用いただけるサービスのご利用状況の <b>確認</b> や、                                                                                                    |                                                                                                    |                                                                                                    |                                                                                                    |                                                                                                    |                                                                                                    |                                              |                                                                           |
|                                                                                               |                                                                                                    | 光ネクスト フレッツ う                                                                                                    |                                                                                                    |                                                                                                    |                                                                                                    |                                                                                                    |                                                                                                    |                                                                                                    |                                              |                                                                           |
|                                                                                               |                                                                                                    | 39 <b>7</b> 5 <b>7</b> ,                                                                                                    |                                                                                                    |                                                                                                    |                                                                                                    |                                                                                                    |                                                                                                    |                                                                                                    |                                              |                                                                           |
|                                                                                               | ຼາມອະ                                                                                                    | ) 光ライトをご利用のお                                                                                                    | 客機は「こ                                                                                                    | 月用 <b>量磁線</b> はこちら」                                                                                                    | ボタンを押していただく                                                                                                    | と、ご利用目                                                                                                    | (当月および過去12ヶ月分}が                                                                                                    | を取 できま                                                                                                    |                                              |                                                                           |
|                                                                                               | 76-59                                                                                                    | えライトご契約者内けご利<br>B. North                                                                                                    | 同後見                                                                                                    |                                                                                                    |                                                                                                    |                                                                                                    |                                                                                                    |                                                                                                    |                                              |                                                                           |
|                                                                                               | <u>こ料用</u> .<br>をい                                                                                                    |                                                                                                    |                                                                                                    |                                                                                                    |                                                                                                    |                                                                                                    |                                                                                                    |                                                                                                    |                                              |                                                                           |
|                                                                                               | 各サーたさい。                                                                                                    | ビスのこ見和状況の時間                                                                                                    | <b>0-6238</b> . H                                                                                                    | - ビスを新規にご契約                                                                                                    | りまたはこ契約内容を制                                                                                                    | を見する場合                                                                                                    | おは、[3杯樽・甲込・夏夏]ボタン?                                                                                                    | 844UT<                                                                                                    |                                              |                                                                           |
|                                                                                               | 4-62                                                                                                    | <u>先ネクスト、フレッツ 免ラ4</u><br>いち                                                                                                    | 小ご見約書                                                                                                    | キナサービスご利用決力                                                                                                    | ご利用決定。                                                                                                    |                                                                                                    | 4                                                                                                    | ナービス順便                                                                                                    |                                              |                                                                           |
|                                                                                               | フレッシ                                                                                                    | リナンバー通知機能 🕺 1                                                                                                    | ×3                                                                                                    |                                                                                                    | 弗通知                                                                                                    |                                                                                                    | 「「「「「「」」「「」」「」」「」」「」」「」」「」」「」」」                                                                                                    | (ES)                                                                                                    |                                              |                                                                           |
|                                                                                               | 回接情                                                                                                    | 報通知機能 <mark>≋1</mark>                                                                                                    |                                                                                                    |                                                                                                    |                                                                                                    |                                                                                                    |                                                                                                    |                                                                                                    |                                              |                                                                           |
|                                                                                               | セキュ                                                                                                    | リティ機能 <mark>※1</mark> /ライセ:                                                                                                    | シス・プラス                                                                                                    |                                                                                                    | 登録中                                                                                                    |                                                                                                    | (二世祖・中心・安見一)                                                                                                    |                                                                                                    |                                              |                                                                           |
|                                                                                               | 민준                                                                                                    | やポートサービス                                                                                                    |                                                                                                    |                                                                                                    | 未更前                                                                                                    |                                                                                                    |                                                                                                    |                                                                                                    |                                              |                                                                           |
|                                                                                               | オフィス                                                                                                    | ネットおまかせサポート                                                                                                    | サービス                                                                                                    | 2                                                                                                    | 利用中                                                                                                    |                                                                                                    | (二類編·中廷·皮更二)                                                                                                    |                                                                                                    |                                              |                                                                           |
|                                                                                               | フレッシ                                                                                                    | リ セッションブラス                                                                                                    |                                                                                                    |                                                                                                    | 利用中                                                                                                    |                                                                                                    | 「豊富・中弘・安厚」                                                                                                    |                                                                                                    |                                              |                                                                           |
|                                                                                               | フレッシ                                                                                                    | ク・パスポー HD                                                                                                    |                                                                                                    |                                                                                                    | 未利用                                                                                                    |                                                                                                    | (二単編・中心・安見一)                                                                                                    |                                                                                                    |                                              | │ フレッツ・VPN ワイド                                                            |
|                                                                                               | 来规理                                                                                                    | 保機能                                                                                                    |                                                                                                    |                                                                                                    | 利用中                                                                                                    |                                                                                                    |                                                                                                    |                                                                                                    |                                              |                                                                           |
|                                                                                               | フレッシ                                                                                                    | /•VPN ワイド 🔀 🛛                                                                                                    |                                                                                                    |                                                                                                    | 利用中                                                                                                    |                                                                                                    | 二単編・中心・安見二                                                                                                    | 4600                                                                                                    |                                              | し 【註細・甲込・変更】をク                                                            |
|                                                                                               | 7692                                                                                                    | 9 veオブション                                                                                                    |                                                                                                    |                                                                                                    | 利用中                                                                                                    |                                                                                                    |                                                                                                    |                                                                                                    |                                              |                                                                           |
|                                                                                               | PV8 P                                                                                                    | oE徑候情報販送                                                                                                    |                                                                                                    |                                                                                                    |                                                                                                    |                                                                                                    | (二)算術:中心(二)                                                                                                    |                                                                                                    |                                              |                                                                           |
| <b>ء</b>                                                                                      | ご利用<br>ご利用<br>らでは現在の                                                                                                    | <b>状況詳細</b><br>の確認、変更・廃止(<br>のお客さまのご利用                                                                                                    | <b>のお申し</b><br>利状況が                                                                                                    | <u>2</u> み<br>表示されていま                                                                                                    | す。                                                                                                    |                                                                                                    |                                                                                                    |                                                                                                    |                                              |                                                                           |
| <ul> <li>              「</li></ul>                                                            | ご利用状況<br>らでは現在の<br>ってでは現在の<br>つううンを<br>1月のブランを<br>したでは現まかい。<br>な管理者かい。<br>を行ってください。<br>1月中の契約が<br>ださい。                                                                                                    |                                                                                                    | <b>D お申し</b>                                                                                                    | <b>2み</b><br>表示されていま<br>が ブラン変更 J7<br>となる参加者が<br>となる参加者が<br>さる対象の「VF                                                                                                    | す。<br>ペタンを押し、次画<br>、「管理者変更」オ<br>「更承認・否認」ボ<br>PN廃止」「参加者J                                                                                                    | 面以降で<br>ドタンを押<br>廃止」ボタ                                                                                                    | マブラン変更手続きを行<br>し、次画面以降で、管理<br>、次画面以降で管理者<br>ンを押し、次画面以降で                                                                                                    | ってください。<br>建省変更手続きる<br>「変更承認・否認<br>空廃止手続きを行                                                                                     | を行<br>3手<br>テっ                               |                                                                           |
| こ ご 管っ新続 ごて こ                                                                                 | ご利用:<br>ご利用:<br>ご利用:<br>のうでは現在の<br>でうい。<br>ならでは現在の<br>でうい。<br>ならでは現在の<br>でうい。<br>ならでは現在の<br>でい。<br>ない。<br>ならでは現在の<br>でい。<br>ない。<br>ない。<br>ない。<br>ない。<br>ない。<br>ない。<br>ないで、<br>ない。<br>ないで、<br>ない。<br>ないで、<br>ない。<br>ないで、<br>ない。<br>ないで、<br>ない。<br>ないで、<br>ないで、<br>ないで<br>て<br>ないで<br>ないで<br>て<br>て<br>て<br>て<br>て<br>て<br>て<br>て<br>て<br>て<br>て<br>て<br>て | けいです。     は、のできるまのご利用     シを定って利用     シを定って利用     シを定って利用     シを定って利用     シを定って利用     シを定ってもある     さままでのもある     ざきまでのもある     さまます     さまままでは、     シャン     は、の     ・レン     シャン     ・レン     ・レン    ・レン     ・レン     ・レー | <b>D お申し</b>                                                                                                    | 23<br>表示されていま<br>D「プラン変更」「<br>となる参加者が<br>となる参加者が<br>さる対象の「VF                                                                                                    | す。<br>ドタンを押し、次画<br>、「管理者変更」オ<br>:更承認・否認」ボ<br>PN廃止」「参加者方                                                                                                    | 面以降で<br>ドタンを押<br>タンを押し<br>廃止」ボタ                                                                                                    | マブラン変更手続きを行<br>し、次画面以降で、管理<br>し、次画面以降で管理者<br>ことを押し、次画面以降で                                                                                                    | ってください。<br>建者変更手続きな<br>f変更承認・否認<br>空廃止手続きをf                                                                                     | を行<br>3手<br>テっ                               |                                                                           |
|                                                                                               | ご利用:<br>ご利用:<br>ご利用:<br>のうでは現在の<br>55:<br>1月のううえを<br>57:<br>1月のうえを<br>57:<br>1月のうえた<br>57:<br>1月のでする<br>57:<br>57:<br>57:<br>57:<br>57:<br>57:<br>57:<br>57:                                                                                                    | けいです。     は、のでは、     は、のでは、     は、のでは、     は、のでは、     は、のでは、     は、のでは、     は、のでは、     は、のでは、     は、     なのでは、     は、     なのでは、     は、     なのでは、     は、     なのでは、     は、     なのでは、     なのでは、      なのでは、      なのでは、       なのでは、      なのでは、       なのでは、        なのでは、        なのでは、        なのでは、        なのでは、        なのでは、        なのでは、          なのでは、         なのでは、           なのでは、                                                                                                    | <b>のお申し</b><br>封状況が<br>は、対象の<br>二管理者<br>、現管理<br>よ、廃止                                                                                                    | 2み<br>表示されていま<br>がブラン変更」<br>となる参加者が<br>者は「管理者変<br>する対象の「VF<br>する対象の「VF<br>コーザ種別                                                                                                    | す。<br>ボタンを押し、次画<br>、「管理者変更」が<br>更承認・否認」ボ<br>やN廃止」「参加者」<br>ご利用<br>副絵曰(祭7日                                                                                                    | 面以降で<br>ボタンを押<br>廃止」ボタ<br>こ<br>2<br>2<br>2<br>2<br>2<br>2<br>2<br>2<br>2<br>2<br>5<br>5<br>5<br>5<br>5<br>5<br>5<br>5<br>5<br>5<br>5<br>5<br>5                                                                                                    | マブラン変更手続きを行<br>し、次画面以降で、管理<br>、次画面以降で管理者<br>いを押し、次画面以降で<br>申し <b>ン</b> み                                                                                                    | ってください。<br>諸者変更手続きな<br>「変更承認・否認<br>で廃止手続きな行<br>、<br>カスタマー                                                                       | を行<br>2手<br>テっ                               |                                                                           |
| こ ご 管っ新続 ごて こ No.                                                                             | ご利用:<br>ご利用:<br>ご利用:<br>のうでは現在の<br>55:<br>1月のブランを<br>1月のブランを<br>であい。<br>なる管理者かどを<br>ださい。<br>1月中の契約が<br>ださい。<br>1月中の契約が<br>ださい。<br>1月中の契約が<br>ださい。<br>1月中の契約が<br>こうした。<br>1月中の契約が<br>こうした。<br>1月中の契約が<br>こうした。<br>1月中の契約が<br>こうした。<br>1月のブランを<br>1月の、<br>1日のブランを<br>1日のブランを<br>1日の<br>1日の<br>1日の<br>1日の<br>1日の<br>1日の<br>1日の<br>1日の                                                                                                    | は、日本市会会にないます。 (株式)においていた。 (株式)になった。 (株式)になった。 (株式)になった。 (本の中心を)ので、 (本の中心を)ので、 (本の中心を                                                                                                    | <b>D お申し</b>                                                                                                    | <ul> <li>2.5</li> <li>2.5</li> <li>2.5</li> <li>2.5</li> <li>2.5</li> <li>7.5</li> <li>7.5</li></ul>                                                                                                    | す。<br>ボタンを押し、次画<br>、「管理者変更」が<br>更承認・否認」ボ<br>やN廃止」「参加者」<br>ご利用<br>副給日(祭 7日<br>ご利用<br>ご利用<br>ズ<br>、                                                                                                    | 面以降で<br>ボタンを押<br>タンを押<br>廃止」ボタ                                                                                                    | マブラン変更手続きを行<br>し、次画面以降で、管理<br>し、次画面以降で管理者<br>いを押し、次画面以降で<br><b>申し込み</b>                                                                                                    | ってください。<br>建者変更手続きな<br>行変更承認・否認<br>空廃止手続きな行<br>カスタマ<br>コントローノ                                                                   | を行<br>3手<br>テっ<br>レ                          |                                                                           |
| こ ご 管っ新続 ごて ご No. 1                                                                           | ご利用<br>ご利用<br>なるでは現在の<br>うでは現在の<br>うでは現在の<br>フランを<br>に<br>は<br>なる変更も<br>からで<br>では<br>し、<br>た<br>な<br>で<br>す<br>し、<br>た<br>な<br>で<br>す<br>し、<br>た<br>な<br>で<br>す<br>し、<br>た<br>な<br>で<br>で<br>し、<br>た<br>な<br>で<br>で<br>た<br>さ<br>い<br>し、<br>た<br>な<br>で<br>で<br>た<br>さ<br>い<br>し<br>に<br>た<br>な<br>で<br>で<br>た<br>さ<br>い<br>し<br>た<br>な<br>で<br>で<br>さ<br>し、<br>た<br>な<br>で<br>た<br>さ<br>し、<br>た<br>な<br>で<br>た<br>さ<br>し、<br>た<br>な<br>で<br>で<br>で<br>た<br>さ<br>い<br>し<br>た<br>な<br>で<br>一<br>で<br>た<br>し<br>で<br>た<br>な<br>で<br>で<br>て<br>で<br>た<br>い<br>た<br>た<br>で<br>で<br>た<br>で<br>た<br>で<br>た<br>で<br>た<br>し<br>で<br>た<br>で<br>た<br>で<br>た<br>し<br>で<br>た<br>で<br>で<br>た<br>い<br>た<br>で<br>で<br>た<br>で<br>た<br>い<br>た<br>し<br>で<br>た<br>し<br>で<br>た<br>し<br>で<br>た<br>し<br>で<br>た<br>で<br>で<br>で<br>た<br>で<br>た<br>し<br>で<br>し<br>で<br>で<br>し<br>で<br>で<br>で<br>で<br>で<br>で<br>で<br>で<br>で<br>で<br>で<br>で<br>で                                                                                                    | <ul> <li>株況詳細</li> <li>第三、東正の平</li> <li>第三、東正の平</li> <li>第三、東正の平</li> <li>第三、中し込み</li> <li>次更える母し込み</li> <li>次更えるの中込み</li> <li>次変更えれる場合は、新たは、</li> <li>ふの手続き終了後</li> <li>むの手続き終了後</li> <li>むの中し込み</li> <li>だ席止される場合は</li> <li>ブラン名</li> <li>諸求方法</li> <li>ブラン30</li> </ul>                                                                                                    | <b>D お申し</b><br>利状況が<br>た管理者<br>よ、現管理<br>よ、廃止                                                                                                    | 2.5<br>表示されていま<br>リプラン変更」の<br>となる参加者が<br>者は「管理者変<br>する対象の「VF<br>ユーザ種別<br>月額利用料<br>5                                                                                                    | す。<br>ボタンを押し、次画<br>、「管理者変更」オ<br>変更承認・否認」ボ<br>のN廃止」「参加者」<br>こ利用<br>ご利用<br>びの年6月1日                                                                                                    | 画以降で<br>ボタンを押<br>タンを押(<br>廃止」ボタ                                                                                                    | <ul> <li>マブラン変更手続きを行い、次画面以降で、管理</li> <li>、次画面以降で管理者</li> <li>ンを押し、次画面以降で</li> <li>中し込み</li> <li>フラン変更<br/>参加者度正</li> </ul>                                                                                                    | ってください。<br>建者変更手続きな<br>学変更承認・否認<br>空廃止手続きを行<br>カスタマ<br>コントローノ                                                                   | を行<br>2手<br>すっ                               | VPN参加者廃止を行うVP                                                             |
| こ ご 管っ新続 ごて ご No. 1                                                                           | ご利用:<br>ご利用:<br>うご利用:<br>い<br>たでは現在の<br>「<br>す<br>に<br>た<br>い。<br>た<br>で<br>い。<br>た<br>で<br>い。<br>た<br>で<br>い。<br>た<br>で<br>し<br>の<br>の<br>の<br>の<br>の<br>の<br>の<br>の<br>の<br>の<br>の<br>の<br>の<br>の<br>の<br>の<br>の<br>の                                                                                                    | <ul> <li>株況詳細</li> <li>第三、変更・重止</li> <li>赤客さまのご利用</li> <li>シス互の申し込み</li> <li>変更される場合は、新たは</li> <li>ふの手続き終了後</li> <li>さい。</li> <li>よの申し込み</li> <li>だ応申し込み</li> <li>ブラン名</li> <li>請求方法</li> <li>ブラン30</li> <li>管理名一括</li> </ul>                                                                                                    | <b>D お申し</b><br>し、対象の<br>は、対象の<br>で<br>管理者<br>よ、現<br>管理者<br>よ、現<br>を<br>で<br>・<br>、<br>現<br>、<br>、<br>が<br>の<br>が<br>、<br>の<br>、<br>、<br>、<br>、<br>、<br>、<br>、<br>、<br>、<br>、<br>、<br>、<br>、                                                                                                    | 2.5<br>表示されていま<br>レビブラン変更レッ<br>となる参加者が<br>者は「管理者変<br>する対象の「VF<br>ユーザ種別<br>月額利用料<br>5<br>0円(税込5,930円)                                                                                                    | す。<br>ボタンを押し、次画<br>、「管理者変更」オ<br>変更承認・否認」ボ<br>のN廃止」「参加者/<br><b>ご利用</b><br>副給日/線7日<br>ご利用状況<br>利用税設品<br>18<br>2005年9月1日<br>利用                                                                                                    | 画以降で、<br>ボタンを押<br>タンを押<br>廃止」ボタ                                                                                                    | マブラン変更手続きを行<br>し、次画面以降をで管理者<br>ンを押し、次画面以降で管理者<br>アンを押し、次画面以降で<br><b>申し込み</b><br>752変更<br><u> 参加者廃止</u><br><b>VPN廃止</b>                                                                                                    | ってください。<br>建者変更手続きな<br>「変更承認・否認<br>で廃止手続きな<br>カスタマ<br>コントロー」                                                                    | を行<br>3手<br>                                 | VPN参加者廃止を行うVP<br>【VPN参加者廃止】申し込                                            |
| ここご管っ新続ごてこれ。                                                                                  | ご利用状況の<br>ご利用状況の<br>らでは現在の<br>らでは現在の<br>うことを<br>日の<br>フランを<br>ロー<br>こも、<br>に<br>に<br>の<br>の                                                                                                    |                                                                                                    | <b>D お申し</b><br>が<br>ま、対象の<br>管理者<br>ま、廃止                                                                                                    | A      A     A | す。<br>ペタンを押し、次画<br>、「管理者変更」が<br>更承認・否認」ボ<br>PN廃止」「参加者が<br>ご利用<br>ご利用<br>ジャーク<br>2利用<br>料用<br>10<br>10<br>10<br>10<br>10<br>10<br>10<br>10<br>10<br>10                                                                                                    | 画以降で、<br>ボタンを押し<br>タンを押し<br>廃止」ボタ                                                                                                    | <ul> <li>マブラン変更手続きを行</li> <li>い、次画面以降で管理者</li> <li>、、次画面以降で管理者</li> <li>ンを押し、次画面以降で</li> <li>申し込み</li> <li>752変更</li> <li>参加者廃止</li> <li>VPN廃止</li> <li>管理者変更</li> </ul>                                                         | ってください。<br>建者変更手続きさ<br>*変更承認・否認<br>*変更承認・否認<br>*変更承認・否認                                                                         | 巻行<br>2手<br>了つ                               | VPN参加者廃止を行うVP           【VPN参加者廃止】申し辺<br>クリック。                            |
| 「<br>こ<br>ご<br>一<br>管っ新続<br>二<br>て<br>こ<br>N<br>し<br>1<br>2                                   | ご利用:<br>ご利用:<br>ご利用:<br>のうでは現在の、<br>フランを<br>1月のブランを<br>1月のブランを<br>であってくださ、<br>などで思考か、<br>などで思考か、<br>などで思考か、<br>たさい。                                                                                                    | はこういて、<br>大況詳細<br>つ確認、変更・真止<br>あまさまのご利用<br>シを更っゆしたう<br>変更される場合は、新たに、<br>さの手続き終了後<br>さい。<br>よっかしたう<br>変更される場合は、<br>ブラン30<br>単足者一括<br>ブラン30                                                                                                    | <b>カお申し</b><br>引け況が<br>管理者<br>よ、対象の<br>、現管理<br>ま、廃止                                                                                                    | 2.5<br>表示されていま<br>リノブラン変更レア<br>となる参加者が<br>は「管理者変<br>する対象の「VF<br>ユーザ種別<br>月縺利用料<br>5<br>0円 (巻込5×30円)                                                                                                    | す。<br>ボタンを押し、次画<br>、「管理者変更」オ<br>三更承認・否認」ボ<br>のN廃止」「参加者」<br>2000年6月1日<br>2000年6月1日<br>2000年6月2日                                                                                                    | 画以降で<br>ボタンを押<br>第上1ボタ<br>「新会<br>「新会<br>「新会<br>「新会<br>「新会」<br>「新会」                                                                                                    | <ul> <li>マブラン変更手続きを行 </li></ul> <li>小画面以降を、管理 </li> <li>、次画面以降をで管理者 </li> <li>ンを押し、次画面以降な </li> <b>申し込み</b> 752変更 参加者廃止 VPN廃止 管理者変更 参加者用                                                                                         | ってください。<br>建者変更手続きさ<br>「変更承認・否認<br>「変更承認・否認<br>「変更承認・否認<br>「変更承認・否認<br>「変更承認・否認<br>「変更承認・否認<br>「変更承認・否認<br>「変更承認・否認<br>「変更承認・否認 | ぎ行<br>2手<br>                                 | VPN参加者廃止を行うVF<br>【VPN参加者廃止】申し辺<br>クリック。                                   |
| 「<br>て<br>ち<br>利<br>野<br>て<br>た<br>き<br>和<br>く<br>利<br>1<br>2                                 | ビー<br>ご利用は<br>に利用<br>に利用<br>に<br>に<br>こ<br>、<br>こ<br>こ<br>こ<br>、<br>こ<br>、<br>こ<br>こ                                                                                                    |                                                                                                    | <b>D お申し</b><br>引状況が<br>二管理者<br>よ、現管明<br>よ、廃止                                                                                                    | 2.3           表示されていま           DIプラン変更」           となる参加者が           者は「管理者変           する対象の「VF           ユーザ種別           月額利用料           5           0円(税込5,900円)                                                                                                    | す。<br>ボタンを押し、次画<br>、「管理者変更」オ<br>変承認・否認」ボ<br>のN廃止」「参加者/<br><b>ご利用<br/>副給日 /袋7日</b><br>ご利用戦な<br>2008年8月28<br>利用中                                                                                                    | 面以降す<br>「タンを押<br>気シンを押<br>「タンを押<br>「<br>、<br>、<br>、<br>、<br>、<br>、<br>、<br>、<br>、<br>、<br>、<br>、<br>、                                                                                                    | マブラン変更手続きを行<br>し、次画面以降さで管理者<br>ンを押し、次画面以降さで管理者<br>アンを押し、次画面以降さで<br><b>申し込み</b><br>752変更<br><u>参加者廃止</u><br><b>VPN廃止</b><br>管理者変更<br>参加者廃止                                                                                        | ってください。<br>建者変更手続きな<br>「変更承認・否認<br>で廃止手続きな<br>カスタマ<br>コントロー」                                                                    | を行<br>子手<br>テっ<br>王<br>王                     | VPN参加者廃止を行うVF           【VPN参加者廃止】申し辺<br>クリック。                            |
|                                                                                               | <ul> <li>ご利用;</li> <li>ご利用;</li> <li>ご利用;</li> <li>ご利用;</li> <li>(1) (1) (1) (1) (1) (1) (1) (1) (1) (1)</li></ul>                                                                                                    | 第二日のマームマーム 第二日のマーム 第二日のマーム 第三日のマーム 第三日のマーム                                                                                                    | <b>D お申し</b><br>初<br>引<br>状<br>況<br>が<br>、<br>対<br>象<br>の<br>着<br>で<br>理<br>者<br>て<br>管<br>理<br>者<br>で<br>理<br>者<br>で<br>理<br>者<br>で<br>理<br>者<br>で<br>で<br>理<br>者<br>で<br>で<br>理<br>者<br>で<br>で<br>の<br>の<br>、<br>の<br>、<br>の<br>の<br>、<br>の<br>、<br>、<br>の<br>、<br>の<br>、<br>の<br>、<br>の<br>、<br>の<br>、<br>の<br>、<br>の<br>、<br>の<br>、<br>の<br>、<br>の<br>、<br>の<br>、<br>の<br>、<br>、<br>、<br>の<br>、<br>の<br>、<br>の<br>、<br>の<br>、<br>、<br>の<br>、<br>の<br>、<br>の<br>、<br>、<br>の<br>、<br>、<br>の<br>、<br>、<br>の<br>、<br>の<br>、<br>の<br>、<br>の<br>、<br>の<br>、<br>の<br>、<br>の<br>、<br>の<br>、<br>の<br>、<br>の<br>、<br>の<br>、<br>の<br>、<br>、<br>の<br>、<br>の<br>、<br>の<br>、<br>の<br>、<br>の<br>、<br>の<br>、<br>の<br>、<br>の<br>、<br>の<br>、<br>の<br>、<br>の<br>、<br>、<br>、<br>の<br>、<br>の<br>の<br>、<br>の<br>の<br>の<br>、<br>の<br>、<br>の<br>、<br>の<br>、<br>の<br>、<br>の<br>、<br>の | 2.5           表示されていま           D「ブラン変更」           となる参加者が           当ば「管理者変           する対象の「VF           ユーザ種別           月額利用料           5           0円(構込5,600円)                                                                                                    | す。<br>ペタンを押し、次画<br>、「管理者変更」が<br>更承認・否認」ボ<br>のN廃止」「参加者」<br>のN廃止」「参加者」<br>2利用<br>10日<br>10日<br>10日<br>10日<br>10日<br>10日<br>10日<br>10日                                                                                                    | 画以降で<br>(第タンを押<br>廃止」ボタ<br>(詳細)<br>(詳細)                                                                                                    | <ul> <li>マブラン変更手続きを行         <ul> <li>、次画面以降2で管理者</li> <li>、次画面以降2で管理者</li> <li>ンを押し、次画面以降3で</li> </ul> </li> <li>申し込み         <ul> <li>ブラン変更</li> <li>参加者廃止</li> <li>VPN廃止</li> <li>管理者変更</li> <li>参加者廃止</li> </ul> </li> </ul> | ってください。<br>建者変更手続きさ<br>注変更承認・否認<br>空廃止手続きを行<br>カスタマ<br>コントローノ<br>「以口- P数3<br>                                                   | を行<br>引手<br>テっ<br>こ<br>し                     | VPN参加者廃止を行うVF<br>【VPN参加者廃止】申し込<br>クリック。                                   |
|                                                                                               | ご利用:<br>ご利用:<br>ご利用:<br>のうでは現在の、<br>すうンを<br>「用のううンを<br>見者を変更され、<br>な若で変更され、<br>な若で変更され、<br>なるで変更され、<br>なるで変更され、<br>なるで言です。<br>なるで変更され、<br>なるで言です。<br>なるで変更され、<br>なるで言です。<br>なるで変更され、<br>なるで言です。<br>なるで変更され、<br>なるでです。<br>なるで変更され、<br>なるで言です。<br>なるでです。<br>なるでです。<br>なるで変更され、<br>なるででです。<br>なるで変更され、<br>なるでです。<br>なるで変更され、<br>なるで変更され、<br>なるで変更され、<br>なるでです。<br>なるで変更され、<br>なるででです。<br>なるで変更です。<br>なるで変更です。<br>なるで変更です。<br>なるで変更です。<br>なるで変更です。<br>なるで変更です。<br>なるで変更です。<br>なるで変更です。<br>ない、<br>なるで変更です。<br>ない、<br>ない、<br>なって、<br>ない、<br>ない、<br>ない、<br>ない、<br>ない、<br>ない、<br>ない、<br>ない                                                                                                    |                                                                                                    | <b>D お申し</b><br>引状況が<br>ま、対象<br>主管理者<br>ま、廃止                                                                                                    | 2.3<br>表示されていま<br>ンパプラン変更レ<br>となる参加者が<br>出者は「管理者変<br>する対象の「VF<br>ユーザ種別<br>月蓮利用料<br>の円(復込5,530円)                                                                                                    | す。<br>ボタンを押し、次画<br>「管理者変更」オ<br>更承認・否認」ボ<br>「一、一、一、一、一、一、一、一、一、一、一、一、一、一、一、一、一、一、一、                                                                                                    | 画以降で<br>(第5)ンを押<br>(第4)ンを押<br>(第4)<br>(第4)<br>(<br>(1))<br>(1))<br>( | <ul> <li>マブラン変更手続きを行 </li> <li>、次画面以降で、管理 </li> <li>、次画面以降で管理者 </li> <li>ンを押し、次画面以降で </li> <li>申し込み </li> <li>フラン変更 </li> <li>参加者廃止 </li> <li>マビアリ廃止 </li> <li>管理者変更 </li> <li>参加者廃止 </li> <li></li> </ul>                       | ってください。<br>建者変更手続きさ<br>「変更承認・否認<br>空廃止手続きさが<br>カスタマ<br>コントロー」<br>「以取フー「変通<br>「い取フー「変通                                           | を行 子 う つ し し し し し し し し し し し し し し し し し し | <ul> <li>V P N参加者廃止を行う V F</li> <li>【 V P N参加者廃止】申し辺<br/>クリック。</li> </ul> |
|                                                                                               | ビー     ビー     ビー     ビー     ジョン     ジョン                                                                                                    |                                                                                                    | D お申し<br>引状況が<br>二管理者<br>よ、現管明<br>よ、廃止<br>単理<br>4<br>9<br>9<br>9<br>9<br>9<br>9<br>9<br>9<br>9<br>9<br>9<br>9<br>9                                                                                                    | 2.<br>み<br>表示されていま<br>り「プラン変更」<br>となる参加者が<br>者は「管理者変<br>する対象の「VF<br>ユーザ種別<br>月額利用料<br>の可(構込3.150円)                                                                                                    | す。<br>ボタンを押し、次画<br>、「管理者変更」オ<br>変承認・否認」ボ<br>のN廃止」「参加者/<br><b>ご利用</b><br>副給日/除了日<br>ご利用税後日<br>2005年5月1日<br>利用税後日<br>2005年5月1日<br>利用中<br><br>登録中<br>利用開始8日                                                                                                    | 面以降す<br>「タンを押<br>廃止」ボタ<br>を加<br>「<br>一<br>「<br>の<br>の<br>を<br>押<br>の<br>、<br>で<br>の<br>、<br>を<br>押<br>の<br>、<br>を<br>、<br>を<br>、<br>を<br>、<br>を<br>、<br>で<br>り<br>、<br>を<br>た<br>押<br>、<br>の<br>、<br>を<br>れ<br>や<br>、<br>で<br>い<br>た<br>、<br>を<br>押<br>の<br>、<br>を<br>押<br>の<br>、<br>を<br>押<br>の<br>、<br>を<br>押<br>の<br>、<br>で<br>新<br>の<br>ら<br>、<br>で<br>新<br>の<br>う<br>、<br>で<br>あ<br>一<br>、<br>の<br>で<br>、<br>の<br>の<br>で<br>、<br>の<br>の<br>で<br>、<br>の<br>の<br>で<br>、<br>の<br>の<br>で<br>、<br>の<br>の<br>で<br>、<br>の<br>の<br>の<br>で<br>、<br>の<br>の<br>の<br>の<br>の<br>の<br>の<br>の<br>の<br>の<br>の<br>の<br>の                                                                                                    | マブラン変更手続きを行 し、次画面以降なで管理者 、次画面以降なで管理者 ンを押し、次画面以降なで管理者 ンを押し、次画面以降な                                                                                                    | ってください。<br>建者変更手続きな<br>「変更承認・否認<br>空廃止手続きな行                                                                                     | を行<br>2手<br>〒つ                               | VPN参加者廃止を行うVP<br>【VPN参加者廃止】申し込<br>クリック。                                   |
|                                                                                               | ご利用状況の<br>ご利用状況の<br>らでは現在の<br>ですまれた。<br>「用のブランを<br>すままです。<br>「用のブランを<br>すままです。<br>「用つブランを<br>ですまま、<br>いたで見まれた。<br>「用中の契約?<br>ださい。<br>「用中の契約?<br>ださい。<br>「用中の契約?<br>でする。<br>「日の0000000001<br>いまでの<br>「日の000000000000000000000000000000000000                                                                                                    |                                                                                                    | D33年しが<br>つ33状況が<br>に管理者<br>ま、現<br>管理<br>ま、廃止                                                                                                    | 込み           表示されていま<br>方、されていま<br>り「ブラン変更」を<br>となる参加者が<br>に者」は「管理者変<br>する対象の「VF           コーザ種別<br>月額利用料<br>の町(構込5,930円)           コーザ種別<br>月額利用料<br>の町(構込5,930円)                                                                                                    | す。<br>ペタンを押し、次画<br>、「管理者変更」オ<br>更承認・否認」ボ<br>のN廃止」「参加者」<br>のN廃止」「参加者」<br>2利用<br>100年<br>10月時後日<br>2005年5月1日<br>10月時<br>10月時後日<br>2005年5月1日<br>10月時後日<br>2005年5月1日<br>10月時後日<br>2005年5月1日<br>10月時日<br>10月時日<br>10月日<br>10月日<br>10月時日<br>10月日<br>10月日<br>10月日<br>10月日<br>10月日<br>10月日<br>10月日<br>10月日<br>10月日<br>10月日<br>10月日<br>10月日<br>10月日<br>10月日<br>10月日<br>10月日<br>10月日<br>10月日<br>10月日<br>10日日<br>10日日<br>11 | 画以降で<br>(学生)を押<br>廃止」ボタンを押<br>(詳細)<br>(詳細)<br>(詳細)                                                                                                    | マブラン変更手続きを行           し、次画面以降で管理者           人、次画面以降で管理者           ンを押し、次画面以降で           申し込み           752変更           参加者廃止           「や理者変更           参加者廃止           「管理者変更           ●加者廃止           「管理者変更           ●加者廃止  | ってください。<br>建者変更手続きさ<br>注変更承認・否認<br>で廃止手続きさ行<br>コントロー」<br>「以口- K変」<br>                                                           | ざ行     2手     〒     フ                        | VPN参加者廃止を行うVP<br>【VPN参加者廃止】申し込<br>クリック。                                   |

## 廃止申込者情報入力

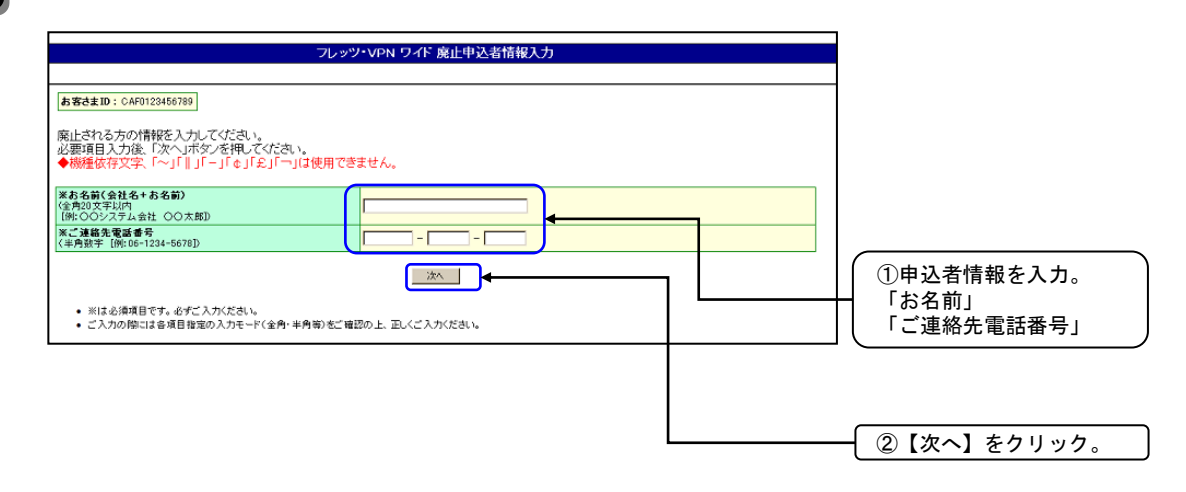

4

3

### 廃止対象者選択

|                                             |               | フレ                                                                             | אייייי פאייייי                                 | 15 廃止対象 | 者選択      |     |                      |                    |   |     |             |     |
|---------------------------------------------|---------------|--------------------------------------------------------------------------------|------------------------------------------------|---------|----------|-----|----------------------|--------------------|---|-----|-------------|-----|
| <mark>お客さまID:</mark> CAF                    | 0123456789    |                                                                                |                                                |         |          |     | <br>                 |                    |   |     |             |     |
| 申込者の情報を                                     | 確認し、修正をする場合は画 | 画面下の「前面                                                                        | 画へ戻る」ボタ                                        | シンを押して再 | 入力してください | Lì. |                      |                    |   |     |             |     |
|                                             | お名前           | NGN                                                                            | 太郎                                             |         |          |     |                      |                    |   |     |             |     |
| 廃止甲込者                                       | ご連絡先電話番号      | 06-33                                                                          | 33-3333                                        |         |          |     |                      |                    |   |     |             |     |
|                                             |               |                                                                                |                                                |         |          |     |                      |                    |   |     |             |     |
|                                             |               |                                                                                |                                                |         |          |     |                      |                    |   |     |             |     |
|                                             |               |                                                                                |                                                |         |          |     |                      |                    |   |     |             |     |
| 廃止するVPN参                                    | 幼者を選択してください。  |                                                                                |                                                |         |          |     |                      |                    |   |     |             |     |
| 廃止するVPN参<br><b>プラン名</b>                     | 幼者を選択してください。  | ブラン                                                                            | 30                                             |         |          |     |                      |                    |   |     |             |     |
| 廃止するVPN参<br><b>ブラン名</b><br>企業 <b>識別</b> 子   | 助者を選択してください。  | プラン<br>cvn00                                                                   | 30                                             |         |          |     |                      |                    |   |     |             |     |
| 廃止するVPN参<br>プラン名<br>企業書別子<br>請求方法           | 助者を選択してください。  | フラン<br>cvn00<br>契約1                                                            | 30<br>00000001<br>3別(ご契約単(                     | 立で個別に請る | 求いたします)  |     |                      |                    |   |     |             |     |
| 廃止するVPN参<br><b>ブラン名</b><br>企業遭別子<br>請求方法    | 別者を選択してください。  | ブラン<br>cvn00<br>契約(                                                            | 30<br>00000001<br>3別(ご契約単(                     | 立で個別に請え | 求いたします)  |     |                      |                    |   |     |             |     |
| 究止するVPN参<br>プラン名<br>企業識別子<br>請求方法           | が加者を選択してください。 | ブラン<br>cvn00<br>契約/                                                            | 30<br>00000001<br>3別(ご契約単(<br>?                | 立で個別に請え | 求いたします)  |     | 廃止                   |                    |   |     |             |     |
| 廃止する∨PN参<br><b>ブラン名</b><br>企業識別子<br>請求方法    | 助者を選択してください。  | ブラン<br>cvn00<br>契約(<br>user0)<br>user0                                         | 30<br>00000001<br>3別(ご契約単(<br>2<br>}           | 立で個別に請え | 求いたします)  |     | 廃止                   | <br>}∙             |   |     |             |     |
| 廃止する∨PN参<br>プラン名<br>企業識別子<br>請求方法<br>✓PN参加者 | 加着を選択してください。  | プラン<br>cvn00<br>契約<br>user0:<br>user0:<br>user0:<br>user0:                     | 30<br>00000001<br>國別(ご契約単(<br>2<br>3<br>1      | 立で個別に請え | 求いたします)  |     | 廃止<br>廃止             | <br>)∢             | ſ |     | +++ Z       |     |
| 廃止する∨PN参<br>プラン名<br>企業書別子<br>請求方法<br>✓PN参加者 | 加害を選択してください。  | フラン<br>cvn00<br>契約<br>user0:<br>user0:<br>user0:<br>user0:<br>user0:<br>user0: | 30<br>00000001<br>a別(ご契約単化<br>2<br>3<br>4<br>5 | 立で個別に請え | 求いたします)  |     | 底止<br>廃止<br>廃止<br>廃止 | <mark>]</mark> ∉-1 | _ | 廃止さ | <u>き</u> せる | VPI |

参加者を確認し、

ク。

|                                                                                                    |                                                                                                    | レッフ・VPN フォド VPN参加合先工 中し込め行谷唯必                                                                                                    |                                                                                                    | 内容を確認いた                                                                                                    |
|----------------------------------------------------------------------------------------------------|----------------------------------------------------------------------------------------------------|----------------------------------------------------------------------------------------------------|----------------------------------------------------------------------------------------------------|----------------------------------------------------------------------------------------------------|
| お客さまID: CA                                                                                                    | 0123456789                                                                                                    |                                                                                                    |                                                                                                    | 【OK】をクリ                                                                                                    |
| <u>1/2 廃止内容</u>                                                                                                    | 家の確認                                                                                                    |                                                                                                    |                                                                                                    |                                                                                                    |
| 以下のVPN参加                                                                                                    | 加者の廃止を承ります。                                                                                                    |                                                                                                    |                                                                                                    |                                                                                                    |
| なお、該当する<br>の責任を負わた                                                                                                    | vPN参加者からの同意を得て<br>乱っことを承諾の上でお申し込                                                                                       | Cいることが必要となります。同意を得ていないことにより発生したトラブルにつきまし<br>ふみいただく必要があります。                                                                                                    | では、弊社は一切                                                                                                    |                                                                                                    |
| よろしければ「海                                                                                                    | ※諾の上で廃止」ボタンを押して                                                                                                    |                                                                                                    |                                                                                                    |                                                                                                    |
| ブラン名<br>企業講別子                                                                                                    |                                                                                                    | フラン30<br>cvn000000001                                                                                                    |                                                                                                    |                                                                                                    |
| 廃止するユーザII                                                                                                    | ,                                                                                                    | user02                                                                                                    |                                                                                                    |                                                                                                    |
| 請求方法<br>ご利用終了日                                                                                                    |                                                                                                    | 契約個別(ご契約単位で個別に請求いたします)<br>お申し込みを完了していただいた日をもってご利用終了となります。                                                                                                    |                                                                                                    |                                                                                                    |
| 廃止甲込者                                                                                                    | お名前                                                                                                    | NGN 太郎                                                                                                    |                                                                                                    | 申し込み内容確認                                                                                                    |
| 「承諾の上で痛                                                                                                    | ご連絡先電話番号<br></td <td>06-3333-3333<br/>正・取消はできなくなります。申し込み内容について正確にご確認ください。</td> <td></td> <td>┣┫ 【承諾の上で廃止</td>          | 06-3333-3333<br>正・取消はできなくなります。申し込み内容について正確にご確認ください。                                                                                                    |                                                                                                    | ┣┫ 【承諾の上で廃止                                                                                                    |
|                                                                                                    |                                                                                                    | 承諾の上で廃止                                                                                                    |                                                                                                    |                                                                                                    |
| 参加者廃.                                                                                                    | 止受付完了                                                                                                    |                                                                                                    | Ø                                                                                                    | -<br>画面のご案内に承諾さ<br>合は、クリックせず<br>断してください。                                                                                                    |
| 参加者廃.                                                                                                    | 止 受付完了                                                                                                    | レッツ・VPN ワイド VPN参加者廃止 受付完了                                                                                                    | 9                                                                                                    | -<br>画面のご案内に承諾。<br>合は、クリックせず[<br>断してください。                                                                                                    |
| 参加者廃.                                                                                                    | 止 受付完了<br>                                                                                                    | レッツ・VPN ワイド VPN参加者廃止 受付完了                                                                                                    | 0                                                                                                    | -<br>画面のご案内に承諾さ<br>合は、クリックせず(<br>断してください。                                                                                                    |
| 参加者廃.<br><sup>あ客さま10:047012</sup>                                                                                                    | 止 受付完了<br>                                                                                                    | レッツ・VPN ワイド VPN参加者廃止 受付完了<br>1809<br>181                                                                                                    | ¥06 ЯОТ Н<br>405 УУ23 Ю                                                                                                    | -<br>画面のご案内に承諾。<br>合は、クリックせず(<br>断してください。                                                                                                    |
| 参加者廃.<br><u> 春寒さま D: 04F012</u> 2/2 受付完了                                                                                                    | 止 受付完了<br>                                                                                                    | レッツ・VPN ワイド VPN参加者廃止 受付完了<br>184<br>184                                                                                                    | ₹06 ЛО1 EI<br>905 5/23 10                                                                                                    | -<br>画面のご案内に承諾<br>合は、クリックせず[<br>断してください。                                                                                                    |
| 参加者廃。<br><u> 春春きまD: 047012</u><br><u> 2/2 受付完了</u><br>VPN参加者の廃止                                                                                                    | 止 受付完了<br>                                                                                                    | レッツ・VPN ワイド VPN参加者廃止 受付完了<br>2008/<br>191<br>301                                                                                                    | 105 /JOT El<br>105 /JOT El<br>105 /J23 8                                                                                                    | -<br>画面のご案内に承諾さ<br>合は、クリックせず<br>断してください。                                                                                                    |
| 参加者廃.<br><b> ま ま ま ま 、 </b><br>の 解 は<br>ま ま 、 の の の に<br>よ 、 の の の に<br>よ 、 の の の に<br>、 の の の に<br>、 の の の に<br>、 の の の に<br>、 の の の い 、 の の の い 、 の の い 、 の の い 、 の の い 、 の の い 、 の の い 、 の の い 、 の の い 、 の の い 、 の の い 、 の の い 、 の の い 、 の の い 、 の の い 、 の の い 、 の の い 、 の の い 、 の の い 、 の の い 、 の の い 、 の の い 、 の の い 、 の の い 、 の の い 、 の の い 、 の の い 、 の の い 、 の の い 、 の の い 、 の の い 、 の い 、 の い 、 の 、 の | 止 受付完了<br>7<br>3456789<br>申し込みを承りました。廃止す<br>止のご連路(は弊社では一切行                                                             | レッツ・VPN ワイド VPN参加者廃止 受付完了<br>2008<br>188<br>る内容は以下の通りです。<br>いません。お客さま(VPN管理 <u>者)」・しんのい参加者へのご連絡ましていただけますよう</u> お8                                                                                                    | ₹05,月01日<br>905,923秒<br>@s 4,1% _                                                                                                    | -<br>画面のご案内に承諾<br>合は、クリックせず(<br>断してください。<br>-<br>画面印刷(保存                                                                                                    |
| 参加者廃。<br><u>あ客さまD:047912</u><br>2/2 受付完了<br>VPN参加者の廃止<br>VPN参加者への廃<br>料金のご請求(3廃                                                                                                    | 止 受付完了<br>7<br>3466789<br>申し込みを承りました。廃止ず<br>止のご連絡は弊社では一切行<br>止お申込受付完了日の前日ま                                             | レッツ・VPN ワイド VPN参加者廃止 受付完了<br>20083<br>101<br>る内容は以下の通りです。<br>いません。お客さま(VPN管理 <u>者)」・り、PPN参加者への、「連絡系していただ(1ます」・うまり</u><br>でとなります。                                                                                                    | 105月01日<br>105分23秒<br>確 11.5~1。                                                                                                    | ー 画面のご案内に承諾。<br>合は、クリックせず(<br>断してください。                                                                                                    |
| 参加者廃。<br><u>あるさまD:047012</u><br>2/2 受付完了<br>VPN参加者の廃止<br>VPN参加者への原<br>ます。<br>料金のご請求は廃<br>お問い合わせの累<br>お問い合わせの累                                                                                                    | 止 受付完了<br>2<br>3466789<br>申し込みを承りました。廃止ず<br>止のご連絡は弊社では一切行<br>止お申込受付完了日の前日ま<br>11、この西面に表示されてい                           | レッツ・VPN ワイド VPN参加者廃止 受付完了<br>2008年<br>187<br>30日<br>2009年<br>197<br>2009年<br>2009年<br>2007年<br>2007年<br>2007<br>2007<br>200<br>200                                                                                                    | ₹05 月01日<br>●05 分23秒<br>廠 3. 35~1 。                                                                                                    | - 画面のご案内に承諾さ<br>合は、クリックせず(<br>断してください。<br>画面印刷(保存                                                                                                    |
| 参加者廃。<br>あるさまD: CAF012<br>2/2 受付完了<br>VPN参加者の廃止<br>VPN参加者の廃止<br>オ金のご請求(1廃<br>お筒し、合わせの緊<br>プラン名                                                                                                    | 止 受付完了<br>20166789<br>申し込みを承りました。廃止すべ<br>止のご連路は弊社では一切行<br>止か申込受付完了日の前日ま<br>\$(C、この画面に表示されていて                           | レッツ・VPN ワイド VPN参加者廃止 受付完了<br>2008/1<br>191<br>2008/1<br>191<br>2008/1<br>191<br>2008/1<br>191<br>2008/1<br>191<br>2008/1<br>191<br>2008/1<br>191<br>2008/1<br>191<br>2008/1<br>191<br>2008/1<br>191<br>2008/1<br>191<br>2008/1<br>191<br>2008/1<br>191<br>2008/1<br>2008/1<br>191<br>2008/1<br>2008/1<br>191<br>2008/1<br>2008/1<br>191<br>2008/1<br>2008/1<br>2                                                                                                    | ₩05 /J01 /H<br>₩05 /J23 /E<br>₩ 1/1 // / .<br>(21. ).                                                                                         | -<br>画面のご案内に承諾<br>合は、クリックせず(<br>断してください。<br>画面印刷(保存                                                                                                    |
| 参加者廃.<br>あままか: CAF012<br>2/2 受付完了<br>VPN参加者の廃止<br>VPN参加者の原止<br>VPN参加者の原<br>計つ。<br>お問い合わせの関<br>ブラン名<br>企業室創子<br>レースマッグ的・                                                                                                    | 止 受付完了<br>2<br>2<br>2<br>2<br>2<br>2<br>2<br>4<br>5<br>5<br>5<br>5<br>5<br>5<br>5<br>5<br>5<br>5<br>5<br>5<br>5        | レッツ・VPN ワイド VPN参加者廃止 受付完了<br>2008/<br>188<br>2008/<br>188<br>2008/<br>188<br>2008/<br>188<br>2008/<br>188<br>2008/<br>188<br>2008/<br>188<br>2008/<br>188<br>2008/<br>188<br>2008/<br>188<br>2008/<br>188<br>2008/<br>188<br>2008/<br>188<br>2008/<br>188<br>2008/<br>2008/<br>188<br>2008/<br>2008/<br>188<br>2008/<br>2008/<br>188<br>2008/<br>2008/<br>188<br>2008/<br>2008/<br>188<br>2008/<br>2008/<br>2008                                                                                               | 〒05月01日<br>〒05月21日<br>確 31 17-1 -                                                                                                    | -<br>画面のご案内に承諾<br>合は、クリックせず(<br>断してください。<br>画面印刷(保存<br>VPN管理者やVPN<br>お問い合わせがあった感                                                                                                    |
| 参加者廃。<br>まままD: CAFD12<br>2/2 受付完了<br>VPN参加者の廃止<br>VPN参加者の原<br>ます。<br>料金のご請求(は廃<br>力問い合わせの展<br>プラン名<br>企業書別子<br>産上するユーザID<br>諸求方法                                                                                                    | 止 受付完了<br>2466789<br>単し込みを承りました。廃止す<br>止のご連路は弊社では一切行<br>止お申込受付完了日の前日ま<br><b>%に、この百面に表示されてい</b>                         | レッツ・VPN ワイド VPN参加者廃止 受付完了 20083 183 20083 183 20083 183 20083 183 20083 2008 2008 2008 2008 2008 2008 2                                                                                                    | 106月01日<br>106月01日<br>105分22秒<br>確 4 17-1                                                                                                    | <ul> <li>画面のご案内に承諾。<br/>合は、クリックせず(<br/>断してください。</li> <li>画面印刷(保存)</li> <li>V P N管理者やV P N餐<br/>時間い合わせがあった際<br/>この画面に表示されてし</li> </ul>                                                                       |
| 参加者廃。<br>までは、<br>までは、<br>までは、<br>まで、<br>おでは、<br>まで、<br>おで、<br>おで、<br>まで、<br>おで、<br>おで、<br>なのの原<br>よで、<br>なのの原<br>よで、<br>なのの原<br>よで、<br>なのの原<br>よで、<br>なのの原<br>よで、<br>なのの原<br>よで、<br>なのの原<br>よで、<br>なのの原<br>よで、<br>なののの<br>よで、<br>ない、<br>なののの<br>よで、<br>ない、<br>なののの<br>よで、<br>ない、<br>ない、<br>ない、<br>ない、<br>ない、<br>ない、<br>ない、<br>ない                                                                                                    | 止 受付完了<br>フ<br>3466700<br>申し込みを承りました。廃止す:<br>止のご連絡は弊社では一切行<br>止お申込受付完了日の前日ま<br>新た、この直面に表示されてい<br>たる前                   | レッツ・VPN ワイド VPN参加者廃止 受付完了           2008/<br>187           る内容は以下の通りです。           いません。お客さま(VPN管理者)上以の必要加客へのご連結をしていただけます上うおりでとなります。           vる情報をお伺、することがによいますので、印刷するなどしてお手元に保存してくだ           プラン30<br>cvr00000001<br>user02           契約個別(ご契約単位で個別に請求したします)           2008年5月1日 をもってご利用終了となりました。           NGN 大路                                                                                                    | 〒05月01日<br>日の5分23秒<br>福 4.1かし                                                                                                    | -<br>画面のご案内に承諾。<br>合は、クリックせず(<br>断してください。<br>画面印刷(保存<br>VPN管理者やVPN餐<br>にの画面に表示されてし<br>必要となることがのりま                                                                                                    |
| 参加者廃。<br>あ客さま10:047012<br>2/2 受け完了<br>VPN参加者の廃止<br>VPN参加者への廃<br>ます。<br>料金のご請求は廃<br>力づい合わせの関<br>す。<br>料金のご請求は廃<br>たまするこーザ10<br>諸求方法<br>ご利用時7日<br>尾上甲込者                                                                                                    | 止 受付完了<br>マ<br>3465789<br>単し込みを承りました。廃止す・<br>止のご連絡は弊社では一切行<br>止お申込受付完了日の前日ま<br>\$に、この直面に表示されてい<br>よる約<br>ご連絡を電話書考      | レッツ・VPN ワイド VPN参加者施上 受付完了         20083         101         2015         2016         101         2017         2018         2018         2018         2018         2018         2018         2018         2018         2019         2010         2010         2010         2011         2011         2011         2011         2011         2011         2011         2011         2011         2011         2011         2011         2011         2011         2011         2011         2011         2011         2011         2011         2011         2011         2011         2011         2011         2011         2011         2011         2011         2011         2011         2011         2011                                                                                                    | ₹05 月01日<br>和05 分23秒<br>高 メリアー」                                                                                                    | -<br>画面のご案内に承諾。<br>合は、クリックせず(<br>断してください。<br>画面印刷(保存<br>VPN管理者やVPNを<br>お問の面に表示されてし<br>必要となることがありま<br>印刷するなどして保存し                                                                                            |
| 参加者廃。<br>あるさまD: 04F012<br>2/2 受付完了<br>VPN参加者の廃止<br>VPN参加者の原<br>対し、合わせの展<br>オコロ、合わせの展<br>オコロ、合わせの展<br>オコロ、合わせの展<br>オコロ、合わせの展<br>オコロ、そわせの展<br>オコロ、そわせの<br>見<br>オコロ、そわせの<br>見<br>オコロ、そわせの<br>見<br>オコロ、そわせの<br>見<br>オコロ、その<br>たの<br>ままま<br>ままま<br>も<br>なる<br>た<br>本<br>本<br>本<br>本<br>本<br>本<br>本<br>本<br>本<br>本<br>本<br>本<br>本                                                                                                    | 止 受付完了                                                                                                    | 2008年2000000     2008年3     2008年3     2008年3     2008年3     2008年3     2008年3     2008年3     2008年3月1日をもってご利用終了となりました。     NGN 太郎     00-3333-3333                                                                                                    | 〒05月01日<br>〒05月23日<br>種の5月23日<br>種の5月23日<br>種の5月23日<br>日<br>日<br>日<br>日<br>日<br>日<br>日<br>日<br>日<br>日<br>日<br>日<br>日<br>日<br>日<br>日<br>日<br>日 | <ul> <li>画面のご案内に承諾さ<br/>合は、クリックせず「<br/>断してください。</li> <li>画面印刷(保存</li> <li>VPN管理者やVPN餐<br/>応問の面に表示されてし<br/>必要となることがありま<br/>つのようなどして保存し<br/>い。</li> </ul>                                                     |
| 参加者廃。<br>あるさまD: CAF012<br>2/2 受付完了<br>VPN参加者の廃止<br>VPN参加者の廃止<br>マンス<br>大学の名<br>なます。<br>料金のご請求は廃<br>プラン名<br>企業調別子<br>屋上するユーザD<br>調求方法<br>ご利用紙子日<br>屋上するユーザD<br>調求方法<br>ご利用紙子日<br>屋上するユーザD                                                                                                    | 止 受付完了                                                                                                    | レッツ・VPN ワイド VPN参加者廃止 受付完了         2008/1         183         ろ内容は以下の通りです。         いません。お客さま(VPN管理者)上しんPDN参加者へのご連絡系していただけますようお話         でとなります。         な情報をお何いすることがにないますので、印刷するなどしてお手元に保存してくだ         プラン30         マッパ00000001         user02         契約個別に諸求いたします)         2008年5月1日 をもってご利用終了となりました。         NGN 太郎         08-3333-3333                                                                                                    | 〒05月01日<br>中05分23秒<br>確 31 J.C.1 -                                                                                                    | <ul> <li>画面のご案内に承諾さ合は、クリックせず(断してください。</li> <li>画面印刷(保存)</li> <li>図面印刷(保存)</li> <li>VPN管理者やVPN餐</li> <li>などして保存したののとなることがありますのに表示されてしたののとなることがあります。</li> <li>の回本るなどして保存した。</li> </ul>                        |
| 参加者廃。<br>まできまか: CAFP12<br>2/2 受付完了<br>VPN参加者の原度<br>VPN参加者のの原<br>ます。<br>料金のご請求(は廃<br>力問し、合わせの属<br>プラン名<br>生業調別子<br>産まするユーザD<br>諸求方語<br>ご利用終7日<br>廃止甲込者                                                                                                    | 止 受付完了<br>マ<br>3466789<br>単し込みを承りました。廃止す<br>止のご連路は弊社では一切行<br>止お申込受付完了日の前日ま<br><b>Sに、この西面に表示されてい</b><br>本ま約<br>ご運路先電話番号 | 2008<br>2008<br>101<br>2008<br>101<br>2008<br>101<br>2008<br>2008<br>2 | 106月01日<br>106月23秒<br>確 4 1万日<br>さい。                                                                                                    | <ul> <li>画面のご案内に承諾。<br/>合は、クリックせず「<br/>断してください。</li> <li>画面印刷(保存)</li> <li>VPN管理者やVPNを<br/>問しの面に表示されてし<br/>必要となることがありま<br/>にの副するなどして保存し<br/>い。</li> <li>エーザIDの再利用<br/>丁事完了後に可能し</li> </ul>                  |
| 参加者廃。<br>ま な ま な ま な ま な ま な ま な ま な ま な ま の の 展 よ な こ が れ な の の 展 よ な こ が れ な の の 展 よ な こ が れ な の の 展 よ な こ が れ な の の ほ な ま す の の ほ な ま す の の ほ な ま す の の ほ な ま す の の ほ な ま す の の ほ な ま す の の ほ な ま す の の ほ な ま す の の ほ な れ の の ほ な れ の の ほ な れ の の ほ な れ の の ほ な れ の の ほ な れ の の ほ な れ の の ほ な れ の の ほ な れ の の ほ な れ の の ほ な れ の の ほ な れ の の ま な れ の の ま な れ れ れ れ れ れ れ れ れ れ れ れ れ れ れ れ れ れ                                                                                                    | 止 受付完了<br>マ<br>3466789<br>中し込みを承りました。廃止す・<br>止のご連路は弊社では一切行<br>止お申込受付完了日の前日ま<br><b>新名前</b><br>ご運絡先電話番号                  | レッツ・VPN ワイド VPN参加者除止 受付完了         2008/18         18         る内容は以下の通りです。         いません、お客さま(VPN管理会)上したのい参加者へのご連接をしていただけます上うお話でとなります。         va情報をお伺いすることがに、         プラン30         cvn00000001         user02         契約(密別に契約単位で(密別に請求いたします)         2008年5月1日 をもってご利用除了となりました。         NGN 大郎         00-3333-3333                                                                                                    | 106月01日<br>005分23秒<br>編 4 いてし、<br>さい。                                                                                                    | -<br>画面のご案内に承諾<br>合は、クリックせず<br>断してください。<br>画面印刷(保ィ<br>VPN管理者やVPN<br>管理者やVPN<br>お問い合わせがあった<br>この画面に表示されて「<br>必要となることがあり<br>印刷するなどして保存<br>い。<br>・<br>・<br>・<br>・<br>・<br>・<br>・<br>・<br>・<br>・<br>・<br>・<br>・ |

「ゴ利用料金は、廃止申込日(サービス申込受付ページ投入日)の前日までの課金となります。 (日割り計算を行います)

# 2.3.サービス申込受付ページ プラン変更お申込方法

### 2.3.1.開通済みVPNのプラン変更

ここでは、センタ回線接続サービス、東西接続サービス、モバイル接続サービスの利用が無い場合のプラン10、プラン10 プラス,プラン30,プラン30プラス間の変更を行う手順をご説明します。本操作を実行できるのは、そのVPNの「VPN 管理者」のみです。

プラン30, プラン30プラスからプラン10, プラン10プラスへの変更申込をする場合は、予めVPN参加者の参加拠点数が 9拠点以下(廃止の処理で対応)になるようにしておく必要があります。(参加者拠点が9拠点以下でないとお申込できません)

またプラン10、プラン10プラス,プラン30,プラン30プラス間以外のプラン変更を行う場合は、書面による申込が必要となりますので、別途弊社営業担当者へお申し付けください。

※本マニュアルで利用されている申込者情報等は、申込例として表記しています。実際の申込では、お客さま情報に基づき入力願い ます。

プラン変更にあたりVPN参加者を廃止した場合は、廃止したVPN参加者においてお客さまルータにおけるフレッツ・VPN ワイドへの接続先設定を削除いただきますようお願いいたします。

|                                                                                                    | H. Kada 3 3 4 4 5 3                                                                                                    |                                        |
|----------------------------------------------------------------------------------------------------|----------------------------------------------------------------------------------------------------|----------------------------------------|
|                                                                                                    | サービス単述使作ページ                                                                                                    |                                        |
|                                                                                                    |                                                                                                    |                                        |
| 2572 2 2 2 CAF0000012573                                                                                                    |                                                                                                    |                                        |
|                                                                                                    |                                                                                                    |                                        |
| NTTBERSSORAGE                                                                                                    |                                                                                                    |                                        |
| ・サービス中込受付ページでは、フレッツ 光ネクス                                                                                                    | トゥレッツ光ライトと組み合わせてごう                                                                                                    | 利用いただけるサービスのご利用状況の <b>確認</b> や、        |
| お中し込み見て行うことができます。                                                                                                    |                                                                                                    |                                        |
|                                                                                                    |                                                                                                    |                                        |
| お客さまの現在のご利用状況は以下のとおりです。                                                                                                    |                                                                                                    |                                        |
| コレッシュメラブトなご利用本な変換は「ご利用書店                                                                                                    | 間には「ちな」とないた物」でいたなくと                                                                                                    | "利用量(当日本上が消去から日本」が感知ったま                |
| フレッシュレイトモニードのショースは、これの重要                                                                                                    | MARCO STRUCTO CONSISTER                                                                                                    | CHMENEN DA OLEMANNITH HER COM          |
|                                                                                                    |                                                                                                    |                                        |
| フレッツ えライトご知知者向けご利用決定                                                                                                    |                                                                                                    |                                        |
| フレッツ えつイトご知識者向けご利用状況<br>ご利用量 磁源                                                                                                    |                                                                                                    |                                        |
| フレック まつかご生的参考けご何用後名<br>ご利用量 確認<br>各サービスのご知的状況の詳細確認、サービスで<br>ださい。<br>フレック まネクスト、フレック まつかご生的参考けサート                                                                                                    | 新規にご契約またはご契約内容を変更<br>Caligg機構                                                                                                    | 2月回番回販がたもう<br>する場合は、【斜朝・中込・変更】ボタンを押してく |
| フレック まっかご知知者のはご用用単発<br>ご利用量を取<br>各サービスのご思知状況の詳細を取、サービスを<br>ださい。<br>フレック まえさみ、フレック まっかご知識者のサーモ                                                                                                    | 新規にご契約またはご契約内容を変更<br>2元ご何音後夏<br>  ご何言後見 <sup>=</sup>                                                                                                    |                                        |
| フレッジ 全ライトご生的参考サビイ用見ま<br>ご利用量な32<br>各サービスのご契約状況の詳細な32、サービスを:<br>ださい。<br>フレッジ 全たさな、フレッジ 全ライトご生的参考サイナーに<br>サージスを:<br>フレッジ ランパー通知機能 ※1 ※3                                                                                                    | 新規にご契約またはご契約内容を変更<br><u>にご判測検索</u><br>ご利用検索 <sup>=</sup>                                                                                                    |                                        |
| 「シーンをなったこと的参考サビス用用を定<br>こ月7日度な28<br>各サービスのご契約状況の詳細を28、サービスを:<br>ださい。<br>フロックをふうひょうしいフまうかに生物参考サイサー(<br>サーズスを<br>フレッジナンパー通知機能 ※1 ※3<br>回復情報長の機能 ※1                                                                                                    | 新規にご契約またはご契約内容を変更<br>ご式何間後度<br>「何間後度 <sup>®</sup><br>未通知<br>——                                                                                                    |                                        |
| フレックシュイン生動参考せご利用単型<br>こ利用量な記<br>各サービスのご取動状況の詳細な説、サービスを:<br>ださい。<br>フレック支えるスン、フレック支ェインご転着者オキーに<br>サービス名<br>フレックシンパー通知機能 ※1 ※3<br>回復情報通知機能 ※1<br>セキュリティ機能 ※1/ライセンス・プラス                                                                                                    | 新規にご契約またはご契約内容を変更<br><u>ここに何同味変</u>                                                                                                    |                                        |
| フレッジ 全ライトご生的参考はご利用単型<br>ご利用量を加<br>多サービスのご契約状況の詳細を加、サービスを:<br>ださい。<br>フレッジ 全えるフル、フレッジ 全ライトごを約巻角はサード<br>サービスを:<br>フレッジ クリイー通知機能 ※1 ※3<br>回復情報通知機能 ※1<br>セキュリティ機能 ※1/ごうイセンス・プラス<br>リモード付ました けやごス                                                                                                    | 新規にご契約またはご契約中容を変更<br>ご二何用後型<br>「二何用後型」<br>本通知<br>一一<br>全球中<br>本契約                                                                                                    |                                        |
| フレック きっかご生的多奇はご時用味意<br>これの 是なぶ<br>各サービスのご契約状況の#料準在派、サービスを<br>ださい。<br>フレック 生えやスス・フレック まっかご笑的音奇はす。<br>モービス名<br>フレックシンパー通知機能 ※1 第33<br>回接情報王近の時代 ※1<br>セキュリティ機能 ※1/ライセンス・プラス<br>リモードサポートサービス<br>オンパスマッドあおかせけ ポートサービス ※2                                                                                                    | <ul> <li>新規にご契約書たはご契約内容を変更</li> <li>ご式可算後度</li> <li>「可算後度<sup>®</sup></li> <li>未通加</li> <li>一</li> <li>金焼中</li> <li>木契約</li> <li>利用中</li> </ul>                             |                                        |
| プレッジ 金ライトご生的参考すご利用単度     ご利用 是なれ     名サービスのご取的状況の詳細を加、サービスを:     だとい。     プレッジ 金ラクルご定的参考はサービ     マービスを     フレッジ チンクル・ブロッグ 金ライルご定的参考はサービ     マージス     マージス     マージー     マージス     マージー     マージー     マー     マー     マージー     マージー     マージー     マージー     マージー     マー     マージー     マージー     マージー     マージー     マージー     マージー     マー     マージー     マージー     マー      マージー | 新規にご契約またはご契約内容を変更<br><u>ごに可用地変</u>                                                                                                    |                                        |
| プレッズ きっかこと的参考サビス用発度<br>ご利用量な32<br>各サービスのご契約状況の計算を33、サービスを:<br>ださい。<br>プレップ まうかようしいブ まっかごと的書向サー・<br>サービス 4<br>フレッジナンドー通知機能 ※1 ※3<br>回復情報通知機能 ※1<br>ゼキュリラー機能 ※レブライセンス・プラス<br>リモード対:ートサービス 2<br>フレッジ・センタョンプラス<br>フレッジ・センタョンプラス<br>フレッジ・センタョンプラス                                                                                                    | 新規(にご契約) またほご契約 内容を 東東<br>(大二列目後東<br>「大二列目後東<br>本通知<br>一一<br>全球中<br>大契約<br>利用中<br>大利用<br>利用中                                                                                |                                        |
| プレックションホご生動参考はご利用単度<br>ご利用量な記<br>各サービスのご取動状況のは料準意味、サービスを:<br>ださい。<br>プレック支えるスル、プレック支ンホご定動者尚サー・<br>サービスを<br>フレックシンパー通知機能 ※1 総<br>回復情報通知機能 ※1<br>包本コリライ酸能 ※1<br>ビスコンティング、<br>フレックションプラス<br>リモードサポードサービス<br>オンパスタットあるかはサポードサービス ※2<br>フレッジ・センションプラス<br>フレッジ・センションプラス<br>フレッジ・センションプラス                                                                                                    | <ul> <li>新規にご契約またはご契約内容を変更</li> <li>ごメニタ周囲発気</li> <li>(利用発気)</li> <li>(利用発気)</li> <li>(利用中</li> <li>(利用中</li> <li>(利用中</li> <li>(利用中</li> <li>(利用中</li> <li>(利用中</li> </ul> |                                        |
|                                                                                                    | 新規にご契約またはご契約内容を変更<br><u>ご可用後度</u><br>「不通知<br>一一<br>全然中<br>本契約<br>利用中<br>利用中<br>利用中<br>利用中<br>利用中<br>利用中<br>利用中                                                              |                                        |
| フレック 急ったごを約巻きくご用用また<br>こ月用量な20<br>各サービスのご契約状況の#料準な30、サービスを:<br>ださい。<br>フレック 生みなス、フレック まったごを約巻きす。(<br>サービスを)<br>フレックシリンドー通知機能 ※1 第30<br>回接情報通過の単態 ※1<br>セキュリティ機能 ※1/ライセンス・プラス<br>リモードサポートサービス ※2<br>フレッツ・セッションプラス<br>フレッツ・セッションプラス<br>フレッツ・セッションプラス<br>フレッツ・ドア・ワライド※2<br>フレッツ・ドア・ワービス※2                                                                                                    | 新規にご契約書たはご契約內容を変更                                                                                                    |                                        |

#### ご利用状況詳細

| Ę                                                                  | こ利用状況の                                   | )確認、変更・廃止のま                  | 申し込み                              |                               |        |                  |          |  |  |  |  |
|--------------------------------------------------------------------|------------------------------------------|------------------------------|-----------------------------------|-------------------------------|--------|------------------|----------|--|--|--|--|
| こちらでは現在のお客さまのご利用状況が表示されています。                                       |                                          |                              |                                   |                               |        |                  |          |  |  |  |  |
| プラン変更の申し込み                                                         |                                          |                              |                                   |                               |        |                  |          |  |  |  |  |
| ご利用のブランを変更される場合は、対象の「ブラン変更」ボタンを押し、次画面以降でプラン変更手続きを行ってください。          |                                          |                              |                                   |                               |        |                  |          |  |  |  |  |
| 管理者変更の中込                                                           |                                          |                              |                                   |                               |        |                  |          |  |  |  |  |
| 管理者を変更される場合は、新たに管理者となる参加者が、「管理者変更」ボタンを押し、次画面以降で、管理者変更手続きを行         |                                          |                              |                                   |                               |        |                  |          |  |  |  |  |
| 音楽者であたらいなめます。和心に音楽者でないなかが増か、「音楽者変更」が次之を伴い、八回風以降し、音楽者変更手続きを行ってください。 |                                          |                              |                                   |                               |        |                  |          |  |  |  |  |
| 新た                                                                 | な管理者から                                   | うの手続き終了後、我                   | 見管理者  よ「管理者変                      | 更承認・否認」ボ                      | タンを押し  | 、次画面以降で管理者変      | 変更承認・否認手 |  |  |  |  |
| 元己                                                                 | でわってくたる                                  | 36.10                        |                                   |                               |        |                  |          |  |  |  |  |
|                                                                    |                                          | 上の申し込み                       | and the state of the second state |                               | ÷      |                  |          |  |  |  |  |
| 扒                                                                  | 明中の契約を                                   | を廃止される場合は、                   | 廃止する対象のIVF                        | PN廃止」I 参加者M                   | 発止」ボク  | シを押し、次画面以降で原     | 麗止手続きを行っ |  |  |  |  |
| C.                                                                 | 12000                                    |                              |                                   |                               |        |                  |          |  |  |  |  |
| ご利                                                                 | 用中VPN                                    |                              |                                   |                               |        |                  |          |  |  |  |  |
| No.                                                                | 企業識別子                                    | プラン名                         | ユーザ種別                             | ご利用<br>開始日/終了日                | ご契約    | 申し込み             | カスタマ     |  |  |  |  |
|                                                                    | ユーザID                                    | 諸求方法                         | 月額利用料                             | こ利用状況                         | MB     |                  | 1760-16  |  |  |  |  |
|                                                                    |                                          |                              | 6 m #                             | 利用開始日                         |        | プラン変更            | <b>↓</b> |  |  |  |  |
| 1                                                                  | SVH0000000000                            | 79930                        | 習生者                               | 2008年8月1日                     | []¥₩   | 参加者廃止            | 管理者メニュー  |  |  |  |  |
|                                                                    | user01                                   | 管理者一括                        | 5,500円 (税込5,930円)                 | 利用中                           |        | VPN廃止            |          |  |  |  |  |
|                                                                    |                                          |                              |                                   | 到田間除日                         |        |                  |          |  |  |  |  |
| 2                                                                  | avn00000000002                           | プラン30                        | 参加者                               | 2008年6月2日                     | [i¥≆⊞] | 管理者发史            | パスワード変更  |  |  |  |  |
|                                                                    | user02                                   | 2 1000年9月2日 詳細 5加増廃止 パスワード変更 |                                   |                               |        |                  |          |  |  |  |  |
| user02 管理者一括 - 利用中 - 初用中 - 初加增廃止                                   |                                          |                              |                                   |                               |        |                  |          |  |  |  |  |
| 4                                                                  | avn0000000003                            | プラン30                        | 管理者                               |                               |        |                  |          |  |  |  |  |
| 3                                                                  | ovn0000000003<br>user03                  | ブラン30<br>契約個別                | 管理者<br>3,000円 (税込3,150円)          | <br>登録中                       |        |                  |          |  |  |  |  |
| 3                                                                  | avn0000000003<br>user03<br>avn0000000004 | プラン30<br>契約個別<br>プラン10       | 管理者<br>3,000円(税込3,150円)<br>管理者    | <br>登録中<br>利用開始日<br>2008年6月4日 |        | <br>管理者変更 承認· 否認 |          |  |  |  |  |

プラン変更を行うVPNの 【プラン変更】申し込みを クリック。

ご利用状況が「利用中」と表示されて いない場合、【プラン変更】申し込み ボタンは現れません。(プラン変更申 し込み不可)

ブラン30、プラン30プラスからプラン
 10、プラン10プラスへ変更する場合は、
 予めVPN参加者の廃止を行い、参加
 拠点数が9拠点以下になるようにしておく必要があります)

なお、上記以外のプラン変更について は、別途書面による申込みが必要とな ります。

# 申込者情報入力

3

| フレッ                                                                                                    | ツ・VPN ワイド ブラン変更申込者情報入力                                           |                               |
|----------------------------------------------------------------------------------------------------|------------------------------------------------------------------|-------------------------------|
| あ客さまID: CAF0123456789                                                                                              |                                                                  | -                             |
| o decid                                                                                                    |                                                                  |                               |
| 以下の必要項目入力後、「次へ」ボタンを押してくださ<br>◆機種依存文字、「~」「∥」「~」「¢」「£」「∽」は使門                                                         | 1.<br>月できません。                                                    | ①お申込者の情報を入力。                  |
| ネットワークを構築・運営される担当者の方の情報を                                                                                           | A the contraction.                                               | ▲ スカークを博楽・連宮され                |
| ※お名前(会社名+お名前)<br>(全角20文字以内<br>(生角20文字以内)                                                                           |                                                                  |                               |
| M. 000人工 A Star 00人間)<br>※ご連絡先電話番号                                                                                 |                                                                  | 「「「「「「「「」」をパカしてくた             |
| (半月数手 [#]:06-1234-5678])                                                                                           |                                                                  |                               |
| 取扱店コード(4桁-3桁-4桁)を入力してください。<br>取扱店コードが無い場合は、「なしを選択してください。<br>3桁のみご存知の場合は、中央の機器に入力してくださ<br>奏字については大文字・小文字を世確に入力してくださ | ν, , , , , , , , , , , , , , , , , , ,                           |                               |
| <b>戦狼店コード</b><br>(半角英数字)                                                                                           |                                                                  |                               |
| 注い取扱店コードについてけ、販売損当考 いけお知る                                                                                          | (4竹) (3竹) (4竹)<br>せずろ取扱店コートをごえっており」を選択された場合 取扱店コードのようけが薄と        |                               |
| 注いないたは、1000日1日本販売代理店の方は「9999-999-9999<br>ジェンNTT西日本販売代理店の方は「9999-999-9999<br>ジョンステム構築会社の方は「0000-18F-A000」で入         | ここのかい、<br>「で入力してなきい。<br>カルてなきい。<br>カルてなきい。                       | (2)「取扱店コード」(11桁)を             |
|                                                                                                    |                                                                  | 半角入力。                         |
| フレッツ・VPN ワイドに関する工事完了通知メールを;<br>ご希望される方は、ご連絡先メールアドレスを入力し、                                                           | 送付いたします。<br>工事完了通知の希望するを選択してください。                                | 【取扱店コードありの場合】                 |
| (携帯電話のメールアドレスはご利用になれません。た<br>います。)                                                                                 | はお、携帯電話のメールアドレスがご連絡先メールアドレスとして表示されている場合はご変更願                     | 取扱店コードをお持ちの方はご                |
| ご連絡先メールアドレス<br>(半角的文字以内「例:tarou1234@isn-ane inT)                                                                   |                                                                  | → 入力ください。なお、英字の場              |
| 工事完了通知を希望されますか?                                                                                                    | <ul> <li>C 希望する © 希望しない</li> </ul>                               | 合は、大文字でご入力ください                |
| ■ 工事完て通知<br>本申し込みに関する工事は、横ね1時間程度となります。<br>本申し込みに関する工事が発了したことをメールにてお知ら<br>た、「ご連絡先メールアドレス」の登録内容にお間違えがない。             | とします。工事内容を正確に通知するため、一部が客さま回有の情報が記載されます事子のご了承執、ます。ま<br>いとうご注意ださい。 | 【取扱店コードなしの場合】<br>取扱店コードなしの欄へ、 |
|                                                                                                    |                                                                  | チェックをしてください。                  |
|                                                                                                    | ☆へ   ◆                                                           |                               |
| <ul> <li>※は必須項目です。必ずご入力ください。</li> </ul>                                                                            |                                                                  |                               |
| <ul> <li>ご入力の際には各項目指定の入力モード(全角・半角等);</li> </ul>                                                                    | 8ご確認の上、正しくご入力ください。                                               |                               |
|                                                                                                    |                                                                  |                               |
|                                                                                                    |                                                                  |                               |
|                                                                                                    |                                                                  | (③「こ連絡先メールアトレス」               |
|                                                                                                    |                                                                  | を入刀。                          |
|                                                                                                    |                                                                  | このメールアトレスに 情報の配               |
|                                                                                                    |                                                                  | 1月を布留される場合は、メール               |
|                                                                                                    |                                                                  |                               |
|                                                                                                    |                                                                  | 配信カテゴリにチェックをして                |
|                                                                                                    |                                                                  | 配信カテゴリにチェックをしてください。           |
|                                                                                                    |                                                                  | 配信カテゴリにチェックをしてください。           |

# プラン変更申し込み

|                                                                                                    |                                                                                                    | フレッツ・VPN ワイド ブラン変更                                                                                                    |                             |
|----------------------------------------------------------------------------------------------------|----------------------------------------------------------------------------------------------------|----------------------------------------------------------------------------------------------------|-----------------------------|
|                                                                                                    |                                                                                                    |                                                                                                    |                             |
| お客さまID: CAF000                                                                                                    | 0012573                                                                                                    |                                                                                                    |                             |
|                                                                                                    |                                                                                                    |                                                                                                    |                             |
| 申込者の情報を確                                                                                                    | 認し、修正をする場合は画面下                                                                                                    | の「前画面へ戻る」ボタンを押して再入力してください。                                                                                                    |                             |
|                                                                                                    | お名前                                                                                                    | NGN 太郎                                                                                                    |                             |
| ブラン変更申込者                                                                                                    | ご連絡先電話番号                                                                                                    | 06-1234-5678                                                                                                    |                             |
|                                                                                                    | ご連絡先メールアドレス                                                                                                    | tarou1234@isp=a.ne.jp                                                                                                    |                             |
|                                                                                                    |                                                                                                    |                                                                                                    |                             |
|                                                                                                    |                                                                                                    |                                                                                                    |                             |
| 現在のブランは下言                                                                                                    | 己のとおりです。                                                                                                    |                                                                                                    |                             |
| ブラン                                                                                                    |                                                                                                    | ブラン30                                                                                                    |                             |
|                                                                                                    |                                                                                                    |                                                                                                    |                             |
| 変更するフランを選                                                                                                    | 扱してれるい。                                                                                                    |                                                                                                    | ①亦再するプランた選切                 |
| *ブラン                                                                                                    |                                                                                                    |                                                                                                    |                             |
| 企業識別子                                                                                                    |                                                                                                    | evn0000000001                                                                                                    |                             |
|                                                                                                    |                                                                                                    |                                                                                                    |                             |
|                                                                                                    |                                                                                                    |                                                                                                    |                             |
| ● ※は必須項目で                                                                                                    | す。必ずご選択ください。                                                                                                    |                                                                                                    |                             |
|                                                                                                    |                                                                                                    |                                                                                                    | ②甲」込み内容確認の上                 |
|                                                                                                    |                                                                                                    |                                                                                                    | 【フラン変更】をクリック                |
|                                                                                                    |                                                                                                    |                                                                                                    |                             |
|                                                                                                    |                                                                                                    |                                                                                                    |                             |
|                                                                                                    |                                                                                                    |                                                                                                    |                             |
|                                                                                                    |                                                                                                    |                                                                                                    |                             |
|                                                                                                    |                                                                                                    |                                                                                                    |                             |
| ブラン図                                                                                                    | ፻更 申し込み                                                                                                    | 内容確認                                                                                                    |                             |
|                                                                                                    |                                                                                                    |                                                                                                    |                             |
|                                                                                                    |                                                                                                    |                                                                                                    |                             |
| Fr. o                                                                                                    | metric as a 1                                                                                                    |                                                                                                    |                             |
| [JavaScript                                                                                                    | アプリケーション]                                                                                                    |                                                                                                    |                             |
| [JavaScrip                                                                                                    | アプリケーション]                                                                                                    |                                                                                                    |                             |
| [JavaScript                                                                                                    | アブリケーション]<br>/を変更する際には、全ての                                                                                                    | VPN参加者からの同意を得ていることが必要となります。同意を得ていないことに                                                                                                    | ×                           |
| [JavaScript                                                                                                    | ・ <b>アブリケーション]</b><br>ノを変更する際には、全ての<br>発生したトラブルにつきまして                                                                                                    | VPN参加者からの同意を得ていることが必要となります。同意を得ていないことに<br>は、弊社は一切の責任を負わないことを承諾の上でお申し込みいただく必要があり                                                                                                    | <b>X</b>                    |
| [JavaScript<br>ノラン<br>より!<br>ます                                                                                                    | : アプリケーション]<br>いを変更する際には、全ての<br>発生したトラブルにつきまして<br>。                                                                                                    | VPN参加者からの同意を得ていることが必要となります。同意を得ていないことに<br>は、弊社は一切の責任を負わないことを承諾の上でお申し込みいただく必要があり                                                                                                    | 2                           |
| [JavaScript                                                                                                    | : <b>アブリケーション]</b><br>>を変更する際には、全ての<br>発生したトラブルにつきまして<br>。                                                                                                    | VPN参加者からの同意を得ていることが必要となります。同意を得ていないことには、弊社は一切の責任を負わないことを承諾の上でお申し込みいただく必要があり                                                                                                    | ×<br>の<br>内容を確認いただる         |
| LJavaScript<br>ノラ:<br>より<br>ます                                                                                                    | : <b>アブリケーション]</b><br>>を変更する際には、全ての<br>発生したトラブルにつきまして<br>>                                                                                                    | VPN参加者からの同意を得ていることが必要となります。同意を得ていないことに<br>は、弊社は一切の責任を負わないことを承諾の上でお申し込みいただく必要があり<br>□                                                                                                    | 内容を確認いただき<br>【のK】をクリック      |
| EJavaScript<br>ノラン<br>より3<br>ます                                                                                                    | : ア <b>ブリケーション]</b><br>νを変更する際には、全ての<br>発生したトラブルにつきまして<br>。                                                                                                    | VPN参加者からの同意を得ていることが必要となります。同意を得ていないことに<br>は、弊社は一切の責任を負わないことを承諾の上でお申し込みいただく必要があり<br>OK                                                                                                    | 内容を確認いただき<br>【OK】をクリック      |
| LiavaScript                                                                                                    | ・ <b>アブリケーション]</b><br>/を変更する際には、全ての<br>発生したトラブルにつきまして<br>。                                                                                                    | VPN参加者からの同意を得ていることが必要となります。同意を得ていないことに<br>は、弊社は一切の責任を負わないことを承諾の上でお申し込みいただく必要があり                                                                                                    | ×<br>内容を確認いただき<br>【OK】をクリック |
| EJavaScrip)<br>プラン<br>より3<br>ます                                                                                                    | ・ <b>アブリケーション]</b><br>/を変更する際には、全ての<br>発生したトラブルにつきまして<br>。                                                                                                    | VPN参加者からの同意を得ていることが必要となります。同意を得ていないことに<br>は、弊社は一切の責任を負わないことを承諾の上でお申し込みいただく必要があり                                                                                                    | ✓ 内容を確認いただき<br>【○K】をクリック    |
| [JavaScrip]                                                                                                    | : アプリケーション]<br>いを変更する際には、全ての<br>発生したトラブルにつきまして<br>。                                                                                                    | VPN参加者からの同意を得ていることが必要となります。同意を得ていないことに<br>は、弊社は一切の責任を負わないことを承諾の上でお申し込みいただく必要があり                                                                                                    | ✓ 内容を確認いただき<br>【○K】をクリック    |
| [JavaScrip]                                                                                                    | : アプリケーション]<br>いを変更する際には、全ての<br>発生したトラブルにつきまして<br>。<br>フレ                                                                                                    | VPN参加者からの同意を得ていることが必要となります。同意を得ていないことに<br>は、弊社は一切の責任を負わないことを承諾の上でお申し込みいただく必要があり<br>OK                                                                                                    | ✓ 内容を確認いただき<br>【○K】をクリック    |
| [JavaScrip]                                                                                                    | : アプリケーション]<br>いを変更する際には、全ての<br>発生したトラブルにつきまして<br>。<br>フレ                                                                                                    | VPN参加者からの同意を得ていることが必要となります。同意を得ていないことに<br>は、弊社は一切の責任を負わないことを承諾の上でお申し込みいただく必要があ<br>OK<br>                                                                                                    | ▲ 内容を確認いただき<br>【OK】をクリック    |
| [JavaScrip]<br>()<br>より<br>より<br>ます                                                                                                    | : アプリケーション]<br>/を変更する際には、全ての<br>発生したトラブルにつきまして<br>,<br>120456780                                                                                                    | VP N参加者からの同意を得ていることが必要となります。同意を得ていないことに<br>は、弊社は一切の責任を負わないことを承諾の上でお申し込みいただく必要があり<br>のK<br>ッツ・VPN ワイド フラン変更 申し込み内容確認                                                                                                    | ×<br>内容を確認いただき<br>【OK】をクリック |
| 「JavaScrip]           (1)           (1)           (1)           (1)           (1)           (1)           (1)           (1)           (1)           (1)           (1)           (1)           (1)           (1)           (1)           (1)           (1)           (1)           (1)           (1)           (1)           (1)           (1)           (1)           (1)                                                                                                    | : アプリケーション]<br>いを変更する際には、全ての<br>発生したトラブルにつきまして<br>。<br>フレ<br>120466799]                                                                                                    | VP N参加者からの同意を得ていることが必要となります。同意を得ていないことに<br>は、弊社は一切の責任を負わないことを承諾の上でお申し込みいただく必要があり<br>                                                                                                    | ✓ 内容を確認いただき<br>【OK】をクリック    |
| [JavaScrip]           (1)           (1)           (1)           (1)           (1)           (1)                                                                                                    | : アプリケーション]<br>いを変更する際には、全ての<br>発生したトラブルにつきまして。<br>-<br>-<br>-<br>-<br>-<br>122456789<br>-<br>20確認                                                                                                    | VPN参加者からの同意を得ていることが必要となります。同意を得ていないことに<br>は、弊社は一切の責任を負わないことを承諾の上でお申し込みいただく必要があり<br>○K ・・・・・・・・・・・・・・・・・・・・・・・・・・・・・・・・・・・・                                                                                                    | ✓ 内容を確認いただき<br>【○K】をクリック    |
| 上         フラ:<br>より!<br>より!<br>ます           上         オラ:<br>より!<br>ます           上         オラ:<br>より!<br>ます           1/2 変更内容<br>以下のフランへろ                                                                                                    | <ul> <li>アブリケーション】</li> <li>シを変更する際には、全ての<br/>発生したトラブルにつきまして。</li> <li>フレ</li> <li>フレ</li> <li>122456789</li> <li>         つが記</li> <li>         受するお申し込みを承ります。     </li> </ul>                                                                                                    | VPN参加者からの同意を得ていることが必要となります。同意を得ていないことに<br>は、弊社は一切の責任を負わないことを承諾の上でお申し込みいただく必要があ<br>                                                                                                    | ✓ 内容を確認いただき<br>【○K】をクリック    |
| 「JavaScript           ノラジ<br>より注<br>ます           レンジ           レンジ <td>アプリケーション】<br/>火を変更する際には、全ての<br/>発生したトラブルにつきまして。<br/>アレーン<br/>123466789<br/>うが前記<br/>更する時中し込みを承ります。<br/>更する際には、全てのVPN参加時</td> <td>VPN参加者からの同意を得ていることが必要となります。同意を得ていないことに<br/>は、弊社は一切の責任を負わないことを承諾の上でお申し込みいただく必要があり<br/></td> <td>▲ 内容を確認いただき<br/>【OK】をクリック</td>                                                                                                    | アプリケーション】<br>火を変更する際には、全ての<br>発生したトラブルにつきまして。<br>アレーン<br>123466789<br>うが前記<br>更する時中し込みを承ります。<br>更する際には、全てのVPN参加時                                                                                                    | VPN参加者からの同意を得ていることが必要となります。同意を得ていないことに<br>は、弊社は一切の責任を負わないことを承諾の上でお申し込みいただく必要があり<br>                                                                                                    | ▲ 内容を確認いただき<br>【OK】をクリック    |
| Listation : 0440     Listation : 0440     Li | <ul> <li>アブリケーション】</li> <li>水を変更する際には、全ての<br/>発生したトラブルにつきまして。</li> <li>アレ</li> <li>22466789</li> <li>ク値認<br/>(更する称申し込みを承ります。<br/>更する称単には、全てのVPN参加<br/>ー切の責任を負わないことを準許</li> </ul>                                                                                                    | VP N参加者からの同意を得ていることが必要となります。同意を得ていないことに<br>は、弊社は一切の責任を負わないことを承諾の上でお申し込みいただく必要があり<br>のK<br>ッツ・VPN ワイド ブラン変更 申し込み内容確認                                                                                                    | ✓ 内容を確認いただき<br>【OK】をクリック    |
| 「JavaScrip)           「うご、」の?           より?           より?           ます           していたいのです。           1/2 変更内容           以下のブランペ変変しては、学社は           また、ブラン変更                                                                                                    | アプリケーション]<br>少を変更する際には、全ての<br>発生したトラブルにつきまして。<br>の<br>2015<br>2015<br>20 | VPN参加者からの同意を得ていることが必要となります。同意を得ていないことに<br>は、弊社は一切の責任を負わないことを承諾の上でお申し込みいただく必要があり<br>OK                                                                                                    | ✓ 内容を確認いただき<br>【○K】をクリック    |
| 上書をまむ:0440           上書をまむ:0440           1/2 変更内容           以下のプランへ3           なお、プランを変更しては、弊社は           また、プランを変更しては、弊社な                                                                                                    | アプリケーション]<br>少を変更する際には、全ての<br>総生したトラブルにつきまして。<br>・<br>120456780<br>つ確認<br>更するお申し込みを承ります。<br>更するお申し込みを承ります。<br>しの責任を負わなってとを承訪<br>時には、利用されていないユーザ<br>た。。                                                                                                    | VPN参加者からの同意を得ていることが必要となります。同意を得ていないことに<br>は、弊社は一切の責任を負わないことを承諾の上でお申し込みいただく必要があり<br>OK<br>●VPN ワイド ブラン変更 申し込み内容確認<br>からの同意を得ていることが必要となります。同意を得ていないことにより発生したトラブルにつき<br>の上でお申し込みいただく必要があります。<br>DII創除されますので、ご注意でにさい。                                                                                                    | ✓ 内容を確認いただき<br>【○K】をクリック    |
| LavaScript     JavaScript     Jo     Jo      | アプリケーション]<br>少を変更する際には、全ての<br>発生したトラブルにつきまして<br>の<br>第二日の書店であります。<br>更する時中し込みを承ります。<br>更する際には、全てのVPN参加建<br>一切の責任を負わないことを単朝<br>時には、利用されていないユーザ<br>と、一時的にVPNが利用できなくの。                                                                                                    | VPN参加者からの同意を得ていることが必要となります。同意を得ていないことに<br>は、弊社は一切の責任を負わないことを承諾の上でお申し込みいただく必要があり<br>                                                                                                    | ▲ 内容を確認いただき<br>【○K】をクリック    |
| LavaScript     JavaScript     プラン     より     より     よう     より     よう     よう     よ     よう     よう     よ     よう     よう     よ     よう     よう     よう     よう     よう     よう     よ     よう     よ     よう     よ     よう     よ     よう     よ     よう     よ     よ     よう     よ     よ  | アプリケーション]<br>水を変更する際には、全ての<br>発生したトラブルにつきまして<br>の<br>第<br>223456789<br>つ加設<br>更する部中し込みを承ります。<br>更する際には、全てのVPN参加限<br>一切の責任を負わないてとを承載<br>時には、利用されていないユーザー<br>と、一時89にVPNが利用できなくた<br>若の上で変更」ボタンを押してくたさ                                                                                                    | VPN参加者からの同意を得ていることが必要となります。同意を得ていないことに<br>は、弊社は一切の責任を負わないことを承諾の上でお申し込みいただく必要があり<br>                                                                                                    | ▲ 内容を確認いただき<br>【○K】をクリック    |
|                                                                                                    | アプリケーション]<br>やを変更する際には、全ての<br>発生したトラブルにつきまして<br>の<br>につきまして<br>の<br>につきまして<br>の<br>で<br>につきまして<br>の<br>で<br>につきまして<br>の<br>で<br>の<br>につきまして<br>の<br>で<br>の<br>につきまして<br>の<br>につきまして<br>の<br>につきまして<br>の<br>につきまして<br>の<br>につきまして<br>の<br>につきまして<br>の<br>につきまして<br>の<br>につきまして<br>の<br>につきまして<br>の<br>で<br>の<br>につきまして<br>の<br>につきまして<br>の<br>につきまして<br>の<br>につきまして<br>の<br>につきまして<br>の<br>の<br>につきまして<br>の<br>の<br>につきまして<br>の<br>の<br>につきまして<br>の<br>の<br>の<br>につきまして<br>の<br>の<br>の<br>の<br>につきまして<br>の<br>の<br>の<br>の<br>して<br>の<br>い<br>につきまして<br>の<br>の<br>の<br>の<br>して<br>の<br>い<br>の<br>の<br>の<br>の<br>し<br>の<br>の<br>の<br>の<br>の<br>の<br>の<br>の<br>の<br>い<br>の<br>の<br>の<br>の<br>の<br>の<br>の<br>の<br>の<br>の<br>の<br>の<br>の                                                                                                    | VPN参加者からの同意を得ていることが必要となります。同意を得ていないことに<br>は、弊社は一切の責任を負わないことを承諾の上でお申し込みいただく必要があり<br>OK                                                                                                    | ✓ 内容を確認いただき<br>【○K】をクリック    |
| EdavaScrip)     Jong     Astata     Tory     Jong     Astata     Tory     Jong     Tory     Tory     Specfra     Loundary     Loundary     Lo | アプリケーション】<br>パを変更する際には、全ての<br>発生したトラブルにつきまして。<br>や<br>生したトラブルにつきまして。<br>の<br>で<br>まるお申し込みを承ります。<br>更するお申し込みを承ります。<br>更するお申し込みを承ります。<br>更するお申し込みを承ります。<br>更するお申し込みを承ります。<br>して、利用されていないユーザ<br>と、一時的にVPNが利用できなが、<br>若の上で変更更ポタンを押してくだ。<br>本です。                                                                                                    | VP N参加者からの同意を得ていることが必要となります。同意を得ていないことに<br>は、弊社は一切の責任を負わないことを承諾の上でお申し込みいただく必要があり<br>OK                                                                                                    | ✓ 内容を確認いただき<br>【OK】をクリック    |
| LiavaScrip     LiavaScrip     | アプリケーション】<br>パを変更する際には、全ての<br>総生したトラブルにつきまして<br>の<br>第二日の支援には、全ての<br>につきまして<br>フレ<br>122456789<br>フ頭認<br>更する際には、全てのVPN参加時<br>一切の責任を負わないことを単計<br>時には、利用されていないユーザ<br>と、一時的にVPNが利用できなくが<br>著の上で変更」ボタンを押してくど<br>素更格<br>素更格<br>本要称<br>本要称                                                                                                    | VPN参加者からの同意を得ていることが必要となります。同意を得ていないことに<br>は、弊社は一切の責任を負わないことを承諾の上でお申し込みいただく必要があり<br>OK<br>・ OK<br>・ OK | ▲ 内容を確認いただき<br>【○K】をクリック    |
| LavaScrip     JavaScrip     Jo     Jo | アプリケーション】<br>水を変更する際には、全ての<br>発生したトラブルにつきまして、<br>や<br>生したトラブルにつきまして、<br>の<br>第二日の責任を負われ、ことを承訪<br>時には、全てのVPN参加建一切の責任を負われ、ことを承訪<br>時には、利用されていないユーザ<br>と、一時的にVPNが利用できなけ、<br>若の上で変更」ボタンを押してくださ<br>素更前<br>素更前<br>素更前<br>素更前<br>素更前<br>素更前<br>素更前                                                                                                    | VP N参加者からの同意を得ていることが必要となります。同意を得ていないことに<br>は、弊社は一切の責任を負わないことを承諾の上でお申し込みいただく必要があり<br>OK<br>ッツ・VPN ワイド ブラン変更 申し込み内容確認<br>からの同意を得ていることが必要となります。同意を得ていないことにより発生したトラブルにつき<br>の上でお申し込みいただく必要があります。<br>DI I 前除されますので、ご注意でださい。<br>2013年<br>3.1、<br>マパ00000011<br>フラン20<br>フラン10<br>3.0001 (税込3.150円)<br>3.0001 (税込3.150円)                                                                                                    | ▲ 内容を確認いただき<br>【○K】をクリック    |
| EdavaScrip     Jo     Jo     J | アプリケーション】<br>パを変更する際には、全ての<br>発生したトラブルにつきまして、<br>の<br>第二日の時代には、全ての<br>フレ<br>123466789<br>う<br>が値認<br>で更する際には、全てのVPN参加建<br>中切の責任を負われ、ことを承引<br>専了る際には、全てのVPN参加建<br>中切の責任を負われ、ことを承引<br>た、一時的にVPNが利用できなが、<br>若の上で変更」ボタンを押してがご<br>素更確<br>素更確<br>素更確<br>素更確<br>素更確                                                                                                    | VP N参加者からの同意を得ていることが必要となります。同意を得ていないことに<br>は、弊社は一切の責任を負わないことを承諾の上でお申し込みいただく必要があり<br>OK ●<br>● OK ●<br>● OK ● OK                                                                                                    | ✓ 内容を確認いただき<br>【○K】をクリック    |
| 上書をまむ:0400           上書をまむ:0400           1/2 変更内容           以下のブランペダ           は、プラン変更           ブラン変更を行う           よろしければ和戦           企業重要用日                                                                                                    | アプリケーション】<br>パを変更する際には、全ての<br>発生したトラブルにつきまして。<br>や<br>生したトラブルにつきまして。<br>の<br>で<br>ままる<br>には、全てのVEN参加は<br>一切の責任を負わないことを挙引<br>厚するお申し込みを承ります。<br>足する際には、全てのVEN参加は<br>一切の責任を負わないことを挙引<br>専には、利用されていないユーザ<br>た、一時的JCVPNが利用できなが、<br>若の上で変更リボタンを押してくだ。<br>素更前<br>素更前<br>素更前<br>素更前<br>素更前<br>素更後                                                                                                    | VP N参加者からの同意を得ていることが必要となります。同意を得ていないことに は、弊社は一切の責任を負わないことを承諾の上でお申し込みいただく必要があり  OK  ・ OK  ・  ・  ・  ・  ・  ・  ・  ・  ・  ・  ・ ・ ・ ・                                                                                                    | ✓ 内容を確認いただき<br>【○K】をクリック    |
| 上書のまた、フランの更更を行う           よ客さま10:0400           1/2 変更内容           以下のブランへ多           なた、ブラン変更           よこ、ブラン変更を行う           ようしければ「和<br>金属菌所子           フラン           月雪利用料           工事食           変更用目                                                                                                    | アプリケーション】<br>パを変更する際には、全ての<br>総生したトラブルにつきまして。<br>の<br>122456780<br>フロ<br>122456780<br>フロ<br>122456780<br>フロ<br>東丁る際には、全てのVPN参加時<br>でするお申し込みを承ります。<br>更する際には、全てのVPN参加時<br>には、利用されていないユーザ<br>と、一時的にVPNが利用できなが、<br>著の上で変更リボタンを押してがら<br>素更確<br>素更確<br>素更確<br>あ名前                                                                                                    | VP N参加者からの同意を得ていることが必要となります。同意を得ていないことに<br>は、弊社は一切の責任を負わないことを承諾の上でお申し込みいただく必要があり<br>OK<br>●ツ・VPN ワイド ブラン変更 申し込み内容確認<br>・・・・・・・・・・・・・・・・・・・・・・・・・・・・・・・・・・・                                                                                                    | ▲ 内容を確認いただき<br>【OK】をクリック    |
| 「JavaScrip」           「」         ジラジ<br>より注<br>ます           「」         ジラジ<br>より注<br>ます           「」         シラン<br>支 変更内容           してのフランへ3         なお、フラン変更<br>えしては、弊社は<br>また、ブラン変更<br>えらしければ「卵」           シラン 変更を行う<br>よろしければ「卵」         金属翻子           フラン         フラン           月鶴利用和         工事業<br>変更過用日           変更やよ者                                                                                                    | アプリケーション】<br>かを変更する際には、全ての<br>発生したトラブルにつきまして<br>の<br>第二日の支援を行われていた。<br>でした<br>でするお申し込みを承ります。<br>更する部中し込みを承ります。<br>更する際には、全てのVPN参加諸<br>一切の責任を負われていた。<br>ないユーザ<br>た、一時的にVPNが利用できなが、<br>若の上で変更」ボタンを押してくだ。<br>素更結<br>素更結<br>素更結<br>こ源称先電話書考                                                                                                    | VP N参加者からの同意を得ていることが必要となります。同意を得ていないことに         (は、弊社はー切の責任を負わないことを承諾の上でお申し込みいただく必要があ)         OK         ・・・・・・・・・・・・・・・・・・・・・・・・・・・・・・・・・・・・                                                                                                    | ▲ 内容を確認いただき<br>【○K】をクリック    |
| 「JavaScrip)           ・           ・           ・           ・           ・           ・           ・           ・           ・           ・           ・           ・           ・           ・           ・           ・           ・           ・           ・           ・           ・           ・           ・           ・           ・           ・           ・           ・           ・           ・           ・           ・           ・           ・           ・           ・           ・           ・           ・           ・           ・           ・           ・           ・           ・           ・           ・           ・           ・           ・           ・           ・           <                                                                                                    | アプリケーション]<br>パを変更する際には、全ての<br>発生したトラブルにつきまして、<br>第二日の一部では、全てののに、<br>第二日の一部では、<br>第二日の一部では、全てのいたが見て、<br>でするお申し込みを承ります。<br>更する部中し込みを承ります。<br>更する部中し込みを承ります。<br>まする際には、全てのいたが見て、<br>「「「「「「」」」、<br>「「」」、<br>「「」」、<br>「」、<br>「」、<br>「                                                                                                    | VP N参加者からの同意を得ていることが必要となります。同意を得ていないことに<br>は、弊社は一切の責任を負わないことを承諾の上でお申し込みいただく必要があり<br>OK                                                                                                    | ▲ 内容を確認いただき<br>【OK】をクリック    |
| 上書をまた:0:0400           上書をまた:0:0400           1/2 変更内容           以下のブランへ姿           以下のブランへ姿           以下のブランへ変更           なた、ブラン変更           オラン変更を行う           よろしければ「和<br>を変遷勝列子           ブラン           月鶴利用料           工事食           変更過用目           変更み名           取扱店コード                                                                                                    | アプリケーション]<br>パを変更する際には、全ての<br>総生したトラブルにつきまして。<br>の<br>12456789<br>うが諸部<br>更するお申し込みを承ります。<br>更するお申し込みを承ります。<br>更するお申し込みを承ります。<br>更するお申し込みを承ります。<br>更するお申し込みを承ります。<br>して、利用されていないユーザ<br>と、一時89にVPNが利用できなが、<br>若の上で変更更川ボタンを押してくだ。<br>素更第<br>素更常<br>素更常<br>素更常<br>素更常<br>素更常<br>素更常<br>素更常<br>素更常                                                                                                    | VP N参加者からの同意を得ていることが必要となります。同意を得ていないことには、弊社は一切の責任を負わないことを承諾の上でお申し込みいただく必要があります。         OK         ・・・・・・・・・・・・・・・・・・・・・・・・・・・・・・・・・・・・                                                                                                    | ▲ 内容を確認いただき<br>【OK】をクリック    |

画面のご案内に承諾されない場 合は、クリックせずに申込を中 断してください。

R

「承諾の上で変更」ボタンを押されますと修正・取消はできなくなります。申し込み内容について正確にご確認ください。

◎本サイハには、サービスごとの消費税込みの総額を表示しておりますが、補助のサービスをご契約のお客さまにおかれましては、お手元で計算された額と実施の諸求額が異なる場合がごさいます。

承諾の上で変更

### プラン変更 受付完了

6

1

|                        |                 | フレッツ・VPN ワイド ブ                                            | ラン変更 受付完了           |                                  |                                          |
|------------------------|-----------------|-----------------------------------------------------------|---------------------|----------------------------------|------------------------------------------|
|                        |                 |                                                           |                     |                                  |                                          |
| お客さまID: CAFC           | 0123456789      |                                                           |                     | 2008年05月01日<br>18時05分23秒         |                                          |
| <u>2/2 申し込み</u>        | <u>完了</u>       |                                                           |                     |                                  |                                          |
| ブラン変更のお早               | 申し込みを承りました。お申し込 | みの内容は以下の通りです。                                             |                     |                                  |                                          |
| ゴーンが亦すにた               | ころ ご声波(†散がたで(†) | ませく おおさま(ゴー)(亦再                                           | お申込ま)としないのい参加ませ     | 、ご連续を独画、「主す                      | この画面に表示される情報は                            |
| お問い合わせの                | の際に、この画面に表示されて  | uen. Data (ワワク) 愛史<br>いる情報をお <mark>伺いすること</mark><br>の刷画面: | がございますので、印刷する<br>表示 | で連結と個柄のします。<br>などしてお手元に保存してください。 | VPNに接続する場合に必要<br>となりますので、印刷するな           |
| 企業識別子                  |                 | cvn0000000001                                             |                     |                                  |                                          |
|                        | 変更前             | ブラン30                                                     |                     |                                  |                                          |
| ///                    | 変更後             | ブラン10                                                     |                     |                                  |                                          |
| 日婚利用台                  | 変更前             | 3,000円 (税込3,150円)                                         |                     |                                  | 【印刷画面衣示】                                 |
| 1 68 1 9 79 79 4 1     | 変更後             | 1,800円(税込1,890円)                                          |                     |                                  | をクリック。                                   |
| 工事費                    |                 | 2,000円(税込2,100円)                                          |                     |                                  |                                          |
| 変更適用日                  |                 | 2008年5月1日よりブラン                                            | 変更の適用となります。         |                                  |                                          |
|                        | お名前             | NGN 太郎                                                    |                     |                                  | 印刷画面表示ボタンを押す                             |
| 変更申込者                  | ご連絡先電話番号        | 06-3333-3333                                              |                     |                                  | 「「「「「「「」」」、「」」、「」、「」、「」、「」、「」、「」、「」、「」、「 |
|                        | ご連絡先メールアドレス     | taro@ngn.com                                              |                     |                                  |                                          |
| 取扱店コード                 |                 | 1Aa2-5L6-z89Z                                             |                     | 示されます。この画面を印                     |                                          |
| 「工事完了通知メー              | ル」配信            | 希望する                                                      |                     |                                  | 刷し、保存してください。                             |
| ご利用いただけえ               | スマナロシント 書記      |                                                           |                     |                                  |                                          |
| _1_110 ( ( ( ( ( ( ) ) | コーザID           | パスワード                                                     | ルフドレス               | サブネットマスク                         |                                          |
| /PN管理者                 | nttuserA        | nttpassA                                                  | 192.168.1.1         | 255.255.255.0                    |                                          |
|                        | nttuserB        | nttpassB                                                  | 192.168.1.2         | 255.255.255.0                    |                                          |
|                        | nttuserC        | nttpassC                                                  | 192.168.1.3         | 255.255.255.0                    |                                          |
|                        | nttuserD        | nttpassD                                                  | 192.168.1.4         | 255.255.255.0                    |                                          |
|                        | nttuserE        | nttpassE                                                  | 192.168.1.5         | 255.255.255.0                    |                                          |
| /PN参加者                 | nttuserF        | nttpassF                                                  | 192.168.1.6         | 255.255.255.0                    |                                          |
|                        | nttuserG        | nttpassG                                                  | 192.168.1.7         | 255.255.255.0                    |                                          |
|                        | nttuserH        | nttpassH                                                  | 192.168.1.8         | 255.255.255.0                    |                                          |
|                        | nttuserI        | nttpassI                                                  | 192.168.1.9         | 255.255.255.0                    |                                          |
|                        | nttuserJ        | nttpassJ                                                  | 192.168.1.10        | 255.255.255.0                    |                                          |

以上で、プラン変更の開設申し込みは終了です。 変更適用日が過ぎましたら、開通の確認(以下①、②)を行ってください。 ①サービス申込受付ページ画面のご利用状況が「利用中」になっているか ②VPNに接続可能か※接続の操作手順は「ユーザーズマニュアル」をご参照ください。

ご利用料金は、工事日(変更適用日)より課金がはじまります.(日割り計算を行います)

◆ 本申し込み完了後「プラン10」から「プラン30」へ変更した場合、新たに∨PN参加者となられる方へ、 以下の情報を配布(通知)する必要があります。新たに∨PN参加者となる方は、開通済み∨PNへの参加 申し込み時、フレッツ・∨PN ワイドご利用時、∨PN管理者より通知された情報が必要となります。

| 企業識別子   | (VPN参加者)ユーザID | (注) |
|---------|---------------|-----|
| VPN暗証番号 | (VPN参加者)パスワード | (注) |

(注) …新たにVPN参加者となられる方の(VPN参加者)ユーザID、パスワード(その他IPアドレス、サブネットマスク)は、VPN管理者がカスタマコントロールにより設定する必要があります。 プラン変更時に利用中(参加者が契約中)のユーザID、パスワード(その他IPアドレス、サブネットマスク)は、プラン変更後も引き続きご利用いただけますが、利用中でなかった(参加者が契約していない)ユーザID等は、プラン変更後には引き継がれませんので、ご注意ください。
## 2.4.サービス申込受付ページ 管理者変更の申込

2. 4. 1. 管理者変更の申込(新管理者による変更申込)

ここでは、センタ回線接続サービス、東西接続サービス、モバイル接続サービスの利用が無い場合のVPN管理者の変更申込の方法の手順を説明します。VPN参加者からVPN管理者となるVPN契約者を「新管理者」、VPN管理者からVPN参加者となる VPN契約者を「現管理者」とします。管理者変更申込の流れは、まず「新管理者」から管理者変更の申込を実施、その後に「現管理者」が管理者変更の承認を実施するというものになります。

※本マニュアルで利用されている申込者情報等は、申込例として表記しています。実際の申込では、お客さま情報に基づき入力願い ます。

|                                                                                                    | サービス申込使什ページ                                                                                                    |                                                                                                    |     |  |
|----------------------------------------------------------------------------------------------------|----------------------------------------------------------------------------------------------------|----------------------------------------------------------------------------------------------------|-----|--|
| 加方さ全部: CAF0000012572                                                                                                    |                                                                                                    |                                                                                                    |     |  |
|                                                                                                    |                                                                                                    |                                                                                                    |     |  |
| NTTBEASSONNE                                                                                                    |                                                                                                    |                                                                                                    |     |  |
| ・サービス車込受付ページでは、フレッツ 光ネク<br>お申し込み等を行うことができます。                                                                                                    | スト・フレッツ 光ライドと狙み合わせてご利                                                                                                    | 1用いただけるサービスのご利用状況の <b>確認</b> や、                                                                                                    |     |  |
|                                                                                                    |                                                                                                    |                                                                                                    |     |  |
| お客さまの現在のご利用状況は以下のとおりです                                                                                                    | · .                                                                                                    |                                                                                                    |     |  |
|                                                                                                    |                                                                                                    |                                                                                                    |     |  |
| フレッツ 光ライトをご利用のお客様は「ご利用量                                                                                                    | 確認はこちら」ボタンを押していただくと、、                                                                                                    | ご利用量(当月および過去12ヶ月分)が確認できま                                                                                                    |     |  |
|                                                                                                    |                                                                                                    |                                                                                                    |     |  |
|                                                                                                    |                                                                                                    |                                                                                                    | , I |  |
| 5、<br>フレッツ えつイトご無約者内けご利用決定<br>二 対用目の10                                                                                                    |                                                                                                    |                                                                                                    | 4   |  |
| 5 。<br>フレッツ たつイトご生約者内けご利用決定<br>ご利用量確況                                                                                                    |                                                                                                    |                                                                                                    | ]   |  |
| 3 、<br>フレッジ えうイトご知道者内はご利用決定<br>ご利用量を認<br>なサービック「回効用!?! の試知意味、サービッ」                                                                                                    | ◇希問に「回動すたけ」回動内理な客事                                                                                                    | この単分の目的になっております。                                                                                                    | ]   |  |
| 31<br>フレージ えきイトご 装約者向きご利用決定<br>ご利用量 確認<br>各サービスのご契約状況の詳細確認、サービス<br>ださい。                                                                                                    | を新規にご契約またはご契約内容を変更                                                                                                    | ご何葉春日近からら<br>する場合は、【評補・中込・変更】ポタンを押してく                                                                                                    | ]   |  |
| 3、<br>フレップをつかご装飾者向けご利用株型<br>ご利用量を取<br>各サービスのご契約状況の計算を取、サービス<br>ださい。<br>フレップをあるスペ、フレップをつかご実許者のすそ                                                                                                    | を新規にご契約またはご契約内容を変更<br>-ビ <b>スご列間体気</b>                                                                                                    | マダ南番茄がたる<br>する場合は、【詳細・中込・変更】ボタンを押してく                                                                                                    |     |  |
| フレップ 生う小ご生物者向けご何間は見<br>ご利用量 空気<br>名 サービスのご契約状況の計算を取、サービス<br>ださい。<br>フレップ 生えやみ、フレップ 生う小ご生物者向けそ<br>サービスを、                                                                                                    | を新規にご契約またはご契約内容を変更<br>- ビエご消費装置<br> ご消費装置 <sup> </sup>                                                                                                    |                                                                                                    |     |  |
| 3 1<br>コレック 生うかごを約号向けご利用規定<br>ご利用量を取<br>各サービスのご見外状況の詳細を取、サービス<br>ださい。<br>コレック 生えらスト、コレック 生うかごと約号向けら<br>モービス合<br>フレッツナンパー通知規定 ※1 ※3                                                                                                    | を新規にご契約またはご契約内容を変更<br>ビスご利用検査 <sup></sup><br>「利用検査 <sup></sup><br>本通知                                                                                                    |                                                                                                    |     |  |
| 3、<br>コレップ 生まったごを約金向けご利用規定<br>ご利用量を取<br>各サービスのご見的状況の計算を取。サービス<br>ださい。<br>コレップ またひみ、コレップ 生まったごを約金向ける・<br>サービスを<br>フレッジナンパー通知機能 ※1<br>回転情報通過知機能 ※1                                                                                                    | を新規にご契約またはご契約内容を変更<br>-ビスご利用発意<br>-ビ利用発意 <sup>(1)</sup><br>                                                                                                    |                                                                                                    |     |  |
| 3)<br>コレップ 生ごすに生物発音時に利用規定<br>ご利用具定法<br>おりービスのご契約状況の対称定法、サービス<br>ださい。<br>フレップ 生わなス.フレップ 生ったごを約巻きます。<br>ーレンプ 生わなス.フレップ 生ったごを約巻きます。<br>ーレンプ 生けて、通知機能 S1 ※3<br>回復情達通知機能 S1<br>ゼキュリティ機能 S1/ライセンス・プラス                                                                                                    | を新規にご契約またはご契約内容を変更<br>- ビスご何間を変更<br>- ビタロ時度を<br>                                                                                                    |                                                                                                    |     |  |
| 3 1<br>コレップ 生うれごを約巻角きご利用規定<br>ご利用量を取<br>各サービスのご契約状況の詳細を取、サービス<br>ださい。<br>フレッジ またさスム、コレップ 生うれごを約巻角きき<br>モービス名<br>フレッジナンパー通知機能 ※1<br>日本(特別三人類)を第一<br>セースリティ機能 ※1/うイセンス・ブラス<br>リモービガス・ビライ                                                                                                    | を新規にご契約またはご契約内容を変更<br>-2×ご何用発発量<br>-2×二何用発発量<br>-2×二何用発光<br>-2×二の<br>-2×二の<br>-2×二 |                                                                                                    |     |  |
| 3)<br>コレック 生ごうかご気的状況の詳細な気、サービス<br>ご利用生な気<br>日月になって気的状況の詳細な気、サービス<br>ださい。<br>コレック またさみ、コレック 生ったご気的情報がも<br>モービスを<br>フレッツナンバー通知能素 ※1 20<br>回信(前通知能能 ※1<br>セネコリティ機能 ※1/ライセンス・ブラス<br>リモードがまったサービス 32                                                                                                    | <ul> <li>会新規にご契約またはご契約内容を変更</li> <li>ビス(明発発電)</li> <li>デー</li> <li>全級中</li> <li>全級中</li> <li>木契約</li> <li>利用中</li> </ul>                                                                                                    |                                                                                                    |     |  |
| 3)<br>コレック 生うかご生物参考時で利用規定<br>ご利用量を取<br>各サービスのご見効状況の詳細を取、サービス<br>ださい。<br>コレック 生きうスト、コレック 生うかご生物参考はサー<br>モービス<br>クレッジナンパー通知機能 31<br>セキュリティ機能 31/うくセンス・ブラス<br>リモードサポードサービス<br>フレッジナンパーズ<br>フレッジナンパーズ<br>フレッジナンパーズ<br>セキュリティ機能 31/うくセンス・ブラス<br>リモードサポードサービス 52<br>フレッジナンパーズ                                                                                        | を新成にご契約またはご契約内容を変更<br>-2スご何用後型<br>-2月間後型<br>-2月間後型<br>-2月間後型<br>-2月間後辺<br>-2月間<br>-2月間<br>-2月<br>-2月<br>-2月<br>-2月<br>-2月<br>-2月<br>-2月<br>-2月                                                                                                    | てが単単語がよった     する場合は、【詳論・中込・使見】ボタンを押してく     ・ ・ ・ ・ ・ ・ ・ ・ ・ ・ ・ ・ ・ ・ ・ ・ ・                                                                                                    |     |  |
| 3、1<br>フレック まごかご 生きかご 生物養殖 きご利用性気<br>ご利用性 支払<br>各サービスのご 気効 火災の計算 支払<br>たさい。<br>フレック またうスト・コレック まごかご 生物 音楽 (1)<br>・・・・・・・・・・・・・・・・・・・・・・・・・・・・・・・・・・・・                                                                                                    | <ul> <li>新規にご思約またはご思約内容を変更</li> <li>ご利用地差<sup>®</sup></li> <li>木通加</li> <li>一</li> <li>金段中</li> <li>木泥約</li> <li>利用中</li> <li>米利用</li> </ul>                                                                                                    |                                                                                                    |     |  |
| 3)<br>コレック 生きれど生物参考れど利用性気<br>ご利用性を広い<br>おりービスのご気効状況の対象を広いサービス<br>ださい。<br>コレックまれなス・フレック 生きれたご気的参加サイト<br>モービスを<br>フレックナンバー通知機能 S11 年33<br>団代情報通知機能 S11<br>セキュリター機能 S11 ティン・ブラス<br>リモードサポードサービス<br>オンパスネットたまかせけポードサービス ※2<br>フレック・「スポートロ<br>国々がおかまた。                                                                                                    | を新規にご契約またはご契約内容を変更<br>                                                                                                    | アダ単数部分には<br>する場合は、は<br>時・中心・説見はかりを得してく<br>サーマス明<br>・ 日本主に、<br>日本主に、<br>の<br>日本主に、<br>の<br>日本主に、<br>日本主に、<br>日本主<br>日本主に、<br>日本主<br>日本主<br>日本主<br>日本主<br>日本主<br>日本主<br>日本主<br>日本主 |     |  |
| <ul> <li>・)</li> <li>・)</li> <li>・) コレック きょうよごをおきらうと「利用生気」<br/>ご利用生気気</li> <li>・・・・・・・・・・・・・・・・・・・・・・・・・・・・・・・・・・・・</li></ul>                                                                                                    | 会新規にご思知またはご思知内容を使更<br>二月間接受 <sup>■</sup><br>本通知<br>一一<br>一一<br>全球中<br>未思防<br>利用中<br>利用中<br>利用中<br>利用中<br>利用中<br>利用中<br>利用中<br>利用中                                                                                                    |                                                                                                    |     |  |
| 3)<br>コレック 生されご知時時に利用規範<br>ご利用した数<br>おりービスのご気効状況の利用を数、サービス<br>ださい。<br>コレックまたさストノロック まされご気力を向ける・<br>コレックナンバー通知情形 31 33<br>回復指した後に<br>セキュリティ機能 31/2 イセンス・ブラス<br>リモービオム・ビービス<br>オンマスキッドおまかせりボードサービス 32<br>フレック・リングス<br>フレック・ドレービス<br>オンマスキッドおまかせりボードサービス 32<br>フレック・ドレービス<br>オンマスキッドおまかせりボードロービス 32<br>フレック・ドレービス<br>コレック・ドレービス<br>コレック・アメアド ワイド 32<br>コレック・ドレービス | <ul> <li>会新規にご影响主たはご契約内容を変更</li> <li>ビス(利用容差)</li> <li>デス(利用を変更)</li> <li>未通加</li> <li>一</li> <li>一</li> <li>一</li> <li>一</li> <li>一</li> <li>一</li> <li>一</li> <li>一</li> <li>一</li> <li>一</li> <li>一</li> <li>一</li> <li>一</li> <li>一</li> <li>一</li> <li>一</li> <li>一</li> <li>一</li> <li>一</li> <li>一</li> <li>一</li> <li>二</li> <li>一</li> <li>二</li> <li>二&lt;</li></ul>                                                                                                    |                                                                                                    |     |  |

#### 「新管理者」ご利用状況詳細

2

|                                                            | ο ご利用状況の                                                                                                | )確認、変更・廃止のま                                                                                                    | 申し込み                                                                                                    |                                                                                                    |                               |                                                                                                    |                                                |  |  |  |
|------------------------------------------------------------|----------------------------------------------------------------------------------------------------|----------------------------------------------------------------------------------------------------|----------------------------------------------------------------------------------------------------|----------------------------------------------------------------------------------------------------|-------------------------------|----------------------------------------------------------------------------------------------------|------------------------------------------------|--|--|--|
| こちらでは現在のお客さまのご利用状況が表示されています。                               |                                                                                                    |                                                                                                    |                                                                                                    |                                                                                                    |                               |                                                                                                    |                                                |  |  |  |
| ブラン変更の申し込み                                                 |                                                                                                    |                                                                                                    |                                                                                                    |                                                                                                    |                               |                                                                                                    |                                                |  |  |  |
| ご利用のブランを変更される場合は、対象の「ブラン変更」ボタンを押し、次画面以降でブラン変更手続きを行ってください。  |                                                                                                    |                                                                                                    |                                                                                                    |                                                                                                    |                               |                                                                                                    |                                                |  |  |  |
| 音星右東京の申込                                                   |                                                                                                    |                                                                                                    |                                                                                                    |                                                                                                    |                               |                                                                                                    |                                                |  |  |  |
| 管理者を変更される場合は、新たに管理者となる参加者が、「管理者変更」ボタンを押し、次画面以降で、管理者変更手続きを行 |                                                                                                    |                                                                                                    |                                                                                                    |                                                                                                    |                               |                                                                                                    |                                                |  |  |  |
| らなるとないである。<br>つてください。                                      |                                                                                                    |                                                                                                    |                                                                                                    |                                                                                                    |                               |                                                                                                    |                                                |  |  |  |
| 新加                                                         | とな管理者かり                                                                                                 | 5の手続き終了後、歩                                                                                                    | 管理者  J  管理者変                                                                                                    | 「更承認・否認」ボ                                                                                                    | タンを押し                         | 、次画面以降で管理者変                                                                                               | 変更承認・合認手                                       |  |  |  |
| ग≂⊂                                                        | 115 UV.C                                                                                                | 20-10                                                                                                    |                                                                                                    |                                                                                                    |                               |                                                                                                    |                                                |  |  |  |
|                                                            | u⊞eb o ≣Tikba                                                                                           | エの甲し込み                                                                                                    | 広し ナス 社会 のり に                                                                                                    |                                                                                                    | ور بیس ا                      |                                                                                                    | <b>女人子你去</b> 老你                                |  |  |  |
| _₹<br>77                                                   | 明田中の契約校<br>だオロー                                                                                         | 「発生される場合は、                                                                                                    | 廃止9 つ対影のIVF                                                                                                    | "N院正」「麥加者」                                                                                                    | 発止」不分                         | シを押し、次回国以降で度                                                                                              | 発止于抗さを行う                                       |  |  |  |
| 0                                                          | 1000 10                                                                                                 |                                                                                                    |                                                                                                    |                                                                                                    |                               |                                                                                                    |                                                |  |  |  |
| ĩŧ                                                         | I用中VPN                                                                                                  |                                                                                                    |                                                                                                    |                                                                                                    |                               |                                                                                                    |                                                |  |  |  |
| No.                                                        | 企業識別子                                                                                                   | プラン名                                                                                                    | ユーザ種別                                                                                                    | ご利用<br>開始日/終了日                                                                                                    | ご契約                           | 申し込み                                                                                                    | <i><b><i><b>b</b></i></b><i>2</i><b>97</b></i> |  |  |  |
|                                                            | ユーザID                                                                                                   | 建金士油                                                                                                    | E1 46 44 89 43                                                                                                    | and a state of the state                                                                                                    | 10134                         |                                                                                                    |                                                |  |  |  |
|                                                            |                                                                                                    | All U. P. Date                                                                                                    | 月額利用料                                                                                                    | こ利用状況                                                                                                    |                               |                                                                                                    | コントロール                                         |  |  |  |
| 1                                                          | cvn00000000001                                                                                          | プラン30                                                                                                    | 月額利用料<br>管理者                                                                                                    | 2008年5月1日                                                                                                    |                               | 75ン変更<br>参加者廃止                                                                                            | コントロール                                         |  |  |  |
| 1                                                          | GVN0000000001<br>U2er01                                                                                 | プラン30<br>管理者一括                                                                                                    | 月週刊用料<br>管理者<br>6,600円(税込5,930円)                                                                                                    | 2008年6月1日<br>利用開始日<br>2008年6月1日                                                                                                    |                               | 75ン変更<br>参加者廃止<br>VPN廃止                                                                                   | コントロール                                         |  |  |  |
| 1                                                          | cvn0000000001<br>user01<br>cvn0000000002                                                                | オラン30<br>管理者一括<br>プラン30                                                                                                    | 月祖初州44<br>管理者<br>6,500円(税込5,930円)<br>参加者                                                                                                    | 2.利用获淀<br>利用開始日<br>2008年6月1日<br>利用中<br>利用開始日<br>2008年6月2日                                                                                                    |                               | 75ン変更<br>参加者廃止<br>VPN廃止<br>管理者変更                                                                          |                                                |  |  |  |
| 1                                                          | cvn0000000001<br>user01<br>cvn000000002<br>user02                                                       | 2017年2月230<br>17ラン30<br>11日日<br>11日日<br>11 | 月銀刊和44<br>管理者<br>8,600円(税込5,830円)<br>参加者<br>-                                                                                                    | 2利用板況<br>利用開始日<br>2008年6月1日<br>利用中<br>利用開始日<br>2008年6月2日<br>利用中                                                                                                    |                               | ブラン変更       参加者廃止       VPN廃止       管理者変更       参加者廃止                                                     | コントロール 管理者メニュー リンフード変更                         |  |  |  |
| 1 2 2                                                      | avn0000000001<br>user01<br>avn0000000002<br>user02<br>avn0000000003                                     | all 本 カム<br>ブラン30<br>智理者一括<br>プラン30<br>智理者一括<br>プラン30                                                                                                    | 予題刊<br>管理者<br>8,500円(税込5,930円)<br>参加者<br>管理者                                                                                                    | 2.利用概況<br>利用開始日<br>2003年6月1日<br>利用中<br>利用開始日<br>2003年6月2日<br>利用中                                                                                                    |                               | 752変更           参加者廃止           VPN廃止           管理者変更           参加者廃止                                     | コントロール<br>管理者メニュー<br>パスワード変更                   |  |  |  |
| 1<br>2<br>3                                                | avn0000000001<br>user01<br>avn0000000002<br>user02<br>avn0000000003<br>user03                           | all 本 カム<br>ブラン30<br>管理者一括<br>プラン30<br>管理者一括<br>ブラン30<br>契約個別                                                                                                    | 거 관객에서학<br>管理者<br>8,600円 (税込5,630円)<br>参加者<br>-<br>管理者<br>3,000円 (税込3,150円)                                                                                                    | 2利用状況<br>利用開始日<br>2008年6月1日<br>利用中<br>利用開始日<br>2008年6月2日<br>利用中<br><br>登録中                                                                                                    |                               | 75:次更           参加着馬止           VPN廃止           管理者変更           参加着馬止                                     | コントロール<br>管理者メニュー<br>パスワード変更                   |  |  |  |
| 1<br>2<br>3                                                | cvn0000000001<br>user01<br>user02<br>cvn000000003<br>user03<br>cvn000000003<br>user03                   |                                                                                                    | 기 28 19 14 14<br>열 문 옵<br>6,600 円 ( 模込 5,930 円)<br>今 70 名<br>9 문 옵<br>3,000 円 ( 模込 3,150 円)<br>智 문 옵                                                                                                    | こ利用状況<br>利用開始日<br>2003年6月1日<br>利用中<br>利用時始日<br>2003年6月2日<br>利用中<br><br>登録中<br>利開時始日<br>2003年6月4日                                                                                                    |                               | 75:/変更           参加者廃止           VPN廃止           管理者変更           参加者廃止           ・・・・・                    | コントロール<br>管理者メニュー<br>パスワード変更<br>               |  |  |  |
| 1<br>2<br>3<br>4                                           | cvn000000001<br>user01<br>cvn0000000002<br>user02<br>cvn0000000003<br>user03<br>cvn0000000004<br>user05 | コンテンス<br>すうシス30<br>管理者一括<br>ブラン30<br>質理者一括<br>ブラン30<br>契約億別<br>プラン10<br>契約億別                                                                                                    | 부위대학교 전<br>영문 -<br>출 (취신 5,800 円 000,8<br>) 출 대 -<br>출 대 -<br>章 문 -<br>章 문 -<br>章<br>-<br>章<br>-<br>章 문 -<br>章 문 -<br>章 문 -<br>章 문 -<br>章 문 -<br>章<br>-<br>章<br>-<br>章 문 -<br>章 문 -<br>章<br>-<br>章<br>·<br>章<br>-<br>章<br>·<br>章<br>·<br>章<br>·<br>章<br>·<br>·<br>章<br>·<br>·<br>章<br>·<br>·<br>·<br>· | - 初用執法         - 利用執法         - 2003年5月1日         利用申         利用執         利用申         利用朝始日         2003年5月2日         利用中         - 1利用朝始日         2003年5月2日         利用中          登彔中         利用朝始日         2003年5月4日         変項中 | (iiiii)<br>(iiiii)<br>(iiiii) | 75.2変更           参加者庚止           VPN庚止           管理者変更           参加者庚止           一一           管理者変更 承認・否認 | コントロール<br>管理者メニュー<br>パスワード変更<br>               |  |  |  |

【管理者変更】 をクリック。

#### 「新管理者」管理者変更申込情報入力

3

| お客さまID: CAF0123456789                                                                                                    | J                                                                                                    |                                                                                                    |                                                                                                    |                                                                                                    |                                  |       |       |     | (           |                                                                 |
|----------------------------------------------------------------------------------------------------|----------------------------------------------------------------------------------------------------|----------------------------------------------------------------------------------------------------|----------------------------------------------------------------------------------------------------|----------------------------------------------------------------------------------------------------|----------------------------------|-------|-------|-----|-------------|-----------------------------------------------------------------|
| 以下の必要項目入力後、「<br>◆機種依存文字、「~」「                                                                                                    | 次へ」ボタンを押してく<br>」「-」「¢」「£」「乛」(                                                                                                    | びざい。<br>は使用できません                                                                                           | •                                                                                                    |                                                                                                    |                                  | Г     |       |     |             | ①申込者情報を入力。                                                      |
| ネットワークを構築・運営さ                                                                                                    | れる担当者の方の情                                                                                                    | 報を入力してくたる                                                                                                  | ອັບ.                                                                                                    |                                                                                                    |                                  |       |       |     |             | 「連絡先」                                                           |
| ※お名前(会社名+お名前)<br>(全角64文字または半角128文字<br>(例)のシステム会社のつち                                                                                                    | (以内<br>(RD)                                                                                                    |                                                                                                    |                                                                                                    |                                                                                                    |                                  |       |       |     |             |                                                                 |
| (計):009×35421000<br>※ご連絡先電話番号<br>(半角数字 [例:03-1234-5678                                                                                                    | D                                                                                                    |                                                                                                    | _ <b>_</b>                                                                                                    |                                                                                                    |                                  |       |       |     |             |                                                                 |
| フレッツ・VPN ワイドに関<br>ご希望される方は、ご連約<br>(携帯電話のメールアドレ<br>願います。)                                                                                                    | する工事完了通知メー<br>洗メールアドレスを入<br>スはご利用になれませ                                                                                                    | ールを送付いたしま<br>、カレ、工事完了道<br>たん。なお、携帯電                                                                        | ます。<br>動の希望するを選択し<br>話のメールアドレスがご                                                                                                    | てください。<br>「連絡先メー                                                                                                    | ルアドレスとして書                        | 表示されて | いる場合に | ご変更 |             |                                                                 |
| ご連絡先メールアドレス<br>(半角60文字以内 [例:tarou1)                                                                                                    | (34@isp-a.ne.ip])                                                                                                    |                                                                                                    |                                                                                                    | 4                                                                                                    |                                  |       |       |     |             | ビーに運輸ルメール                                                       |
| 工事完了通知を希望されます                                                                                                    | to ?                                                                                                    | 0.7                                                                                                    | 希望する © 希望しな                                                                                                    |                                                                                                    |                                  |       |       |     |             | このメールアドレス                                                       |
| た、「ご連絡先メールアドし                                                                                                    | ス」の登録内容にお間違え                                                                                                    | えがないようご注意くた                                                                                                |                                                                                                    |                                                                                                    |                                  | ,     |       |     |             | 場合は、メール配信<br>テゴリにチェックを<br>てください。                                |
|                                                                                                    |                                                                                                    |                                                                                                    |                                                                                                    |                                                                                                    |                                  |       |       |     | ]           |                                                                 |
| 「新管理者」管                                                                                                    | 「理者変更申                                                                                                    | Iし込み内<br>Y-VPN ワイト                                                                                         | 容確認                                                                                                    | ·) 申し込み                                                                                                    | 内容確認                             |       |       |     | ]<br>(<br>] | ③【次へ】をクリック                                                      |
| 「新管理者」管<br>あ零さま ID: CAF000001257                                                                                                    | <sup>5</sup> 理者変更申<br>フレッン                                                                                                    | し込み内<br>/•vpn ワイド 智                                                                                        | 容確認                                                                                                    | ·) 申し込み                                                                                                    | 内容確認                             |       |       |     |             | ③【次へ】をクリック                                                      |
| 「新管理者」<br>「新管理者」                                                                                                    | 「理者変更申<br>フレッン<br>」<br>。<br>@<br>@<br>@<br>@<br>@<br>@<br>@<br>@<br>@<br>@<br>@<br>@<br>@<br>@<br>@<br>@<br>@<br>@                                                                                                    | し込み内:<br>/・VPN ワイド (<br><sup>1</sup><br>面下の「前画面^                                                           | 容確認<br>管理者変更(新管理者<br>展る」ボタンを押して再                                                                                                    | <ol> <li>) 申し込み</li> <li>() 申し込み</li> <li>() 申し込み</li> </ol>                                                        | 内容確認<br>ゴモル。                     |       |       |     |             | ③【次へ】をクリック                                                      |
| 「新管理者」管<br><b>赤客さまID</b> : CAF000001257<br>申込者の情報を確認し、                                                                                                    | 「理者変更申<br>フレッン<br>」<br>き工をする場合は画                                                                                                    | し込み内<br>/• <b>vpn ワイド 電</b><br>面下の「前画面へ                                                                    | <b>容確認</b>                                                                                                    | <ul> <li>)申し込み</li> <li>試入力してくた</li> </ul>                                                                          | 内容確認<br>idu、                     |       |       |     |             | ③【次へ】をクリック                                                      |
| 「新管理者」<br>「新管理者」<br>あ客さまD: CAF00001257<br>申込者の情報を確認し、<br>管理者変更申込者                                                                                                    | 理者変更申<br>フレッン                                                                                                    | し込み内<br>                                                                                                   | 容確認                                                                                                    | <ol> <li>)申し込み</li> <li>試入力してくた</li> </ol>                                                                          | 内容確認<br>Edus                     |       |       |     |             | ③【次へ】をクリック                                                      |
| 「新管理者」管<br>あ客さま10:CAF000001257<br>申込者の情報を確認し、<br>管理者変更申込者<br>「工事完7通知メール」記信                                                                                                    | 「理者変更申<br>フレッジ<br>」<br>該正をする場合(は画<br>「連絡先電話番号<br>ご連絡先メールアド                                                                                                    | レ込み内<br>・<br>・<br>・<br>・<br>・<br>・<br>・<br>・<br>・<br>・<br>・<br>・<br>・                                      | 容確認                                                                                                    | <ol> <li>・)申し込み</li> <li>・</li> <li>・</li> <li>・</li> <li>・</li> <li>・</li> <li>・</li> <li>・</li> <li>ip</li> </ol> | 内容確認<br>ざさい。                     |       |       |     |             | ③【次へ】をクリック<br>③【次へ】をクリック<br>申し込み内容をご確語<br>の上【申し込み】をク<br>リック     |
| 「新管理者」管<br>あ客さまD: CAF00001257<br>申込者の情報を確認し、<br>管理者変更申込者<br>「工事完了通知メール」配信<br>下記の内容で管理者変更<br>フラン名                                                                                    | <b>5 理者変更申</b><br>フレッジ<br>③<br>③<br>③<br>③<br>③<br>③<br>③<br>③<br>③                                                                                                    | レ込み内<br>・<br>・<br>・<br>、<br>・<br>、<br>・<br>、<br>、<br>、<br>、<br>、<br>、<br>、<br>、<br>、<br>、<br>、<br>、<br>、   | 容確認                                                                                                    | ·) 申し込み<br>i入力してくた                                                                                                  | <b>内容確認</b><br>ざさい。              |       |       |     |             | <ul> <li>③【次へ】をクリック</li> <li>申し込み内容をご確認の上【申し込み】をクリック</li> </ul> |
| 「新管理者」<br>(あ客さまD: CAF00001257<br>申込者の情報を確認し、<br>管理者変更申込者<br>「工事完了通知メール」配信<br>下記の内容で管理者変更<br>フラン名<br>企業識別子                                                                           | <b>5 理者変更申</b><br>フレッジ<br>③<br>③<br>③<br>③<br>⑤正をする場合(は画)<br>ご連絡先電話解号<br>ご連絡先メールアド<br>を申請します。よろし                                                                                                    | レンタ内<br>・VPN ワイド (<br>面下の「前画面へ<br>・<br>レス<br>(ければ「申し込み<br>「フラン30<br>evn000000                              | 容確認                                                                                                    | <ul> <li>・) 申し込み</li> <li>・jp</li> </ul>                                                                            | <b>内容確認</b><br>ざさい。              |       |       |     |             | <ul> <li>③【次へ】をクリック</li> <li>申し込み内容をご確認の上【申し込み】をクリック</li> </ul> |
| 「新管理者」<br>あまた: CAF000001257<br>単込者の情報を確認し、<br>管理者変更申込者<br>「工事完了通知メール」記信<br>下記の内容で管理者変更<br>プラン名<br>企業識別子<br>月額利用料 変現                                                                 | 理者変更申<br>フレッジ<br>修正をする場合は画<br>ご連絡先電話番号<br>ご連絡先を電話番号<br>ご連絡先ます。よろし<br>前<br>後                                                                                                    | レンみ内<br>・<br>・<br>・<br>・<br>・<br>・<br>・<br>・<br>・<br>・<br>・<br>・<br>・                                      | 容確認<br><sup>会理者変更(新管理者<br/>)<br/>展るJボタンを押して再<br/>NGN 太郎<br/>06-1234-5678<br/>tarou1234@isp-a.ne<br/>希望する<br/>・<br/>本望する<br/>・<br/>001<br/>込1,890円)<br/>込3,150円)</sup>                                                                                                    | <ul> <li>)申し込み</li> <li>i,入力してくた</li> <li>i,jp</li> </ul>                                                           | 内容確認<br>こさい。<br>                 |       |       |     |             | ③【次へ】をクリック<br>申し込み内容をご確認<br>の上【申し込み】をク<br>リック                   |
| 「新管理者」<br>あ客さまD: CAF000001257<br>申込者の情報を確認し、<br>管理者変更申込者<br>「工事完了通知メール」記信<br>下記の内容で管理者変更<br>プラン名<br>企業識別子<br>月額利用料<br>型数<br>工事費                                                     | 理者変更申<br>フレッジ<br>修正をする場合は画<br>ご連絡先電話番号<br>ご連絡先すこよろし<br>を申請します。よろし<br>前<br>後                                                                                                    | IL込み内<br>IVPN ワイド<br>面下の「前画面へ<br>レス<br>イオれば「申し込み<br>マラン30<br>マッn000000<br>1,800円(税<br>3,000円(税<br>2,000円(税 | 容確認<br><sup>会理</sup> 者変更(新管理者<br><sup>国本</sup><br><sup>国本</sup> | <ul> <li>)申し込み</li> <li>i入力してくた</li> <li>i,jp</li> </ul>                                                            | 内容確認<br>だれ、。                     |       |       |     |             | ③【次へ】をクリック<br>申し込み内容をご確語<br>の上【申し込み】をク<br>リック                   |
| 「新管理者」<br>あまさまD: CAF00001257<br>申込者の情報を確認人<br>管理者変更申込者<br>「工事完了通知メール」<br>記の内容で管理者変更<br>プラン名<br>企業識別子<br>月額利用料<br>型到<br>工事費<br>「申し込み」ボタンを押さ<br>管理者へご連絡しただき<br>なたまって日を一<br>皆会、第四学で面ので | 日本のでの中国では、1998年11月1日の1998年11日の1998年11月月月月月月月月月月月月月月月月月月月月月月月月月月月月月月月月月 | し し 込 み 内 ジ                                                                                                | <ul> <li>客確認</li> <li>3理者変更(前管理者)</li> <li>東る」ボタンを押して再<br/>NGN 太郎</li> <li>06-1234-5678</li> <li>tarou12340isp-a.ne</li> <li>希望する</li> <li>4本でい12340isp-a.ne</li> <li>希望する</li> <li>4本でい12340isp-a.ne</li> <li>第空がの</li> <li>たったのの</li> <li>す。申し込み内容にて</li> <li>読むお願い、たします。</li> <li>(実施にわなかった</li> <li>ま等だす。)</li> </ul>                                                                                                    | <ul> <li>)申し込み</li> <li>i,jp</li> <li>ついて正確</li> </ul>                                                              | 内容確認<br>ささい。<br>こさい。<br>にご確認ください |       |       |     |             | ③【次へ】をクリック<br>申し込み内容をご確記<br>の上【申し込み】を<br>リック                    |

#### 「新管理者」 管理者変更 受付完了

| お客さま名:NGN 太郎<br>お客さまID:CAF0123456       | フレッツ・VPN<br>従<br>789                                     | 기ト 官理石変更(研管理石) 甲达交时元 f                   | 2008年04月12日<br>15時26分11秒 |                                |
|-----------------------------------------|----------------------------------------------------------|------------------------------------------|--------------------------|--------------------------------|
| 管理者変更のお申し込                              | みを承りました。お申し込みの内容                                         | は以下の通りです。                                |                          |                                |
| プラン名                                    |                                                          | ブラン30                                    |                          | 更甲し込みは完了で                      |
| 企業識別子                                   |                                                          | cvn00000001                              |                          | <ul> <li>「現管理者」に管理:</li> </ul> |
| D 45 21 00 +1                           | 変更前                                                      | 1,800円(税込1,890円)                         |                          | 変更申し込み完了の                      |
| /1 (8)(4)/1147                          | 変更後                                                      | 3,000円 (税込3,150円)                        |                          | を通知し「祖管理                       |
| 工事費                                     |                                                          | 2,000円 (税込2,100円)                        |                          |                                |
|                                         | お名前                                                      | NGN 太郎                                   |                          | 自しより管理有変更                      |
| 管理者変更申込者                                | ご連絡先電話番号                                                 | 08-3333-3333                             |                          | 承認を実施してもら                      |
|                                         | ご連絡先メールアドレス                                              | taro@ngn.com                             |                          | ます。                            |
| メール形式                                   |                                                          | テキスト形式                                   |                          | 続いて「現管理者」                      |
| 「工事完了通知メール」配                            | 19                                                       | 希望する                                     |                          | トス管理者変更の承                      |
| 管理者へご連絡いただ<br>なお、申込受付完了日初<br>管理者変更のお申し込 | き、管理者による管理者変更承認。<br>を含む2日間以内に管理者による病<br>みは自動的に取り消されます。ご注 | D実施をお願いたします。<br>X認が実施されなかった場合、<br>意ください。 |                          | の手順を説明します。                     |

## 6

5

#### 「現管理者」ご利用状況詳細

|                                                                                                    |                                                                                                    |                                                                                                    |                                                                                                    | フレッツ・VPN                                                                                            | ワイドこ                                                                                                    | 利用状況詳細                                                                                                    |                                        |                                                                                                    |                                             |                                                   |   |                       |
|----------------------------------------------------------------------------------------------------|----------------------------------------------------------------------------------------------------|----------------------------------------------------------------------------------------------------|----------------------------------------------------------------------------------------------------|----------------------------------------------------------------------------------------------------|----------------------------------------------------------------------------------------------------|----------------------------------------------------------------------------------------------------|----------------------------------------|----------------------------------------------------------------------------------------------------|---------------------------------------------|---------------------------------------------------|---|-----------------------|
| <b>お客さま</b> ま<br>あ客さま1<br>フレッツ・                                                                                                    | 名:NGN 太<br>10:CAF1000<br>・VPN ワイド                                                                                                    | <sup>65 種</sup><br>123456<br>の「新規」「変更」「原                                                                                                    | 範止」の各種『                                                                                                    | 申し込み、「ご利用:                                                                                          | 状況の確                                                                                                    | 認らを行うことが、                                                                                                    | できます                                   | 0                                                                                                    |                                             |                                                   | _ |                       |
| ┗ 新邦                                                                                                    | 規お申し込み                                                                                                    |                                                                                                    |                                                                                                    |                                                                                                    |                                                                                                    |                                                                                                    |                                        |                                                                                                    |                                             |                                                   |   |                       |
| フレッツ・<br>込ず本サ                                                                                                    | ・VPN ワイド<br>サービスのお                                                                                                    | の新規申し込みを<br>申し込み前に、「サ                                                                                                    | 行います。<br>ービス概要」                                                                                                    | 「ご利用上の注意」                                                                                           | をご確認                                                                                                    | 願います。                                                                                                    |                                        | 44 17 To 487 199                                                                                                    |                                             | 0.04.00                                           |   |                       |
| <b>#</b> -F                                                                                                    | 178                                                                                                    | 則,込み内容                                                                                                    |                                                                                                    |                                                                                                    |                                                                                                    | 12 88                                                                                                    |                                        | サービス領援                                                                                                    | <br>●L:込みボタ                                 | 9511年7月<br>17                                     | 1 |                       |
| -                                                                                                    |                                                                                                    | 新規VPN開設                                                                                                    | <ul> <li>新たICVPN</li> <li>・VPN管理者</li> </ul>                                                                                                    | 開設を行います。<br>になります。                                                                                  |                                                                                                    |                                                                                                    |                                        | 1                                                                                                    | 新旗VPN開設                                     | t                                                 |   |                       |
| フレッツ・VI                                                                                                    | VPN 94F                                                                                                    | 既存VPN参加                                                                                                    | ・<br>駅に開設され<br>・<br>VPN 参加場                                                                                                    | れてるVPNに参加しま<br>ilcなります。                                                                             | す。                                                                                                    |                                                                                                    |                                        |                                                                                                    | 既存VPN参加                                     | 1                                                 | 1 |                       |
| <b>わご利</b><br>こちらで()                                                                                                    | 利用状況の確<br>(は現在のお?<br>ブラン                                                                                                    | 認、変更・廃止のお<br>含さまのご利用状況<br>→変更の申し込み                                                                                                    | <b>申し込み</b><br>ひが表示され                                                                                                    | ています。                                                                                               | -                                                                                                    |                                                                                                    | _                                      |                                                                                                    |                                             |                                                   | 1 | 【管理者変更 承認・否認<br>をクリック |
| <ul> <li>しご利</li> <li>こちらで(</li> <li>ご利用の</li> <li>管理者を管<br/>新たな管</li> <li>い。</li> <li>ご利用中</li> </ul>                                                                                                    | 利用状況の確<br>(は現在のお客<br>フラン<br>ですう)<br>ですういを変引<br>を変更されるが<br>管理者からの<br>成<br>中の契約を廃                                                                                                    | 認、変更・廃止のお<br>認え変更・廃止のお<br>が変更の申し込み<br>更される場合は、封<br>増考変更の申込<br>増考変更の申込<br>増えています。<br>増えています。<br>増えています。<br>増えています。<br>したいでの場合は、自<br>したされる場合は、自                       | <b>申し込み</b><br>ひ、表示され<br>は象の「ブラン・<br>聖者となる参<br>管理者は「管<br>廃止する対象                                                                                                    | ています。<br>変更」ボタノを押し<br>加者が、「管理者言<br>理者変更承認・否<br>の「VPN廃止」「参                                           | 、 次画面<br>変更」ボタン<br>認」ボタン<br>約加者廃止                                                                                                    | 以降でブラン変更<br>ンを押し、次画面<br>ノを押し、次画面」<br>上」ポタンを押し、                                                                                                    | 更手続き<br>可以降で、<br>以降で管<br>次画面以          | を行ってください。<br>管理者変更手続きを行<br>理者変更承認・否認手<br>隙で廃止手続きを行っ                                                                                                    | テってください。<br>続きを行って<br>ってください。               | 23</th <th>1</th> <th>【管理者変更 承認・否認<br/>をクリック</th> | 1 | 【管理者変更 承認・否認<br>をクリック |
| <ul> <li>もご利</li> <li>こ</li> <li>こ</li> <li>利用の</li> <li>管理者を管</li> <li>ゴ</li> <li>利用中</li> <li>こ</li> <li>こ</li> <li>利用中</li> </ul>                                                                                                    | 利用状況の確<br>(は現在のおる<br>フラン<br>のブランを変引<br>を変更される)<br>管理者からの<br>成<br>中の契約を廃<br>マVPN                                                                                                    | 認、変更・廃止のお<br>なきまのご利用状況<br>ズ変変の甲込み<br>更される場合は、対<br>て管理<br>手続き終了後、現<br>はの申し込み<br>山にされる場合は、県                                                                           | <b>申し込み</b><br>ひ・表示され<br>ほの「ブラン・<br>里者となる参<br>管理者は「管<br>廃止する対募                                                                                                    | ています。<br>変更」ボタンを押し<br>加者が、「管理者客<br>理者変更承認・否<br>の「VPN廃止」「参                                           | 、次画面<br>変更」ポタン<br>割」ポタン                                                                                                    | 以降でブラン変更<br>シを押し、次画面<br>ノを押し、次画面」<br>上Jボタンを押し、2                                                                                                    | 更手続き<br>記以降で管<br>以降で管                  | を行ってください。<br>管理者変更手続きを行<br>理者変更承認・否認手<br>隙で廃止手続きを行っ                                                                                                    | テってください。<br>続きを行って<br>ってください。               | °<753                                             |   | 【管理者変更 承認・否認<br>をクリック |
| <ul> <li>むご利</li> <li>ころらで(</li> <li>ご利用の</li> <li>管理者を管<br/>新たな管</li> <li>ご利用中</li> <li>ご利用中</li> <li>ご利用中</li> <li>こ利用中</li> </ul>                                                                                                    | 利用状況の確<br>(は現在のお?<br>ブランを変)<br>のブランを変)<br>を変更される。<br>を変更される。<br>の<br>やの契約を廃<br>やの契約を廃<br>ペVPN<br>と素書別子<br>コンドDD                                                                                                    | 認、変更・廃止のあ<br>なままのご利用状況<br>(支重の中し込み<br>更される場合は、対<br>電告な重め申込<br>場合は、新たに管理<br>手続き終了後、現<br>はの申し込み<br>に止される場合は、県<br>フラン名<br>医生またき                                        | <ul> <li>申し込み</li> <li>かが表示され</li> <li>家の「ブラン・</li> <li>聖者となる参</li> <li>管理者(に)管</li> <li>廃止する対象</li> </ul>                                                                                                    | でいます。<br>変更」ボタンを押し<br>加者が、「管理者変<br>理者変更承認・否<br>の「VPN廃止」「参<br>ユーザ種別<br>日朝4005                        | 、次画面<br>変更」ボタン<br>認」ボタン                                                                                                    | 以陸でブラン変更<br>シを押し、次画面<br>シを押し、次画面<br>上Jボタンを押し、、<br>ご利用<br>開始日メ#7日                                                                                           | 更手続き<br>可以降で管<br>次画面以<br>内容            | を行ってください。<br>管理者変更手続きを行<br>理者変更承認・否認手<br>時で廃止手続きを行・<br>申し込み                                                                                                    | テってください。<br>続きを行って<br>ってください。<br>コンド        | 。<br>くださ<br>タマフト                                  |   | 【管理者変更 承認・否認<br>をクリック |
| <ul> <li>むご利</li> <li>こちらで(</li> <li>ご利用の</li> <li>管理者を</li> <li>新たな管</li> <li>ご利用中</li> <li>こ利用中</li> <li>こ利用中</li> <li>こ利用中</li> <li>このの</li> </ul>                                                                                         | 利用状況の確<br>(は現在の所<br>フラン<br>うフランを受<br>を受<br>を受<br>支すれる。<br>等理者からの<br>ペ<br>やの契約を廃<br>ペ<br>やの契約を廃<br>ペ<br>マア<br>の<br>マラン<br>の<br>フラン<br>の<br>フラン<br>の<br>フラン<br>の<br>フラン<br>の<br>フラン<br>の<br>フラン<br>の<br>フラン<br>の<br>フラン<br>の<br>つ<br>フラン<br>の<br>つ<br>フラン<br>の<br>つ<br>つ<br>の<br>つ<br>つ<br>つ<br>つ<br>つ<br>つ<br>つ<br>つ<br>つ<br>つ<br>つ<br>つ<br>つ | 認、変更・廃止のあ<br>なきまのご利用状況<br>/ 変更の中し込み<br>更される場合は、対<br>まもの事込み<br>場合は、新たに管部<br>手続き終了後、明明<br>はの申じ込み<br>(止される場合は、目<br>プラン名<br>プラン30                                       | <b>申し込み</b><br>ひが表示され<br>家の「ブラン<br>聖者となる参<br>管理者(に「管<br>発止する対象                                                                                                    | ています。<br>変更」ボタンを押し<br>加者が、「管理者変<br>理者変更承認・否<br>この「VPN廃止」「参<br>ユーザ種別<br>月類利用料<br>管理者                 | <ul> <li>、次画面</li> <li>変更」ボタン</li> <li>別がタン</li> <li>別がタン</li> <li>(初)者廃止</li> <li>(私)</li> <li>(本)</li> <li>(本)</li> <li>((+)</li> <li>(+)</li> <li>(+)</li> <l< td=""><td>以降でブラン変更<br/>ンを押し、次画面<br/>パを押し、次画面<br/>上Jボタンを押し、<br/>ご利用<br/>開始日4年7日<br/>ご利用財法<br/>JI用開始日<br/>008年の月1日</td><td>更手続き<br/>可以降で、<br/>可以降で<br/>次画面以<br/>内容</td><td>を行ってください。<br/>管理者変更手続きを行<br/>理者変更承認・否認手<br/>順定て廃止手続きを行っ<br/><b>申し込み</b><br/>752変更<br/>参加考廃止</td><td>テってください。<br/>続きを行って<br/>ってください。<br/>カス・<br/>コンド</td><td>°&lt;72 ≥<br/>&lt;72 ≥</td><td></td><td>【管理者変更 承認・否認<br/>をクリック</td></l<></ul> | 以降でブラン変更<br>ンを押し、次画面<br>パを押し、次画面<br>上Jボタンを押し、<br>ご利用<br>開始日4年7日<br>ご利用財法<br>JI用開始日<br>008年の月1日                                                             | 更手続き<br>可以降で、<br>可以降で<br>次画面以<br>内容    | を行ってください。<br>管理者変更手続きを行<br>理者変更承認・否認手<br>順定て廃止手続きを行っ<br><b>申し込み</b><br>752変更<br>参加考廃止                                                                                                    | テってください。<br>続きを行って<br>ってください。<br>カス・<br>コンド | °<72 ≥<br><72 ≥                                   |   | 【管理者変更 承認・否認<br>をクリック |
| <ul> <li>E ご利用の</li> <li>ご利用の</li> <li>管理者を答</li></ul>                                                                                                    | 利用状況の確認<br>(は現在のお客<br>フランを変更<br>りブランを変更<br>を変更される。<br>管理者からの<br>成<br>中の契約を廃<br>やの契約を廃<br>・<br>マPN<br>と素書別子<br>ユーザID<br>000000001<br>r01                                                                                                    | 認、変更・廃止のあ<br>なきまのご利用状況<br>「変更の中し込み<br>更される場合は、対<br>『考え更の申込<br>思合は、新たに管部<br>手続き終了後、現時<br><b>こ</b> の申し込み<br>山される場合は、県<br><b>フラン名</b><br><b>選求方法</b><br>プラン30<br>契約/回別 | <b>申し込み</b><br>ひが表示され<br>「家の「ブラン<br>聖者となる参<br>管理者(I「管<br>廃止する対象                                                                                                    | ています。<br>変更」ボタンを押し<br>加者が、「管理者変<br>理者変更承認・否<br>この「VPN廃止」「参<br>ユーザ着別<br>月類利用料<br>管理者<br>3,000円 (税込3, | 、次画面<br>変更」ボタン<br>初川者廃止<br>150円)<br>利                                                                                                    | 以降でブラン変更<br>ンを押し、次画面<br>と」ポタンを押し、<br>開業日/サ7日<br>ご利用状況<br>1008年0月1日<br>明中                                                                                   | 更手続き                                   | を行ってください。<br>管理者立更手続きを行<br>理者立更手続きを行っ<br>時で廃止手続きを行っ<br><b>申し込み</b><br>フラン変更<br>今加者廃止<br>VPN廃止                                                                                                    | テってください。<br>てください。                          | °<75 ≤<br>77,000                                  |   | 【管理者変更 承認・否認<br>をクリック |
| D ご利<br>こちらで(<br>ご利用の<br>管理者を管<br>新たな管<br>、、<br>ご利用中<br>こ<br>マ<br>の<br>の<br>こ<br>和<br>一<br>で<br>の<br>で<br>の<br>で<br>の<br>で<br>の<br>で<br>の<br>で<br>の<br>で<br>の<br>の<br>の<br>で<br>の<br>の<br>の<br>の<br>の<br>の<br>の<br>の<br>の<br>の<br>の<br>の<br>の | 利用状況の確認<br>(は現在のお客<br>のブランを変す<br>を変更されるる<br>部理者からの<br>を変更される。<br>部理者からの<br>と変更がを廃<br>やの契約を廃<br>やの契約を廃<br>・<br>マレN<br>と素書別子<br>・<br>スーザID<br>0000000001<br>r01                                                                                                    | ば、変更・廃止のあ<br>なままのご利用状況<br>なまる場合は、対<br>またる場合は、対<br>まなる場合は、対<br>ままの申込<br>は合す、新たに管轄<br>手続き終了後、明<br>さよの申し込み<br>はの申し込み<br>山される場合は、目<br>・・・・・・・・・・・・・・・・・・・・・・・・・・・・・・・・・ | <ul> <li>申し込み</li> <li>ひが表示され</li> <li>(家の「ブラン」</li> <li>聖者となる参考</li> <li>第二</li> <li>第二</li> <l< td=""><td>ています。<br/>空更」ボタンを押し<br/>加者が、「管理者S<br/>の「VPN廃止」「参<br/>ユーザ後列<br/>月留利用料<br/>管理者<br/>3,000円(成込3)。</td><td><ul> <li>、次画面</li> <li>変更」ボタン</li> <li>別が者廃止</li> <li>第20</li> <li>150円) 承</li> <li>和</li> </ul></td><td>以陸でブラン変現<br/>シを押し、次画面<br/>上」ボタンを押し、、<br/>ご利用<br/>開始日 火 7日<br/>ご利用<br/>は21<br/>(明開始日<br/>008年6月1日<br/>明中<br/>1日<br/>1日<br/>1日<br/>1日<br/>1日<br/>1日<br/>1日<br/>1日<br/>1日<br/>1日</td><td>更手続き<br/>可以降でで<br/>の<br/>次画面以<br/>内容<br/>単種</td><td>を行ってください。<br/>管理者変更手続きを行<br/>理者変更承認・否認手<br/>降で廃止手続きを行。<br/><b>申し込み</b><br/>フラン変更<br/>参加者廃止<br/>VPN廃止<br/>2000 - 2000 - 2000 -</td><td>テってください。<br/>続きを行って<br/>ってください。</td><td>°&lt;72 2</td><td></td><td>【管理者変更 承認・否認<br/>をクリック</td></l<></ul> | ています。<br>空更」ボタンを押し<br>加者が、「管理者S<br>の「VPN廃止」「参<br>ユーザ後列<br>月留利用料<br>管理者<br>3,000円(成込3)。              | <ul> <li>、次画面</li> <li>変更」ボタン</li> <li>別が者廃止</li> <li>第20</li> <li>150円) 承</li> <li>和</li> </ul>                                                                                                    | 以陸でブラン変現<br>シを押し、次画面<br>上」ボタンを押し、、<br>ご利用<br>開始日 火 7日<br>ご利用<br>は21<br>(明開始日<br>008年6月1日<br>明中<br>1日<br>1日<br>1日<br>1日<br>1日<br>1日<br>1日<br>1日<br>1日<br>1日 | 更手続き<br>可以降でで<br>の<br>次画面以<br>内容<br>単種 | を行ってください。<br>管理者変更手続きを行<br>理者変更承認・否認手<br>降で廃止手続きを行。<br><b>申し込み</b><br>フラン変更<br>参加者廃止<br>VPN廃止<br>2000 - 2000 - | テってください。<br>続きを行って<br>ってください。               | °<72 2                                            |   | 【管理者変更 承認・否認<br>をクリック |

#### 「現管理者」管理者変更 申込者情報入力

|                                                                                                    | ②「ご連絡先メールア<br>ドレス」を入力。<br>このメールアドレスに                |
|----------------------------------------------------------------------------------------------------|-----------------------------------------------------|
| ■お名明(会社名+お名町)<br>(営用は交手法は単内132年5月3日)<br>(第100×2万よ会社 00万町) ■                                                                                                    | ビービ運輸先メールケー           ドレス」を入力。           このメールアドレスに |
| *ご連絡先電話号<br>(半月銀芋 (例:03-1234-5678))                                                                                                    | このメールアドレスに                                          |
| フレッツ・VPN ワイドに関する工事完了通知メールを送付いたします。<br>ご希望される方は、ご連絡先メールアドレスを入力し、工事完了通知の希望するを選択してください。<br>(携帯電話のメールアドレスはご利用になれません。なお、携帯電話のメールアドレスかご連絡先メールアドレスとして表示されている場合はご変<br>駆、ます。) |                                                     |
| ご 連絡先メールアドレス                                                                                                    | 「「報配信を希望される」<br>場合は、メール配信カ<br>テゴリにチェックをし」           |
| (半角60文字以内 [例:tarou1234@isp-a.ne.jp])                                                                                                    |                                                     |
| エ事完了通知を希望されますか? C 希望する © 希望しない                                                                                                    |                                                     |
| 工事先で通知<br>本申し込みに関する工事は、概ね1時間程度となります。<br>本申し込みに関する工事が発了したことをメールにでお知らせします。工事内容を正確に通知するため、一部お客さま回有の情報が記載されます事を子のご了承頼います。<br>た、「ご連絡先メールアドレス」の登録内容にお問題えがないようご注意ください。      | ■ 3【次へ】をクリック。                                       |

#### 「現管理者」 管理者変更 承認·否認

|                                                                                                | フレッツ・VPN ワイド 管理                      | 者变更(現管理者) 承認•否認 |                                                           |
|------------------------------------------------------------------------------------------------|--------------------------------------|-----------------|-----------------------------------------------------------|
| <b>お客さまる:</b> NGN 太郎<br><b>あ客さまの:</b> CAF0128466789<br>下記の方から管理者変更の申請があり<br>承認する場合は「承認」ボタンを、否認 | はした。<br>する <del>場合は、「百額」ボタンを押下</del> | bealar.         | ①申請内容を確認。                                                 |
| 現管理者                                                                                           | ユーザID                                | nttuserA        |                                                           |
|                                                                                                | IPアドレス                               | 192.168.1.1     |                                                           |
|                                                                                                | ユーザID                                | nttuserB        | ②管理者変更の由請を承                                               |
| 和民活品                                                                                           | IPアドレス                               | 192.168.1.2     | 認する場合は「承認」を                                               |
| (                                                                                              | 承 12                                 | ¥               | 高いのでは、<br>「 「 こので いって いって いって いって いって いって いって いって いって いって |

【承認】をクリック ⇒ 9 「現管理者」管理者変更 承認確認 【否認】をクリック ⇒ 11

「現管理者」管理者変更 否認確認

#### 「現管理者」管理者変更 承認確認

| 承認者       |                |                                                                                                    |                                                                                                    |            |
|-----------|----------------|----------------------------------------------------------------------------------------------------|----------------------------------------------------------------------------------------------------|------------|
|           | ご連絡先電話番号       |                                                                                                    | 06-1234-5678                                                                                                    |            |
|           | こ連絡先メールアド      | 72                                                                                                    | tarou1234@isp=a.net.jp                                                                                                    |            |
|           | 16 10          |                                                                                                    |                                                                                                    | ——         |
|           |                |                                                                                                    |                                                                                                    |            |
|           |                |                                                                                                    |                                                                                                    |            |
| 下記の内容で管理者 | 変更します。よろしければ   | 「変更を承認する                                                                                                    | 」を押してください。                                                                                                    |            |
| プラン       |                | ブラン30                                                                                                    |                                                                                                    | 谷をこ唯認くたさい。 |
| 企業識別子     |                | cvn000000                                                                                                    | /001                                                                                                    |            |
| 相管押去      | ユーザID          | nttuserA                                                                                                    |                                                                                                    |            |
|           | <b>I</b> Pアドレス | 192.168.100                                                                                                    | .101                                                                                                    |            |
| 新管理者      | ユーザロ           | nttuserB                                                                                                    |                                                                                                    |            |
|           | <b>I</b> Pアドレス | 192.168.100                                                                                                    | .102                                                                                                    |            |
| 月額利用料     | 変更前            | 3,000円(税                                                                                                    | 込3,150円)                                                                                                    |            |
|           | 変更後            | 1,800円(税                                                                                                    | 込1,890円)                                                                                                    |            |
|           |                | Provide the second second seco | An electron and a la fact de la construite de la factor de la factor de la construite de la construite de la c |            |

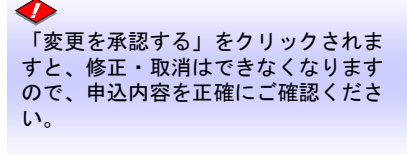

| Í | - | 0      |
|---|---|--------|
| I |   |        |
| l |   | $\sim$ |

9

#### 「現管理者」管理者変更 承認受付完了

| フレッツ・VPN ワイド 管理者変更(現管理者) 承認受付完了  |                       |                            |                          |  |  |  |  |  |
|----------------------------------|-----------------------|----------------------------|--------------------------|--|--|--|--|--|
| <b>お客さまの</b> : CAF000            | 012573                |                            | 20XX年10月09日<br>17時50分15秒 |  |  |  |  |  |
| 管理者変更の承認を決                       | ≹りました。お申し込みの内容は以下の通りで | <b>.</b>                   |                          |  |  |  |  |  |
| 企業識別子                            |                       | avn0000000001              |                          |  |  |  |  |  |
| ブラン                              |                       | プラン30                      |                          |  |  |  |  |  |
| 変更前                              |                       | 3,000円 (税込3,150円)          |                          |  |  |  |  |  |
| 44,00,00                         | 変更後                   | 1,600円 (税込1,690円)          |                          |  |  |  |  |  |
|                                  | <u></u> ユーザ₽          | nttuserA                   |                          |  |  |  |  |  |
| 院官庄告                             | アアドレス                 | 192.158.100.101            |                          |  |  |  |  |  |
|                                  | ユーザロ                  | nttuser8                   |                          |  |  |  |  |  |
| 新智理者                             | アアドレス                 | 192.158.100.102            |                          |  |  |  |  |  |
| 変更日                              |                       | 2008年4月12日 をもって管理者が変更されます。 |                          |  |  |  |  |  |
|                                  | お名前                   | NGN 太創                     |                          |  |  |  |  |  |
| 承認者                              | こ連絡先電話番号              | 08-1234-5878               |                          |  |  |  |  |  |
|                                  | こ連絡先メールアドレス           | tarou1234@isp-a.ne.jp      |                          |  |  |  |  |  |
| ご連絡先メールアドレス tarou1234Øixp-ane.jp |                       |                            |                          |  |  |  |  |  |

管理者変更の申込の承認 は以上で完了です。

#### 「現管理者」管理者変更 否認確認

| 下記の内容で管理<br>申込者の情報を確 | 者変更を否認します。よろしければ「変<br>認し、修正をする場合は画面下の「前面 | 更を否言<br>画面へ戻 | 忍する」を押してください。<br>そろ」ボタンを押して再入力 | わしてください。               |             | ①管理者変更の申込内容<br>をご確認ください。 |
|----------------------|------------------------------------------|--------------|--------------------------------|------------------------|-------------|--------------------------|
| 由諸老                  | ユーザロ                                     | (            | nttuserB                       |                        |             |                          |
| 4.08.48              | <b>IPアドレス</b>                            |              | 192.168.100.102                |                        |             |                          |
|                      | お名前                                      |              | NGN 太郎                         |                        |             |                          |
| 否認者                  | ご連絡先電話番号                                 |              | 06-1234-5678                   | •                      |             |                          |
|                      | ご連絡先メールアドレス                              |              | tarou1234@isp-a.ne.jp          |                        |             |                          |
| 「工事完了通知メール           | 月配信                                      |              | 希望する                           |                        |             |                          |
| 「変更を否認する」            | 」ボタンを押されますと修正・取消はす                       | できなくが        | なります。申し込み内容<br>変更を否認する         | 客について正確にご確認くだ <i>る</i> | <u>\$</u> [ | ②【変更を否認する】<br>クリック。      |

◆ 「変更を否認する」をクリックされま すと、修正・取消はできなくなります ので、申込内容を正確にご確認ください。

#### 「現管理者」管理者変更 否認受付完了

2

|                                        | フレッツ・VPN ワイ                           | * 管理者変更(現管理者) 否認受付完了 |                          |                     |
|----------------------------------------|---------------------------------------|----------------------|--------------------------|---------------------|
| <b>お客さまね:</b> CAF000012<br>毎日そかまった短ったい | 2073<br>キリト かまり みちゅうかいりまっ 薄います        |                      | 20XX年10月09日<br>17時50分16秒 |                     |
|                                        |                                       | nthusefi             |                          |                     |
| 申請者                                    | 1 5-<br>177863                        | 192.158.100.102      |                          |                     |
|                                        | お名前                                   | NGN 太郎               |                          | (#### <b>#</b> #### |
| 否認者                                    | こ連絡先電話番号                              | 08-1234-5678         |                          | 官理者変更の甲込の合論         |
|                                        | こ連絡先メールアドレス                           | tarou1234@isp-ane.jp |                          | は以上で完了です。           |
| 「工事完了通知メール」                            | 記信                                    | 希望する                 |                          |                     |
| 必要に応じて管理者変更。<br>弊社から管理者変更の申            | の申請者へのご連絡をお願いいたします。<br>請者へのご連絡は行いません。 |                      |                          |                     |

# 第 3 章

# カスタマコントロールの概要

### 3.1.カスタマコントロールとは

#### 3.1.1.カスタマコントロールの概要

カスタマコントロールとは、フレッツ・VPN ワイドの契約者がVPN内の各種設定を契約者ご自身で行うことができる機能のことです。

カスタマコントロールを利用してできることは、VPN管理者と参加者とで異なります。本章では、VPN 管理者としての操作方法等について説明します。

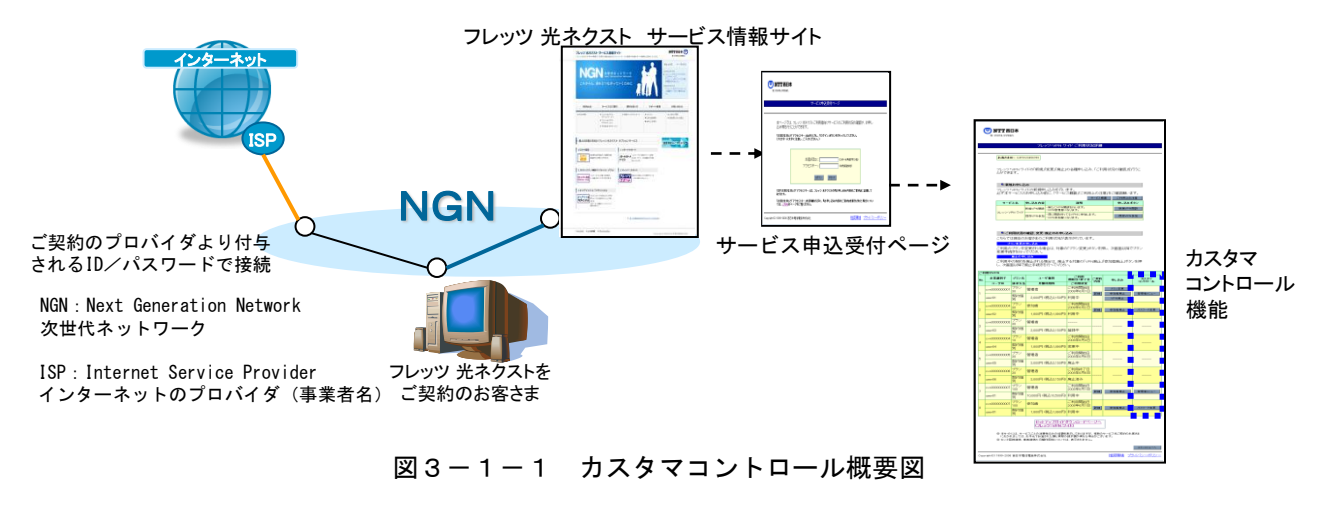

VPN参加者がカスタマコントロールを利用して行うことができるのはパスワード変更のみとなります。

フレッツ 光ネクスト以外からはフレッツ・VPN ワイドのカスタマコントロールへ接続 することはできません。

フレッツ 光ネクスト以外のアクセスサービスのVPN契約者がVPN情報の設定変更を行う場合は、 VPN管理者が代理で実施する必要があります。

フレッツ・VPNワイドとカスタマコントロールを同時に利用する場合、フレッツ・VPNワイドの通信に影響がある場合があります。カスタマコントロールをご利用する際は、フレッツ・VPNワイドへの接続を一旦切断した上でご利用することをお勧めします。 フレッツ・VPNワイドのセッションを確立した状態で、カスタマコントロールより払い出しIPアドレス等の情報 更新した場合、確立しているセッションを一旦切断し、再接続する必要があります。セッションを再接続せずに 確立したままの場合、カスタマコントロールより更新した内容はフレッツ・VPNワイドに反映されません。

トモバイル回線VPN参加者の情報はカスタマーコントロールに表示されません。

# 3.2.ご利用にあたっての留意事項

🔷 カスタマコントロールのご利用にあたっては、以下の点にご留意ください。

| カスタマコントロールご利用時の留意点                                                                                                    |
|----------------------------------------------------------------------------------------------------|
|                                                                                                    |
| ●カスタマコントロールを利用して閲覧・設定できるVPN情報やユーザIDおよびパスワード<br>等の管理については、お客さまご自身に行っていただく必要があります。                                                                                       |
| ●カスタマコントロールに設定等を行ってから、設定内容が反映されるまで時間を要する<br>場合があります。                                                                                                    |
| ●不適正な管理および不正利用等によって発生した損害等については、弊社は一切の責任<br>を負いかねますことをご了承いただきます。                                                                                                    |
| ●VPN暗証番号は、VPN管理を行う上で非常に重要な情報です。VPNのセキュリティ向上<br>のため、定期的に変更することを推奨します。                                                                                                   |
| ●VPN接続用パスワードについては、定期的に変更することを推奨します。                                                                                                    |
| ●カスタマコントロールはフレッツ 光ネクストをアクセスサービスとするVPN契約者のみ利用<br>可能となっております。                                                                                                    |
| ●フレッツ・VPNワイドでフレッツ 光ネクスト以外のアクセスサービスとするVPN契約者は                                                                                                    |
| カスタマコントロールの利用はできません。<br>VPN情報を変更する場合は、VPN管理者から実施する必要がございます。                                                                                                    |
| ●フレッツ・VPN ワイドのセッションを確立した状態で、カスタマコントロールより払い出しIP<br>アドレス等の情報更新した場合、確立しているセッションを一旦切断し、再接続する必要<br>があります。セッションを再接続せずに確立したままの場合、カスタマコントロールより<br>更新した内容はフレッツ・VPN ワイドに反映されません。 |
| ●モバイル回線VPN参加者の情報はカスタマーコントロールに表示されません。                                                                                                    |

### 3.3.カスタマコントロールでできること

#### 3. 3. 1. VPN管理者

VPN管理者は、カスタマコントロールを利用してVPNの管理やVPN参加者の利用する情報の設定等 を行うことができます。

#### (1) VPN参加者情報の確認・修正(IPアドレス・パスワードの変更)・登録・削除

IPアドレス等をはじめとするVPN参加者が利用する情報の変更を行うことができます。
※VPN参加者の申し込み前に限り、ユーザIDの登録・変更・削除が可能です。

(2)アカウントー覧表示および登録内容詳細確認

ユーザID等登録状況の一覧表示および各ユーザIDの登録内容について詳細の確認・変更・削除を 行うことができます。

#### (3)アカウントー括登録

参加者申込の事前準備として、ご利用中のプランの利用上限拠点以内でアカウントの一括登録ができます

#### (4) アカウント情報ダウンロード

アカウント情報のダウンロードができます。

#### (5) VPN暗証番号の変更

VPN暗証番号の変更を行うことができます。

(6) ログリポートのダウンロード

VPN利用状況(ログ)をダウンロードすることができます。

#### 3. 3. 2. VPN参加者

VPN参加者は、カスタマコントロールを利用して自身が利用しているパスワードの変更を行うことができます。

#### (1) VPN参加者情報のパスワードの変更

VPN参加者が自身が利用するパスワード情報の変更を行うことができます。

### 3.4. VPN参加者情報の確認,変更,削除

#### 3.4.1.VPN参加者情報の確認・変更・削除

▶本サービスでは、∨PN参加者からの接続の際に「ユーザΙD/パスワード」による認証を行った後、 「ⅠPアドレス/サブネットマスク」の払い出しを行います。

VPN管理者は、VPN参加者が申込をする前に「パスワード」および払い出す「IPアドレス/サ ブネットマスク」を事前にカスタマコントロールにて確認・変更し、VPN参加者に通知する必要が あります。

また、VPN参加者の申し込み前に、ユーザIDの変更・削除をおこなうことも可能です。

VPN参加者の登録にあたり修正可能な項目

.....

設定方法はP56~

「次ページへ 🔿

- 1. ユーザ I D 2. パスワード
- 2. リハンショー 3. IPアドレス/サブネットマスク

#### ▶ 設定上の注意点

VPN参加希望者はVPNを利用するために、VPN管理者から通知された情報に基づきNTT西日本へ VPN参加申し込みを行う必要があります。

◆ユーザID

▶ユーザⅠDは、VPN参加者の申込み前に限り、VPN管理者によって変更することが可能です。

#### ↓ 設定上の注意点

ユーザIDの入力条件は以下のとおりです。

|         | 文字数    | 入力可能文字                                                                                              |
|---------|--------|----------------------------------------------------------------------------------------------------|
| ユーザ I D | 30文字以内 | 半角英数字および記号。ただし、以下の記号を<br>除く<br>「:」コロン、「@」アットマーク、「,」カン<br>マ、「¥」円マーク、「"」ダブルクォーテー<br>ション、「\$」ドル、「」スペース |

#### ◆パスワード

パスワードは、VPN参加者自身で変更が可能です。またVPN管理者によって変更することも可能です。 VPN参加者がパスワードを紛失した場合、VPN管理者にて再設定してください。

#### 設定上の注意点

変更したパスワードは紛失しないようにご注意ください。

#### ・パスワードの入力条件は以下のとおりです。

|       | 文字数                                          | 入力可能文字                                                                                               |
|-------|----------------------------------------------|----------------------------------------------------------------------------------------------------|
| パスワード | フレッツ・ISDN<br>20文字以内<br>フレッツ・ISDN以外<br>30文字以内 | 半角英数字および記号。ただし、以下の記号を<br>除く<br>「:」コロン、「@」アットマーク、「,」カン<br>マ、「¥」円マーク、「"」ダブルクォーテー<br>ション、「\$」ドル、「 」スペース |

#### ◆IPアドレス/サブネットマスク

◆ VPN参加者からの接続の際に「ユーザID/パスワード」による認証を行った後、「IPア ドレス/サブネットマスク」の払い出しを行います。ユーザIDに対して、常に同一のIPア ドレスを払い出すので、常に同じIPアドレスを利用してVPN内での通信を行うことが可能 です。

利用可能なIPアドレスは、RFC1918で規定されているプライベートアドレス及びJ PNIC等のインターネットレジストリから割り当てられたグローバルIPアドレスとなりま す。ただし、一部利用できない領域があります。(P482参照)

◆ VPN管理者は、ユーザIDごとにVPNで利用するIPアドレスを必要に応じて設定することができます。また、設定後の変更も可能です。(NTT西日本で初期払出しされるIPアドレスは、端末型払出しとなります。)
IPアドレスの付与方法には、「①端末型払い出し」と「②LAN型払い出し」の2つの方法

「Pアトレスの行与方法には、「①端末型払い出し」と「②LAN型払い出し」の2つの方法 があり、VPN契約者の利用環境等に合わせ、VPN管理者により設定を行なっていただく必 要があります。 ①端末型払い出し

VPN参加者のユーザIDに対し、サブネットマスクに255.255.255.255を設定する場合、端末 型払い出しとなります。VPN契約回線に端末が接続されている場合等に利用します。

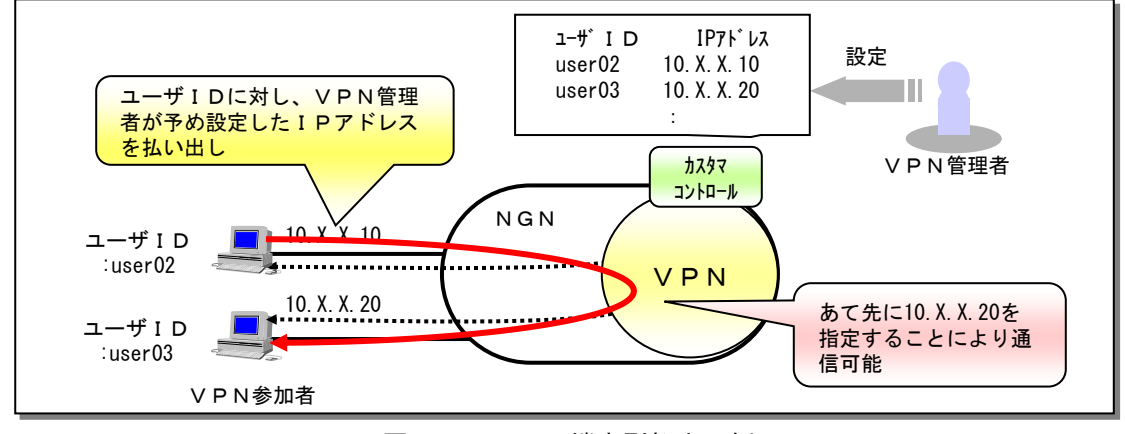

#### 図3-4-1 端末型払出し例

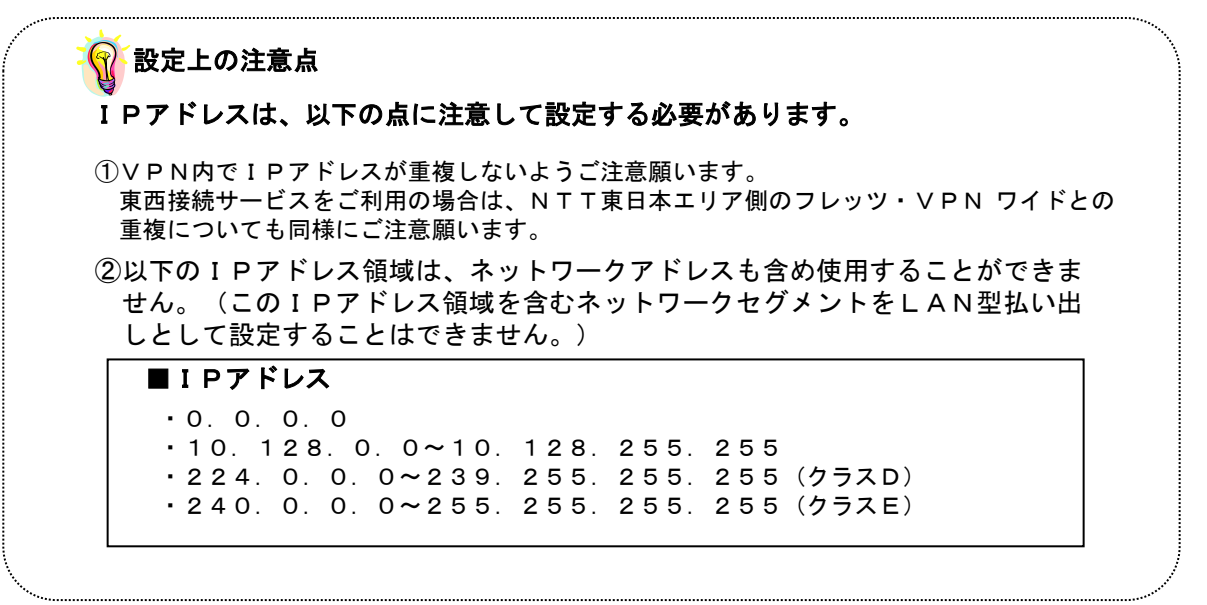

②LAN型払い出し

VPN参加者のユーザIDに対し、 任意のサブネットマスク(255.255.255.255以外)を設定 する場合、LAN型払い出しとなります。VPN契約回線の環境にLANが接続されている場 合等に利用し、LAN上の各端末をあて先として指定することが可能となります。

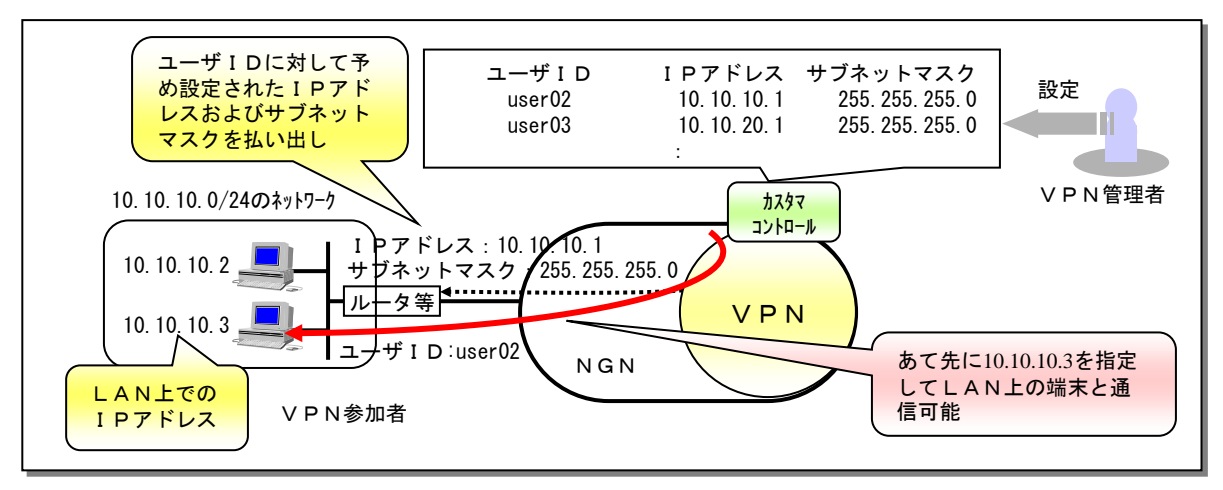

図3-4-2 LAN型払出し例

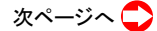

| VPN参加者A    | <u> IPアドレス 192.168.1.1</u>                                   |
|------------|--------------------------------------------------------------|
|            |                                                              |
|            | <u>サノネットマスク 255.255.255.0</u>                                |
| VPN参加者B    | IPアドレス 192.168.1.1                                           |
|            | <u> サブネットマスク 255.255.255.0</u>                               |
|            | サブネットマスク 255.255.255.224<br><u>ネットワーク範囲 192.168.129.0~31</u> |
| VPN参加者B    | IPアドレス 192.168.129.31                                        |
|            | サノネットマスク 255.255.255.240                                     |
| 「のIPアドレスお」 |                                                              |

#### ご利用いただけないサブネットマスク

 [0. 0. 0. 0]
 [128. 0. 0. 0]
 [192. 0. 0. 0]
 [224. 0. 0. 0]

 [240. 0. 0. 0]
 [248. 0. 0. 0]
 [252. 0. 0. 0]
 [254. 0. 0. 0]

# 2. ユーザIDー覧表示および登録内容詳細確認 3.4. 設定方法はP59~P60 ▶ユーザIDの登録状況や利用状況、登録内容詳細を確認することが可能です。また、利用され ていないユーザIDに関してはVPN管理者により削除することが可能です。 🚺 設定上の注意点 ユーザIDに関しては、VPN参加者の申込み前に限り、VPN管理者によってカスタ マコントロール画面から削除することが可能です。 3. 4. 3. アカウントの新規登録 設定方法はP67 ▶ VPN管理者は、新たなVPN参加者用のアカウント情報を登録することが可能です。 3. 4. 4. アカウント情報の一括登録 設定方法は P68~ P69 参加者申込の事前準備として、ご利用中のプランの利用上限拠点以内でアカウントを一括登録 ができます。 3. 4. 5. アカウント情報のダウンロード 設定方法はP70 契約中、未契約(登録のみ)状態の全てのアカウント情報のダウンロードができます。 3. 4. 6. VPN暗証番号の変更 設定方法はP71~P72 VPN暗証番号の変更を行うことができます。旧VPN暗証番号を入力後、新しいVPN暗証 番号を入力することにより変更が可能です。 設定上の注意点

・VPN暗証番号はセキュリティ上の観点から、定期的に変更することを推奨します。

| V P N 暗証番号 | 半角英数字 | 4桁 |
|------------|-------|----|
|------------|-------|----|

3.4.7.ログリポート

設定方法は P72~ P73

ユーザ認証の状況(通信開始、通信終了、認証失敗)が時系列に表示されたログファイルを、 1日ごとにCSV形式の圧縮ファイル(ZIP形式)にてダウンロードが可能です。 前日から62日前までのログファイルのダウンロードを行うことができます。

| NTT BER                                                                                   |                                                                          |       |                                                                                                    |                                                                                                    |                                                                                                    |
|-------------------------------------------------------------------------------------------|--------------------------------------------------------------------------|-------|----------------------------------------------------------------------------------------------------|----------------------------------------------------------------------------------------------------|----------------------------------------------------------------------------------------------------|
|                                                                                           | ログリポート                                                                   |       |                                                                                                    |                                                                                                    |                                                                                                    |
| 2支援第第5110-011208/0799<br>ユーザロー1100011<br>お茶えまた。1 CAFO1268/0509<br>パーユー<br>ログのダウンパード )はたけり | このプラッドルを分うパートします。(1898) 「約20-707時期日」                                     |       |                                                                                                    |                                                                                                    |                                                                                                    |
|                                                                                           | 四連第一月2                                                                   |       |                                                                                                    |                                                                                                    |                                                                                                    |
| Doperate(0) 1999-0000 西日平電信電話時代会社                                                         | ONTTELA<br>R. Dafa of last.                                              | R     | <del>77ብአወቻ</del> ርንበ~ሾ                                                                                                    |                                                                                                    | <u>الع</u>                                                                                                    |
|                                                                                           |                                                                          |       | このファイルを開いか、または得                                                                                                    | 幕存しますか?                                                                                                    |                                                                                                    |
|                                                                                           | 企業選択子: c-ws123450789<br>ユーザロ: u-ws11<br>お客衣直D: C-XF9123450786            |       | 名約<br>種類 21<br>発信元 bo                                                                                                    | AccessLog_080203.log.zip<br>IP 書庫<br>cous01.flets                                                                                                    |                                                                                                    |
|                                                                                           | <u>タウスロード外帯事故 3000-00 - 302,00-00 - 302,00-00 - 300,000 市田 市家支援戦略が出た</u> | 950¥  | <ul> <li>○ この推動のファイルであれ</li> <li>○ 1/2~まからの</li> <li>※ まからのの</li> <li>第しのしないで</li> <li>※ 第したのしないで</li> <li>※ フライバシー・ポリシー</li> </ul> | ドロック     「新田の」     「「新田の」     「「新田の」     「「「新田の」     「「「新田の」     「「新田の」     「「新田の」     「「「新田の」     「「新田の」     「「「新田の」     「「「新田の」     「「「新田の」     「「「「「「」」」     「「「「」」」     「「「」」」     「「「」」」     「「「」」」     「「「」」」     「「「」」」     「「「」」」     「「「」」」     「「」」     「「」」     「「」」」     「「」」     「「」」     「「」」     「「」」     「「」」     「「」」     「「」」     「「」」     「「」」     「「」」     「「」」     「「」」     「「」」     「「」」     「「」」     「「」」     「「」」     「「」」     「「」     「「」     「「」」     「「」     「「」     「「」     「「」     「「」     「」     「「」     「「」     「「」     「「」     「「」     「「」     「「」     「「」     「「」     「「」     「「」     「「」     「「」     「「」     「「」     「「」     「「」     「「」     「「」     「「」     「「」     「「」     「「」     「「」     「「」     「「」     「「」     「「」     「「」     「「」     「「」     「「」     「「」     「「」     「「」     「「」     「「」     「「」     「「」     「「」     「「」     「「」     「「」     「「」     「「」     「「」     「「」     「「」     「「」     「「」     「「」     「「」     「「」     「「」     「「」     「「」     「「」     「「」     「」     「「」     「「」     「「」     「「」     「」     「「」     「」     「」     「「」     「」     「「」     「」     「」     「」     「」     「」     「」     「」     「」     「」     「」     「」     「」     「」     「」     「」     「」     「」     「」     「」     「」     「」     「」     「」     「」     「」     「」     「」     「」     「」     「」     「」     「」     「」     「」     「」     「」     「」     「」     「」     「」     「」     「」     「」     「」     「」     「」     「」     「」     「」     「」 | NO.E 7           080203.log.zb           221 H0 % 10 10           -Mccessics.gr/mp/d001_50001_log.zb           222 K 8/4                                                                                                    |
|                                                                                           |                                                                          |       |                                                                                                    |                                                                                                    | La Court To y To y Angelance 20 (20 )<br>Round tack field (20 ) → 10 (20 ) → 10 (20 ) → |
|                                                                                           |                                                                          |       |                                                                                                    |                                                                                                    |                                                                                                    |
|                                                                                           | 図 3                                                                      | 8-4-7 | ログリ                                                                                                    | ポート出力                                                                                                    | 」イメージ                                                                                                    |

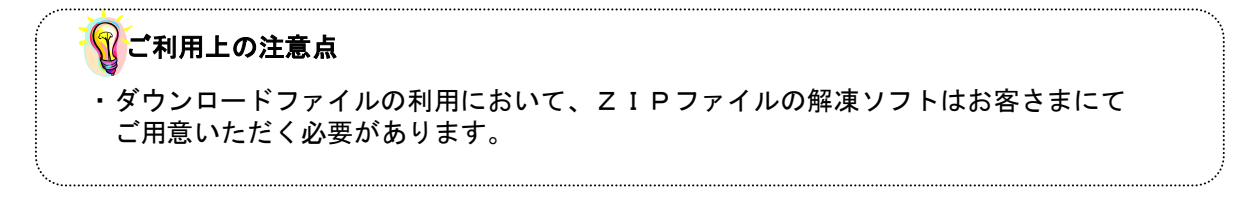

本機能を利用することにより、ユーザ認証に関わる認証ログ等を確認することができます。 ログファイルダウンロード

## **3.5.** VPN管理者が行うこと

#### 3.5.1.VPN管理者が実施頂く内容

VPN管理者は、VPNの運用において以下のような管理および設定等を行っていただく必要があります。

#### VPN参加者情報の確認・変更および通知

VPNへの参加を承諾した場合、VPN参加者が利用する情報をカスタマコントロールにて確認・変更するとともに、必要な情報をVPN参加者に通知します。

#### VPN参加者情報の変更・削除

VPN参加者情報(IPアドレス等)を必要に応じて変更します。 VPN参加者がパスワードを紛失した場合にもパスワード変更として対応します。 利用されていないユーザIDに関しては、VPN管理者により削除することが可能です。

VPN参加者情報の登録

VPN管理者は、新たなVPN参加者用のアカウント情報を登録することが可能です。

#### VPN暗証番号の変更

VPN暗証番号は、VPN管理を行う上で非常に重要な情報です。VPNのセキュリティ向上のため、 定期的に変更することを推奨します。

```
3.5.2. VPN参加者申込み~開通時の流れ
```

◆VPN管理者がVPNへの参加を承諾したユーザがいた場合、VPN管理者は 必要に応じて IPアドレスの修正、かつ必要な情報(企業識別子・VPN暗証番号・ユーザID)をVPN 参加希望者に通知する必要があります。

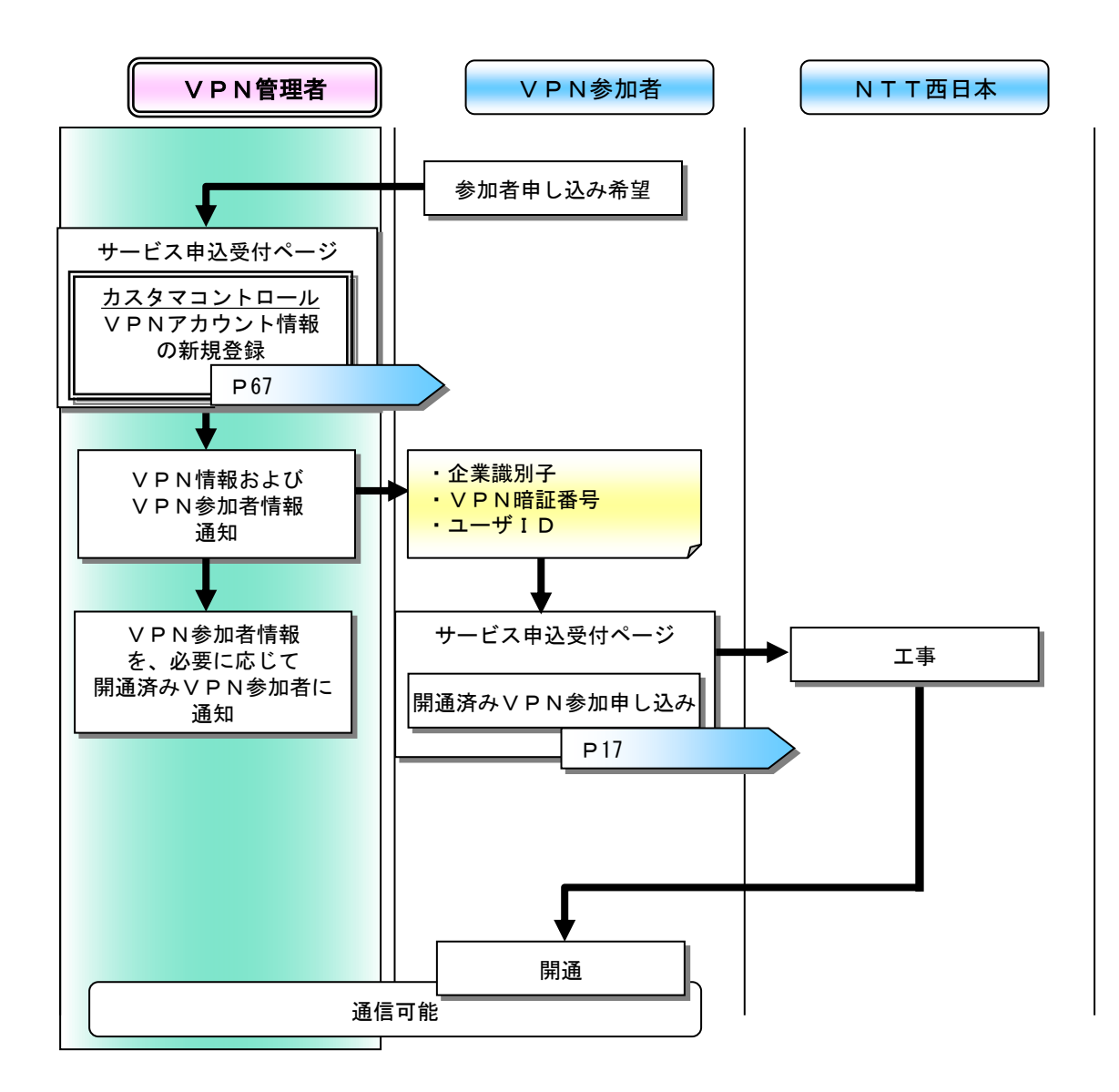

3.5.3. VPN参加者のパスワード紛失時の流れ

VPN管理者は、VPN参加者からパスワード紛失の申し出を受けた場合、カスタマコント ロールを利用して該当するユーザIDのパスワードを変更します。

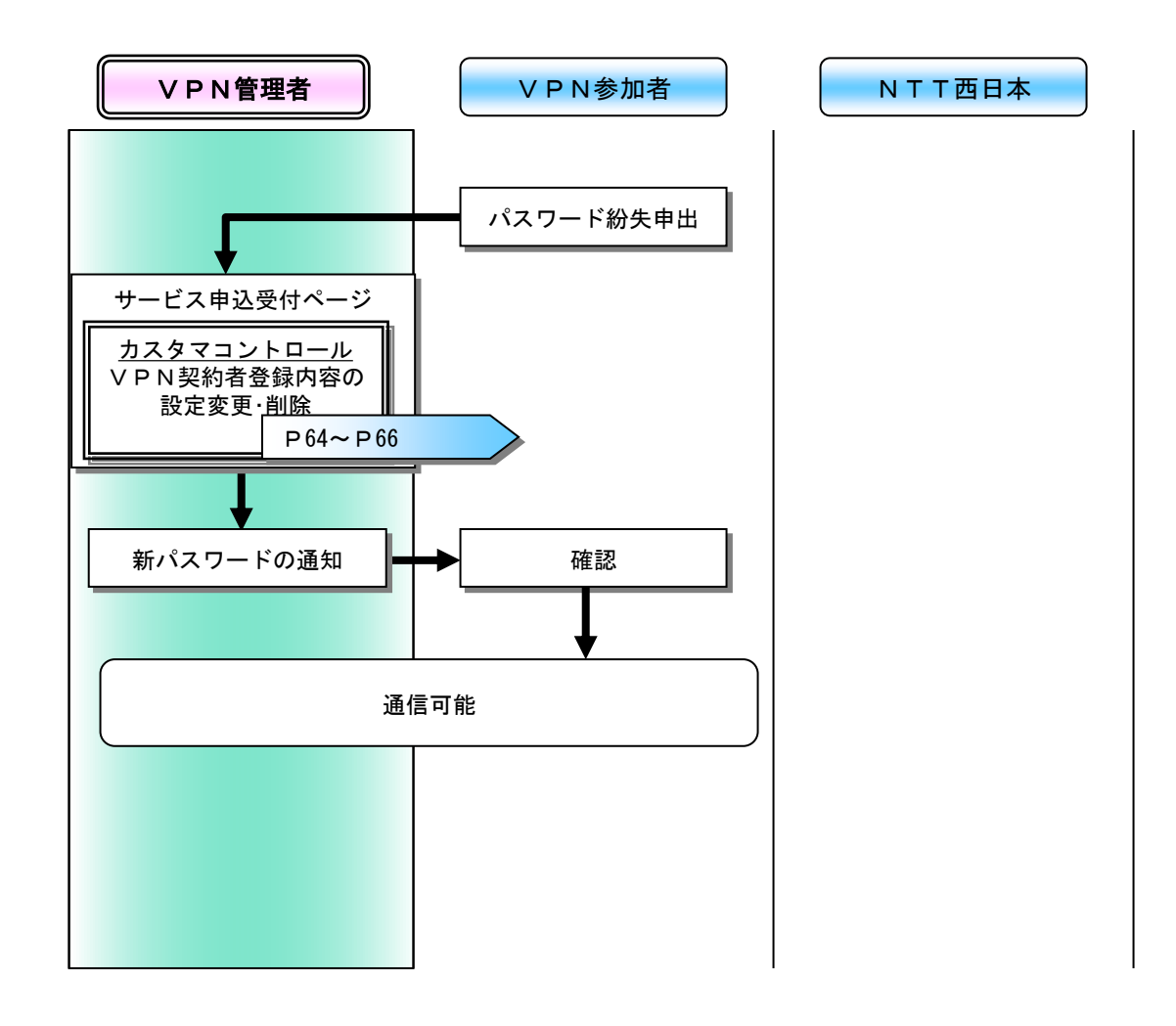

#### ✓ VPN管理者のパスワード紛失

VPN管理者がパスワードを紛失した場合にも、カスタマコントロールにてパスワードを再設定することが可能です。

# 第 4 章

# カスタマコントロールの操作

## 4.1.カスタマコントロール全体構成

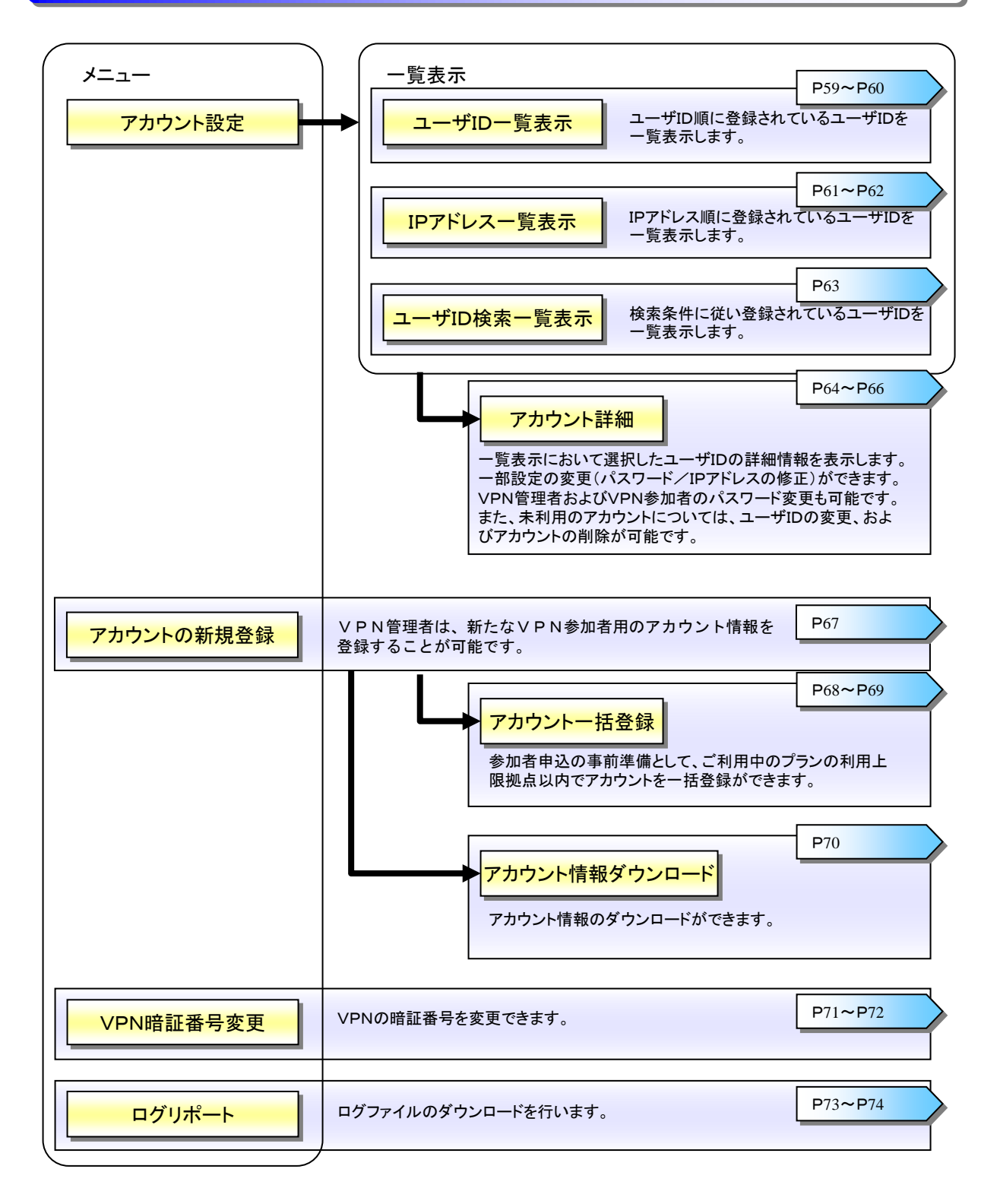

### 4.2. VPN契約者情報の確認

ここでは、VPN契約者情報の検索手順について説明します。検索方法には、「ユーザIDー 覧表示」、「IPアドレスー覧表示」、 「検索一覧表示」があります。

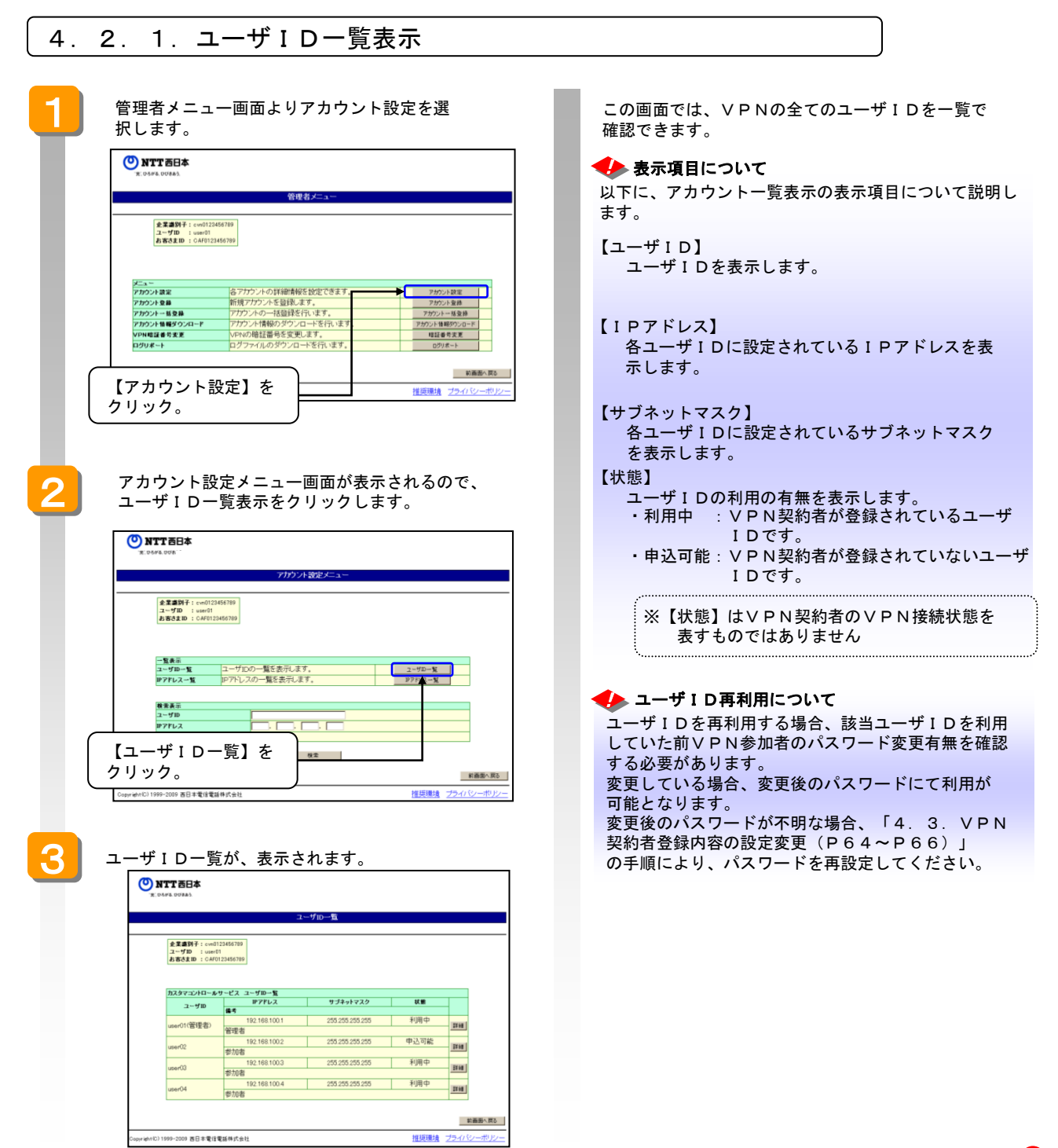

59

ユーザID毎に設定内容の詳細を確認します。

| D2972/10-50-201-25         アフォークアーを           ユークアード         サブラットマスク         秋季           ユークアード         サブラットマスク         秋季           ロer(1)(音楽者)         102:108:1001         205:205:205:205         中レコー能           ロer(2)         前2:108:1003         205:205:205:205         中レコー能           ロer(3)         前2:108:1004         205:205:205:205         利用中         第           ロer(4)         前2:108:1004         205:205:205:205         利用中         第           ロer(4)         前2:108:1004         205:205:205:205         利用中         第           ロer(4)         前2:108:1004         205:205:205:205         利用中         第           Depreder(2) 1999-2009         8日 考測者         第         第         7           説訳するユーーザ I Dの【詳細】を<br>クリック。         クリック。         日         102:108:108         102:108:108         102:108:108         102:108:108         102:108:108         102:108:108         102:108:108         109:109:108         109:109:108         109:109:108         109:108:108         109:109:108:108         109:108:108         109:109:108:108         109:109:108:108         109:109:108:108         109:109:108:108         109:108:108:108         109:108:108:108:108:108:108:108:108:108:108                                                                                                    |                       | 秋田         1           利用中         1           中込可能         1           利用中         1           利用中         1           利用中         1           利用中         2           利用中         2                                                                                                    | サブキットマスク           255 255 255           255 255 255           255 255 255           255 255 255           255 255 255           255 255 255 |                                                                                 | レサービス コ<br>備考<br>管理者<br>参加者<br>参加者<br>参加者                                       | <u>カスタマコントロール</u><br>ユーザD<br>user01(管理者)<br>user02<br>user03<br>user04                                                                                                    |
|----------------------------------------------------------------------------------------------------|-----------------------|----------------------------------------------------------------------------------------------------|----------------------------------------------------------------------------------------------------|---------------------------------------------------------------------------------|---------------------------------------------------------------------------------|----------------------------------------------------------------------------------------------------|
| したいの         日本         日本 <th< th=""><th></th><th>利用中     調       申込可能     調       利用中     調       利用中     調       利用中     調       利用中     調</th><th>255 255 255 255<br/>255 255 255<br/>255 255 255<br/>255 255</th><th>2 168 100 1<br/>2 168 100 2<br/>2 168 100 3<br/>2 168 100 3<br/>2 168 100 4</th><th>備考<br/>管理者<br/>参加者<br/>参加者<br/>参加者<br/>参加者<br/>参加者</th><th>user01(管理者)<br/>user02<br/>user03<br/>user04</th></th<>                                                                                                    |                       | 利用中     調       申込可能     調       利用中     調       利用中     調       利用中     調       利用中     調                                                                                                    | 255 255 255 255<br>255 255 255<br>255 255 255<br>255 255                                                                                     | 2 168 100 1<br>2 168 100 2<br>2 168 100 3<br>2 168 100 3<br>2 168 100 4         | 備考<br>管理者<br>参加者<br>参加者<br>参加者<br>参加者<br>参加者                                    | user01(管理者)<br>user02<br>user03<br>user04                                                                                                    |
| uer01電理(2) 管理者<br>1821881002 205.255.255.255 単山中中<br>1821881003 205.255.255.255 単山中中<br>1821881004 205.255.255 255 単山中中<br>1821881004 205.255.255 単山中中<br>1821881004 205.255.255 単山中<br>1821881004 205.255.255 単山中<br>1821881004 205.255.255 単山中<br>1821881004 205.255.255 単山中<br>1821881004 205.255.255 単山中<br>1821881004 205.255.255 単山中<br>1821881004 205.255.255 単山中<br>1821881004 205.255.255 単山中<br>182188104 205.255.255 単山中<br>182188104 205.255.255 単山中<br>182188104 205.255.255 単山中<br>182188104 205.255.255 単山中<br>1821881 205.255.255 単山中<br>182188104 205.255.255 単山中<br>182188104 205.255.255 単山中<br>182188104 205.255.255 単山中<br>182188104 205.255.255 単山中<br>182188104 205.255.255 単山中<br>182188104 205.255.255<br>182188104 205.255.255<br>182188104 205.255<br>182188104 205.255<br>182188104<br>182188104<br>182188104<br>182188104<br>182188104<br>182188104<br>182188104<br>182188104<br>182188104<br>182188104<br>182188104<br>182188104<br>182188104<br>182188104<br>182188104<br>182188104<br>18218810<br>18218810<br>182181 |                       | 申込可能         調           利用中         調           利用中         調           利用中         調           利用中         調           利用中         調                                                                                                    | 255 255 255 255<br>255 255 255 255<br>255 255                                                                                                | 2.168.100.2<br>2.168.100.3<br>2.168.100.4                                       | 管理者<br>参加者<br>参加者<br>参加者<br>参加者                                                 | user01(宮埋右)<br>user02<br>user03<br>user04                                                                                                    |
| User02         102 108 1002         203 203 203 20         中上当端           user03         前2 108 1003         205 205 205 205         利用中         第           user04         前2 108 1004         205 205 205 205         利用中         第           User04         前2 108 1004         205 205 205 205         利用中         第           User04         前2 108 1004         205 205 205 205         利用中         第           User04         前2 108 1004         205 205 205 205         利用中         第           User04         前2 108 1004         205 205 205 205         利用中         第           User04         前2 108 1004         205 205 205 205         利用中         第           User04         前2 108 1004         205 205 205 205         利用中         第           User04         第 108 108         20 109 20         100 118         100 118         100 118         100 118         100 118         100 118         100 118         100 118         100 118         100 118         100 118         100 118         100 118         100 118         100 118         100 118         100 118         100 118         100 118         100 118         100 118         100 118         100 118         100 118         100 118         100 118         100 11                                                                                                    |                       | 中区の能     卸     利用中     利用中     利用中     利用     利用     利用     利用     利用     利用     利用     利用     利用     利用     利用     利用     利用     利用     利用     利用     利用     利用     利用     利用     利用     利用     利用     利用     利用     利用     利用     利用     和     和 | 205 205 205 205<br>205 205 205 205                                                                                                    | 2.168.100.2<br>2.168.100.3<br>2.168.100.4                                       | 参加者<br>参加者<br>参加者<br>参加者                                                        | user02<br>user03<br>user04                                                                                                    |
| (uerO)         102:168:1003         205:205:255:25         利用中           (uerO4)         102:168:1004         205:205:255:255         利用中         102:168:1004           (uerO4)         (#D08)         205:205:255:255         利用中         102:168:1004         205:205:255:255         利用中         102:168:1004           (UerO4)         (#D08)         205:205:255:255         利用中         102:168:1004         205:205:255:255         利用中         102:168:1004         205:205:255:255         利用中         102:168:1004         205:205:255:255         利用中         102:168:1004         205:205:255:255         利用中         102:168:1004         205:205:255:255         利用中         102:168:1004         205:205:255:255         利用中         102:168:1004         205:255:255:255         102:168:1004         205:255:255:255         102:168:1004         205:255:255:255:255:255:255:255:255:255:                                                                                                    |                       | 利用中         調           利用中         調           利用中         調           相原環境         72-2                                                                                                    | 255 255 255 255 255 255                                                                                                    | 2.168.100.3                                                                     | 参加者<br>参加者                                                                      | user03<br>user04                                                                                                    |
| 192:108:1004         205:205:205         利用中         通           EnerrientC) 1999-2009 8日本電信電路株式会社         1122/826         22-4           選択するユーザ I Dの【詳細】を<br>クリック。         25:205 205         25:205           設定変更画面にて設定内容を確認します。         20:205         25:205           () いろなら 00945         7/172/15/88/84         25:205           () いろなら 00945         7/172/15/88/84         25:205                                                                                                    |                       | 利用中 图 100000000000000000000000000000000000                                                                                                    | 255 255 255 255                                                                                                    | 2.168.100.4                                                                     | 参加者                                                                             | user04                                                                                                    |
| Except (c) 199-2009 8日本電信電路代出は         選択するユーザIDの【詳細】を<br>クリック。           設定変更画面にて設定内容を確認します。           ① NTT B日本<br>N 0045 07501           ※ NTT B日本<br>N 0045 07501                                                                                                    | <u>新画</u><br>ライバシー    | <u>推奨環境</u> プライ                                                                                                    |                                                                                                    |                                                                                 | 参加者                                                                             |                                                                                                    |
| CupyreintCl 1999-2009 8日本電信電路状出<br>選択するユーザ I Dの【詳細】を<br>クリック。<br>設定変更画面にて設定内容を確認します。                                                                                                    | 前面                    | <u>推奨環境 ブライ</u>                                                                                                    |                                                                                                    |                                                                                 |                                                                                 |                                                                                                    |
| Cupyretext(2)1999-2009 8日ま受は電磁時式会社         22/24           選択するユーザIDの【詳細】を<br>クリック。           設定変更画面にて設定内容を確認します。           ● NTT BIA<br>★ 100% 10780           > 7/772/1 詳細情報                                                                                                    | <del>54152-</del>     | <u>推奨環境</u> <u>プラ・</u>                                                                                                    |                                                                                                    |                                                                                 |                                                                                 |                                                                                                    |
| 選択するユーザ I Dの【詳細】を<br>クリック。<br>設定変更画面にて設定内容を確認します。<br><b>************************************</b>                                                                                                    |                       |                                                                                                    |                                                                                                    |                                                                                 | 電話株式会社                                                                          | 1999-2009 西日本電信                                                                                                    |
| 選択するユーザ I Dの【詳細】を<br>クリック。<br>設定変更画面にて設定内容を確認します。<br><sup>(*)</sup> NTT 西日本<br>** 0005L 000551<br>** 00052 000552<br>***********************************                                                                                                    |                       |                                                                                                    |                                                                                                    |                                                                                 |                                                                                 |                                                                                                    |
| 2000 100 100 100 100 100 100 100 100 100                                                                                                    |                       | 【詳細】を                                                                                                    | <br>ューザIDの                                                                                                    | 訳する                                                                             | ( i                                                                             |                                                                                                    |
| 設定変更画面にて設定内容を確認します。<br><b> ・</b> DITT 西日本<br>* Diffe 0083<br>* Diffe 0083                                                                         |                       |                                                                                                    |                                                                                                    | リック                                                                             |                                                                                 |                                                                                                    |
| 設定変更画面にて設定内容を確認します。<br>● NTT EIF本<br>* 00F4 00F454<br>***********************************                                                                                                    |                       |                                                                                                    |                                                                                                    |                                                                                 | $\sim$                                                                          |                                                                                                    |
| 設定変更画面にて設定内容を確認します。<br>・ ・ ・ ・ ・ ・ ・ ・ ・ ・ ・ ・ ・ ・ ・ ・ ・ ・ ・                                                                                                     |                       |                                                                                                    |                                                                                                    |                                                                                 |                                                                                 |                                                                                                    |
|                                                                                                    |                       | ます。                                                                                                    | 内容を確認し                                                                                                    | て設定                                                                             | 画面(                                                                             | 設定変更                                                                                                    |
| NTT西日本<br>**:0548.0088.<br>アカウント詳細情報<br>を実識例子:cm012466799                                                                                                    |                       |                                                                                                    |                                                                                                    |                                                                                 |                                                                                 |                                                                                                    |
| アカウント詳細情報<br>全変連携子:cw812446/99                                                                                                    |                       |                                                                                                    |                                                                                                    |                                                                                 |                                                                                 |                                                                                                    |
| アカウント詳細情報<br>全変調例子:cvm0122456739                                                                                                    |                       |                                                                                                    |                                                                                                    |                                                                                 |                                                                                 |                                                                                                    |
| 全京書例子: cvn0123456780                                                                                                    |                       |                                                                                                    | フント詳細情報                                                                                                    | 75                                                                              |                                                                                 |                                                                                                    |
| <ul> <li>・ ひくなつードゴ (200)・「(御歌)」に、以下の文字は登録できません。</li> <li>・ 「ロッドレス」に、以下は登録できません。</li> <li>・ 「ロッドレス」に、以下は登録できません。</li> <li>・ (100000</li> <li>・ (2010)2000 ~ 10128255255</li> <li>・ (2020)2000 ~ 10128255255</li> <li>・ (2020)2000 ~ 20205255255</li> <li>・ (2020)2000 ~ 20205255255</li> <li>・ (2020)2000 ~ 20205255255</li> <li>・ (2020)2000 ~ 20205255255</li> <li>・ (2020)2000 ~ 2020525525</li> <li>・ (2020)2000 ~ 2020525525</li> <li>・ (2020)2000 ~ 2020525555</li> <li>・ (2020)2000 ~ 20205255555</li> <li>・ (20</li></ul>                                                                                                    |                       |                                                                                                    | カ文字は登録できません。<br>「^」、「」<br>セグメントは登録できません。                                                                                                    | (確認)」に、以下<br>「&」、「コスページ<br>録录できません。<br>55.255<br>55.255<br>に含むネットワー:<br>てけ発発できま | JFバスワー<br>J、「YJ、「"J<br>Jに、以下(J<br>0~ 10.128<br>~ 239.255<br>~ 255.255<br>アドレス領線 | <ul> <li>「パスワード」</li> <li>「IPアドレス」</li> <li>「IPアドレス」</li> <li>(10000</li> <li>(2)1012800</li> <li>(3)2240000</li> <li>(4)240000</li> <li>(4)240000</li> <li>(5)このIP7</li> </ul>                                                                                                    |
| 0.000, 128.000, 224.000, 240.000, 248.000, 252.000, 254.000                                                                                                    |                       |                                                                                                    | 0.00, 252.0.00, 254.0.00                                                                                                    | 0, 240,0,0,0, 24                                                                | 0.0.0, 224.0                                                                    | 0.0.00, 128                                                                                                    |
| ユーザID user03                                                                                                    |                       |                                                                                                    |                                                                                                    | user03                                                                          |                                                                                 | ユーザID                                                                                                    |
| <b>秋號</b> 利用中                                                                                                    |                       |                                                                                                    |                                                                                                    | 利用中                                                                             |                                                                                 | 状態                                                                                                    |
| 09/04/22                                                                                                    |                       |                                                                                                    |                                                                                                    | 08/04/22                                                                        |                                                                                 | 登録日                                                                                                    |
| 1/27-F                                                                                                    |                       |                                                                                                    |                                                                                                    |                                                                                 |                                                                                 |                                                                                                    |
|                                                                                                    |                       |                                                                                                    |                                                                                                    |                                                                                 |                                                                                 | (単角30文字以内)                                                                                                    |
| //2.20-F         //2.20-F           //2.20-F         //2.20-F           //2.20-F         (%)           //2.20-F         (%)                                                                                                    |                       |                                                                                                    | 100 2                                                                                                    | 192 160                                                                         |                                                                                 | (半角30文字以内)<br>パスワード(確認)<br>※IPアドレス                                                                                                    |
| パスワード         000000000000000000000000000000000000                                                                                                    |                       |                                                                                                    | . 100]. p                                                                                                    | 192 . [168                                                                      |                                                                                 | (半角30文字に)(中)<br>パスワード(確認)<br>米IPアドレス<br>(半角数字「0~255」)<br>米サブキットマスク                                                                                                    |
| バスワード         000000000000000000000000000000000000                                                                                                    |                       | 2                                                                                                    | . [100]. [0]                                                                                                    | 192 . 168<br>255 . 255                                                          |                                                                                 | (半角30文平にはり)<br>パスワード(確認)<br>※IPアドレス<br>(半角数平F(0~255」)<br>※サブネットマスク<br>(半角数平F(0~255」)<br>備考                                                                                                    |
| x 2 7)F         00 00 00 00           (4)         (4)           (4)         (4)           (4)         (4)           (4)         (4)           (4)         (4)           (4)         (4)           (4)         (4)           (4)         (4)           (4)         (4)           (4)         (4)           (4)         (4)           (4)         (4)           (4)         (4)           (4)         (4)           (4)         (4)           (4)         (4)           (4)         (4)           (4)         (4)           (4)         (4)           (4)         (4)           (4)         (4)           (5)         (50)           (5)         (50)           (5)         (50)           (5)         (5)           (5)         (5)           (5)         (5)           (5)         (5)           (5)         (5)           (5)         (5)           (5)         (5)           (5)         (5)                                                                                                    |                       | 1                                                                                                    | , 1100 ; 12                                                                                                    | (192), [168<br>[192], [168<br>[255], [255<br>中) 参加者                             | 半角256文字1                                                                        | (年内30支平以内)<br>パスワード(電辺)<br>第IPアドレス<br>(半内数手「0-255」)<br>第サブネットマスク<br>(半内数手「0-255」)<br>第サブネットマスク<br>(半内数手「0-255」)<br>第5<br>(半内数手「0-255」)<br>第5<br>(半内数手「0-255」)                                                                                                    |
| 1/200-F         000012           1/200-F         000012                                                                                                    |                       |                                                                                                    | , [100], [2]                                                                                                    | 192 . [168<br>255 . 255<br>ŋ) * 70 *                                            | 半角256文字1                                                                        | (年内部文平以内)<br><b>バスワード(確認)</b><br>第IPアドレス<br>(年内第平10~255))<br>第サブネットマスク<br>(年内第平10~255))<br>確考<br>(金内128文平または34                                                                                                    |
| 1/270-F     000002       1/270-F     000002       1/270-F(682)     1000000000000000000000000000000000000                                                                                                    |                       |                                                                                                    | (100), (200)<br>(255), (200)                                                                                                    | 192], [168<br>255], [255]<br>19 № 10 €                                          | 半角256文字1                                                                        | (年内30文平以内)<br>バスワード(確認)<br>第177ドレス<br>(年内3年710~255」)<br>第173・7マスク<br>(年内3年710~255」)<br>備う<br>(金内128文平または34                                                                                                    |
| 1/270-F         (2004.2           (本外的交子に近の         (2004.2           (本外的交子に近の         (2004.2           (本外的交子に近の         (2004.2           (本外的交子に近の         (2004.2           (本外的交子に近の         (2004.2           (本外的交子に近の         (2004.2           (本外的交子に近の、)         (2004.2           (本外の方で、)         (2004.2           (本)         (2004.2           (本)         (2004.2           (本)         (2004.2           (本)         (2004.2           (本)         (2004.2           (本)         (2004.2           (2004.2         (2004.2           (2004.2         (2004.2           (2004.2         (2004.2           (2004.2         (2004.2           (2004.2         (2004.2           (2004.2         (2004.2           (2004.2         (2004.2           (2004.2         (2004.2           (2004.2         (2004.2           (2004.2         (2004.2           (2004.2         (2004.2           (2004.2         (2004.2           (2004.2         (2004.2                                                                                                    |                       | 2014                                                                                                    | - 「100」、 戸<br>- 「255」、 戸<br>- 東新<br>                                                                                                    | 192<br>192<br>192<br>108<br>255<br>たち<br>か の<br>か が ださい。<br>入力モード(全角・当          | 半角256文字」<br> です。必ずご)<br>は各項目指定                                                  | (年内352年にか)<br>パスワード(単記)<br>第177日2、(単記)<br>第177日2、(単記)<br>第177日2、(単内176日)<br>第174日4日205()<br>第174日4日205()<br>第174日4日4日205()<br>第174日4日205()<br>第174日41()<br>第174日41()<br>第174日41()<br>第1                   |
| 14370-#<br>(4月57年)<br>1437-F1420<br>1437-F1420<br>1437-F1420<br>1437-F1420<br>1437-F1420<br>1500, F00, F00, F00, F00, F00, F00, F00,                                                                                                    |                       |                                                                                                    | 下のう。         戸           下ちう。         戸           王田            東京            今日のおど(朝知り上、記人ご入力)(                                             | 192, [160<br>255, [255], [255]<br>9 参加者<br>がださい。<br>入力ード(全角・3                   | 半角256文字J<br>です。必ずご)<br>は各項目指定                                                   | (半角)(1) 文平以(1)<br><b>バスワード(細辺)</b><br>第10 アドレス<br>(半角)(第10-255))<br>第17 チェッマスク<br>(半角)(第10-255)<br>第17 チェッマスク<br>(注角)(第2 文平または+<br>※)<br>第13 む(津溝県)<br>・ ご入力の物に)                                                                                                    |
| 14.2010年<br>(14.2010年年4日間2)     1000000000000000000000000000000000000                                                                                                    |                       | 13L V.                                                                                                    |                                                                                                    | 192], [160<br>[255], [255], [255]<br>(空) 参加者<br>(がださい。<br>入力モード(全角・4)           | 半角256文字1<br>です。必ずご)<br>は谷項目指定                                                   | (4月前) 文平以内<br>バスワード(編集)<br>第1770-18(編集)<br>第1774-18(1)<br>第1774-18(1)<br>第1774-18(1)<br>第1774-18(1)<br>第1774-18(1)<br>第174-18(1)<br>第174-1 |
| 14.70%         100.04.2           14.70%         100.04.2           14.70%         100.04.2           14.70%         100.04.2           14.70%         100.04.2           14.70%         100.04.2           14.70%         100.04.2           14.70%         100.04.2           14.70%         100.04.2           14.70%         100.04.2           14.70%         100.04.2           14.70%         100.04.2           14.70%         100.04.2           14.70%         100.04.2           14.70%         100.04.2           14.70%         100.04.2           14.70%         100.04.2           14.70%         100.04.2           14.70%         100.04.2           14.70%         100.04.2           14.70%         100.04.2           14.70%         100.04.2           14.70%         100.04.2           14.70%         100.04.2           14.70%         100.04.2           14.70%         100.04.2           14.70%         100.04.2           14.70%         100.04.2           14.70%         100.04.2           14.70%                                                                                                    | (別語<br>たみのシン<br>たみのシン | 2<br>7814<br>推度環境 22                                                                                                    | 100         ア           155         ア           東新         日本           日本         日本                                                        | 192, 100<br>255, 255<br>g) 参加者<br>かださい。<br>入力モード(全角・3                           | 半角256文字1<br>です。-6ぞご)<br>は各項目指定<br>電話株式会社                                        | は単角的文字といか<br><b>パスワード(値型)</b><br>第世 <b>アドレス</b><br>(単角数形の〜551)<br>第世 <b>アドレマスク</b><br>(単角数形の〜551)<br>第世 ブキャマスク<br>(単角数形の〜551)<br>第世 ブキャマスク<br>(単角数形の〜551)<br>・ 回ばる(単単音)<br>・ ご入力の際に1<br>1999-2009 西日本電信)                                                                                                    |

内容を確認できます。

設定内容を変更する場合 設定変更画面では、登録したユーザ I D 毎に設定内容 の変更ができます。設定変更の手順について

は「4.3. VPN契約者登録内容の設定変更 (P64~P66)」をご覧ください。

以上で、登録内容の確認は完了です。

#### 4. 2. 2. I Pアドレス一覧表示

| 管理者メニュー画面よりアカウント設定を選<br>択します。                                                                                                    | ・ IPアドレス一覧が、表示されます。                                                          |
|----------------------------------------------------------------------------------------------------|------------------------------------------------------------------------------|
| 9) NTT西日本<br>x: 0454 0784                                                                                                    | NTT 西日本     x. D4FA 20041                                                    |
| 管理者メニュー                                                                                                    | IPアドレス一覧                                                                     |
| を重要的子: e e w0123456709<br>ユーザロ : u sero1                                                                                                    | <b>北京市村子</b> :cmc122565783<br>ユーザ加 : user01                                  |
| 8.87.5 ED : 0.6/0121450739                                                                                                    | BROKE - Construction                                                         |
| メニュー アカウント課業 各アカウントの詳細情報を設定できます。 アカウンド課業                                                                                                    | カスタマントロールサービス PFアドス一覧<br>PFアドス サブネットマスク ユーザロ 秋園<br>番号                        |
| アカウントを創 新規アガウンパーを登録します。 アガウントの 新規アガウンパーを登録します。 アガウントの 一括登録を行います。 アガウントの ー括登録を行います。 アガウントの ー括登録を行います。 アガウント もを わ ー アガウント もの ー 「 アガウント の ー 「 アガウント の ー 「 アガウン の ー 「 アガウント の ー 「 アガウント の ー 「 アガウント の ー 「 アガウント の ー ー 「 アガウン の ー 「 アガウン の ー 「 アガウント の ー の ー 「 アガウン の ー 「 アガウン の ー 「 アガン ー の ー 「 アガウン の ー の ー 「 アガン ー の ー 「 アガー の ー の ー 「 アガー ー の ー の ー の ー の ー の ー の ー の ー の ー の ー | 192.168.100.1 255.255.255 user01(管理者) 利用中<br>管理者                             |
| VP#幅温者を変更します。         単記書を変更します。         単記書を変更します。           ログリポート         ログワァイルのダウンロートを行います。         ログリポート                                                                                                    | 182-168-1002 235-253-253-253-253-253-253-253-253-253-                        |
| 前面把下回る                                                                                                    | 参加者 255.255.255 userO4 利用中<br>192.168.100.4 255.255.255 userO4 利用中<br>193.05 |
| we+10)1999-2009 西日本電信電路科式会社 推奨環境 <u>プライバシーポリシー</u>                                                                                                    | 97046                                                                        |
|                                                                                                    |                                                                              |
| 【アカワント設定】を」<br>フリック。                                                                                                    | ◆◆ 表示項目について                                                                  |
|                                                                                                    | 以下に、 IPアドレス一覧表示の表示項目につい                                                      |
|                                                                                                    | します。                                                                         |
|                                                                                                    | 【IPアドレス】                                                                     |
| アカウント設定メニュー画面が表示されるので、                                                                                                    | 各ユーザIDに設定されているIPアドレ                                                          |
| IPアトレス一覧表示をクリックします。<br>                                                                                                    | 示しまり。                                                                        |
| <b>② NTT否日本</b><br>x daft dotad                                                                                                    | 【サブネットマスク】                                                                   |
| アカウント設定メニュー                                                                                                    | 各ユーザ I Dに設定されているサブネット                                                        |
| 金重面対子: cwo123456789<br>ユーザ10 : uxed1                                                                                                    | を衣示しまり。                                                                      |
| ABCI : UNITION                                                                                                    | 【ユーザ I D】                                                                    |
| - 覧奏前<br>ユーザID-の一覧を表示します。                                                                                                    | ユーザIDを表示します。                                                                 |
| <b>レフドレスー版</b> シフドレスの一覧を表示します。 ・ ・ ・ ・ ・ ・ ・ ・ ・ ・ ・ ・ ・ ・ ・ ・ ・ ・ ・                                                                                                    |                                                                              |
| ■東美正<br>コーダD<br>PPPレス し、、、、、、、、、、、、、、、、、、、、、、、、、、、、、、、、、、、、                                                                                                    | 【状態】                                                                         |
| U.B                                                                                                    | <ul> <li>・利用中 : VPN契約者が登録されている</li> </ul>                                    |
|                                                                                                    | IDです。                                                                        |
| 【IPアドレス一覧】 推測 フライシーボリン-                                                                                                    | - 中辺可能: VPN 実利有が登録されていな<br>IDです。                                             |
| ·クリック。                                                                                                    |                                                                              |
|                                                                                                    | ※【状態】はVPN契約者のVPN接続状<br>表すものでけなりません                                           |
|                                                                                                    | 1X7 00 (1400 7 4 E /0                                                        |
|                                                                                                    |                                                                              |
|                                                                                                    | ●ユーザ I D 再利用について                                                             |
|                                                                                                    | ユーザIDを再利用する場合、該当ユーザID<br>していた前VPN参加者のパスワード恋軍有無                               |
|                                                                                                    | する必要があります。                                                                   |

次ページへ 💭

変更している場合、変更後のパスワードにて利用が 可能となります。 変更後のパスワードが不明な場合、「4.3.VPN 契約者登録内容の設定変更(P64~P66)」の 手順により、パスワードを再設定してください。

| "R. 05#8.                                                                                                    | 00885.                                                                                                    |                                                                                                    |                                                                      |             |
|----------------------------------------------------------------------------------------------------|----------------------------------------------------------------------------------------------------|----------------------------------------------------------------------------------------------------|----------------------------------------------------------------------|-------------|
|                                                                                                    |                                                                                                    | IPアドレス-                                                                                                    | -覧                                                                   |             |
| 8                                                                                                    | 2. 業績別子: cvn0123456789<br>たーザID : uper01                                                                                                    |                                                                                                    |                                                                      |             |
| a                                                                                                    | 客さまID : CAF0123456789                                                                                                    |                                                                                                    |                                                                      |             |
|                                                                                                    |                                                                                                    |                                                                                                    |                                                                      |             |
| 7)                                                                                                    | スタマコントロールサービス IP7<br>IPアドレス                                                                                                    | アドレス一覧<br>サブネットマスク                                                                                                    | ユーザID                                                                | 8.98        |
|                                                                                                    | 192.168.100.1                                                                                                    | 255.255.255.255                                                                                                    | user01(管理者)                                                          | 利用中群組       |
| 18                                                                                                    | 192.168.100.2                                                                                                    | 255.255.255.255                                                                                                    | user02                                                               | 申込可能 2748   |
| 2                                                                                                    | 均0者 192.168.100.3                                                                                                    | 255.255.255.255                                                                                                    | user03                                                               | 利用中         |
| *                                                                                                    | 加者<br>192.168.100.4                                                                                                    | 255.255.255.255                                                                                                    | user04                                                               | 利用中         |
| 44                                                                                                    | 加者                                                                                                    |                                                                                                    |                                                                      | 1111        |
|                                                                                                    |                                                                                                    |                                                                                                    |                                                                      | 約通          |
| Copyright(C) 1999                                                                                                    | -2009 西日本電信電話株式会社                                                                                                    |                                                                                                    |                                                                      | 推奨環境 ブライバシ・ |
| $\square$                                                                                                    | 選択するユ                                                                                                    | .ーザIDの                                                                                                    | 【詳細】を                                                                |             |
|                                                                                                    | クリック。                                                                                                    |                                                                                                    |                                                                      |             |
|                                                                                                    |                                                                                                    |                                                                                                    |                                                                      |             |
|                                                                                                    |                                                                                                    |                                                                                                    |                                                                      |             |
|                                                                                                    |                                                                                                    |                                                                                                    |                                                                      |             |
|                                                                                                    |                                                                                                    |                                                                                                    |                                                                      |             |
|                                                                                                    |                                                                                                    |                                                                                                    |                                                                      |             |
|                                                                                                    |                                                                                                    |                                                                                                    |                                                                      |             |
|                                                                                                    |                                                                                                    |                                                                                                    |                                                                      |             |
|                                                                                                    |                                                                                                    |                                                                                                    |                                                                      |             |
|                                                                                                    |                                                                                                    |                                                                                                    |                                                                      |             |
|                                                                                                    |                                                                                                    |                                                                                                    |                                                                      |             |
|                                                                                                    |                                                                                                    |                                                                                                    |                                                                      |             |
|                                                                                                    |                                                                                                    |                                                                                                    |                                                                      |             |
|                                                                                                    |                                                                                                    |                                                                                                    |                                                                      |             |
|                                                                                                    |                                                                                                    |                                                                                                    |                                                                      |             |
|                                                                                                    |                                                                                                    |                                                                                                    |                                                                      |             |
|                                                                                                    |                                                                                                    |                                                                                                    | 6 = + = = + 1                                                        |             |
|                                                                                                    | 定恋面面面に                                                                                                    | て設定内容                                                                                                    | を確認し 主っ                                                              |             |
|                                                                                                    | に友丈回回に                                                                                                    |                                                                                                    | と毛豆ってやい                                                              | <b>7</b> 0  |
|                                                                                                    |                                                                                                    |                                                                                                    |                                                                      |             |
|                                                                                                    |                                                                                                    |                                                                                                    |                                                                      |             |
| /                                                                                                    |                                                                                                    |                                                                                                    |                                                                      |             |
| _                                                                                                    |                                                                                                    |                                                                                                    |                                                                      |             |
|                                                                                                    | <b>TO</b> +                                                                                                    |                                                                                                    |                                                                      |             |
| 🕐 NTT                                                                                                    | 西日本                                                                                                    |                                                                                                    |                                                                      |             |
| 🕐 NTT                                                                                                    | 西日本                                                                                                    |                                                                                                    |                                                                      |             |
| <b>0 NTT</b><br>*: 05/6.01                                                                                                    | 西日本<br><sup>(788)</sup>                                                                                                    |                                                                                                    |                                                                      |             |
| <b>0 NTT</b><br>78: 05#6.01                                                                                                    | 西日本<br><sup>(7883)</sup> .                                                                                                    |                                                                                                    |                                                                      |             |
| <b>O</b> NTT<br>*: 05/60.01                                                                                                    | 西日本<br><sup>(788)</sup> .                                                                                                    |                                                                                                    |                                                                      |             |
| <b>O NTT</b><br>12: 05/6.00                                                                                                    | 西日本<br><sup>UE&amp;A</sup>                                                                                                    | アカウント詳細                                                                                                    | 时直報                                                                  |             |
| O NTT                                                                                                    | 西日本<br>(788)                                                                                                    | アカウント詳細                                                                                                    | 时有報                                                                  |             |
| <b>()</b> NTT<br>*: 05#6.01                                                                                                    | 西日本<br><sup>U885.</sup>                                                                                                    | アカウント詳練                                                                                                    | BTA NG                                                               |             |
| • NTT<br>*: 054%.01                                                                                                    | 西日本<br><sup>(188)</sup>                                                                                                    | アカウント詳細                                                                                                    | 时直報                                                                  |             |
| () NTT<br>() NTT<br>() | 西日本<br>USBA3.<br>集團升:cvn0122456789                                                                                                    | アカウント詳細                                                                                                    | 时方報                                                                  |             |
| • NTT<br>*: 054/6.01                                                                                                    | 西日本<br>USBA:<br>##別子:cvn0122456789<br>***/10::user01                                                                                                    | アカラント詳兼                                                                                                    | 时有极                                                                  |             |
| • NTT<br>.: 05#4.01                                                                                                    | 西日本<br>USBA:<br>************************************                                                                                                    | アカウント詳細                                                                                                    | 計算報                                                                  |             |
| () NTT<br>3: 05#6.01                                                                                                    | 西日本<br>(7885).<br>*第91子:cvm0122456789<br>- *第10 : user01<br>存ま10 : CAF0123456789                                                                                                    | アカウント詳載                                                                                                    | ₽ħ\$¥Q                                                               |             |
| () NTT<br>*: 05#6.01                                                                                                    | 西日本<br>28巻3.<br>28巻7: cvn0122456789<br>- ゲTD : user01<br>53まD : 0 AF0123456789                                                                                                    | アカウント詳細                                                                                                    | 計算報                                                                  |             |
| () NTT<br>*: 050%.01                                                                                                    | 西日本<br>2000年32<br>本部子: cond122456789<br>ギザロ: usef01<br>KiまLD: C AF0122456789<br>- 「「(フロード)」(フロード)                                                                                                    | アカウント詳細                                                                                                    | 854 <b>4</b>                                                         |             |
| • NTT<br>*: 0596.01                                                                                                    | 西日本<br>2008年2<br>2009年120400709<br>2000年120400709<br>1000年120400709<br>10027-1210(2027年1                                                                                                    | アカウント詳細                                                                                                    | <b>計済報</b><br>登録できません。                                               |             |
| • NTT<br>*: 05#8.01                                                                                                    | 西日本<br>できみ.<br>生まり子:cm0122456789<br>ザガロ::ume01<br>転走口:cA70122456789<br>・ 「パスワード」」「パスワード」<br>「、「スワード」」「パスワード」」                                                                                                    | アカウント計編<br>(確認)」に、以下の文学は<br>(年)、「リスペース」「1、「1」                                                                                                    | itá <del>i</del> g<br>登録できません。                                       |             |
| • NTT<br>*: 0596.00                                                                                                    | 西日本<br>2883、<br>2883、<br>2700 : usef0<br>2910 : usef0<br>2910 : usef0<br>2910 : 01/072/45/109<br>・ 「ノスワード」「ノスワード<br>「」、「スワード」」「ノ、マノード」                                                                                                    | アカウント詳細<br>(確認)」に、以下の文字は<br>「味」、「スペース」「」、「」                                                                                                    | # <b>1</b> 349<br>登録できません。                                           |             |
| • NTT<br>                                                                                                    | 西日本<br>(2008)<br>(2008)<br>(2007)<br>(2007) | アカウント計練<br>(確認)」に、以下の文字は<br>(味)、「」スペース(^)、「」、<br>(練できません。                                                                                                    | <b>計方収</b><br>登録できません。                                               |             |
| () NTT<br>1: 0505.01                                                                                                    | <b>西日本</b><br>ままが子: cm3122456789<br>+ JD : cuerd1<br>x (m : C4707246789)<br>・ 「パスワード」」「クスワード<br>「」、「ゆ」、「」、「V」、「」、<br>・ 「Pアアレス」に、以下「23                                                                                                    | アカウント計画<br>(確認)」に、以下の文学は<br>(年)、「コスペース」「3、「1」<br>目録できません。                                                                                                    | 時有報<br>豊緑できません。                                                      |             |
| • NTT<br>*: 05#4.01                                                                                                    |                                                                                                    | マカウント詳細<br>(確認) J.C. 以下の文字は<br>(年3. 「J.スペース」「3. 「1.<br>該でさません。<br>19255                                                                                                    | 情報<br>登録できません。                                                       |             |
| • NTT<br>* 0556.01                                                                                                    |                                                                                                    | アカウント詳細<br>(確認)」に、以下の文字は<br>(年)、「スペース」「」、「」<br>(録できません。<br>82255                                                                                                    | HANG<br>監修できません。                                                     |             |
| () NTT<br>*: 05#4.01                                                                                                    | 西日本<br>(1984)<br>(1997) : cond122450789<br>(1997) : uardi<br>(1997) : uardi<br>(1997) : cond122450789<br>: fr(スワード)fr(スワード<br>fr, fe), f_1, fe), f_1,<br>(1977) に入げ、しば「18<br>(2004)<br>(2004) : (1034)<br>(2004) : (1034)<br>(2004) : (1                                                                                                    | アカウント計紙<br>(確認)」に、以下の文字は<br>「和」「コスペース」「」」「」<br>録できません。<br>19 295<br>19 295                                                                                                    | 時有俗                                                                  |             |
| • NTT<br>*: 050% 01                                                                                                    |                                                                                                    | マガウント計録<br>(6世紀)」に、以下の文字は<br>に、「スペース」「」「」<br>録定できません。<br>55.255<br>55.255<br>55.255                                                                                                    | <b>計合称</b><br>監接できません。<br>                                           |             |
| • NTT<br>*: 06#6.0<br>*:                                                                                                    |                                                                                                    | マカウント詳細<br>(確認)」に、以下の文字は<br>(年)、「コスペース」「」、「」<br>(注てきません。<br>53.255<br>53.255<br>53.255                                                                                                    | #####<br>登録できません。<br>                                                |             |
| • NTT<br>x: 0494.01<br>3-<br>3-<br>5-4<br>5-4<br>5-4<br>5-4<br>5-4<br>5-4<br>5-4<br>5-                                                                                                    |                                                                                                    | マガウント計画<br>(確認)」に、以下の文字は<br>(転)、「リスペース、「」、「」<br>(数できません。<br>55.205<br>55.205<br>(まだ)・アロークセグダン/)<br>てい細胞でまた。/                                                                                                    | 精報<br>登録できません。<br>                                                   |             |
| () NTT<br>1.044.0<br>1.2<br>1.2<br>1.2<br>1.2<br>1.2<br>1.2<br>1.2<br>1.2<br>1.2<br>1.2                                                                                                    |                                                                                                    | マカウント詳細<br>(確認)」に、以下の文字は<br>(年)、「スペース、「」、「」<br>(録できません。<br>35.255<br>35.255<br>35.255<br>35.255<br>35.255<br>35.255<br>35.255<br>35.255                                                                                                    | H市19<br>監修できません。<br>                                                 |             |
| () NTT<br>1: 0498 0<br>2:<br>3:<br>8:8                                                                                                    | 西日本<br>(1) (1) (1) (1) (1) (1) (1) (1) (1) (1)                                                                                                    | マカウント計編<br>(確認) J.C. 以下の文字は<br>年1,「J.スペース,「J. 引.<br>録できません。<br>5255<br>(2015)<br>(2015)<br>(2015)<br>(2015)<br>(2015)<br>(2015)<br>(2010)<br>(2010)(2010)(2010)(2010)(2010)<br>(2010)(2010)                                                                                                    | 計算<br>登録できません。<br>へは登録できません。<br>1000, 254000                         |             |
| NTT<br>E OSFE OL                                                                                                    |                                                                                                    | マガウント詳細<br>(確認)」に、以下の文字は<br>(年)、「リスペース」「」、「」<br>(注)できません。<br>50.255<br>50.255<br>さ255<br>50.255<br>さ255<br>かトワークセグメンパ<br>下(は録録できません。<br>0.240000.240000.255                                                                                                    | HANG<br>登録できません。<br>-(1登録できません。<br>1000, 254000                      |             |
| () NTT<br>200400                                                                                                    | 西日本<br>(1) (1) (1) (1) (1) (1) (1) (1) (1) (1)                                                                                                    | マカウント計編<br>(確認) J.C. 以下の文字は<br>「年」、「J.スペース、「」、「」<br>録できません。<br>50 2053<br>※記ネットワークセグメンI<br>「は録ぎできません。<br>0. 240000、248000、255                                                                                                    | 計算録<br>登録できません。<br>- は登録できません。<br>- 0000, 254000                     |             |
| () NTT<br>x 0494 01<br>3.0<br>8.0<br>8.0<br>8.0<br>9.0<br>9.0<br>9.0<br>9.0<br>9.0<br>9.0<br>9.0<br>9                                                                                                    |                                                                                                    | マカウント詳細<br>(確認)」に、以下の文字は<br>(年)、「リスペース」「」、「」<br>注記できません。<br>50.255<br>50.255<br>さ記ネットワークセグメン<br>(12時代できません。<br>0.240000.240000.250<br>user03                                                                                                    | H市行<br>登録できません。<br>-(1登録できません。<br>1000, 254000                       |             |
|                                                                                                    |                                                                                                    | マカウント計構<br>(確認) J.C. 以下の文学は<br>(年3. 「スペース 「3. 「1<br>時できません。<br>5255<br>5250<br>5250<br>525                                                                                                    | 情報<br>登録できません。<br>- は登録できません。<br>1000. 254000                        |             |
| () NTT<br>20040                                                                                                    |                                                                                                    | マガウント計録<br>G健認DJC、以下の文字は<br>「ほ」「Jスペース」「」「」<br>録できません。<br>55.255<br>19.253<br>19.253<br>19.253<br>19.253<br>19.253<br>19.253<br>19.253<br>19.253<br>19.255<br>19.253<br>19.255<br>19.255<br>19.                                                                                                    | 精好<br>勤禄できません。<br>へは登録できません。<br>0000.254000                          |             |
| () NTT<br>x OWA OI<br>                                                                                                    |                                                                                                    | マカウント詳細<br>(確認)」に、以下の文字は<br>「年」、「スペース、「」、「」<br>ほできません。<br>5255<br>5255<br>525<br>5255<br>52555<br>5255<br>5255<br>52                                                                                                    | HA19<br>登録できません。<br>(は登録できません。<br>(1000, 254000                      |             |
| () NTT<br>2044.01<br>21-<br>3-<br>6-2<br>6-2<br>6-2<br>6-2<br>6-2<br>6-2<br>6-2<br>6-2<br>6-2<br>6-                                                                                                    | 西日本<br>(1) (1) (1) (1) (1) (1) (1) (1) (1) (1)                                                                                                    | マカウント計編<br>(確認) J.C. 以下の文字は<br>年1,「J.スペース,「J. 们<br>録できません。<br>5255<br>525 まかりワークセグメンバ<br>下(は登録できません。<br>0.000、248000、255<br>user00<br>単用中<br>0.02/04/22                                                                                                    | 計算<br>を<br>を<br>は<br>登録できません。<br>(1000, 254000<br>(1000, 254000)     |             |
| ()<br>NTT<br>:: 0496 01<br>:: 0496 01<br>:: 0496 0                                                                                                    |                                                                                                    | マカウント詳細<br>(確認)」に、以下の文字は<br>(年)、「リスペース」「」、「」<br>(注)できません。<br>55.255<br>55.255<br>金七ネットワークセグメン/<br>「ては登録できません。<br>0.240000.240000.255<br>user03<br>利用中<br>0.08704/22                                                                                                    | H市行<br>登録できません。<br>-(1登録できません。<br>1000.254000                        |             |
| () NTT<br>x OWA DO<br>                                                                                                    |                                                                                                    | マカシント計構<br>(確認) 」に、以下の文学は<br>(年)、「スペース「ト」「」<br>詳定できません。<br>5:255<br>5:255<br>5:25<br>5:255<br>5:255                                                                                                    | 時報                                                                   |             |
| () NTT<br>x 044 01<br>                                                                                                    | BG日本     (アクロード)     (アクロード)     (アロード)     (アロード)     (アクロード)     (アロード)     (アクロード)     (アロード)     (アロード)                                                                                                    | マカウント 詳細<br>(確認)」に、以下の文字は<br>「な」、「スペース、「」、「」<br>建てきません。<br>5255<br>5255<br>5                                                                                                    | #####<br>翻録できません。<br>- は 翻録できません。<br>000. 254000                     |             |
| © NTT<br>x OWA DO<br>2-2<br>3-7<br>5-7<br>5-7<br>5-7<br>5-7<br>5-7<br>5-7<br>5-7<br>5                                                                                                    |                                                                                                    | マカウント計構<br>(確認)」に、以下の文字は<br>「な」、「スペース()」「し<br>詳でさません。<br>5255<br>5255<br>525<br>525<br>525<br>525<br>525<br>525<br>525<br>525<br>525<br>525<br>525<br>525<br>525<br>525<br>525<br>525<br>525<br>525<br>525<br>525<br>525<br>525<br>525<br>525<br>525<br>525<br>525<br>525<br>525<br>525<br>545<br>525<br>52                                                                                                    | HA19<br>副連てきません。<br>- は登録できません。<br>000、254000                        |             |
| () NTT<br>200440                                                                                                    | BEIA     Set      Set                                                                                                    | マカウント計編<br>(確認) J.C. 以下の文字は<br>「年1,「J.スペース、「J. 们」<br>録できません。<br>50 255<br>(金むネットワークセグメン)<br>「「は盤算できません。<br>0. 240000.248000.250<br>■ UserOO<br>■ 利用中<br>0.02/04/22<br>■<br>■                                                                                                    | 計算<br>登録できません。<br>- は登録できません。<br>:000, 254000                        |             |
| 2                                                                                                    |                                                                                                    | マカウント詳細<br>(確認)」に、以下の文字は<br>「年」、「スペース、「」、「」<br>語できません。<br>5255<br>5255<br>525<br>5255<br>52555<br>5255<br>5255<br>5255<br>5255<br>5255<br>5255<br>52                                                                                                    | Hate<br>監持できません。<br>-(は監持できません。<br>-(1000, 254000                    |             |
| (*************************************                                                                                                    |                                                                                                    | マカウント計編<br>(確認) J.C. 以下の文学は<br>(年1,「J.スペース、「)、「)、<br>時でさません。<br>5255<br>5250<br>5250<br>52                                                                                                    | 時候 回身できません。 -(は登録できません。 1000.254000 000.254000 000.254000 000.254000 |             |
| (*) NTT<br>***********************************                                                                                                    | BG日本     (                                                                                                    | マガウント 詳細<br>(確認) 」に、以下の文字は<br>「年」、「スペース」「」、「」<br>録できません。<br>50.255<br>50.255                                                                                                    | HATE<br>会議できません。<br>-(は登録できません。<br>000.254000<br>                    |             |
| 2                                                                                                    |                                                                                                    | マカウント計構<br>(確認)」に、以下の文字は<br>「な」、「スペース()」「」<br>詳でさません。<br>5255<br>5255<br>5255<br>5255<br>5255<br>5255<br>5255<br>5255<br>5255<br>5255<br>5255<br>5255<br>5255<br>5255<br>555<br>5 | HANG<br>副連てきません。<br>                                                 |             |
| 2                                                                                                    | BOLA     OverA     OverA     Set      Set                                                                                                    | マカウント計録<br>(1) (1) (2) (1) (2) (2) (2) (2) (2) (2) (2) (2) (2) (2                                                                                                    | 計算<br>協議できません。<br>(は登録できません。<br>1000, 254000<br>                     |             |
| 2                                                                                                    |                                                                                                    | アカウント計     「「「「」」、以下の文字は     「「」、「」スペース()、「」     「」、「」スペース()、「」     「」     「できません。     S255     S25     S25                                                                                                    | HA19<br>副連てきません。<br>- は登録できません。<br>- 000、254000                      |             |
| () NTT<br>                                                                                                    | BCIA     Comparison     Comparison     Compa                                                                                                    | rtがシント計     file     file     fi                                                                                                    | 計析程 論録できません。 (は登録できません。 000.254000 000.254000                        |             |
| 2                                                                                                    |                                                                                                    | マカウント詳細<br>(確認)」に、以下の文字は<br>「年」、「スペース、「」、「」<br>語できません。<br>55.255<br>55.255<br>55.255<br>55.255<br>55.255<br>54.25×トワークセグメンパ<br>「11日中<br>06704/22<br>「192」、「00」、「00」、<br>195」、「00」、「00」、<br>195」、「00」、「00」、<br>195<br>195<br>195<br>195<br>195<br>195<br>195<br>195                                                                                                    | HA19<br>登録できません。<br>- (は登録できません。<br>- 000、254000                     |             |
|                                                                                                    |                                                                                                    | マカウント計録<br>(確認)」に、以下の文字は<br>(な)、「スペース「」、「」、<br>ほえできません。<br>55.255<br>55.2555<br>55.255<br>55.255<br>55.2555<br>55.2555<br>55.255<br>55.255                                                                                                    | #茶程<br>副達できません。<br>- (は動きできません。<br>1000、254000<br>                   |             |
| 2                                                                                                    | Bela      Bay                                                                                                    | マカウント計画<br>(1) (1) (2) (2) (2) (2) (2) (2) (2) (2) (2) (2                                                                                                    | 計算                                                                   |             |
|                                                                                                    |                                                                                                    | アカウント詳細      (確認)」に、以下の文字は      (は、「スペース、「」、「」      はたてきません。      5255      5255      5255      5255      255      152      152      152      152      152      152      152      152      152      152      155      155      155      155      155      155      155      155      155      155      155      155      155      155      155      155      155      155      155      155      155      155      155      155      155      155      155      155      155      155      155      155      155      155      155      155      155      155      155      155      155      155      155      155      155      155      155      155      155      155      155      155      155      155      155      155      155      155      155      155      155      155      155      155      155      155      155      155      155      155      155      155      155      155      155      155      155      155      155      155      155      155      155      155      155      155      155      155      155      155      155      155      155      155      155      155      155      155      155      155      155      155      155      155      155      155      155      155      155      155      155      155      155      155      155      155      155      155      155      155      155      155      155      155      155      155      155      155      155      155      155      155      155      155      15      15      15      15      15      15      15      15      15      15      15      15      15      15      15      15      15      15      15      15      15      15      15      15      15      15      15      15      15      15      15      15      15      15      15      15      15      15      15      15      15      15      15      15      15      15      15      15      15      15      15      15      15      15      15      15      15      15      15      15      15      15      15      15      15      15      15      15      15      15      15      15      15      15      15      15      15      15      15                                                                                                    | #茶程                                                                  |             |
| 2.054.01<br>2.357<br>3.757<br>3.7577<br>3.7577<br>3.7577<br>3.7577<br>3.7577<br>3.7577<br>3.7577<br>3.7577<br>3.7577<br>3.7577<br>3.7577<br>3.7577<br>3.7577<br>3.7577<br>3.7577<br>3.7577<br>3.7577<br>3.7577<br>3.7577<br>3.7577<br>3.7577<br>3.7577<br>3.7577<br>3.7577<br>3.7577<br>3.75777<br>3.75777<br>3.7577<br>3.75777<br>3.75777<br>3.75777<br>3.75777<br>3.75777<br>3.75777<br>3.75777<br>3.757777<br>3.757777<br>3.7577777<br>3.757777777777                                                                                                    | BGIA     V9843     V9843     V984     V984     V984     V984     V984     V984     V984     V984     V984     V984     V984     V984     V984     V984     V984     V984     V984     V98     V98     V                                                                                                    | マカウント詳細<br>(確認)」に、以下の文字は<br>(年)、「スペース、「」、「」<br>注えてきません。<br>5255<br>5255<br>525<br>5255<br>525<br>5255<br>525                                                                                                    | 計算報告報告報告報告報告報告報告報告報告報告報告報告報告報告報告報告報告報告報告                             |             |
| 2-<br>3-<br>3-<br>3-<br>3-<br>3-<br>3-<br>3-<br>3-<br>3-<br>3-<br>3-<br>3-<br>3-                                                                                                    |                                                                                                    | マカウント計録<br>(確認) J.C. 以下の文学は<br>(年1,「J.スペース、「J. [],<br>好できません。<br>5255<br>5250<br>5250<br>5                                                                                                    | 林保                                                                   |             |
|                                                                                                    |                                                                                                    |                                                                                                    | HA19<br>登録できません。<br>-(は登録できません。<br>-(1000、254000<br>                 |             |
|                                                                                                    | Comparing Control (1) (1) (1) (1) (1) (1) (1) (1) (1) (1)                                                                                                    | rカウント計     file     file     fil                                                                                                    | 計算<br>設計できません。<br>(は設計できません。<br>(000, 254000)                        |             |

この画面では、新規登録したユーザID毎に詳細な設定 内容を確認できます。

#### 🚸 設定内容を変更する場合

設定変更画面では、NTT西日本にて払いだされた ユーザID毎に一部設定内容の変更ができます。設定 変更の手順については「4.3.VPN契約者登録内 容の設定変更(P64~P66)」をご覧ください。

以上で、登録内容の確認は完了です。

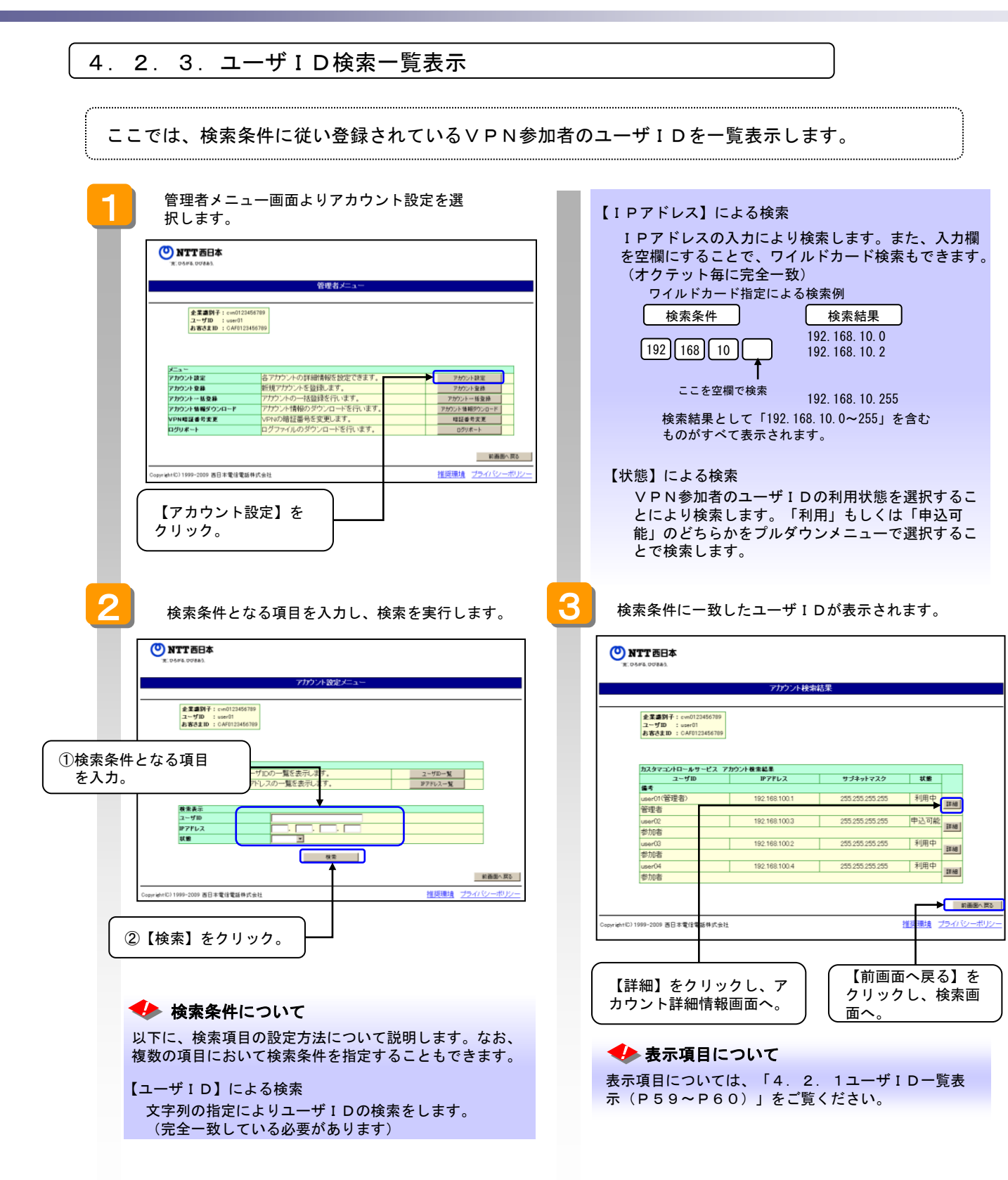

## 4.3. VPN契約者登録内容の設定変更、削除

| <ul> <li>              ◆ PPN参加着金橡和の設定変更は、まず「4、2、1ユーザ1D=2%表示(P63、P60)」、「4、2、21PTドレス-</li></ul>                                                                                                    | ここでは、すでに登録してあるVPN契約者登録内容<br>参加者のパスワード変更もこの手順で変更します。                                                                         | 容の設定変更について説明します。 V P N                                                                                                    |
|----------------------------------------------------------------------------------------------------|----------------------------------------------------------------------------------------------------|----------------------------------------------------------------------------------------------------|
| 1       15. 2. 1 1 YI 1 D Yi 2 St, (P 5 0, P 6 0) 1<br>D = M(L, k) 1, YI 1 D O - Yi 2 St, (P 5 1, P 6<br>2) 1. [4. 2. 3 Y 1 D O [\$##] .K<br>9.2 2 0 1 . 7.4. 2. 3 Y 1 D 0 (\$##] .K<br>9.2 2 0 1 . 7.4. 2. 3 Y 1 D 0 (\$##] .K<br>9.2 2 0 1 . 7.4. 2. 3 Y 1 D 0 (\$##] .K<br>9.2 2 0 1 . 7.4. 2. 3 Y 1 D 0 (\$##] .K<br>9.2 2 0 1 . 7.4. 2. 3 Y 1 D 0 (\$##] .K<br>9.2 2 0 1 . 7.4. 2. 3 Y 1 D 0 (\$##] .K<br>9.2 2 0 1 . 7.4. 2. 3 Y 1 D 0 (\$##] .K<br>9.2 2 0 1 . 7.4. 2. 3 Y 1 D 0 (\$##] .K<br>9.2 2 0 1 . 7.4. 2. 3 Y 1 D 0 (\$##] .K<br>9.2 2 0 1 . 7.4. 2. 3 Y 1 D 0 (\$##] .K<br>9.2 2 0 1 . 7.4. 2. 3 Y 1 D 0 (\$##] .K<br>9.2 2 0                                                                                                    | ◆▶ VPN参加者登録の設定変更は、まず「4.2.1ユーザIDー」<br>覧表示(P61、P62)」、「4.2.3ユーザID検索一覧<br>VPN参加者を検索します。ここでは、「4.2.1ユーザID<br>者に対しての設定変更について説明します。 | 覧表示(P59、P60)」、「4.2.2IPアドレスー<br>表示(P63)」のいずれかにより、設定変更の対象となる<br>)一覧表示(P59、P60)」により検索したVPN参加                                       |
| <ul> <li>★ CANANA CANANA</li></ul>           | 1 「5.2.1ユーザIDー覧表示(P59、P60)」<br>の手順により、ユーザIDの一覧を表示します。                                                                       | 設定の変更を行います。                                                                                                    |
| <ul> <li>         ・・・・・・・・・・・・・・・・・・・・・・・・・・・・・</li></ul>                                                                                                    | ● NTT 西日本<br>x. Dage & OUSA1                                                                                                | NTT西日本     x: Upers UDWah                                                                                                    |
| <ul> <li>「「「」」」」」</li> <li>「」」」」</li> <li>「」」」</li> <li>「」」」</li> <li>「」」」</li> <li>「」」」</li> <li>「」」」</li> <li>「」」」</li> <li>「」」」</li> <li>「」」」</li> <li>「」」」</li> <li>「」」」</li> <li>「」」」</li> <li>「」」」</li> <li>「」」」</li> <li>「」」」</li> <li>「」」」</li> <li>「」」」</li> <li>「」」」</li> <li>「」」」</li> <li>「」」」</li> <li>「」」」</li> <li>「」」</li> <li>「」」</li> <li>「」」</li></ul>                                                                                                    | ユーザID一覧                                                                                                    | アカウント詳細情報                                                                                                    |
| <ul> <li>・いたいのなどのないまたいため、</li> <li>・いたいたいたいたいたいたいたいたいたいたいたいたいたいたいたいたいたいたいた</li></ul>                                                                                                    | 企業編列子: cwn01234657199<br>ユーザ節 : ueer01<br>お客さまむ : CAVID123465799                                                            | 金豆園以干: c=vn0123456789<br>ユーザD : user01<br>お石さ乱D : CA/19123456789                                                                |
| <ul> <li>www.www.www.www.www.www.www.www.www.ww</li></ul>                                                                                                    | カスタマコントロール・サービス コーザID一覧<br>ユーザID IPアドレス サブネットマスク 鉄道                                                                         | <ul> <li>● パスワード」パスワード(確認)」に、以下の文字は登録できません。</li> <li>「リ、「り、「」、「以、「」、「、「」、「」、「」、「」、「」</li> <li>● 「Pアアルス」に、以下は登録できません。</li> </ul> |
| <ul> <li>● 「日本: 2:1 P アドレス一覧表示 (P61, P62)」」、「4.2:3 ユーザ I D 0(詳細) 水」、</li> <li>● 「4.2:2:1 P アドレス一覧表示 (P61, P62)」」、「4.2:3 ユーザ I D 検索 一覧表示 (P63)」からの手順についても同様です。</li> <li>● 「日本: 2:1 P アドレス一覧表示 (P61, P62)」」、「4.2:3 ユーザ I D 検索 一覧表示 (P63)」からの手順についても同様です。</li> <li>● 「日本: 2:1 P アドレス 一覧表示 (P61, P62)」」、「4.2:3 ユーザ I D 検索 一覧表示 (P63)」からの手順についても同様です。</li> <li>● 「日本: 2:1 P アドレス 一覧表示 (P61, P62)」」、「4.2:3 ユーザ I D 検索 一覧表示 (P63)」からの手順についても同様です。</li> <li>● 「日本: 2:1 P アドレス 主義 (P52)」、「4.2:3 ユーザ I D 検索 一覧表示 (P63)」からの手順についても同様です。</li> <li>● 「日本: 2:1 P アドレス 注意 (P52)」、「4.2:3 ユーザ I D 検索 一覧表示 (P52)」)</li> <li>● 「日本: 2:1 P アドレス 注意 (P52)」</li> <li>● 「日本: 2:1 P アドレス 注意 (P52)」</li> <li>● 「日本: 2:1 P アドレス 注意 (P52)]</li> <li>● 「日本: 2:1 P P F レス 一覧表示 (P52)]</li> <li>● 「日本: 2:1 P P F レス 一覧表示 (P52)]</li> <li>● 「日本: 2:1 P P F レス 一覧 P F レス 注意 (P52)]</li> <li>● 「日本: 2:1 P P F レス 一覧 P F レス 一覧 P F レス 注意 (P52)]</li> <li>● 「日本: 2:1 P P F レス 一覧 P F L A 1:2 P F L A 1:2 P F L A 2:2 P F A 1:2 P F L A 2:2 P F A 1:2 P P F L A 2:2 P F A 1:2 P P F L A 2:2 P F A 1:2 P F L A 2:2 P F A 1:2 P P F L A 2:2 P F A 1:2 P P F L A 2:2 P F A 1:2 P F L A 2:2 P F A 1:2 P F L A 2:2 P F A 1:2 P F L A 2:2 P F A 1:2 P F L A 2:2 P F A 1:2 P F L A 2:2 P F A 1</li></ul>                                                                    | user01(管理者)<br>等把表                                                                                                    | (2)10128.00 ~ 10.128.255.255<br>(3)224.0.0 ~ 239.255.255                                                                        |
| <ul> <li>         ・・・・・・・・・・・・・・・・・・・・・・・・・・・・・</li></ul>                                                                                                    | user02 192.168.100.2 255.255.255 中込可能<br>参加者                                                                                | (42/4000)~ 253 253 253<br>(注) このPアドレス構成を含むネットワークセグメント(は整理できません。                                                                 |
| <ul> <li>▲ 14. 2. 21 PT F レス一覧表示 (P 6 1, P 6<br/>2) 」、「4. 2. 3 ユーザ1 D 検索一覧表示<br/>(P 6 3) 」からの手順についても同様です。</li> <li>▲ 2. 3 ユーザ1 D 検索一覧表示<br/>(P 6 3) 」からの手順についても同様です。</li> <li>▲ 2. 3 ユーザ1 D 検索一覧表示<br/>(P 6 3) 」からの手順についても同様です。</li> <li>▲ 2. 3 ユーザ1 D 検索一覧表示<br/>(P 6 3) 」からの手順についても同様です。</li> <li>▲ 2. 3 ユーザ1 D 検索一覧表示<br/>(P 6 3) 」からの手順についても同様です。</li> <li>▲ 2. 3 ユーザ1 D 検索一覧表示<br/>(P 6 3) 」からの手順についても同様です。</li> <li>▲ 3. 4. 2. 3 ユーザ1 D 検索一覧表示<br/>(P 6 3) 」からの手順についても同様です。</li> <li>▲ 4. 4. 2. 3 ユーザ1 D 検索一覧表示<br/>(P 6 3) 」からの手順についても同様です。</li> <li>▲ 4. 4. 2. 3 ユーザ1 D 検索一覧表示<br/>(P 6 3) 」からの手順についても同様です。</li> <li>▲ 4. 4. 2. 3 ユーザ1 D 検索一覧表示<br/>(P 6 3) 」からの手順についても同様です。</li> <li>▲ 4. 4. 4. 4. 4. 4. 4. 4. 4. 4. 4. 4. 4.</li></ul>                                                                                                    | user03 19218100.3 255255255 利用中<br>都加書                                                                                      | 0000, 128000, 224000, 249000, 249000, 252000, 254000                                                                            |
| <ul> <li></li></ul>                                                                                                    | user04 192.183.100.4 255.255.255 利用中<br>参加者                                                                                 | ユーザID user03<br>北部 利用中                                                                                                    |
| <ul> <li>● 「4. 2. 2 I P アドレス - 覧表示 (P 6 1、P 6<br/>2)」、「4. 2. 3 ユーザ I D 検索 - 覧表示<br/>(P 6 3)」からの手順についても同様です。</li> <li>● 「9 3)」からの手順についても同様です。</li> <li>● C 2 ( ひへ) を クリック</li> <li>● C 2 ( ひへ) を クリック</li> <li>● C 2 ( ひへ) を クリック</li> <li>● C 2 ( ひへ) を クリック</li> <li>● C 2 2 ( ひへ) を クリック</li> <li>● C 2 2 5 2 5 2 5 5 1<br/>( 10 2 0 0 0 2 5 2 5 5 2 5 5 1)<br/>1 2 4 0 0 2 5 2 5 5 2 5 5 1)<br/>1 2 4 0 0 2 5 2 5 5 2 5 5 1<br/>1 2 8 0 0 0 7 5 1 2 4 0 0 0 2 5 2 5 5 5 5 1<br/>1 2 8 0 0 0 7 5 1 2 4 0 0 0 2 5 2 5 5 2 5 5 1<br/>1 2 8 0 1 0 7 7 1 2 4 5 0 1 0 7 7 1 2 4 5 5 2 5 5 1<br/>1 2 8 0 0 1 7 7 1 2 4 5 7 1 2 5 5 1<br/>2 4 0 0 0 0 7 1 2 8 4 0 5 5 1 2 5 1 2 5 1 2 5 1 1 2 5 1 2 5 1 1 2 5 1 1 2 5 5 1 1 2 5 1 1 2 5</li></ul> | 前画振へ戻る                                                                                                    | 988B 08/04/22<br>1/32-F                                                                                                    |
| <ul> <li>▲ 2.2 21Pアドレス-覧表示 (P61、P6<br/>2) 1、「4.2.3 3ザ1D検索-覧表示<br/>(P63) 」からの手順についても同様です。</li> <li>▲ 2.2 21Pアドレス-覧表示 (P61、P6<br/>2) 1、「4.2.3 3ザ1D検索-覧表示<br/>(P63) 」からの手順についても同様です。</li> <li>▲ 2.2 2(1) - 100 - 100 - 1</li></ul>        | <sup>CopyredetD</sup> 1999 記定変更するユーザⅠDの【詳細】ボロ <sup>(1</sup> <sup>(1)</sup> )-ポリノー                                           | (年前3次年以内) (1) (年前3次年以内) (1) (1) (1) (1) (1) (1) (1) (1) (1) (1                                                                  |
| <ul> <li>◆ 「4. 2. 2 I P アドレス一覧表示 (P 6 1、P 6<br/>2) 」、「4. 2. 3 ユーザ I D 検索一覧表示<br/>(P 6 3) 」からの手順についても同様です。</li> <li>◆ D 定変更項目について<br/>です。</li> <li>◆ D 定変更項目について<br/>していたいでは、モレービレントレイストレービレントレイトルで、<br/>(T P アドレス・サブネットマスク] の変更<br/>新たに設定する I P アドレスまたはサブネットマスク] の変更<br/>新たに設定する I P アドレスまたはサブネットマスク<br/>を上書き入力します。(現状設定中の I P アドレス・サ<br/>ブネットマスクが画面上表示されてます)</li> <li>◆ D 定 上 の注意し、(現状設定中の I P アドレス・サ<br/>ブネットマスクが画面上表示されてます)</li> <li>◆ D 定 L の に 25 255 255 255 1<br/>[240.00.00~239.255 255 255]<br/>[240.00.0~239.255 255 255]<br/>[240.00.0~1128.255 255]</li> <li>注 この I P アドレス 領域を含むネットワークセグメント<br/>を登録することはできません。</li> <li>○ U 下のサブネットマスク (1 を 9 4) 0<br/>(1 1 0 1 を 9 4) 0<br/>(1 1 1 2 8 0 0 0 1) 1 (2 2 8 5 0 2 5)<br/>[2 1 0 1 2 8 0 0 0 0 1) 1 (2 2 8 5 0 2 5)<br/>[2 1 0 1 2 8 0 0 0 1) 1 (2 2 8 5 0 2 5)<br/>[2 1 0 1 2 8 0 0 0 0 1) 1 (2 2 0 0 0 0 1) 1 (2 2 0 0 0 0 1) 1 (2 8 0 0 0 0 1) 1 (2 8 0 0 0 0 0 1) 1 (2 8 0 0 0 0 0 0 0 0 0 0 0 0 0 0 0 0 0 0</li></ul>                                                                                                    | タンをクリック。                                                                                                    | 第世アFUス<br>(特徴数年0-255) F102、F108、F100、同<br>第世プチャイマスク D55 D55 D                                                                   |
| <ul> <li>◆ 「4.2.21Pアドレス-覧表示 (P61、P6<br/>2)」、「4.2.3ユーザID検索-覧表示<br/>(P63)」からの手順についても同様です。</li> <li>● この増生せまれるは、「まままました」</li> <li>● この増生せまれるは、「まままました」</li> <li>● ごの増生せまれるは、</li> <li>● ごの増生せまれるは、</li> <li>● ごの増生せまれるは、</li> <li>● ごの増生せまれるは、</li> <li>● ごの増生せまれるは、</li> <li>● ごの増生せまれるは、</li> <li>● ごの増生まれるは、</li> <li>● ごの増生まれるは、</li> <li>● ごの増生まれるは、</li> <li>● ごの増生まれるは、</li> <li>● ごの増生まれるは、</li> <li>● ごの使用について</li> <li>● ごの使用について</li> <li>● ごのにについて</li> <li>● ごのにについて</li> <li>● ごのにについて</li> <li>● ごのにについて</li> <li>● ごのにについて</li> <li>● ごのについて</li> <li>● ごのについて</li> <li>● ごのにのにについて</li> <li>● ごのにのには、</li> <li>● ごのにのには、</li> <li>● ごのにのには、</li> <li>● ごのにのには、</li> <li>● ごのにのには、</li> <li>● ごのにのには、</li> <li>● ごのにのには、</li> <li>● ごのにのには、</li> <li>● ごのにのには、</li> <li>● ごのには、</li> <li>● ごのには、</li> <li>● ごのには、</li> <li>● ごのには、</li> <li>● ごのには、</li> <li>● ごのには、</li> <li>● ごのには、</li> <li>● ごのには、</li> <li>● ごのには、</li> <li>● ごのには、&lt;</li></ul>                                                                                                    |                                                                                                    | (4月前町で~255)) キャット・アット・アット・アット<br>(名月120次下または半月250次下以内)<br>(名月120次下または半月250次下以内)                                                 |
| <ul> <li>(P63)」からの手順についても同様です。</li> <li>※こののごを留きたがたでは、</li> <li>※こののごを留きたがたでは、</li> <li>※こののごを留きたがたでは、</li> <li>※こののごを留きたがたでは、</li> <li>※こののごを留きたがたでは、</li> <li>※こののごを留きたがたでは、</li> <li>※こののごを留きたがたでは、</li> <li>※こののごを留きたがたでは、</li> <li>※こののごを見たがたでは、</li> <li>※こののごを見たがたでは、</li> <li>※こののごを見たがたでは、</li> <li>※こののごを見たがたでは、</li> <li>※こののごを見たがたでは、</li> <li>※こののごを見たがたでは、</li> <li>※こののごを見たがたでは、</li> <li>※こののごを見たがたでは、</li> <li>※こののごを見たがたでは、</li> <li>※こののごを見たがたでは、</li> <li>※こののごを見たがたでは、</li> <li>※</li> <li>※<th>●● 「4 2 21 P アドレスー覧表示(P 6 1 P 6</th><th><b>2</b>16</th></li></ul>                                                                                                    | ●● 「4 2 21 P アドレスー覧表示(P 6 1 P 6                                                                                             | <b>2</b> 16                                                                                                    |
| (P63)」からの手順についても同様です。          ● 000       ● 000       ● 000       ● 000       ● 000       ● 000       ● 000       ● 000       ● 000       ● 000       ● 000       ● 000       ● 000       ● 000       ● 000       ● 000       ● 000       ● 000       ● 000       ● 000       ● 000       ● 000       ● 000       ● 000       ● 000       ● 000       ● 000       ● 000       ● 000       ● 000       ● 000       ● 000       ● 000       ● 000       ● 000       ● 000       ● 000       ● 000       ● 000       ● 000       ● 000       ● 000       ● 000       ● 000       ● 000       ● 000       ● 000       ● 000       ● 000       ● 000       ● 000       ● 000       ● 000       ● 000       ● 000       ● 000       ● 000       ● 000       ● 000       ● 000       ● 000       ● 000       ● 000       ● 000       ● 000       ● 000       ● 000       ● 000       ● 000       ● 000       ● 000       ● 000       ● 000       ● 000       ● 000       ● 000       ● 000       ● 000       ● 000       ● 000       ● 000       ● 000       ● 000       ● 000       ● 000       ● 000       ● 000       ● 000       ● 000       ● 000       ● 000       ● 000       ● 000       ● 000       ● 000 <th>2)」、「4.2.3ユーザID検索一覧表示</th> <th><ul> <li>※は必須項目です。必ずご入力ださい。</li> <li>ご入力の間には各項目指定の入力モード(全角・半角的)をご確認の上、正人ご入力ださい。</li> </ul></th>                                                                                                    | 2)」、「4.2.3ユーザID検索一覧表示                                                                                                    | <ul> <li>※は必須項目です。必ずご入力ださい。</li> <li>ご入力の間には各項目指定の入力モード(全角・半角的)をご確認の上、正人ご入力ださい。</li> </ul>                                      |
| <ul> <li>         ・していっている おびモゼリを知べませ         をフリック          変更終了後【次へ】をクリック      </li> <li>         ・取定変更項目について         以下に、項目毎の設定方法について説明します。         </li> <li>         (1 I Pアドレス・サブネットマスク】の変更         新たに設定する I Pアドレスまたはサブネットマスク         を上書き入力します。(現状設定中の I Pアドレス・サ         ブネットマスクが画面上表示されてます)         ・以下のIPアドレスは登録できません。         「0.0.0.0」「224.0.00~239.255.255.255」         「2400.00~239.255.255.255」         「10.128.050~10.128.255.255」         は)このIPアドレス領域を含むネットワークセグメント         を登録することはできません。         ・以下のサブネットマスクは登録できません。         「0.0.0.0」「128.0.0.0」「128.0.0.0」「224.0.0.0」         [240.0.0.0」「224.0.0.0」         [240.0.0.0」「224.0.0.0」         [240.0.0.0」「224.0.0.0」         [240.0.0.0」「224.0.0.0」         [240.0.0.0」「224.0.0.0」         [240.0.0.0」「224.0.0.0」         [240.0.0.0」「224.0.0.0」         [240.0.0.0」「224.0.0.0」         [240.0.0.0」「224.0.0.0」         [240.0.0.0」「224.0.0.0」         [240.0.0.0」「224.0.0.0」         [240.0.0.0」「224.0.0.0」         [240.0.0.0」「224.0.0.0」         [240.0.0.0」「224.0.0.0」         [240.0.0.0」「224.0.0.0」         [240.0.0.0」「224.0.0.0」         [240.0.0.0」「224.0.0.0」         [240.0.0.0」「224.0.0.0」         [240.0.0.0」「224.0.0.0」         [240.0.0.0」「224.0.0.0」         [240.0.0.0」「224.0.0.0」         [240.0.0.0」「224.0.0.0」         [240.0.0.0]         [240.0.0.0]         [240.0.0.0]         [240.0.0.0]         [240.0.0.0]         [240.0.0.0]         [240.0.0.0]         [240.0.0.0]         [240.0.0.0]         [240.0.0.0]         [240.0.0.0]         [240.0.0.0]         [240.0.0.0]         [240.0.0.0]         [240.0.0.0]         [240.0.0.0]         [240.0.0.0]         [240.0.0.0]         [240.0.0.0]         [240.0.0.0]         [240.0.0.0]         [240.0.0.0]         [240.0.0.0]         [240.0.0.0]         [240.0.0.0]         [240.0.0.0]         [240.0.0.0]         [240.0.0.0]         [240.0.0.0]         [240.0.0.0]         [240.0.0.0]         [240.0.0.0]         [240.0.0.0]         [240.0.0.0]         [240.0.0.0]         [240.0.0.0]         [240.0.0.0]         [240</li></ul>                                           | (P63)」からの手順についても同様です。                                                                                                    | 前画處へ度る                                                                                                    |
| <ul> <li>変更終て後【次へ】をクリック</li> <li>シ 設定変更項目について<br/>以下に、項目毎の設定方法について説明します。</li> <li>①【1 Pアドレス・サブネットマスク】の変更<br/>新たに設定する1 Pアドレスまたはサブネットマスク<br/>を上書き入力します。(現状設定中の1 Pアドレス・サ<br/>ブネットマスクが画面上表示されてます)</li> <li>シ 設定上の注意</li> <li>・以下のIPアドレスは登録できません。<br/>「00.00」「224.0.00~239.255.255.255」<br/>「240.000~255.255.255」<br/>「240.000~255.255.255」<br/>「10.128.00~10.128.255.255」<br/>注)このIPアドレス領域を含むネットワークセグメント<br/>を登録することはできません。</li> <li>・以下のサブネットマスクは登録できません。</li> <li>・以下のサブネットマスクは登録できません。</li> <li>・以下のサブネットマスクは登録できません。</li> <li>「00.00」「128.00.0」「192.00.0」「224.00.00」</li> </ul>                                                                                                    |                                                                                                    | Dopyright(D) 1999-2009 西日本電信電話株式会社 推奨環境 プライバシーポリシー                                                                              |
| <ul> <li>◆ 設定変更項目について<br/>以下に、項目毎の設定方法について説明します。</li> <li>① 【IPアドレス・サブネットマスク】の変更<br/>新たに設定するIPアドレスまたはサブネットマスク<br/>を上書き入力します。(現状設定中のIPアドレス・サ<br/>ブネットマスクが画面上表示されてます)</li> <li>◆ 設定上の注意         <ul> <li>・以下のIPアドレスは登録できません。<br/>「0.0.00」「224.0.00~239.255.255」<br/>「240.0.00~239.255.255」<br/>「10.128.255」」」</li> <li>注)このIPアドレス領域を含むネットワークセグメント<br/>を登録することはできません。</li> <li>・以下のサブネットマスクは登録できません。</li> <li>・以下のサブネットマスクは登録できません。</li> <li>「0.0.0.0」「128.0.0.0」「128.0.0.0」「224.0.0.0」</li> </ul> </li> </ul>                                                                                                    |                                                                                                    | 変更終了後【次へ】をクリック                                                                                                    |
| <ul> <li>○ しんとくないについて</li> <li>○ 以下に、項目毎の設定方法について説明します。</li> <li>① 【IPアドレス・サブネットマスク】の変更</li> <li>新たに設定する IPアドレスまたはサブネットマスク<br/>を上書き入力します。(現状設定中の IPアドレス・サ<br/>ブネットマスクが画面上表示されてます)</li> <li>◆ 設定上の注意         <ul> <li>・以下のIPアドレスは登録できません。<br/>「00.00」「224.00.0~239.255.255」<br/>「2400.00~255.255.255」<br/>「10.128.00~10.128.255.255」<br/>注)このIPアドレス領域を含むネットワークセグメント<br/>を登録することはできません。</li> <li>・以下のサブネットマスクは登録できません。</li> <li>・以下のサブネットマスクは登録できません。</li> <li>「00.00」「128.000」「192.000」「224.00.0」<br/>「240.000」「224.00.0」</li> </ul> </li> </ul>                                                                                                    |                                                                                                    | ◆▶ 設定変更項日について                                                                                                    |
| <ul> <li>①【IPアドレス・サブネットマスク】の変更<br/>新たに設定するIPアドレスまたはサブネットマスク<br/>を上書き入力します。(現状設定中のIPアドレス・サ<br/>ブネットマスクが画面上表示されてます)</li> <li>◆ 設定上の注意<br/>・以下のIPアドレスは登録できません。<br/>「0.0.0.0」「224.0.0~239.255.255.255」<br/>「240.0.0~259.255.255」<br/>「10.128.00~10.128.255.255」<br/>注)このIPアドレス領域を含むネットワークセグメント<br/>を登録することはできません。</li> <li>・以下のサブネットマスクは登録できません。</li> <li>・以下のサブネットマスクは登録できません。</li> <li>・以下のサブネットマスクは登録できません。</li> <li>「0.0.0.0」「128.0.0.0」「122.0.0.0」「224.0.0.0」<br/>「240.0.0.0」「224.0.0.0」</li> </ul>                                                                                                    |                                                                                                    | 以下に、項目毎の設定方法について説明します。                                                                                                    |
| <ul> <li>新たに設定するIPアドレスまたはサブネットマスクを上書き入力します。(現状設定中のIPアドレス・サブネットマスクが画面上表示されてます)</li> <li>シレ下のIPアドレスは登録できません。<br/>「0.0.0.0」「224.0.0~239.255.255.255」<br/>「240.0.0~259.255.255」<br/>「240.0.0~255.255.255」<br/>「10.128.0.0~10.128.255.255」</li> <li>注)このIPアドレス領域を含むネットワークセグメントを登録することはできません。</li> <li>・以下のサブネットマスクは登録できません。</li> <li>・以下のサブネットマスクは登録できません。</li> <li>「0.0.0.0」「128.0.0.0」「122.0.0.0」「224.0.0.0」</li> <li>「240.0.0.0」「252.0.0.0」「252.0.0.0」</li> </ul>                                                                                                    |                                                                                                    | ①【IPアドレス・サブネットマスク】の変更                                                                                                    |
| <ul> <li>を上書き入力します。(現状設定中の「Pアドレス・サ<br/>ブネットマスクが画面上表示されてます)</li> <li>砂 設定上の注意         <ul> <li>・以下のIPアドレスは登録できません。             「0.0.0.0]「224.0.0.0~239.255.255.255」             「240.0.0~255.255.255」             「10.128.00~10.128.255.255」             「10.128.00~10.128.255.255」             注)このIPアドレス領域を含むネットワークセグメント             を登録することはできません。             ・以下のサブネットマスクは登録できません。             「0.0.00」「128.000」「192.00.0」「224.0.00」             「240.0.00」「248.0.00」「252.0.0.0」「254.0.00」</li> </ul> </li> </ul>                                                                                                    |                                                                                                    | 新たに設定するIPアドレスまたはサブネットマスク                                                                                                    |
| <ul> <li>         ・以下のIPアドレスは登録できません。         「0.0.0.0」「224.0.0.0~239.255.255.255」         「240.0.0~255.255.255」         「240.0.0~255.255.255」         「10.128.00~10.128.255.255」         「10.128.00~10.128.255.255」         注)このIPアドレス領域を含むネットワークセグメント         を登録することはできません。         ・以下のサブネットマスクは登録できません。         「0.0.0.0」「128.0.0.0」「122.0.0.0」「224.0.0.0」         「240.0.0.0」「252.0.0.0」「254.0.0.0」         「240.0.0」「252.0.0.0」「254.0.0.0」         [254.0.0.0]         [254.0.0.0]         [254.0.0.0]         [255.0.0.0]         [254.0.0.0]         [254.0.0.0]         [254.0.0.0]         [254.0.0.0]         [254.0.0.0]         [254.0.0.0]         [254.0.0.0]         [254.0.0.0]         [254.0.0.0]         [254.0.0.0]         [254.0.0.0]         [254.0.0.0]         [254.0.0.0]         [254.0.0.0]         [254.0.0.0]         [254.0.0.0]         [254.0.0.0]         [254.0.0.0]         [254.0.0.0]         [254.0.0.0]         [254.0.0.0]         [254.0.0.0]         [254.0.0.0]         [254.0.0.0]         [254.0.0.0]         [254.0.0.0]         [254.0.0.0]         [254.0.0.0]         [254.0.0.0]         [254.0.0.0]         [254.0.0.0]         [254.0.0.0]         [254.0.0.0]         [254.0.0.0]         [254.0.0.0]         [254.0.0.0]         [254.0.0.0]         [254.0.0.0]         [254.0.0.0]         [254.0.0.0]         [254.0.0.0]         [254.0.0.0]         [254.0.0.0]         [254.0.0.0]         [254.0.0.0]         [254.0.0.0]         [254.0.0.0]         [254.0.0.0]         [254.0.0.0]         [254.0.0.0]         [254.0.0.0]         [254.0.0.0]         [254.0.0.0]         [254.0.0.0]         [254.0.0.0]         [254.0.0.0]         [254.0.0.0]         [254.0.0.0]         [254.0.0.0]         [254.0.0.0]         [254.0.0.0]         [254.0.0.0]         [254.0.0.0]         [254.0.0.0]         [254.0.0.0]         [254.0.0.0]         [254.0.0.0]         [254.0.0.0]         [254.0.0.0]         [254.0.0.0]         [254.0.0.0]         [254.0.0.0]         [254.0.0.0]         [254.0.0.0]         [254.0.0.0]         [254.0.0.0]</li></ul>                  |                                                                                                    | を上書き入力します。(現状設定中の「Pアトレス・サ<br>ブネットマスクが画面上表示されてます)                                                                                |
| <ul> <li>・以下のIPアドレスは登録できません。<br/>「0.0.0.0」「224.0.00~239.255.255」55</li> <li>「240.0.0~255.255.255」55</li> <li>「10.128.0.0~10.128.255.255」</li> <li>「10.128.0.0~10.128.255.255」</li> <li>注)このIPアドレス領域を含むネットワークセグメント<br/>を登録することはできません。</li> <li>・以下のサブネットマスクは登録できません。</li> <li>「0.0.0.0」「128.0.0.0」「122.0.0.0」「224.0.0.0」</li> <li>「240.0.0.0」「248.0.0.0」「252.0.0.0」「254.0.0.0」</li> </ul>                                                                                                    |                                                                                                    | ◆◆ 設定上の注意                                                                                                    |
| 「0.0.0.0」「224.0.0.0~239.255.255」<br>「240.0.0~255.255.255」<br>「10.128.00~10.128.255.255」<br>注)このIPアドレス領域を含むネットワークセグメント<br>を登録することはできません。<br>・以下のサブネットマスクは登録できません。<br>「0.0.0.0」「128.0.0.0」「192.0.0.0」「224.0.0.0」<br>「240.0.0.0」「228.0.0.0」「252.0.0.0」「254.0.0.0」                                                                                                    |                                                                                                    | ・以下のIPアドレスは登録できません。                                                                                                    |
| 「240.0.0~255.255.255」<br>「10.128.0.0~10.128.255.255」<br>注)このIPアドレス領域を含むネットワークセグメント<br>を登録することはできません。<br>・以下のサブネットマスクは登録できません。<br>「0.0.0」「128.0.0」「192.0.0」「224.0.0」<br>「240.0.0」「248.0.0」「252.0.0」「254.0.0」                                                                                                    |                                                                                                    | [0.0.0.0][224.0.0.0~239.255.255.255]                                                                                            |
| 「10.128.0.0~10.128.255.255」<br>注)このIPアドレス領域を含むネットワークセグメント<br>を登録することはできません。<br>・以下のサブネットマスクは登録できません。<br>「0.0.0.0」「128.0.0.0」「192.0.0.0」「224.0.0.0」<br>「240.0.0.0」「248.0.0.0」「252.0.0.0」「254.0.0.0」                                                                                                    |                                                                                                    | [240.0.0.0~255.255.255.255]                                                                                                    |
| を登録することはできません。<br>・以下のサブネットマスクは登録できません。<br>「0.0.0.0」「128.0.0.0」「192.0.0.0」「224.0.0.0」<br>「240.0.0.0」「252.0.0.0」「254.0.0.0」                                                                                                    |                                                                                                    | 10.128.0.0~10.128.255.255」<br>注)このIPアドレス領域を含むえットロークセグメント                                                                        |
| ・以下のサブネットマスクは登録できません。<br>「0.0.0.0」「128.0.0.0」「192.0.0.0」「224.0.0.0」<br>「240.0.0.0」「252.0.0.0」「254.0.0.0」                                                                                                    |                                                                                                    | を登録することはできません。                                                                                                    |
| 「0.0.0.0」「128.0.0.0」「192.0.0.0」「224.0.0.0」<br>「240.0.0.0」「248.0.0.0」「252.0.0.0」「254.0.0.0」                                                                                                    |                                                                                                    | ・以下のサブネットマスクは登録できません。                                                                                                    |
| ۲240.0.0.0」۲248.0.0.0」۲252.0.0.0」۲254.0.0.0                                                                                                    |                                                                                                    | 0.0.0.0」「128.0.0.0」「192.0.0.0」「224.0.0.0」                                                                                       |
|                                                                                                    |                                                                                                    | 254.0.0.0]248.0.00]252.0.00]254.0.00                                                                                            |

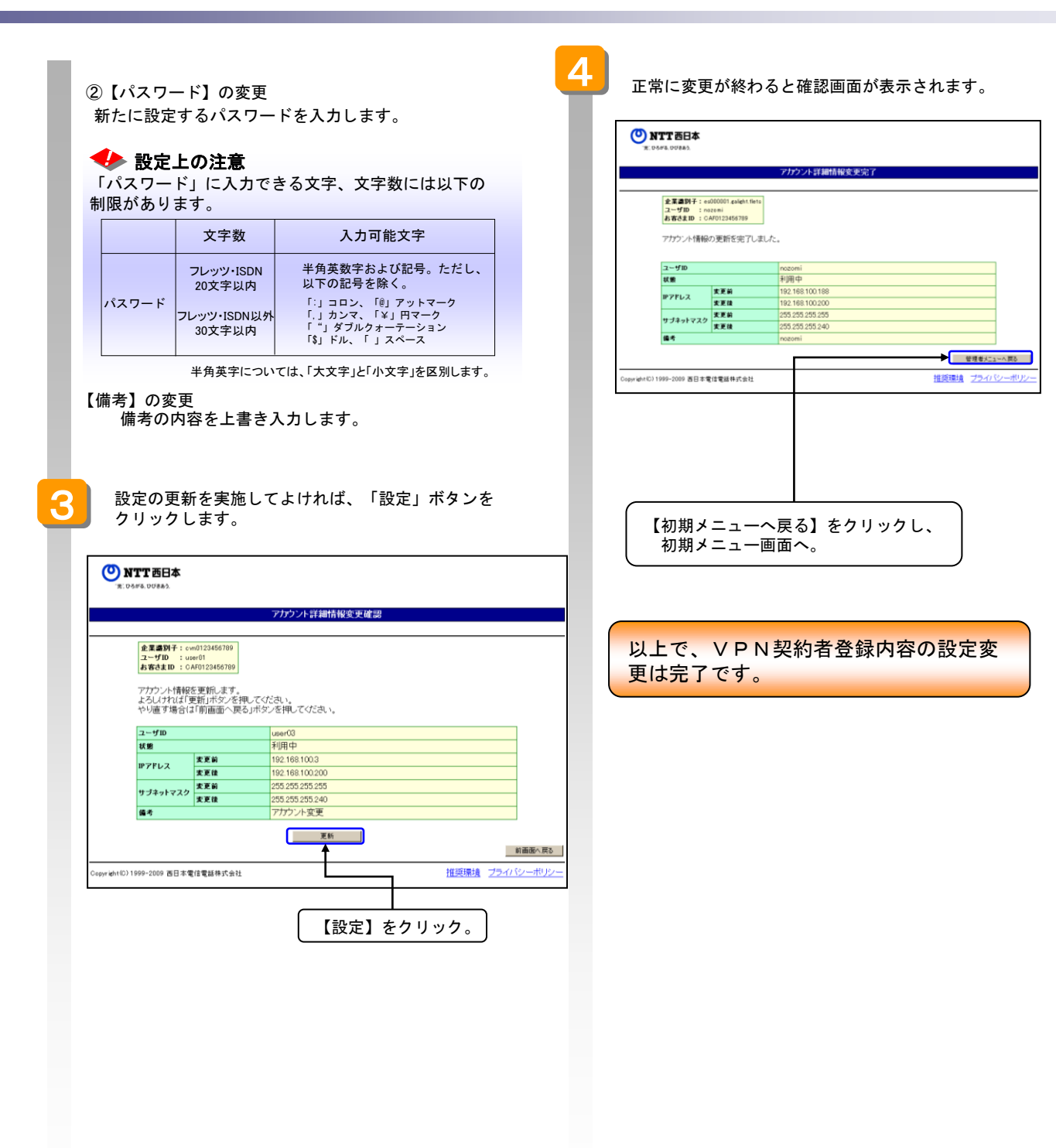

ここでは、すでに登録してある未利用のVPN契約者登録内容の削除について説明します。

 ◆未利用のVPN参加者登録の設定変更は、まず「4.2.1ユーザID-覧表示(P59、P60)」、「4.2.2IPア ドレスー覧表示(P61、P62)」、「4.2.3ユーザID検索一覧表示(P63)」のいずれかにより、削除の対象と なるVPN参加者を検索します。ここでは、「4.2.1ユーザID-覧表示(P59、P60)」により検索したVPN 参加者に対しての設定変更について説明します。
 「4.2.1ユーザID-覧表示(P59、P60)」
 「4.2.1ユーザID-覧表示(P59、P60)」
 ③ 設定の削除を行います。

| 20 3 4 2 121-14-<br>E 0.04%.00%86.                                                                                                    | <b>● NTT西日本</b><br>3. 05/54.00843入                                                                                                    |
|----------------------------------------------------------------------------------------------------|----------------------------------------------------------------------------------------------------|
| ユーザロー覧                                                                                                    | アカウント削除確認                                                                                                    |
| 全工書列子: exe0123466789<br>ユーザD : sister01<br>あ客さまD : CAP0123466789                                                                                                    | 金重盛明千::cvm0122466789 ユーザD : user01 あ若さまに : CAF912456789                                                                                            |
| カスタマコントロールサービス コーザ10-1覧         サブキットマスク         秋田           ユーザ10         第アアレス         サブキットマスク         秋田           User01(管理書)         192:168:100.1         255:255:255         利用中         野田           User01(管理書)         参加書         255:255:255         中込 可能         野田           user01         192:168:100.3         255:255:255         利用中         野田           user04         192:168:100.4         255:255:255         利用中         野田           user04         192:168:100.4         255:255:255         利用中         野田 | アカウント情報を得解します。<br>よろしければ再開除川ボックを押してださい。<br>やり直す場合は前面面へ戻るJボタンを押してださい。<br>ユーザロ user03<br>単プドレス 192168100.200<br>サブネットマスク 25525525.40<br>単合 アカウント1255 |
| 新編集へ開き<br>D) 1994-2006                                                                                                    | Copyright() 1999-2009 西日本電信電話株式会社 推拔因應法 之                                                                                                    |
| ①削除するユーザ I Dの【詳細】ボタンを                                                                                                    | ( 内容確認後【削除】をクリック。 )                                                                                                    |
| (状態表示が"申込み可能"であること)                                                                                                    |                                                                                                    |
|                                                                                                    | 企業運動子:         = 000001 soliek/1815           ユーザガD:         = nozoni           お花さまD:         こ AF0123456789           アカウント情報の用類を完定了しました。        |
| NITEHA                                                                                                    | ユーザID nocomi<br>IPアドレス 192168100188                                                                                                    |
| - アガンント詳細情報<br>                                                                                                    | サブキットマスク 255 255 240<br>備考 necomi                                                                                                    |
| ユーザ00 : sum=01<br>約.表表加 : c.AF0123466789                                                                                                    | Cepyright(D)1999-2000 西日本電信電話棒I式会社         推进環境 ;                                                                                                  |
| ・ 「」 (***********************************                                                                                                    | 【管理者メニューへ戻る】をクリックし、<br>管理者メニュー画面へ。<br>以上で、VPN契約者登録内容の設定                                                                                            |

## 4.4. VPNアカウント情報の新規登録

ここでは、VPNアカウント情報の新規登録手順について説明します。

| 択します。                                                                                                    | アカウント登録確認画面が表示されます。                                                                                                    |
|----------------------------------------------------------------------------------------------------|----------------------------------------------------------------------------------------------------|
| ● NTT 西日本<br>x. 0474 50783入                                                                                                    | <b>●NTT西日本</b><br>x. costa. organ                                                                                                    |
| 管理者メニュー                                                                                                    | アカウント登録確認                                                                                                    |
|                                                                                                    | 企業週期子:cw0123456789                                                                                                    |
| 3                                                                                                    | ユーザDD : user01<br>お客さまTD : CAF0123456789                                                                                                    |
|                                                                                                    | アカウント情報を登録します。<br>よろしければ「登録リボタンを押してください。                                                                                                    |
| メニュー<br>アカウント酸素 各アガウントの詳細情報を設定できます。 アカウント酸素                                                                                                    | やり通り場合には1前曲面へ戻ら」ホメンを持していたさい。<br>ユーザID user03                                                                                                    |
| アカウント全部 新規アガウントを登録します。 アカウント会 アカウント会 アカウント会 アカウントの ー括会 語を アカウントの ー括会 語を アカウント の ー括会 語を アカウント の ー括会 語を アカウント の ー括会 語を アカウント ー まず の ー オー アカウント の ー まず の ー オー アカウント ー まず の ー オー アカウント ー まず の ー オー ー オー ー オー ー オー ー オー ー オー ー オー ー                                                                                                    | Pアドレス 192.168.1003  サブキットマスク 255.255.255                                                                                                    |
|                                                                                                    | 体考         新規アカウント登録                                                                                                    |
|                                                                                                    |                                                                                                    |
| 【アカウント登録】を 推測機 フィルシーガン                                                                                                    | Copyright(C) 1999-2009 西日本電信電話株式会社                                                                                                    |
| クリック。                                                                                                    | 入土中交破認後【巻録】                                                                                                    |
|                                                                                                    | 「スカ内谷唯認後【豆稣】」                                                                                                    |
| マカウント登録入力両面がまテされるので 冬頂                                                                                                    |                                                                                                    |
| アカウント登録入力画面が表示されるので、谷頃                                                                                                    |                                                                                                    |
|                                                                                                    | 正常に登録が終わるとアカウント登録完了画面が                                                                                                    |
|                                                                                                    | - 表示されます。                                                                                                    |
| ◎ NTT西日本                                                                                                    |                                                                                                    |
|                                                                                                    | ( <sup>0</sup> ) NTT 西日本                                                                                                    |
| アガラント登球人力)                                                                                                    | X: D5/08. DU8863.                                                                                                    |
|                                                                                                    |                                                                                                    |
| 金東面的子:cvm0123466789<br>フレビロー・10001                                                                                                    | アカウント登録完了                                                                                                    |
| 金属(時子:com0122466709)<br>ユーザ(D): user01<br>お客さま(D): CAY(0122466789)                                                                                                    | アカウント登録完了                                                                                                    |
| <ul> <li>金重書所子:cvd123465709</li> <li>ユーザD:::cvd123465709</li> <li>お客きまD::cAr0123465709</li> <li>・「ユーザのJ/1 (スワード) (スワード (確認) )に 以下の文字は登録できません。</li> </ul>                                                                                                    | アガウント登録完了<br>                                                                                                    |
| <ul> <li>金属面料子:cvn0123465709<br/>ユーザD::uver01</li> <li>お客されD::Cvn0223463709</li> <li>「ユーザD()「(スワード)「(スワード(確認)」に、以下の文字は登録できません。</li> <li>「ユーザD()「「いっつい」「(スリード)」「(スリース)」、「(」)</li> <li>「コーザD()」「「いっつい」「(本まえかの)」は知道できません。</li> </ul>                                                                                                    | アガウント登録完了<br>企業連続子: sd00001 csidot.fets<br>ユーザロ : normi<br>お名文記 : 0.4073246708<br>アガウント情報の登録を完了しました。                                                                                                    |
| <ul> <li>金属面材子:cvvd12465709<br/>ユーザD:cvvd12465709</li> <li>オーザD:fr (スワード)fr (スワード(確認)1に、以下の文字は論論できません。</li> <li>「J、「G」「J、「K」、「J、「S」、「Jスペース」「「」「」</li> <li>「ユーザD:fc、「user」で始まもものは指定できません。</li> <li>「user」の大文字、小文字が)資産している場合も指定できません。</li> </ul>                                                                                                    | アガウント登録完了<br>企業書例子:ef00001.ckidot.fata<br>ユーザTD : nacioni<br>方をままま:0.ckidot.fate6000<br>アブウント情報の登録を完了しました。                                                                                                    |
| <ul> <li>金重面料子: cvvd122456709<br/>ユーザD: cvvd12456709</li> <li>エーザD: C スV0712545709</li> <li>ドコーザD: C スV0712545709</li> <li>ドコーザD: C スV0712545709</li> <li>「コーザD: C スV0712545709</li> <li>「コーザD: C スV0712545709</li> <li>「コーザD: C スV0712545709</li> <li>「コーザD: C スV0712545709</li> <li>「コーザD: C スV0712545709</li> <li>「コーザD: C スV0712545709</li> <li>「コーザD: C スV0712545709</li> <li>「コーザD: C スV0712545709</li> <li>「コーザD: C スV0712545709</li> <li>「コーザD: C スV0712545709</li> <li>「コーザD: C スV0712545709</li> <li>「コーザD: C スV0712545709</li> <li>「コーザD: C スV071254709</li> <li>(マングロン・ブD: D C NTROD C 2014)</li> <li>(マングロン・ブD: D C NTROD C 2014)</li> <li>(マングロン・ブロン・ブD: D C NTROD C 2014)</li> <li>(マングロン・ブロン・ブD: D C NTROD C 2014)</li> <li>(マングロン・ブロン・ブD: D C NTROD C 2014)</li> <li>(マングロン・ブロン・ブD: D C NTROD C 2014)</li> <li>(マングロン・ブロン・ブD: D C NTROD C 2014)</li> <li>(マングロン・ブロン・ブロン・ブロン・ブロン・ブロン・ブロン・ブロン・ブロン・ブロン・ブ</li></ul>                                                                                                    | アガウント登録完了<br><u>企業書例子:ed00001.clident.farta</u><br>ユーザID inzenni<br>大者をまま 0:ch125456789<br>アガウント情報の登録を完了しました。<br>ユーザID necomi<br>大師 中込可能                                                                                                    |
| <ul> <li>金工一切 : uei01<br/>ユーザロ : uei01<br/>オーザロ : uei01<br/>オーダロンド (スワード) (スワード(確認) :に 以下の文字は登録できません。<br/>「」、「ら」「」 パン、「」、「」、「」、「」、「」、「」、「」</li> <li>「ユーザロンド、「user」で始まるものは指定できません。<br/>(Toser」の大文字、パンマンドのしい「知らり起こでも多ものは若定できません。)</li> <li>「企業明ケア・ビューグロンドがあの合われ、空桁以内である必要が多ります。62桁を超えた場合の字動は保証、ペントやます。</li> <li>「PPやレス」に、以下は登録できません。</li> <li>(Topの0)</li> </ul>                                                                                                    | アガウント登録完了                                                                                                    |
| <ul> <li>         ・使用例子:evel12445799         ユーザの         ・evel12445799         ユーザの         ・ cAV0122467799         コーザの         ・ cAV0122467799         ・ 「コーザいの         ・ cAV0122467799         ・ 「コーザいの         ・ CAV0122467799         ・ 「コーザいの         ・ CAV0122467799         ・ 「コーザいの         ・ CAV0122467799         ・ 「コーザいの         ・ CAV0122467799         ・ 「コーザいの         ・ CAV0122467799         ・ 「コーザいの         ・ CAV0122467799         ・ 「コーザいの         ・ CAV0122467799         ・ 「コーザいの         ・ 「コーザいの         ・ 「コーザ・         ・ 「コーザ・         ・         ・         ・</li></ul>                                                                                                    | アガウント登録完了                                                                                                    |
| <ul> <li>         まま面好子: cvd122456799         ユーザの : cvd1122456799         ユーザの1/0 (スワード)(スワード(確認):に 以下の文字は登録できません。         「」、「4、「1、「5、「1、「1、「1」、「スペース、「2、「1」         「ユーザの1/0、「2のード」(注意):「1、コスペース、「2、「1」         「ユーザの2/0、「2のード」(注意):「1、コスペース、「2、「1」         「コーザの2/0、「2のード」(注意):「1、コスペース、「2、「1」         「コーザの2/0、「2のード」(注意):「1、コスペース、「2、「1」         「コーザの2/0、「1、コスペース、「2、「1」         「コーザの2/0、「1、コスペース、「2、「1」         「コーザの2/0、「1、コスペース、「2、「1」         「コーザの2/0、「1、コスペース、「2、「1」         「コーザの2/0、「1、1」、「3、「1」、「3、「1」、「1、1」、「1、1」、「1、1」、(1、1)、1、1)、1、1、1、1、1、1、1、1、1、1、1、1、1、1、</li></ul>                                                                                                    | アガウント登録完了<br>金属園野王:ed00001.cside/t.firit ユーザDD : nozeni わちなま 0: color21646789<br>アガウント情報の登録を完了しました。<br>ユーザD nozeni<br>マリカントでは、<br>ユーザD nozeni<br>マリカントレス 192188100.200<br>サラオットマスク 255255240<br>使き 新設777.27人登録                                                                                                    |
| <ul> <li>         まま面好す: cved123456799         ユーザの: cved123456799         ユーザの: cved123456799         オージー: cved123456799         オージー: cved123456799         オージー: cved123456799         オージー: cved123456799         オージー: cved123456799         オージー: cved123456799         オージー: cved123456799         オージー: cved123456799         エージー: cved123456799         エージー:</li></ul> |                                                                                                    |
| <ul> <li>使用例子: evel123456199<br/>コーザの:: evel1<br/>おきる210: 6409125456199</li> <li>ドコーザの」「(スワード)「(スワード(確認)」に、以下の文字は登録できません。<br/>「」、「き」「」、「は」、「コ、「は」、「スペース、「」、」」</li> <li>「コーザの」「し、「user」で始まらかのは指定できません。</li> <li>「ごっザの」「ローザの」の特徴のの含計は、6.0米以降である必要があります。62桁を超えた場合の考整は実施、vにしかます。</li> <li>「ひきついいしいなどのの含計は、6.0米以降である必要があります。62桁を超えた場合の考整は実施、vにしかます。</li> <li>「ひついいしいというなどのの含む」</li> <li>(10000)</li> <li>(2024000 ~ 203205555555</li> <li>(102200 ~ 101285555555</li> <li>(102000 ~ 203205555555</li> <li>(102000 ~ 2032055555555</li> <li>(102000 ~ 2032055555555</li> <li>(102000 ~ 2032055555555</li> <li>(10200 ~ 2032055555555</li> <li>(10200 ~ 2032055555555</li> <li>(10200 ~ 2032055555555</li> <li>(10200 ~ 2032055555555</li> <li>(10200 ~ 2032055555555</li> <li>(10200 ~ 2032055555555</li> <li>(10200 ~ 20320555555555</li> <li>(10200 ~ 203205555555555555555555555555555555555</li></ul>                                                                                                    | アガウント登録効プ           生産調算::         + extension           コーガロ         instant           市名支車):         0.459123466789           アガウント情報の登録を完てしました。         -           ユーザロ         noticeli           秋季         申込可能           リプネットマスク         255 255 254 0           焼き         斯規アプラント登録           Copyright(0) 1999-2009 田日本電信電器件式会社         -                                                                                                    |
| <ul> <li>         ・ (オー・ザの」「「(スワード」「(スワード)確認」に、以下の文字は動きできません。         「」、「コー・ザの」「「(スワード」「(スワード」「確認」に、以下の文字は動きできません。         「」、「コー、「」、「」、「」、「」、「」、マース、「」、「」         ・ 「」、「っ」、「」、「」、「」、「」、「」、マース、「」、「」         ・ 「」・「」、「」、「」、「」、「」、「」、マース、「」、「」         ・ 「」・「」・「」、「」、「」、「」、「」、マース、「」、「」         ・ 「」・「」・「」、「」、「」、「」、「」、マース、「」、「」         ・ 「」・「」・「」、「」、「」、「」、マース、「」、「」         ・ 「」・「」・「」、「」、「」、「」、「」、マース、「」、「」         ・ 「」・「」・「」、「」、「」、「」、「」、「」、、「」、スペース、「」、「」         ・ 「」・「」、「」・」、「」、スペース、「」、「」         ・」、「」・」、「」、「」、「」、「」、、」、         ・・・・・・・・・・・・・・・・・・         ・・・・・・</li></ul>                                                                                                    | アガウント公祥先プ           生業業業計: + +000001 salion the tal<br>コーブロ : - notatal<br>わるさまD : 0.479123456769           アガウント情報の登録を完てしました。           ユーブロ = ==================================                                                                                                    |
| ままの好子: cvd123465199     コーダの :: vvd123465199     コーダの :: vvd123465199     コーダの :: vvd123465199     ・「コーザの」「(スワード)「(スワード)確認 :: に、以下の文字は動きできません。     「」、「っ」、「」、「」、「」、「」、「」、マース、「」、「」     ・「コーザの」「(、「い」、「」、「」、「」、「」、マース、「」、「」     ・「コーザの」「、「い」、「」、マース、「」、「」     ・「コーザの」「、「い」、「」、マース、「」、「」     ・「コーザの」「、「い」、「」、マース、「」、「」     ・「コーザの」「、「い」、「」、マース、「」、「」     ・「コーザの」」、「い」、「」、マース、「」、「」     ・「コーザの」     ・「コーザの」「い」、「い」、「」、マース、「」、「」     ・「コーザの」」、「い」、「」、マース、「」、「」     ・「コーザの」     ・「コーザの」     ・「コー     ・「コー     ・」     ・「コー     ・「コー     ・」     ・「コー     ・」     ・「コー     ・」     ・     ・     ・     ・     ・     ・     ・     ・     ・     ・     ・     ・     ・     ・     ・     ・     ・     ・     ・     ・     ・     ・     ・     ・     ・     ・     ・     ・     ・     ・     ・     ・     ・     ・     ・     ・     ・     ・     ・     ・     ・     ・     ・     ・     ・     ・     ・     ・     ・     ・     ・     ・     ・     ・     ・     ・     ・     ・     ・     ・     ・     ・     ・     ・     ・     ・     ・     ・     ・     ・     ・     ・     ・     ・     ・     ・     ・     ・     ・     ・     ・     ・     ・     ・     ・     ・     ・     ・     ・     ・     ・     ・     ・     ・     ・     ・     ・     ・     ・     ・     ・     ・     ・     ・     ・     ・     ・     ・     ・     ・     ・     ・     ・     ・     ・     ・     ・     ・     ・     ・     ・     ・     ・     ・     ・     ・     ・     ・     ・     ・     ・     ・     ・     ・     ・     ・     ・     ・     ・     ・     ・     ・     ・     ・     ・     ・     ・     ・     ・     ・     ・     ・     ・     ・     ・     ・     ・     ・     ・     ・     ・     ・     ・     ・     ・     ・     ・     ・     ・     ・     ・     ・     ・     ・     ・     ・     ・     ・     ・     ・     ・     ・     ・     ・     ・     ・     ・     ・     ・     ・     ・     ・     ・     ・     ・     ・     ・     ・     ・     ・               |                                                                                                    |
| ままの好子: credit2466199     コーダの :: well     オーダの :: well     オーダの :: well     オーダの :: well     オーダの :: well     オーダの :: well     オーダの :: well     オーダの :: well     マーダの :: well     マージット: ンス: Well     マーダの :: well     マージット: ンス: Well     マージット: Well     マージット: Well            |                                                                                                    |
| ままの好す: evel 123456199     コーダの :: evel 1     オーダの :: evel 1     オーダの :: evel 1     オーダの :: f (2 - +f) f (2 - +f) (2 - +f)             | アガウル公祥沈ブ         第プガウル公祥沈ック         アガウント公祥沈ック         アガウント情報の登録を完てしました。         マリロ notoril<br>マラインサイズンの 102168100200<br>サジオンサイズンの 10255200<br>度者 新規プガウント登録         Copyright(C) 1090-2000 8日本電信電源時式会社         「管理者メニューへ戻る】をクリックし、<br>管理者メニュー画面へ。                                                                                                    |
| ままの好子: endit2465199 ユーザの」「(スワード」「はつード」「健都」に、以下の文字は動きできません。     「ユーザの」「(スワード」「「スワード」「健都」に、以下の文字は動きできません。     「」「キュー「コ」」「「ユ」「ユ」」「ユ」、「ユ」、「ユ」、「ユ」、「ユ」、「」     「ユーザの」「「「スワード」」「は」、「ユ、ベース、「ユ」」」     「ユーザの」「「「「なの」」「なん」」「スペース、「ユ」」」     「ユーザの」「「「なの」」「なん」」「スペース、「ユ」」」     「ユーザの」「「「「なの」」「なん」」「スペース、「ユ」」」     「ユーザの」「「「なの」」」「なん」」「スペース、「ユ」」     「コーザの」「「なん」」「スペース、「ユ」」」     「コーザの」「「なん」」」、「スペース、「ユ」」」     「コーザの」「「なん」」」、「なん」」「スペース、「ユ」」」     「コーザの」「「なん」」」、「スペース、「ユ」」」     「コーザの」「「なん」」、「スペース、「」」」     「(1)))     「「コーザの」「「なん」」」、「、、、、、、、、     「ひろん」」、「なん」」     「コーザの」     「(1)))     「コージー」     「(1))     「コージー」     「(1))     「コージー」     「(1))     「コージー」     「(1))     「コージー」     「(1))     「コージー」     「(1))     「(1))     「コージー」     「(1))     「コージー」     「(1))     「(1))     「コージー」     「(1))     「(1))     「(1))     「(1))     「(1))     「(1))     「(1))     「(1))     「(1))     「(1))     「(1))     「(1))     「(1))     「(1))     「(1))     「(1))     「(1))     「(1))     「(1))     「(1))     「(1))     「(1))     「(1))     「(1))     「(1))     「(1))      「(1))     「(1))     「(1))     「(1))     「(1))     「(1))     「(1))     「(1))     「(1))     「(1))     「(1))     「(1))     「(1))     「(1))     「(1))     「(1))     「(1))     「(1))     「(1))     「(1))     「(1))     「(1))     「(1))     「(1))     「(1))     「(1))     「(1))     「(1))     「(1))     「(1))     「(1))     「(1))     「(1))     「(1))     「(1))     「(1))     「(1))     「(1))     「(1))     「(1))     「(1))     「(1))     「(1))     「(1))     「(1))     「(1))     「(1))     「(1))     「(1))     「(1))     「(1))      「(1))     「(1))     「(1))     「(1))     「(1))     「(1))     「(1))     「(1))     「(1))     「(1))     「(1))     「(1))     「(1))     「(1))     「(1))     「(1))     「(1))     「(1))     「(1))     「(1))     「(1))     「(1))     「(1))     「(1))     「(1))     「(1))     「(1))     「(1))     「(1))     「(1))     「(1))     「(1))     「(1))     「(1))     「(1))     「(1))     「(1))     「(1))     「(1))     「(1))     「(1))      (1))     「(1))     「(1))      (1))     (1))     (1))     (1))     (1))     (1))     (1))     (1))               | #####: # #000001 states first         1:>****         #***         #***         #***         #***         #***         #***         #***         #***         #***         #****         #****         #*****         #************************************                                                                                                    |
| まっ切り::::::::::::::::::::::::::::::::::::                                                                                                    | アガウル登録沈イ         第二項第二::00001 selekt Mett<br>1::0717         第二項第二::00001<br>第二項第二:00001<br>第二項第二:00001<br>第二項第二:00001<br>第二項第二:00001<br>第二項第二:00001<br>第二項第二:00001<br>第二項第二:00001<br>第二項第二:00001<br>第二項第二:00001<br>第二:00001 selekt Mett<br>12:0001<br>12:0001<br>12:000000<br>12:0000000000 |
| ままのサイド : end/23465199     コージョ : end/23465199     コージョ : end/23465199     コージョ : end/23465199     ・ 「コーザロ」「(スワード)「(スワード)健想 : に、以下の文字は登録できません、     「」、(ち, 「」、(ち, 「」、(ち, 「」スペース、「」、「」     ・ 「」、(ち, 「」、(ち, 「」スペース、「」、「」     ・ 「」、(ち, 「」、(ち, 「」スペース、「」、「」     ・ 「」、(ち, 「」、(ち, 「」スペース、「」、「」     ・ 「」、(ち, 「」、(ち, 「」スペース、「」、「」     ・ 「」、(ち, 「」、(ち, 「」スペース、「」、「」     ・ 「」、(ち, 「」、(ち, 「」スペース、「」、「」     ・ 「」、(ち, 「」、(ち, 「」スペース、「」、「」     ・ 「」、(ち, 「」、(ち, 「」スペース、「」、「」     ・ 「」、(ち, 「」、(ち, 「」スペース、「」、「」     ・ 「」、(ち, 「」、(ち, 「」スペース、「」、「」     ・ 「」、(ち, 「」スペース、「」、「」     ・ 「」、(ち, 「」、(ち, 「」スペース・「」、「」     ・ 「」、(ち, 「」スペース・「」、)     ・ 「」、(ち, 「」スペース・「」、)     ・ 「」、(ち, 「」スペース・)     ・ 「」、(「」、(「」、)     ・ 」、(」、(」、(」、)     ・ 「」、(」、(」、(」、)     ・ 」)     ・ 「」、(」、(」、(」、(」、(」、(」、(」、(」、(」、(」、(」、(」、(」                                                                                                    | アガウル公祥沈ブ         リアガウル公祥沈ン         リアガウント情報の登録を完てしました。         マリロ<br>中公可能<br>中公可能<br>サブラックマスク<br>ジスククマスク<br>シスククマスク<br>シスクマスク<br>シスククマスク<br>シスククマスク<br>シスククマスク<br>シスククマスク<br>シスククマスク<br>シスククマスク<br>シスクマスク<br>シスククマスク<br>シスクマスク<br>シスククマスク<br>シスクマスク<br>シスクマスク<br>シスクマスク<br>シスクマスク<br>シスクマスク<br>シスククマスク<br>シスククマスク<br>シスククマスク<br>シスククマスク<br>シスククマスク<br>シスククマスク<br>シスククマスク<br>シスククマスク<br>シスククマスク<br>シスククマスク<br>シスククマスク<br>シスククマスク<br>シスククマスク<br>シスククマスク<br>シスククマスク<br>シスククマスク<br>シスククマスク<br>シスククマスク<br>シスク<br>シスククマスク<br>シスク<br>シスククマスク<br>シスク<br>シスク<br>シスク<br>シスク<br>シスク<br>シスク<br>シスク<br>シスク<br>シスク<br>シ                                                                                                    |
| ままの好す::end(2246519)     コージア::end(2246519)     コージア::end(2246519)     コージア::end(2246519)     ・「コーザロ)「(スワード)「(スワード)健都)」に、以下の文字は登録できません、     「」、(a)、「」、(a)、「」、(b)、「」スペース、「」、「」     ・「ユーザロ)」「「Law-(74,5,5,5,1,2ペース、「」、「」     ・「ユーザロ」」「Law-(74,5,5,5,1,2ペース、「」、「」     ・「ユーザロ」」「Law-(74,5,5,5,1,2ペース、「」、「」     ・「ユーザロ」」「Law-(74,5,5,5,1,2ペース、「」、「」     ・「ユーザロ」」「Law-(74,5,5,5,1,2ペース、「」、「」     ・「ユーザロ」」「Law-(74,5,5,5,1,2ペース、「」、「」     ・「ユーザロ」」「Law-(74,5,5,5,1,2ペース、「」、「」     ・「ユーザロ」」     ・「コージロ」     ・「コージロ」     ・「コージロ」」     ・「コージロ」」     ・「コージロ」」     ・「コージロ」」     ・「コージロ」     ・「コージロ」     ・「コージロ」」     ・「コージロ」」     ・「コージロ」」     ・「コージロ」」     ・「コージロ」」     ・「コージロ」」     ・「コージロ」」     ・「コージロ」」     ・「コージロ」」     ・「コージロ」」     ・「コージロ」」     ・「コージロ」」     ・「コージロ」」     ・「コージロ」」     ・「コージロ」」     ・「コージロ」」     ・「コージロ」     ・「コージロ」」     ・「コージロ」」     ・「コージロ」     ・「コージロ」     ・「コージロ」」     ・「コージロ」     ・「コージロ」」     ・「コージロ」     ・「コージロ」     ・コージロ     ・コージロ                 |                                                                                                    |
| ままの好す: vml/22465/09     コークジョ : vml/22465/09     コークジョ : vml/22465/09     コークジョ : vml/22465/09     ・ (コーーグロノド (スワード) (スワード (確認) に、以下の文字は登録できません、     「」、(コー ブロノ」 「しまって」、「は、「コスペース、「」、「」、     ・ (コーグロノ」 「しまって」で始まちめりは留定できせん、     (小のにのクレスター、(以及学)が違って、いたゆきると認力がある必要が多ります。e2桁を超えた場合     のので、1020202555555     のので、10202555555     のので、10202555555     のので、10202555555     のので、10202555555     のので、10202555555     のので、10202555555     のので、10202555555     のので、10202555555     のので、10202555555     のので、10202555555     ののので、10202555555     のので、10202555555     のので、10202555555     のので、10202555555     のので、1020255555     のので、1020255555     のので、1020255555     のので、1020255555     のので、1020255555     のので、1020255555     のので、102025555     のので、1020255555     のので、102025555     のので、102025555     のので、102025555     のので、102025555     のので、102025555     のので、102025555     のので、102025555     のので、102025555     のので、1020255555     のので、102025555     のので、1020255555     のので、102025555     のので、102025555     のので、102025555     のので、102025555     のので、102025555     のので、102025555     のので、102025555     のので、102025555     のので、102025555     のので、102025555     のので、1020255555     のので、102025555     のので、102025555     のので、102025555     のので、102025555     のので、102025555     のので、102025555     のので、102025555     のので、102000     このので、102000     このので、102000     このので、102000     このので、102000     このので、102000     このので、102000     このので、102000     このので、102000     このので、102000     このので、102000     このので、102000     このので、102000     こののでの     ののの     こののでの     ののの     こののでの     ののの     こののでの     こののでの     ののの     こののでの     こののでの     ののの     こののでの     ののの     こののでの     こののでの     こののでの     こののでの     こののでの     こののでの     こののでの     こののでの     ののの     このので     このの     このので     こののでの     このの     このの            |                                                                                                    |
| 原業面形::::::::::::::::::::::::::::::::::::                                                                                                    |                                                                                                    |
| 第二日第二: undl2146f199         1.100: 1.100: 1.000: 1.000:                                                                | アガウント登録先了         まって加         こって加         またまま::         こって加         またまま::         フガウント情報の登録を売てしました。         ユーブ加         地域         サンドの         サンドのの         サンドの         サンドの         サンドの         サンドの         サンドの         サンドの         サンドの         サンドの         サンドの         サンドの         サンドの         (199-2008 自日を電信電器株式会社         (199-2008 自日を電信電器株式会社         (199-2008 自日を電信電器株式会社         (199-2008 自日を電信電器株式会社         (199-2008 自日を電信電器株式会社         (199-2008 自日を電信電器株式会社         (199-2008 自日を電信電器株式会社         (199-2008 自日を電信電器株式会社         (199-2008 自日を電信電器株式会社         (199-2008 自日を電信電器株式会社         (199-2008 自日を電信電器株式会社         (199-2008 自日を電信電器株式会社         (199-2009 自日を電信電器株式会社         (199-2008 自日を電信電器株式会社         (199-2009 自日を信信電器         (199-2009 自日を信信電器株式会社         (199-2009 自日を信信電器         (199-2009 自日を信信電器         (199-2009 自日を信信電器         (199-2009 自日を信信電器         (199-2009 自日を信信電電電電                                                                                                    |

### 4.5. VPNアカウント情報の一括登録

ここでは、VPN管理者のみが操作できるアカウント情報の一括登録手順について説明します。 アカウント情報の一括登録を行っても、VPN参加者の開通はされません。VPN参加者の開通に ついては、第2章『2.1.2開通済みVPNへの参加』に従ってお申込頂くか、若しくは弊社販 売担当者へ書面にてお申込を頂く必要がございますのでご注意願います。

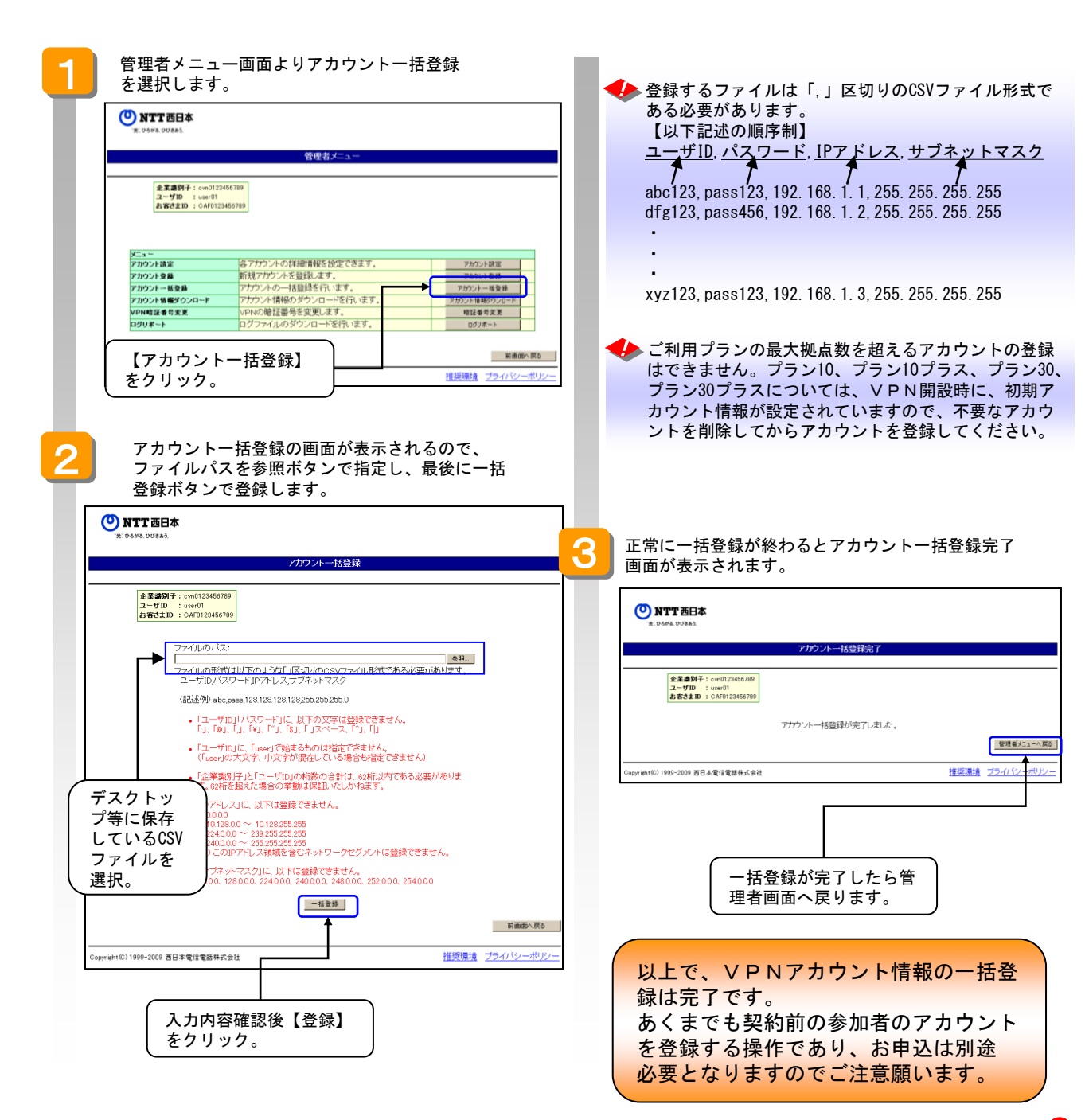

🥠 入力項目について 以下に、アカウント登録入力画面に表示される入力項目に ついて説明します。 【ユーザID】 ユーザIDの入力条件は以下の通りです。 ・フレッツ・ISDN:半角20文字以内 フレッツ・ISDN以外:半角30文字以内。 ・以下の文字は登録できません。 「:」、「@」、「,」、「¥」、「"」、「\$」、 「」スペース 「user」で始まるものは指定できません。 (「user」の大文字、小文字が混在している場合も 指定できません) 「企業識別子」と「ユーザ ID」の桁数の合計は、62 桁以内である必要があります。62桁を超えた場合の 挙動は保証いたしかねます。 【パスワード】 パスワードの入力条件は以下の通りです。 ·半角30文字以内。 ・以下の文字は登録できません。 「:」、「@」、「,」、「¥」、「"」、「\$」、 「」スペース 【IPアドレス/サブネットマスク】 「IPアドレス」に、以下は登録できません。

(1)0.0.0.0
(2)10.128.0.0 ~10.128.255.255
(3)224.0.0.0 ~239.255.255.255
(4)240.0.0.0 ~255.255.255.255
(注) このIPアドレス領域を含むネットワークセグメ ントは登録できません。

「サブネットマスク」に、以下は登録できません。
 0.0.0.0、128.0.0.0、224.0.0.0、240.0.0.0、248.0.0.0、252.0.0.0、254.0.0.0

## 4.6. VPNアカウント情報のダウンロード

ここでは、VPN管理者のみが操作できるアカウント情報のダウンロード手順について説明 します。 アカウント情報のダウンロードを行うと、ご利用中(契約済み)のVPN参加者のアカウントだけ

でなく、契約前のVPN参加者登録のアカウント情報もダウンロードされます。

| 1 | 管理者メニュー画面よりアカウント情報ダウ<br>ンロードを選択します。                                                               | 2 | ファイルのダウンロード画面が表示されます。                                                                                                    |
|---|---------------------------------------------------------------------------------------------------|---|----------------------------------------------------------------------------------------------------|
|   | ① NTT石日本<br>X 04/4 00/441                                                                         |   | 以下、操作手順を説明します。                                                                                                    |
|   | 管理者メニュー                                                                                           |   | ファイルのダウンロード                                                                                                    |
|   | E T = 014 1 + 0122456739<br>→                                                                     | L | このファイルを開くか、または保存しますか?<br>このファイルを開くか、または保存しますか?<br>なる許・<br>user0120080501cvn1234567890.csv<br>種類<br>発信症・                                                   |
|   |                                                                                                   | l |                                                                                                    |
|   |                                                                                                   |   | 【保存(S)】をクリック。                                                                                                    |
|   | 【アカウント情報ダウン<br>ロード】をクリック。                                                                         | 3 | ダウンロード先を指定します。                                                                                                    |
|   | 所定の端末に保存願います。                                                                                     |   | Saletitorea         ジメ           (###504800)         1000000000000000000000000000000000000                                                                |
|   | ダウンロードファイルの拡張子は*. csvとなります。<br>【ファイル内の表示順序制】<br>回線情報, ユーザID, IPアドレス, サブネットマスク<br>▲                |   | マイドキュント<br>マイ コント<br>マイ コント<br>マイ コント<br>マイ コント<br>マイ コント<br>マイ コント<br>マイ コント<br>マイ コント<br>マイ コント<br>マイ パーシー<br>フィノ Mally     ① 【保存(S)】をクリック。<br>マイ Mally |
|   | CAF500000****, abc123, 192. 168. 1. 1, 255. 255. 255. 255<br>L*********************************** |   | ファイルの確執(0) アフリケーション ・ キャンセル                                                                                                    |
|   |                                                                                                   | 4 | 「ダウンロードの完了」のメッセージが表示され、<br>指定した保存場所にダウンロードされます。                                                                                                    |
|   | CAF500000****, pass123, 192. 168. 1. 3, 255. 255. 255. 255                                        |   | ダウンロードの完了<br>【□ X                                                                                                    |
|   | ※回線情報はフレッツ・VPN ワイドが契約されている<br>アクセスサービスのお客様IDまたは回線IDが表示され                                          |   | ダウンロードの完了<br>保存しました                                                                                                    |
|   | ます。<br>※回線情報はアクセスラインにより表示方法が変わります                                                                 |   | userv120080501cv1234567890.csv<br>ダウンロード 221 MBを10秒                                                                                                    |
|   |                                                                                                   | 0 | タワンロート元:<br>転送手: 226 KB/秒<br>「 ダウンロードの完了(後、このダイアログボックスを閉じる(©)                                                                                             |
|   | ・フレッツ 光ネクストの場合<br>⇒「CAF+10桁数字」で表記されるフレッツ光ネクスト                                                     |   | ファイルを開く(①)フォルダを開く(①) 閉じる                                                                                                    |
|   | の<br>お<br>客様<br>ID                                                                                |   |                                                                                                    |
|   | ・フレッツ 光ネクスト以外の場合<br>⇒「L+15桁英数字」で表記されるフレッツアクセス<br>サービスの回線1D                                        |   | アカウントー括登録DLファイル名(初期値)]<br>ダウンロードしたアカウント情報の保存ファイル形式は<br>以下のとおりです。                                                                                          |
|   |                                                                                                   |   | ★ファイル名規則<br><u>account+年月日</u> + <u>企業</u> 識別子 +拡張子                                                                                                    |
|   |                                                                                                   |   | (user01) (20080501)(cvn1234567890)(.csv)<br>★例示                                                                                                    |
|   |                                                                                                   |   | user0120080501cvn1234567890.csv                                                                                                    |

## 4.7. VPN暗証番号変更

ここでは、VPN暗証番号変更について説明いたします。本操作を行うことにより、VPN暗証 番号の変更を行うことができます。

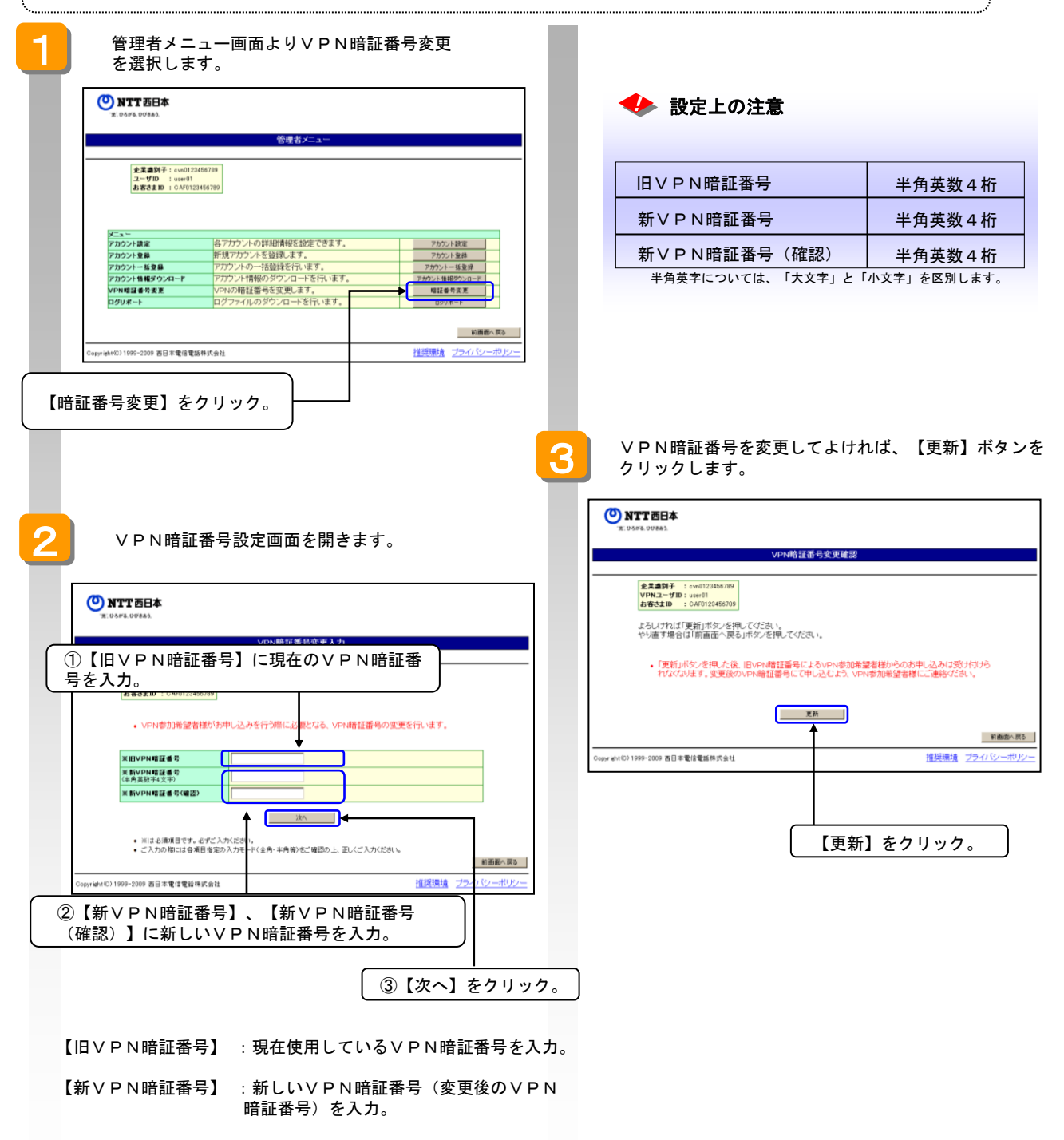
正常に変更が終わると確認画面が表示されます。

| <b>-</b>            |                                                 |        |                 |
|---------------------|-------------------------------------------------|--------|-----------------|
| 🕐 NTT               | 西日本                                             |        |                 |
| 72,05,05,00         | 885.                                            |        |                 |
|                     | VPN暗証番号                                         | 変更完了   |                 |
| 企業                  | 識別子: es000001.galight.flets                     |        |                 |
| ユー                  | fID     : nozomi       carD     : CAF0123456789 |        |                 |
| VPN                 | 暗証番号の更新が完了しました。                                 |        |                 |
|                     |                                                 |        | 管理者メニューへ戻る      |
| Copyright(C) 1999-2 | 109 西日本電信電話株式会社                                 | 1      | 推奨環境 ブライバシーボリシー |
|                     |                                                 |        |                 |
|                     |                                                 |        |                 |
|                     |                                                 |        |                 |
|                     |                                                 |        | L               |
|                     | 【管理者メニューに                                       | 戻る】をクリ | ック。             |
|                     |                                                 |        |                 |
|                     |                                                 |        |                 |
|                     |                                                 |        |                 |
| 以上で                 | 、VPN暗証番号変                                       | 更は完了です | -               |
|                     |                                                 | ~~~~~  | Ŭ )             |
|                     |                                                 |        |                 |
|                     |                                                 |        |                 |
|                     |                                                 |        |                 |
|                     |                                                 |        |                 |
|                     |                                                 |        |                 |
|                     |                                                 |        |                 |
|                     |                                                 |        |                 |
|                     |                                                 |        |                 |
|                     |                                                 |        |                 |
|                     |                                                 |        |                 |
|                     |                                                 |        |                 |
|                     |                                                 |        |                 |
|                     |                                                 |        |                 |
|                     |                                                 |        |                 |
|                     |                                                 |        |                 |
|                     |                                                 |        |                 |
|                     |                                                 |        |                 |
|                     |                                                 |        |                 |
|                     |                                                 |        |                 |
|                     |                                                 |        |                 |
|                     |                                                 |        |                 |
|                     |                                                 |        |                 |

# 4.8.ログリポート

ここでは、ログリポートによりユーザID毎のVPNへの認証状況等を確認するための手順について説明します。ログリポートでは、指定した日付毎の認証ログの詳細がダウンロードできます。

### 認証ログの記録期間について 本サービスでは、前日から62日前までの認証ログを保存しています。それ以前の認証ログについ て管理が必要な場合は、お客さまにて保存をお願いします。

ダウンロード確認(ログファイルのダウンロード)

😍 認証ログの詳細をダウンロードします。(CSV形式のログファイルをZIP形式に圧縮したものがダウンロードされます。)

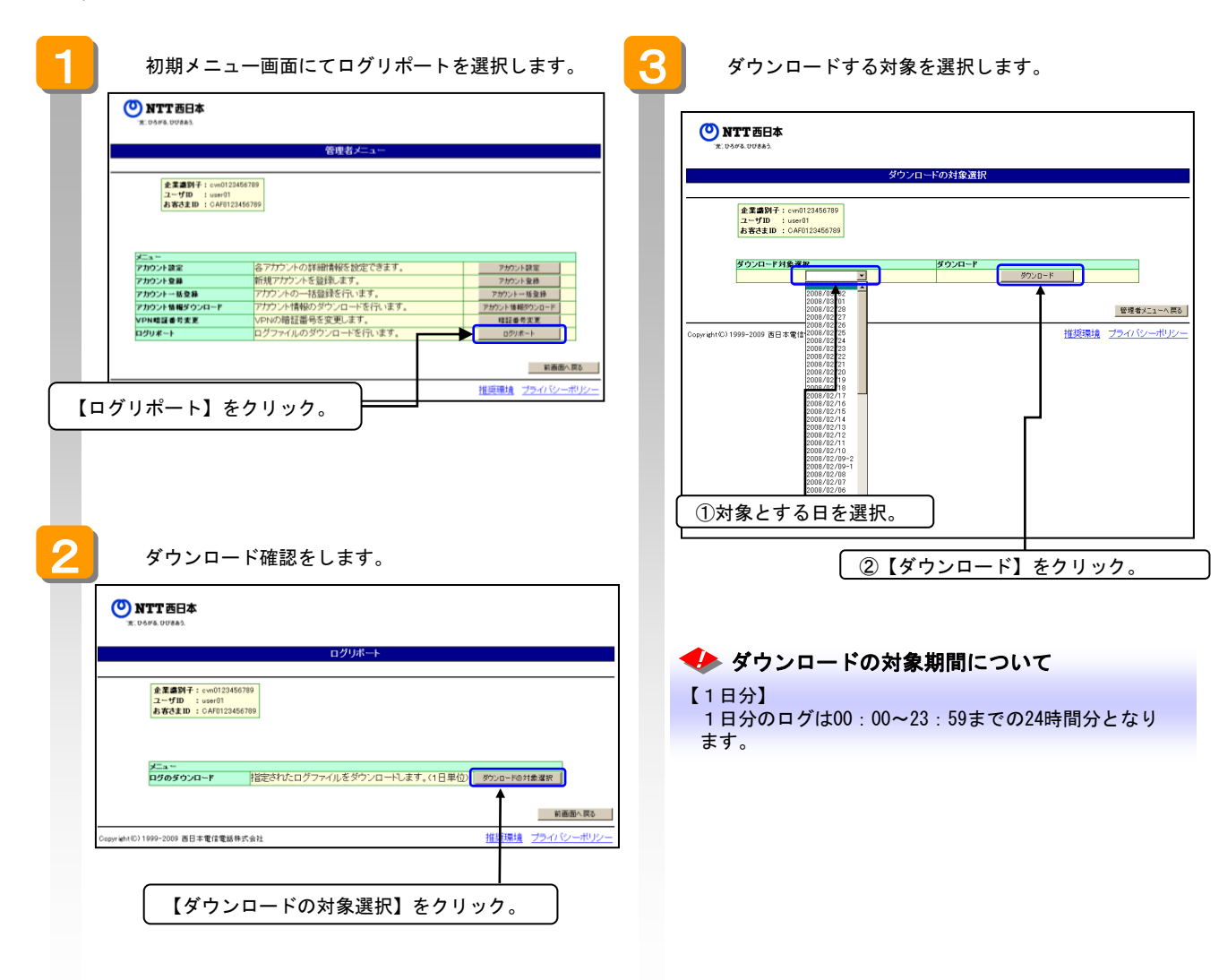

| 4 | ファイルのダウンロード画面が表示されます。                                                                                                    |
|---|----------------------------------------------------------------------------------------------------|
|   | は下、操作手順を説明します。                                                                                                    |
| 5 | ダウンロード先を指定します。<br>************************************                                                                                                    |
| 6 | ダウンロードの完了」のメッセージが表示され、<br>指定した保存場所にダウンロードされます。     ダウンローFの完了     ダウンロードの完了     保存しました     AccessLog_080818.log.zip     ダウンロード先     ダウンロード先     ジンロード先     ジンロード先     ジンロード先     ジンロード先     ジンロード先     ジンロード先     ジンロード先     ジンロードの完了後、このダイアログ ホックスを開いる()     夏ウンロードの完了後、このダイアログ ホックスを開いる()     アッイルを開い(の)     フォルダを開い(を) |
|   | 以上で、ログファイルのダウンロードは<br>完了です。<br>ダウンロード後、任意の解凍ソフトで<br>ZIP形式ファイルの解凍を行ってくだ<br>さい。                                                                                                    |

#### 解凍後、CSV形式のファイルを任意の表計算ソフト等 で開きます。

| D   | 🛯 🛛 🕞 🖉 🖉  | 1 7 1 X       | à <b>≿•</b> ∢∦ | • (1 • 👰         | Σ • <u>2</u> ] <u>2</u> | 100%            | • 0             |          |   |   |
|-----|------------|---------------|----------------|------------------|-------------------------|-----------------|-----------------|----------|---|---|
|     | 11203      | 1551291       | 3   ヤノ収替相異の    | )返信( <u>()</u> 权 | 間に異の差し込み                | \$7( <u>N</u> ) |                 | '        |   |   |
| MS  | 5 Pゴシック    |               | • 11           | - B              | IUEE                    | <b>a a a</b>    | 5、123章          | <u> </u> |   |   |
|     | H5 •       | fa .          |                |                  |                         |                 |                 |          |   |   |
|     | A          | 8             | C              | D                | E                       | F               | G               | Н        | [ |   |
| 1   | イベント発生日    | イベント発生時刻      | ベル種別           | ユーザID            | 回線番号等                   | 197ドレス          | セッションID         | NG理由     |   |   |
| 2   | 2008/03/13 | 10:04:26      | NAK            | user01           | 0312345678              |                 |                 | バスワード不一致 |   |   |
| 3   | 2008/03/13 | 10:04:26      | NAK            | user00014        | CCP0000014              |                 |                 | その他      |   |   |
| 4   | 2008/03/13 | 10:04:27      | Start          | user01           | 0312345678              | 0.0.0           | 120537039700001 |          |   |   |
| 5   | 2008/03/13 | 10:04:27      | Stop           | user()1          | 0312345678              | 0.0.0           | 120537039700001 |          |   |   |
| 6   |            |               |                |                  |                         |                 |                 |          |   |   |
| 7   |            |               |                |                  |                         |                 |                 |          |   |   |
| • • | H Sheet1 S | heet2/Sheet3/ |                |                  |                         | <               |                 |          |   | > |

## 🚸 表示項目について

以下に、ログー覧表示の表示項目について説明します。 (なお、CSVファイルは各項目がカンマで区切られています)

| イベント発生日            | 通信開始、通信終了及び認証失敗が発生した<br>年月日を表示します。                                                                                                    |
|--------------------|----------------------------------------------------------------------------------------------------|
| イベント<br>発生時刻       | 通信開始、通信終了及び認証失敗<br>が発生した時刻を表示します。                                                                                                    |
| イベント種別             | Start(通信開始)、Stop(通信終了)、NAK<br>(認証失敗)を表示します。                                                                                                    |
| ユーザ I D            | 接続要求してきたVPN参加者ID又はVP<br>N管理者IDを表示します。                                                                                                    |
| 回線番号等              | 通知されたフレッツナンバー等を表示します。                                                                                                    |
| I Pアドレス<br>(※1)    | ユーザ I Dに対して払い出された<br>I P アドレスを表示します。                                                                                                    |
| セッション I D<br>(※ 1) | 認証成功時に確立したセッションを識別する<br>ために付与するIDを表示します。                                                                                                    |
| NG理由<br>(※ 2)      | 認証結果が失敗であった場合のNG理由を表示します。<br>NGの理由は、次のとおりです。<br>Oアカウント未登録<br>:登録されていないユーザIDからの認<br>証要求である<br>O発信者番号等不一致<br>:発信者番号等が登録されているものと<br>ついスワード不一致<br>:パスワードが登録されているものとー<br>致しない<br>O二重ログインしようとしている<br>Oその他<br>:上記以外のエラー |

<参考>サービス申込受付ページ 実施可能項目

| サービス       | サービス申込受付ページ          |     | VDN关加去 |  |
|------------|----------------------|-----|--------|--|
| +          | サービス申込*6             |     | VFN参加有 |  |
|            | VPN開設(新規)            | 0   | ×      |  |
|            | VPN参加者申込(新規)         | ×   | O*1    |  |
|            | プラン変更                | 0   | ×      |  |
|            | VPN契約解除              | O*2 | ×      |  |
|            | VPN参加者廃止             | O*3 | 0      |  |
|            | VPN管理者変更             | O*4 | O*4    |  |
| <i>t</i> . | カスタマコントロール           |     | VPN参加者 |  |
|            | VPN暗証番号の変更           | 0   | ×      |  |
|            | ユーザIDの変更             | O*5 | ×      |  |
|            | 全ユーザIDのパスワード変更       | 0   | ×      |  |
|            | 全ユーザIDの払い出しIPアドレスの変更 | 0   | ×      |  |
|            | 接続認証ログのダウンロード        | 0   | ×      |  |
|            | 自パスワードの変更            | 0   | 0      |  |
|            | アカウントー括登録            | 0   | ×      |  |
|            | アカウント情報ダウンロード        | 0   | ×      |  |
|            | ユーザIDー覧表示            | 0   | ×      |  |

- ※1 料金請求方法として管理者一括請求を選択されたVPNに対し、サービス申込受付ページからは お申込はできません。また、アクセスサービスがフレッツ光ネクスト ハイスピードタイプで お申込の場合、サービス申込受付ページからのお申込ができない場合がございます。
- ※2 本サービスの利用において、アクセスサービスとしてフレッツ 光ネクスト以外をご利用回線と するVPN参加者契約が存在する場合、VPN契約解除を実施できません。
- ※3 アクセスサービスとしてフレッツ 光ネクスト以外をご利用回線とするVPN参加者については、 VPN管理者によるVPN参加者廃止は実施できません。
- ※4 VPN管理者変更には、新管理者(申込時点でVPN参加者である必要があります)と現管理者の 双方からの申込が必要です。
- ※5 VPN参加者が契約中のユーザIDは、変更することができません。
- ※6 モバイル回線VPN参加者はサービス申込受付ページでのサービスお申し込みをご利用いただけません。

# フレッツ・VPN ワイド

| ユーザーズマニュア | ル           |     |    |
|-----------|-------------|-----|----|
| 発行日:2008年 | 9月          | 初   | 版  |
| 2008年1    | 1月          | 第2. | O版 |
| 2009年     | 2月          | 第3. | O版 |
| 2009年1    | 2月          | 第4. | O版 |
| 2010年     | 2月          | 第4. | 1版 |
| 2010年     | 6月          | 第5. | O版 |
| 2010年     | 9月          | 第6. | O版 |
| 2010年1    | 1月          | 第7. | O版 |
| 2011年     | 4月          | 第7. | 1版 |
| 2011年     | 7月          | 第7. | 2版 |
| 2012年1    | 0月          | 第7. | 3版 |
| 2013年     | 3月          | 第7. | 4版 |
| 2014年     | 4月          | 第7. | 5版 |
| 2014年     | 4月          | 第7. | 6版 |
| 2014年     | 8月          | 第7. | 7版 |
| 2015年     | 2月          | 第7. | 8版 |
| 2015年     | 4月          | 第7. | 9版 |
| 2015年     | 5月          | 第8. | O版 |
| 2018年     | 5月          | 第9. | O版 |
| 2022年     | 6月          | 第9. | 1版 |
| 2024年     | 5月          | 第9. | 2版 |
| 改仁 五日十雨月  | - 雨 = エ + 4 | -÷~ | ᆉᆂ |

発行:西日本電信電話株式会社
© 2024 西日本電信電話株式会社